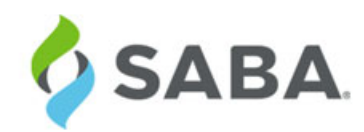

# What's New

Saba Cloud | Update 39 | Sep 2017

## DRAFT

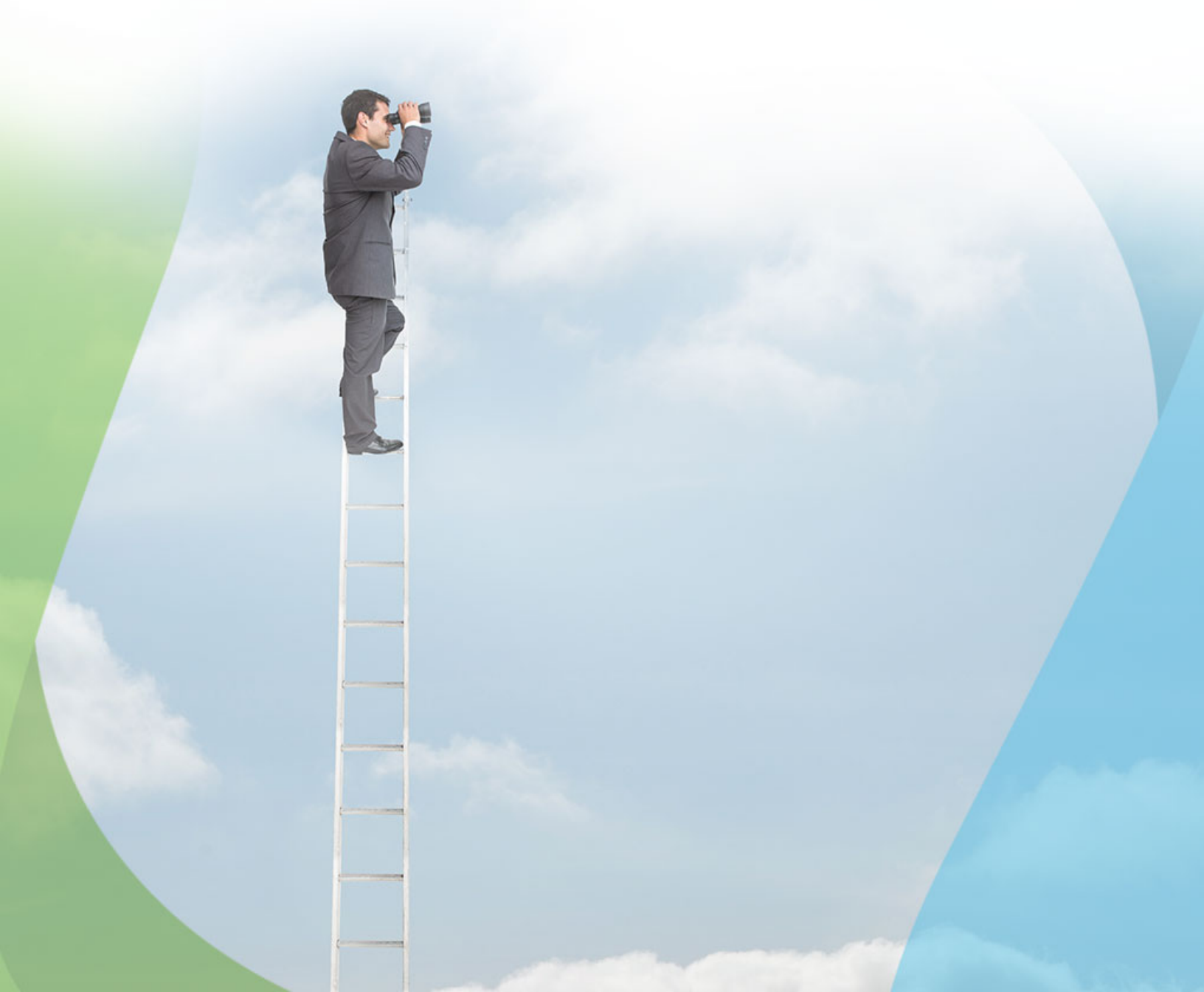

### Notice

## **Limitations on Warranties and Liability**

Saba Software, Inc. reserves the right to make changes in information contained in this document without notice.

In no event shall Saba or its suppliers be liable for any damages whatsoever (including, without limitation, damages for loss of business profits, business interruption, loss of business information, or any other pecuniary loss) arising out of or relating to this documentation or the information contained in it, even if Saba has been advised of the possibility of such damages and whether arising from tort (including negligence), breach of contract or otherwise.

This document may only be reproduced and distributed in whole for use by licensed users. No part of this document may be reproduced in any form for any other purpose without the prior written consent of Saba Software, Inc.

The software described in this documentation is copyrighted and is confidential information and a proprietary product of Saba Software, Inc.

U.S. GOVERNMENT RESTRICTED RIGHTS. If licensee is the United States Government or any contractor thereof, all licenses granted in the License Agreement accompanying this product are subject to the following: (i) for acquisition by or on behalf of civilian agencies, as necessary to obtain protection as "commercial computer software" and related documentation in accordance with the terms of this Commercial Software Agreement as specified in 48 C.F.R. 12.212 of the Federal Acquisition Regulations and its successors; (ii) for acquisition by or on behalf of units of the Department of Defense ("DOD") as necessary to obtain protection as "commercial computer software" and related documentation in accordance with the terms of this commercial computer software license as specified in 48 C.F.R. 227-7202-2 of the DOD F.A.R. Supplement and its successors.

Saba and the Saba logo are registered trademarks of Saba Software, Inc. and Saba product names are the trademarks of Saba Software, Inc. All other product names mentioned in this manual are the property and may be trademarks or registered trademarks of their respective owners, and are used for identification purposes only.

© 2017 Saba Software, Inc. All rights reserved.

| Introduction | 4

Published: 08/17/2017 Part Number: G-SC-U39

# Contents

| Change log                                  | 9  |
|---------------------------------------------|----|
| New features at a glance by functional area | 11 |

| Chapter 1: Analytics                                                    | 21 |
|-------------------------------------------------------------------------|----|
| Framework enhancements                                                  | 22 |
| Older snapshots of the auto scheduled reports to be no longer available | 22 |
| New privileges to control reporting features for sensitive data         | 23 |
| Support for merging profile                                             | 25 |
| Improved performance of Pulse reporting                                 | 25 |
| Range operator for Filters                                              | 25 |
| Enhanced search for reports                                             | 27 |
| Disallow chart modifications                                            |    |
| Search and filter by entity group names                                 | 29 |
| Scatter chart                                                           | 29 |
| New Reports                                                             | 30 |
| Course Completion Report with Equivalents                               | 30 |
| Course Completion Report with Equivalents by Person                     | 32 |
| New Attributes                                                          | 34 |
| Learning                                                                |    |
| Social                                                                  | 36 |
| Profile                                                                 | 37 |
| Recruiting                                                              | 39 |
| Analytics                                                               | 40 |
| Components that support extended custom fields                          | 40 |
| Updated Attributes                                                      | 41 |
| Renamed attributes                                                      | 41 |

| Chapter 2: Career Planning                                | 43 |
|-----------------------------------------------------------|----|
| Deeplink to access Career Planning landing page and paths | 44 |

| Chapter 3: Compensation     | 45 |
|-----------------------------|----|
| Compensation History Editor | 46 |

| Chapter 4: Ecommerce                                        |    |
|-------------------------------------------------------------|----|
| Display configurable help message on check out page         |    |
| Display organization in Invoice Me payment type             | 51 |
| Deeplink for subscriptions                                  | 54 |
| Drop course with or without late charges for training units | 55 |
|                                                             |    |

| Raise limit of items in shopping cart |  |
|---------------------------------------|--|
| Restricted access for training units  |  |

| pter 5: Learning                                                                  | 6        |
|-----------------------------------------------------------------------------------|----------|
| Assessment                                                                        | <i>6</i> |
| Warning users when leaving questions unanswered                                   | e        |
| Allow Navigation property enabled by default                                      | 6        |
| New Show Subtopics property for test topics                                       | 6        |
| New Demographic field for survey questions                                        | 6        |
| Usability enhancements to usage report of questions                               | 6        |
| Assessment migration                                                              | 6        |
| Review class test results without using up attempts                               | 6        |
| Content                                                                           | 6        |
| Launch Saba PowerPack content from OpenSesame without an activation key           | 6        |
| Identify OpenSesame course as Microlearning content                               | 7        |
| Scan and identify social content as Microlearning content                         | 7        |
| Learning Activity                                                                 | 7        |
| Display warning messages to instructor when closing a class                       | 7        |
| Streamlining bulk user registration in assign learning wizard                     | 7        |
| Provide the ability to update assignment and enrollments using Prescriptive rules | 7        |
| Ability to revoke recurring courses                                               | 7        |
| Display critical information for classes                                          | 7        |
| Change class evaluation launch schedule as per class end date                     | 8        |
| Mark a WBT class as Microlearning                                                 | 8        |
| Allow Organization Manager to mark a complete class                               | 9        |
| Changes to registration of courses consumable from a certification/curriculum     | 9        |
| Create badges for learning without count restriction                              | 9        |
| Associate numeric points with learning badges                                     | 9        |
|                                                                                   |          |

| Chapter 6: Marketplace                                                   |     |
|--------------------------------------------------------------------------|-----|
| Handle unsuccessful completions and removals in Workday training exports |     |
| Provide framework in Marketplace for creating candidate assessment       | 101 |
| Trial versions of connectors available for users                         |     |
| Marketplace UI changes                                                   |     |

| Chapter 7: Performance                                       |     |
|--------------------------------------------------------------|-----|
| Add weights to goal                                          |     |
| Editable suggested comments of proficiency levels for skills | 111 |
| Enhanced skills search                                       | 115 |
| Enhancements to Check-ins                                    | 117 |
| Future Goals review section                                  |     |
| Print goal details in P.D.F                                  |     |

| Retain rich text elements in notes created via email     |  |
|----------------------------------------------------------|--|
| Text formatting in Summary section of performance review |  |
| Updated wizards from My Team overview                    |  |
| View last assessment in skills                           |  |

| Chapter 8: Pulse 360                          | 135 |
|-----------------------------------------------|-----|
| Custom survey for users outside of Saba Cloud | 136 |

| Chapter 9: Recruiting                                                  |     |
|------------------------------------------------------------------------|-----|
| Associate external behavioural assessments with requisition            |     |
| Add candidate without uploading resume                                 |     |
| Candidates to upload documents while applying for job and from profile | 144 |
| Bulk delete candidates                                                 | 147 |
| Enhancements to job requisitions and job offers                        | 149 |
| New named queries                                                      | 153 |
| Support for messages in Recruiting assessments                         |     |

| Chapter 10: Social                                 |  |
|----------------------------------------------------|--|
| Follow tag                                         |  |
| Improved Bookmark dropdown                         |  |
| Microlearning Summary weekly digest                |  |
| Preview PDF using PDF plugin                       |  |
| Updated editor for group notice and channel notice |  |
| Updated notification templates                     |  |
| Video channel enhancements                         |  |
| Group learning                                     |  |

| Chapter 11: System                                                    | 177 |
|-----------------------------------------------------------------------|-----|
| Data Integration                                                      |     |
| Enhancement to DMS import feature to support additional options       | 178 |
| Upload Content fields in Bulk Content RDI without re-loading the file | 180 |
| Enhancement to bulk content RDI imports                               |     |
| Add images to courses through bulk import                             |     |
| Add custom fields for internal and external organizations             | 182 |
| Enhancement to Social Content Import Feature                          |     |
| Improve Data Import options                                           |     |
| Increase in character limit for ILT and WBT offering data imports     |     |
| Present All Imports in one screen                                     |     |
| Enhance person to roles mapping RDI to allow removal of roles         |     |
| Enhancement to Student Certification/Curriculum Import                | 187 |
| Improve Import/Export step of notification configuration              |     |
| Import options for bulk upload of images for catalog elements         |     |

| Unassign option in Registration import                                |     |
|-----------------------------------------------------------------------|-----|
| RDI template updated to support Micro-learning in WBT Offering        |     |
| Configure Certificate page size                                       | 190 |
| Profile                                                               | 191 |
| Current manager can remove job roles assigned by previous manager     |     |
| Enhancement to Access Control List (ACL) configuration                |     |
| Allow Admin and Manager to view/edit job profile                      |     |
| Merge transcripts during profile merge                                |     |
| Enhancement to the usability of Access Control List (ACL) feature     |     |
| REST API                                                              |     |
| Updated REST APIs                                                     |     |
| New REST APIs                                                         | 217 |
| Mobile                                                                |     |
| Block mobile client                                                   |     |
| Mobile landing page                                                   |     |
| Push notifications on mobile app                                      |     |
| Support for Forgot Password feature                                   |     |
| QR code verification for mobile based two factor authentication       |     |
| Support for MicroApp portlet as a Canvas                              |     |
| Overriding notification-level reminder days                           |     |
| Additional settings to compare between two tenants                    |     |
| Display learning-specific source object details in SMF dashboard      |     |
| Display collaboration-specific source object details in SMF dashboard |     |
| Configure cleanup of learning items for terminated users              |     |
| Updated Recommendations page                                          |     |
| Enhanced My Rewards page                                              |     |
| Update Saba favicon and title text                                    |     |
| Enhancement to People Search functionality                            |     |
| Default setting for Smart List operator                               |     |
| BCC exclusion list with more controls                                 |     |
| Allow Admin and Manager to view/edit job profile                      |     |
|                                                                       |     |

| Chapter 12: Talent                      |  |
|-----------------------------------------|--|
| Configurable talent profile fields      |  |
| Display custom fields in talent profile |  |

# Change log

The below table summarizes the list of changes introduced in a particular version of this document.

### Table 1: Summary of changes

| Version | Date            | Change description | Functional<br>area | Feature |
|---------|-----------------|--------------------|--------------------|---------|
| 1.0     | 17-Aug-<br>2017 | Initial version    | N/A                | N/A     |

## New features at a glance by functional area

The below table summarizes the list of features introduced in the release and their potential impact on your environment.

Note: \* Enabled by default does not necessary imply that the feature is immediately available to your users; it may require a user with an appropriate administrator role to turn on applicable functionality, business rules, etc.

### Table 2: Summary of features

| Functional<br>area | Feature                                                                           | Enabled<br>by<br>default?* | Requires<br>admin<br>setup | Submit<br>a<br>Support<br>ticket<br>to<br>enable | Affects<br>existing<br>configuration<br>or data | Affected<br>audience |
|--------------------|-----------------------------------------------------------------------------------|----------------------------|----------------------------|--------------------------------------------------|-------------------------------------------------|----------------------|
| REST APIs          | TU APIs to support additional attribute                                           | V                          |                            |                                                  |                                                 | Developer            |
|                    | APIs to retrieve as well as mark delivered order item as billed                   | V                          |                            |                                                  |                                                 | Developer            |
|                    | People APIs to support adding<br>one or more associations with<br>partial updates | ۷                          |                            |                                                  |                                                 | Developer            |
|                    | Manager can access team's learning data using APIs                                | V                          |                            |                                                  |                                                 | Developer            |
|                    | Goal APIs to support weights                                                      | V                          |                            |                                                  |                                                 | Developer            |
|                    | Data import job APIs                                                              | V                          |                            |                                                  |                                                 | Developer            |
|                    | WBT Offering APIs to support<br>the microLearning flag                            | V                          |                            |                                                  |                                                 | Developer            |
| System             | QR code verification for mobile based two factor authentication                   | V                          |                            |                                                  |                                                 | System admin         |
|                    | Update Saba favicon and title<br>text                                             | V                          |                            |                                                  |                                                 | System admin         |
|                    | Support for MicroApp as a Canvas                                                  |                            | System ad~<br>min          |                                                  |                                                 | All                  |

| Functional<br>area | Feature                                                                     | Enabled<br>by<br>default?* | Requires<br>admin<br>setup | Submit<br>a<br>Support<br>ticket<br>to<br>enable | Affects<br>existing<br>configuration<br>or data | Affected<br>audience    |
|--------------------|-----------------------------------------------------------------------------|----------------------------|----------------------------|--------------------------------------------------|-------------------------------------------------|-------------------------|
|                    | Overriding notification-level reminder days                                 |                            | System ad~<br>min          |                                                  |                                                 | End user                |
|                    | Block mobile client                                                         |                            | System ad~<br>min          |                                                  |                                                 | System admin            |
|                    | Increase in character limit for data import                                 |                            |                            |                                                  |                                                 | System admin            |
|                    | Add custom fields for internal<br>and external organizations                |                            |                            |                                                  |                                                 | System admin            |
|                    | Enhancement to Social Content<br>Import Feature                             |                            |                            |                                                  |                                                 | Social user             |
|                    | Improve Data Import options                                                 |                            |                            |                                                  |                                                 | System admin            |
|                    | Enhancement to DMS import<br>feature to support additional<br>options       |                            |                            |                                                  |                                                 | System admin,<br>user   |
|                    | Present All Imports in one screen                                           |                            |                            |                                                  |                                                 | User, System ad~<br>min |
|                    | Enhance person to roles map~<br>ping RDI to allow remove of<br>roles        |                            |                            |                                                  |                                                 | System admin            |
|                    | Upload Content fields in Bulk<br>Content RDI without re-loading<br>the file |                            |                            |                                                  |                                                 | User, System ad~<br>min |
|                    | Enhancement to Student Certi~<br>fication/Curriculum Import                 |                            |                            |                                                  |                                                 | User, System ad~<br>min |
|                    | Current manager can remove<br>job roles assigned by previous<br>manager     |                            |                            |                                                  |                                                 | Manager                 |
|                    | Enhancement to Access Control<br>List (ACL) configuration                   |                            |                            |                                                  |                                                 |                         |
|                    | Allow Admin and Manager to view/edit job profile                            |                            |                            |                                                  |                                                 |                         |
|                    | Merge transcripts during profile merge                                      |                            |                            |                                                  |                                                 |                         |

| Functional<br>area | Feature                                                                   | Enabled<br>by<br>default?* | Requires<br>admin<br>setup | Submit<br>a<br>Support<br>ticket<br>to<br>enable | Affects<br>existing<br>configuration<br>or data | Affected<br>audience            |
|--------------------|---------------------------------------------------------------------------|----------------------------|----------------------------|--------------------------------------------------|-------------------------------------------------|---------------------------------|
|                    | Enhancement to the usability of<br>Access Control List (ACL) fea~<br>ture |                            |                            |                                                  |                                                 |                                 |
|                    | Improve Import/Export step of notification configuration                  |                            |                            |                                                  |                                                 | System admin,<br>User           |
|                    | Import options for bulk upload of images for catalog elements             |                            |                            |                                                  |                                                 | Learning admin                  |
|                    | Enhancement to bulk content<br>RDI imports                                |                            |                            |                                                  |                                                 | Learning admin,<br>System admin |
|                    | Unassign option in Registration import                                    |                            |                            |                                                  |                                                 | System admin,<br>user           |
|                    | Mobile landing page                                                       |                            | System ad~<br>min          |                                                  |                                                 | System admin                    |
|                    | Additional settings to compare<br>between two tenants                     | 8                          |                            |                                                  |                                                 | "admin" user<br>System admin    |
|                    | Push notifications on mobile app                                          | ۷                          |                            |                                                  |                                                 | All                             |
|                    | Support for Forgot Password feature                                       | V                          |                            |                                                  |                                                 | All                             |
|                    | Display learning-specific source<br>object details in SMF dashboard       | ۷                          |                            |                                                  |                                                 | System admin<br>"admin" user    |
|                    | Configure cleanup of learning items for terminated users                  |                            | System ad~<br>min          |                                                  |                                                 | End user                        |
|                    | Merge transcripts during profile merge                                    | ۷                          | People ad~<br>min          |                                                  |                                                 | End user                        |
|                    | Updated Recommendations page                                              | ۷                          |                            |                                                  |                                                 | End user                        |
|                    | Enhanced My Rewards page                                                  | V                          |                            |                                                  |                                                 | End user                        |

| Functional<br>area | Feature                                                                       | Enabled<br>by<br>default?* | Requires<br>admin<br>setup | Submit<br>a<br>Support<br>ticket<br>to<br>enable | Affects<br>existing<br>configuration<br>or data | Affected<br>audience                              |
|--------------------|-------------------------------------------------------------------------------|----------------------------|----------------------------|--------------------------------------------------|-------------------------------------------------|---------------------------------------------------|
|                    | BCC exclusion list with more controls                                         | ۷                          |                            |                                                  |                                                 | System admin                                      |
|                    | Display Collaboration specific<br>source object details for SMF<br>jobs       | ۷                          |                            |                                                  |                                                 | System admin<br>"admin" user                      |
|                    | Configure Certificate page size                                               |                            |                            |                                                  |                                                 | System admin                                      |
|                    | Enhancement to People Search functionality                                    |                            |                            |                                                  |                                                 | People admin                                      |
|                    | Default setting for Smart List operator                                       | ۷                          |                            |                                                  |                                                 | People Admin                                      |
| Analytics          | Older snapshots of the auto<br>scheduled reports to be no<br>longer available | ۷                          |                            |                                                  |                                                 | Analytics admin<br>Analytics user<br>Managers     |
|                    | New privileges to control report~<br>ing features for sensitive data          | ۷                          |                            |                                                  |                                                 | Analytics admin<br>Analytics user<br>System admin |
|                    | Range operator for Filters                                                    | ۷                          |                            |                                                  |                                                 | Analytics admin<br>Analytics user                 |
|                    | Improved performance of Pulse reporting                                       | ۷                          |                            |                                                  |                                                 | Analytics admin<br>Analytics user                 |
|                    | Enhanced search for reports                                                   | ۷                          |                            |                                                  |                                                 | Analytics admin<br>Analytics user                 |
|                    | Support for merging profile                                                   | ۷                          |                            |                                                  |                                                 | Analytics admin<br>Analytics user<br>People admin |
|                    | Disallow chart modifications                                                  | ۷                          |                            |                                                  |                                                 | Analytics admin<br>Analytics user                 |

| Functional<br>area | Feature                                                  | Enabled<br>by<br>default?* | Requires<br>admin<br>setup | Submit<br>a<br>Support<br>ticket<br>to<br>enable | Affects<br>existing<br>configuration<br>or data | Affected<br>audience              |
|--------------------|----------------------------------------------------------|----------------------------|----------------------------|--------------------------------------------------|-------------------------------------------------|-----------------------------------|
|                    | Search and filter by entity group names                  | ۷                          |                            |                                                  |                                                 | Analytics admin<br>Analytics user |
|                    | Scatter chart                                            | ۷                          |                            |                                                  |                                                 | Analytics admin<br>Analytics user |
|                    | Course Completion Report with Equivalents                | ۷                          |                            |                                                  |                                                 | Analytics admin<br>Analytics user |
|                    | Course Completion Report with<br>Equivalents by Person   | ۷                          |                            |                                                  |                                                 | Analytics admin<br>Analytics user |
|                    | New Attributes                                           | ۷                          |                            |                                                  |                                                 | Analytics admin<br>Analytics user |
|                    | Updated Attributes                                       | ۷                          |                            |                                                  |                                                 | Analytics admin<br>Analytics user |
| Learning           | Warning users when leaving questions unanswered          | ۷                          | Learning<br>admin          |                                                  |                                                 | End user                          |
|                    | Allow Navigation property en~<br>abled by default        | ۷                          | Learning<br>admin          |                                                  |                                                 | End user                          |
|                    | New Show Subtopics property for test topics              |                            | Learning<br>admin          |                                                  |                                                 | End user                          |
|                    | New Demographic field for survey questions               |                            | Learning<br>admin          |                                                  |                                                 | End user                          |
|                    | Usability enhancements to us~<br>age report of questions | ۷                          |                            |                                                  |                                                 | Learning admin<br>End user        |
|                    | Assessment migration                                     | ۷                          | Learning<br>admin          |                                                  |                                                 | Learning admin                    |
|                    | Review class test results<br>without using up attempts   | V                          |                            |                                                  |                                                 | End user                          |

| Functional<br>area | Feature                                                                       | Enabled<br>by<br>default?* | Requires<br>admin<br>setup             | Submit<br>a<br>Support<br>ticket<br>to<br>enable | Affects<br>existing<br>configuration<br>or data | Affected<br>audience                           |
|--------------------|-------------------------------------------------------------------------------|----------------------------|----------------------------------------|--------------------------------------------------|-------------------------------------------------|------------------------------------------------|
|                    | Launch free PowerPack content<br>from OpenSesame without an<br>activation key | ۷                          | Market~<br>place ad~<br>min            |                                                  |                                                 | Marketplace ad~<br>min<br>End user             |
|                    | Identify OpenSesame course as microlearning content                           | ۷                          | System ad~<br>min                      |                                                  |                                                 | End user                                       |
|                    | Scan and identify social content<br>as microlearning content                  |                            | System ad~<br>min                      | ۷                                                |                                                 | End user                                       |
|                    | Display warning messages to instructor when closing a class                   | V                          |                                        |                                                  |                                                 | Instructor                                     |
|                    | Streamlining bulk user registra~<br>tion in assign learning wizard            | ۷                          |                                        |                                                  |                                                 | Registrar<br>Instructor<br>Manager<br>End user |
|                    | Ability to revoke recurring courses                                           | V                          | System ad~<br>min                      |                                                  | Ũ                                               | Manager<br>People admin<br>Org admin           |
|                    | Display critical information for classes                                      | ۷                          | System ad~<br>min                      |                                                  |                                                 | End users<br>Learning admin                    |
|                    | Change class evaluation launch schedule as per class end date                 | ۷                          |                                        |                                                  |                                                 | End user<br>Manager                            |
|                    | Mark a WBT class as Mi~<br>crolearning                                        |                            | System ad~<br>min<br>Learning<br>admin |                                                  |                                                 | Learning admin                                 |
|                    | Allow Organization Manager to mark a complete class                           |                            | Learning<br>admin                      |                                                  |                                                 | Organization<br>manager                        |

| Functional<br>area | Feature                                                                               | Enabled<br>by<br>default?* | Requires<br>admin<br>setup | Submit<br>a<br>Support<br>ticket<br>to<br>enable | Affects<br>existing<br>configuration<br>or data | Affected<br>audience                                         |
|--------------------|---------------------------------------------------------------------------------------|----------------------------|----------------------------|--------------------------------------------------|-------------------------------------------------|--------------------------------------------------------------|
|                    | Changes to registration of<br>courses consumable from a cer~<br>tification/curriculum | ۷                          |                            |                                                  |                                                 | End user                                                     |
|                    | Create badges for learning without count restriction                                  | V                          | HR admin                   |                                                  |                                                 | HR admin                                                     |
|                    | Associate numeric points with learning badges                                         | ۷                          | HR admin                   |                                                  |                                                 | End user                                                     |
|                    | Display badges for learning items                                                     | V                          |                            |                                                  |                                                 | End user                                                     |
| E-com~<br>merce    | Raise limit of items in shopping cart                                                 | ۷                          | System ad~<br>min          |                                                  |                                                 | System admin<br>End user<br>Registrar                        |
|                    | Display configurable help mes~<br>sage on check out page                              |                            | System ad~<br>min          |                                                  |                                                 | System admin<br>Ecommerce ad~<br>min<br>Registrar<br>Learner |
|                    | Display organization in Invoice<br>Me payment type                                    |                            | System ad~<br>min          |                                                  |                                                 | System admin<br>End user                                     |
|                    | Deeplink for subscriptions                                                            | ۷                          |                            |                                                  |                                                 | Ecommerce ad~<br>min<br>Learner                              |
|                    | Drop course with or without late<br>charges for training units                        | ۷                          | System ad~<br>min          |                                                  |                                                 | Registrar<br>System admin                                    |
|                    | Restricted access for training<br>units                                               |                            | System ad~<br>min          |                                                  |                                                 | System admin<br>Ecommerce ad~<br>min                         |
| Social             | Updated editor for group notice and channel notice                                    | ۷                          |                            |                                                  |                                                 | End user                                                     |

| Functional<br>area | Feature                                                                          | Enabled<br>by<br>default?* | Requires<br>admin<br>setup    | Submit<br>a<br>Support<br>ticket<br>to<br>enable | Affects<br>existing<br>configuration<br>or data | Affected<br>audience                            |
|--------------------|----------------------------------------------------------------------------------|----------------------------|-------------------------------|--------------------------------------------------|-------------------------------------------------|-------------------------------------------------|
|                    | Updated notification templates                                                   | ۷                          |                               |                                                  |                                                 | End user                                        |
|                    | Microlearning Summary weekly digest                                              | V                          |                               |                                                  |                                                 | End user                                        |
|                    | Follow tag                                                                       |                            | System ad~<br>min             |                                                  |                                                 | System admin<br>End user                        |
|                    | Improved Bookmark dropdown                                                       | V                          |                               |                                                  |                                                 | End user                                        |
|                    | Video channel enhancements                                                       | ۷                          |                               |                                                  |                                                 | End user                                        |
|                    | Group learning                                                                   |                            | Social ad~<br>min<br>End user |                                                  |                                                 | End user                                        |
|                    | Preview PDF using PDF plugin                                                     | V                          |                               |                                                  |                                                 | End user                                        |
| Market~<br>place   | Handle unsuccessful comple~<br>tions and removals in Workday<br>training exports | ۷                          |                               |                                                  |                                                 | Administrator                                   |
|                    | Provide framework in Market~<br>place for creating candidate as~<br>sessment     | ۷                          |                               |                                                  |                                                 | Marketplace Ad~<br>min<br>Recruiting Ad~<br>min |
|                    | Trial versions of connectors<br>available for users                              |                            |                               |                                                  |                                                 | End user<br>Marketplace Ad~<br>min              |
|                    | Marketplace UI changes                                                           |                            |                               |                                                  |                                                 | Marketplace Ad~<br>min                          |
| Compensa~<br>tion  | Ability to edit and update Com~<br>pensation History Data                        |                            |                               |                                                  |                                                 | Compensation<br>Admin                           |

| Functional<br>area | Feature                                                         | Enabled<br>by<br>default?* | Requires<br>admin<br>setup                  | Submit<br>a<br>Support<br>ticket<br>to<br>enable | Affects<br>existing<br>configuration<br>or data | Affected<br>audience                               |
|--------------------|-----------------------------------------------------------------|----------------------------|---------------------------------------------|--------------------------------------------------|-------------------------------------------------|----------------------------------------------------|
| Pulse 360          | Custom survey for users outside<br>of Saba Cloud                | V                          | Pulse ad~<br>min                            |                                                  |                                                 | End user                                           |
| Perform~<br>ance   | Updated wizards from My<br>Team overview                        | V                          |                                             |                                                  |                                                 | Manager                                            |
|                    | View last assessment in skills                                  | V                          |                                             |                                                  |                                                 | Manager<br>End User                                |
|                    | Enhanced skills search                                          | ۷                          |                                             |                                                  |                                                 | End user<br>HR admin                               |
|                    | Add weights to goal                                             | V                          | System ad~<br>min<br>Perform~<br>ance admin |                                                  |                                                 | System admin<br>Performance ad~<br>min<br>End user |
|                    | Enhancements to Check-ins                                       | ۷                          |                                             |                                                  |                                                 | End user<br>Manager                                |
|                    | Future Goals review section                                     | V                          | Perform~<br>ance admin                      |                                                  |                                                 | Performance ad~<br>min<br>End user<br>Manager      |
|                    | Print goal details in PDF                                       | V                          |                                             |                                                  |                                                 | End user                                           |
|                    | Editable suggested comments<br>of proficiency levels for skills | ۷                          | HR admin                                    |                                                  |                                                 | HR admin<br>End user                               |
|                    | Retain rich text elements in notes created via email            | V                          |                                             |                                                  |                                                 | End user                                           |
|                    | Text formatting in Summary section of performance review        | V                          |                                             |                                                  |                                                 | End user                                           |
| Recruiting         | Support for messages in Recruit~<br>ing assessments             | V                          | Recruiting admin                            |                                                  |                                                 | End user                                           |

| Functional<br>area   | Feature                                                                      | Enabled<br>by<br>default?* | Requires<br>admin<br>setup               | Submit<br>a<br>Support<br>ticket<br>to<br>enable | Affects<br>existing<br>configuration<br>or data | Affected<br>audience                          |
|----------------------|------------------------------------------------------------------------------|----------------------------|------------------------------------------|--------------------------------------------------|-------------------------------------------------|-----------------------------------------------|
|                      | Bulk delete candidates                                                       |                            | System ad~<br>min                        |                                                  |                                                 | System admin<br>Recruiting admin<br>Recruiter |
|                      | New named queries                                                            | V                          |                                          |                                                  |                                                 | Candidate                                     |
|                      | Enhancements to job requisi~<br>tions and job offers                         | V                          | System ad~<br>min<br>Recruiting<br>admin |                                                  |                                                 | Recruiting admin<br>End user                  |
|                      | Associate external behavioural assessments with requisition                  | ۷                          | Recruiting admin                         |                                                  |                                                 | Recruiting admin<br>Candidate                 |
|                      | Candidates to upload documents<br>while applying for job and from<br>profile |                            | Recruiting<br>admin                      |                                                  |                                                 | Recruiting admin<br>Hiring team<br>Candidate  |
|                      | Add candidate without upload~<br>ing resume                                  | ۷                          | Recruiting admin                         |                                                  |                                                 | Recruiting admin<br>Hiring team               |
| Talent               | Configurable talent profile fields                                           | ۷                          | System ad~<br>min                        |                                                  |                                                 | System admin<br>Talent admin                  |
|                      | Display custom fields in talent profile                                      |                            | System ad~<br>min                        |                                                  |                                                 | System admin<br>Talent admin                  |
| Career Plan~<br>ning | Deeplink to access Career<br>Planning landing page and paths                 | ۷                          |                                          |                                                  |                                                 | HR admin<br>End user                          |

# Chapter 1

# **Analytics**

### Topics:

- Framework enhancements
- New Reports
- New Attributes
- Updated Attributes

### **Framework enhancements**

# Older snapshots of the auto scheduled reports to be no longer available

How did it work?

It was possible to see older snapshots of the reports that get auto scheduled by selecting an appropriate snapshot from the dropdown list.

| FL- async                  |                       |                       |                         | EDIT REPORT ? × |
|----------------------------|-----------------------|-----------------------|-------------------------|-----------------|
| Report Date: 2017-04       | -20 4:40 PM 👻         | O Important           |                         | C DOWNLOAD      |
| Filters c 2017-04          | 20 4:40 PM Terminated | Equal No              |                         |                 |
| Sorting order: • F 2017-04 | 20 4:37 PM            |                       |                         |                 |
| Course Title               | Course Version        | Course Available From | Total Number of Courses | Head Count      |
| 1ab                        |                       | 2009-Jul              | 1                       | 1               |
| a_check_for_duration       |                       | 2009-Jul              | 1                       | 1               |
| 222                        |                       | 1999-May              | 1                       | 1               |
| Aalpahabeten_US            |                       | 2009-Jul              | 1                       | 1               |
| alla_sb_data               |                       | 2001-Aug              | 1                       | 1               |
| allana                     |                       | 2004-Feb              | 1                       | 1               |
| asdfert                    |                       | 2004-Apr              | 1                       | 1               |
| available from 2005        |                       | 2005-Feb              | 1                       | 1               |
| blendedc07en_US            |                       | 2009-Jul              | 1                       | 1               |
| c1                         |                       | 2009-Jul              | 1                       | 1               |
| c2                         |                       | 2009-Jul              | 1                       | 1               |
| cc_ContentUpdate           |                       | 2009-Aug              | 1                       | 1               |
| cc.LR                      |                       | 2009-Aug              | 1                       | 1               |

### Figure 1: Older snapshots

How does it work now?

You will only be able to the most recent snapshot of the auto scheduled report. Historical data of the auto scheduled report will no longer be available.

| FL- async                   |                        |                       |                         | EDIT REPORT ? × |
|-----------------------------|------------------------|-----------------------|-------------------------|-----------------|
| Report Date: 2017-04        | 1-20 4:40 PM           | Important             |                         |                 |
| Filters c 2017-04           | -20 4:40 PM Term mated | Equal No              |                         |                 |
| Conting order Thread Course | n Og Constant Title Og |                       |                         |                 |
| Course Title                | Course Version         | Course Available From | Total Number of Courses | Head Count      |
| 1ab                         |                        | 2009-Jul              | 1                       | 1               |
| a_check_for_duration        |                        | 2009-Jul              | 1                       | 1               |
| 888                         |                        | 1999-May              | 1                       | 1               |
| Aalpahabeten_US             |                        | 2009-Jul              | 1                       | 1               |
| alla_sb_data                |                        | 2001-Aug              | 1                       | 1               |
| aliana                      |                        | 2004.Feb              | 1                       | 1               |
| asdfert                     |                        | 2004-Apr              | 1                       | 1               |
| available from 2005         |                        | 2005-Feb              | 1                       | 1               |
| blendedc07en_US             |                        | 2009-Jul              | 1                       | 1               |
| c1                          |                        | 2009-Jul              | 1                       | 1               |
| c2                          |                        | 2009-Jul              | 1                       | 1               |
| cc_ContentUpdate            |                        | 2009-Aug              | 1                       | 1               |
| cc_LR                       |                        | 2009-Aug              | 1                       | 1               |

### Figure 2: Only the latest snapshot available in the dropdown list

### Use case

Removing the older snapshots and just keeping the recent one helps improve the performance. You can download and maintain the snapshot data for historical purposes, if required.

### New privileges to control reporting features for sensitive data

### How did it work?

It was not possible to control who gets to report on sensitive data like performance reviews and compensation.

#### How does it work now?

It is now possible to control who gets to report on sensitive data like performance reviews and compensation with the help of these new privileges on the Analytics Report Definition component:

- Manage Performance Reviews Reporting
- Manage Compensation Reporting

| Co                        | mponents                             | People                                  |
|---------------------------|--------------------------------------|-----------------------------------------|
|                           |                                      |                                         |
| Component                 | Analytics Report Defin               | ition Q Q                               |
| This component is not dom | ain-based. Any privileges granted fo | or this component apply to all domains. |
| Component Privileg        | es                                   | Print   Export   Modify Table           |
| Grant Access              | Privilege                            |                                         |
|                           | Create                               |                                         |
|                           | Edit                                 |                                         |
|                           | Delete                               |                                         |
|                           | View                                 |                                         |
|                           | Schedule                             |                                         |
|                           | Can Perform Data Extract             |                                         |
|                           | Can Schedule Report To Smart L       | st                                      |
|                           | Can Hide Reports                     |                                         |
|                           | Can Share Reports                    |                                         |
|                           | Manage Performance reviews re        | porting                                 |
|                           | Manage Compensation reporting        |                                         |
|                           | Can View Protected Data              |                                         |
|                           | Admin View                           |                                         |

### Figure 3: New privileges on the Analytics Report Definition component:

These privileges are by default given to the Analytics Admin and Super User.

Note: To disallow the analytics admins from having the ability to report on performance reviews and compensation, the system admin has to remove the access to these new privileges from the OOB security roles like analytics admin and/or super user.

Users who have these privileges can create, edit, delete, schedule and execute report for the respective attributes.

Note: If the user does not have these privileges, they will not be able to create reports for the respective attributes and the edit, schedule, execute and delete actions will show an error You do not have access to <a tribute name>. To allow users to continue to report on sensitive data like performance reviews and compensation, the system admin should create a new simple security role which grants access to the new controlling privileges.

For reports listed under **ME/My Team**, these new privileges will not impact the execution/schedule and will adhere to the existing privilege checks. If the end user happens to be an admin (learning/talent/performance etc), the analytics menu is accessible but with the introduction of these new privileges, this admin will not be able to execute/schedule such reports where these new privileges are in play and are not already granted to this admin. Summary, in the admin context, there can be a limitation on report execution where these new privileges are in consideration.

Use case

Allows controlling which Analytics admin or super user can or cannot have the reporting features for sensitive data like performance reviews and compensation.

### Support for merging profile

How did it work?

Analytics didn't support transferring ownership of the Analytics objects whilst merging profiles.

#### How does it work now?

As a People administrator, you can merge (Admin > People > Manage People > Profile Merge) the profile records from the secondary profile to the primary one so that a person has only one active profile in the system. It is now possible to also transfer ownership of the following Analytics objects whilst merging profiles:

- Reports
- Dashboards
- Scheduling information (scheduledBy, person recipient)
- Filters
- Preference
- Person sharing
- Charts
- Favorites
- Auditing
- History

Use case

This enhancement extends the support for the existing merge profile feature.

### Improved performance of Pulse reporting

How did it work?

Pulse reports with Organization, Location or Job fields would show data even if they have less than 3 users.

#### How does it work now?

To improve the performance of Pulse reports, Analytics will not show the data for particular Organization, Location or Job, if it has less than 3 employees and the corresponding attribute is selected in the Pulse report.

Use case

This enhancement helps improve the performance of the existing Pulse reporting.

### **Range operator for Filters**

How did it work?

This operator was not available for filters.

How does it work now?

It is now possible to give a range of values as a filter for the attribute in consideration. This operator is available in all type of supported reports.

While applying filters to the attributes for extracting the required data, if the attribute is of type Integer or Date or DateTime, then you get the option to select Range as the filter operator. For the range operator you can give the boundaries of the range of values.

| Range         | ~ |
|---------------|---|
| Equal         |   |
| Not Equal     |   |
| Less          |   |
| Less Equal    |   |
| Greater       |   |
| Greater Equal |   |
| Range         |   |

Figure 4: Selecting the range operator for filtering

| 🗒 🔕 Course Target Days                 | Range   |     | <b>v</b>      | <u>·</u> - |   | <u>^</u> |     |
|----------------------------------------|---------|-----|---------------|------------|---|----------|-----|
| Figure 5: Integer type Filter Att      | tribute |     |               |            |   |          |     |
| 🛛 🕲 Course Target Date                 | 2444    |     | Specific date |            | ~ |          |     |
|                                        | Range   | ~   | Specific date |            | ~ |          | •   |
| Figure 6: Date type Filter Attrik      | oute    |     |               |            |   |          |     |
| 🛛 🕲 Attendance Session Start Date Time |         | s   | pecific date  | ~          |   | •        | ÷ • |
|                                        | Range   | * s | pecific date  | ~          |   | 1        | ÷ * |

### Figure 7: DateTime type Filter Attribute

Use case

Previously before this operator, users had to apply two filters to the same attribute for one single operation if they wanted to get the required values in a range. Also, the range was not visible. When someone else looked at the report, he/she

would not come to know that the values are actually in a range. With this operator, any user would come to know that range operation is applied to an attribute.

### **Enhanced search for reports**

### How did it work?

In Analytics for an admin, easy options to filter reports by report type or by username or by first name last name were not available, due to which the analytics admin could only refer to recent reports, all reports and favorites. None of these options give an easy access by report type or user identity.

#### How does it work now?

It is now possible to apply the following advanced filters for report search and thereby narrow down to the specific needs of the user:

- Report Type
- User Name
- Full Name
- First Name
- Last Name

These filters are available on the landing page of the Analytics section for the Analytics admin. After you make appropriate selections, you can click the **Apply Filter** button to apply the filters to the report search. Clicking on **Clear Filter** button clears the filters applied.

|                                              | ople Groups Admin                     |                    | Search                   | Q Y BROWSE V              |
|----------------------------------------------|---------------------------------------|--------------------|--------------------------|---------------------------|
| < васк                                       |                                       |                    |                          |                           |
|                                              |                                       |                    |                          |                           |
| Reports     Subscriptions                    | All 171                               | Recently Viewed 24 | Favorite 9 My Reports 32 | Built-in Reports 338 ? •  |
| All 👻 search                                 |                                       |                    | Q T FRITER               | S 🔨 📑 NEW REPORT          |
| Report Type:<br>Report Type 🛩<br>First Name: | User Name:<br>User Name<br>Last Name: | م                  | Full Name:<br>Full Name  | ۹                         |
| First Name                                   | Last Name                             |                    |                          | CLEAR FILTER APPLY FILTER |
| Name                                         |                                       |                    | Last Run Date            | Actions                   |
| F1<br>Created By: User one up I              |                                       |                    | 06/02/2017 7:43 PM       | 🖍 Edt 💌                   |
| test2<br>Created By: User one up I           |                                       |                    | 06/02/2017 12:37 PM      | 🖌 tát 💌                   |
| Range - date 2<br>Created By: User Two       |                                       |                    | 06/02/2017 12:37 PM      | 🖌 Edt 💌                   |
| Range - date 3                               |                                       |                    | 0510110017-0011011       | A 100                     |

Figure 8: Advanced filters for report search

#### Use case

The user would be able to search the reports based on more specific filtering parameters, leading to more accurate filtering of the reports for the report search.

### **Disallow chart modifications**

How did it work?

This is a new feature.

How does it work now?

In this update, Analytics provides a control option called **Disallow chart modification** under **Report Details** whilst saving a report. This option allows the admin to decide whether users can create or update charts on that particular report.

**Note:** By default users will be allowed to create charts on the report.

| Save Report              |                                    |     |      |                                                                                                    | ? ×  |
|--------------------------|------------------------------------|-----|------|----------------------------------------------------------------------------------------------------|------|
| Report Details           | Report Details                     |     |      |                                                                                                    |      |
| Security                 | Report Name*:<br>Description:      | **2 | Cha  | rt not allowed                                                                                                    |      |
| Conditional Formatting   | Category*:                         | Ass | essn | nent x Q ADD                                                                                                    |      |
| Configure Attributes     | Enable Tent Card:<br>Blank column: |     |      |                                                                                                    |      |
| O Scheduling Information | Hide non-editable filters:         |     | 0    |                                                                                                    |      |
| Theme                    |                                    |     | Ū    | By checking this option, creating a chart or editing an<br>existing chart in this report, will be restricted for<br>others with whom this report may be shared. The<br>report author or the analytics administrator can<br>continue to create and edit charts on the report. |      |
|                          | _                                  |     |      |                                                                                                    |      |
|                          |                                    |     |      |                                                                                                    |      |
|                          |                                    |     |      | CANCEL NEXT                                                                                                    | SAVE |

### Figure 9: Disallow chart modification under Report Details

If this option is unchecked i.e. creating or updating charts in the report is allowed then any user who can view the report can create chart on that report. If this option is checked i.e. creating or updating charts in the report is not allowed then only the creator of the report and the Analytics admin can create charts. Other users can only view the chart created by creator or the Analytics admin.

### Note:

If for a particular report, users were allowed to create chart earlier and if the report was edited and the chart creation or modification was disallowed, then all the old charts will persist, but creation of new charts won't be allowed.

#### Use case

This provides more control over charting.

### Search and filter by entity group names

### How did it work?

Currently, the report authoring screen allows selection of list of attributes in the following ways:

- Select a category or choose ALL
- Filter by a field name to get the resultant entity group under which the field is placed

The ability to filter by entity group name was missing. For instance, if you want to access all the attributes placed under Learning Record Store.

#### How does it work now?

In this update, now whilst searching for the attributes to add to the reports, the group entities will also be returned in the results which would make it possible to filter all the attributes placed under a particular group entity.

Use case

This makes the report authoring screen more usable.

### **Scatter chart**

How did it work?

This is a new feature.

How does it work now?

In this update, Analytics provides a new chart type called Scatter chart.

| Report Date: 08/04/201 | 7 05:31:27 PM          |                |               |             |              |   |    |  | C     | ≜ DOWNLOAD |
|------------------------|------------------------|----------------|---------------|-------------|--------------|---|----|--|-------|------------|
| Filters                | Completed Courses (Tra | nscript) Statu | s Not Equal T | o Dropped / | AND Is Late. |   |    |  |       |            |
| Configure Chart        |                        |                |               |             |              |   |    |  |       |            |
| Name:                  |                        |                |               |             |              |   |    |  |       |            |
| Chart Type             |                        |                |               |             |              |   |    |  |       |            |
|                        | <ul> <li>()</li> </ul> |                | (al)          |             |              |   |    |  |       |            |
|                        |                        | -              |               |             | $\square$    | - |    |  |       |            |
| Chart Attributes       |                        |                |               |             |              |   |    |  |       |            |
| Dimensions:            |                        | - F            | Metric*:      |             |              | ~ | OR |  |       | ~          |
|                        |                        |                |               |             |              |   |    |  |       |            |
|                        |                        |                |               |             |              |   |    |  |       |            |
|                        |                        |                |               |             |              |   |    |  |       |            |
|                        |                        |                |               |             |              |   |    |  | CANCE | SAVE       |

### Figure 10: New chart option

The Scatter chart option will be available just like the Line chart, in all reports (except data extract report).

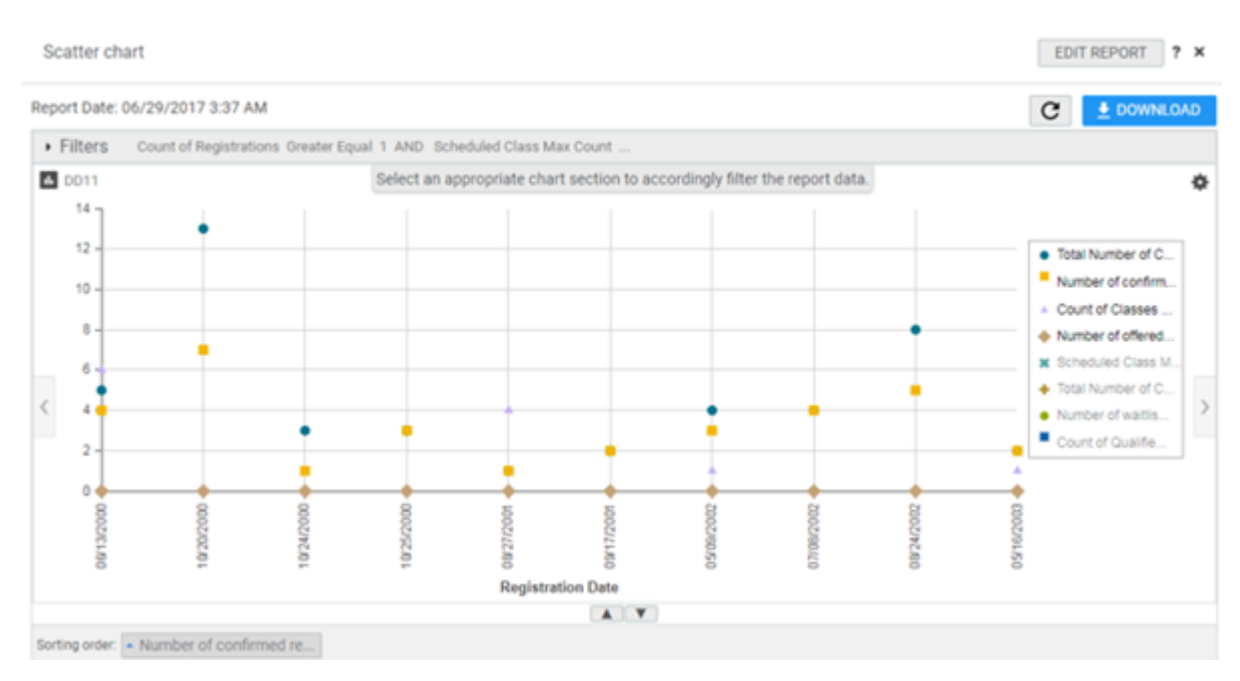

### Figure 11: Scatter chart

Use case

Allows an additional option to users for chart purposes. Users can choose to use a scatter chart over a line chart.

### **New Reports**

### **Course Completion Report with Equivalents**

How did it work?

This is a new report.

How does it work now?

The following report is now available:

#### **Course Completion Report with Equivalents**

This report provides completion details for the given course along with its equivalents upto one level.

Note: Equivalents are supported up to 1 level only and Group Equivalents are not supported.

This report needs the following services:

Learning

| port bate. 07/04/20            | 017 12.25.05 AM            |                               |                    |                                         | G                |                |
|--------------------------------|----------------------------|-------------------------------|--------------------|-----------------------------------------|------------------|----------------|
| Filters Course                 | Title Equal 1001 Ways to 1 | Take Initiative at Work AND I | is Latest          |                                         |                  |                |
| orting order: • Person         | n Full Name                |                               |                    |                                         |                  |                |
| erson Full Name                | Person Username            | Person Organization<br>Name   | Manager Full Name  | Course Title                            | Course Course ID | Is Equivalent? |
| KS_SPANISH FN<br>KS_SPANISH LN | AKS_SPANISH                | Root                          | reeta wani         | 1001 Ways to Take<br>Initiative at Work | 00001501         |                |
| aron Good                      | AGOOD                      | Customer Service              | Pat Rose           | 1001 Ways to Take<br>Initiative at Work | 00001501         |                |
| ditya Menon                    | ADITYA                     | Root                          | Test ForAddSubGoal | 1001 Ways to Take<br>Initiative at Work | 00001501         |                |
| I Romero                       | AROMERO                    | Sales                         | Dave Monroe        | 1001 Ways to Take<br>Initiative at Work | 00001501         |                |
| llison Larson                  | ALARSON                    | Customer Service              | Angle Ross         | 1001 Ways to Take<br>Initiative at Work | 00001501         |                |
| nne Gupta                      | AGUPTA                     | Root                          | Pat Rose           | 1001 Ways to Take<br>Initiative at Work | 00001501         |                |
| ill Wolpert                    | BWOLPERT                   | Quality Assurance             | Reeta Wani         | 1001 Ways to Take<br>Initiative at Work | 00001501         |                |
| ohn Doe                        | UONE                       | Root                          | Pat Rose           | 1001 Ways to Take<br>Initiative at Work | 00001501         |                |
| latt Banks                     | MBANKS                     | Customer Service              | Barry Marks        | 1001 Ways to Take<br>Initiative at Work | 00001501         |                |
| at Rose                        | PROSE                      | Sales                         | reeta wani         | 1001 Ways to Take<br>Initiative at Work | 00001501         |                |
| PTalent SPTalent               | SPTALENT                   | Root                          | Pat Rose           | 1001 Ways to Take<br>Initiative at Work | 00001501         |                |
| andeep Thorat                  | STHORAT                    | Finance                       | Aaron Good         | 1001 Ways to Take<br>Initiative at Work | 00001501         |                |
| bhijit abhi                    | TILIHBA                    | Root                          |                    | 1001 Ways to Take<br>Initiative at Work | 00001501         |                |

### Figure 12: Course Completion Report with Equivalents Example

### **Report Details**

This section provides high-level details of the Course Completion Report with Equivalents Report.

This report uses the following mandatory filters:

- **1.** Course Title
- 2. Is Latest Course Completion (Not Editable, default Yes)
- 3. Is Terminated (Not Editable, default No)

This report uses the following optional filters:

- 1. Person Full Name
- 2. Completed Courses (Transcript) Date Marked Complete within a range

### Dimensions

This report uses the following dimensions:

- **1.** Person Fullname
- 2. Person Username
- 3. Person Organization Name
- 4. Manager Full Name
- **5.** Course Title
- 6. Course Id
- 7. Course version

8. Course Description
 9. Is Equivalent?
 10. Completed Courses (Transcript) Date Marked Complete
 11. Completion Status
 12. Completed Courses (Transcript) Score

Use case

N/A

### **Course Completion Report with Equivalents by Person**

How did it work?

This is a new report.

How does it work now?

The following report is now available:

### **Course Completion Report with Equivalents by Person**

This report provides completion details for the given course along with its equivalents upto one level for the selected person.

Note: Equivalents are supported up to 1 level only and Group Equivalents are not supported.

This report needs the following services:

• Learning

? X

Course Completion Report with Equivalents by Pe...

| Filters               | Person Full Name Equ | al To Aditya Menon AND Is   | Latest Course Completion |                                         |                  |               |
|-----------------------|----------------------|-----------------------------|--------------------------|-----------------------------------------|------------------|---------------|
| orting order: • Perso | n Full Name          |                             |                          |                                         |                  |               |
| Person Full Name      | Person Username      | Person Organization<br>Name | Manager Full Name        | Course Title                            | Course Course ID | Course Versio |
| ulitya Menon          | ADITYA               | Root                        | Test ForAddSubGoal       | 1001 Ways to Take<br>Initiative at Work | 00001501         | 1.0           |
|                       |                      |                             |                          |                                         |                  |               |
|                       |                      |                             |                          |                                         |                  |               |
|                       |                      |                             |                          |                                         |                  |               |

### Figure 13: Course Completion Report with Equivalents By Person Example

### **Report Details**

This section provides high-level details of the Course Completion Report with Equivalents By Person Report.

This report uses the following mandatory filters:

- 1. Person Full Name
- 2. Is Latest Course Completion (Not Editable, default Yes)
- 3. Completed Courses (Transcript) Status (Default Completed)

This report uses the following optional filters:

- **1.** Course Title
- 2. Completed Courses (Transcript) Date Marked Complete within a range
- 3. Completion Status

#### Dimensions

This report uses the following dimensions:

- **1.** Person Fullname
- 2. Person Username
- 3. Person Organization Name
- 4. Manager Full Name
- 5. Course Title
- 6. Course Id

- 7. Course version
- 8. Course Description
- 9. Is Equivalent?
- **10.** Equivalent Course Title
- 11. Equivalent Course Id
- 12. Equivalent Course version
- 13. Completed Courses (Transcript) Date Marked Complete
- 14. Completion Status
- 15. Completed Courses (Transcript) Score

Use case

N/A

### **New Attributes**

### Learning

How did it work?

These are new attributes.

How does it work now?

This section describes the attributes that have been added under the Learning reports model in the Saba application.

Note: The Available in Dashboard column indicates if that entity is available in the dashboards.

### **Table 3: Learning Details**

| Entity Name              | Attribute<br>Name      | Attribute<br>Type | Available in<br>Dashboard | Description                                                |
|--------------------------|------------------------|-------------------|---------------------------|------------------------------------------------------------|
| Badges                   | Points Earned          | Dimension         | No                        | Points associated with the learning badge                  |
| Badges                   | Points Earned          | Metric            | No                        | Total points earned by person by acquiring learning badges |
| Courses                  | Badge Name             | Dimension         | No                        | name of the badge associated with Course                   |
| Courses                  | Course Badge<br>Points | Dimension         | No                        | Points associated with badge associated with the course    |
| Certification<br>Details | Badge Name             | Dimension         | No                        | name of the badge associated with Certification            |

| Entity Name              | Attribute<br>Name                                  | Attribute<br>Type | Available in<br>Dashboard | Description                                                                                   |
|--------------------------|----------------------------------------------------|-------------------|---------------------------|-----------------------------------------------------------------------------------------------|
| Certification<br>Details | Certification<br>Badge Points                      | Dimension         | No                        | Points associated with badge associated with the certification                                |
| Curricula De~<br>tails   | Badge Name                                         | Dimension         | No                        | name of the badge associated with Curricula                                                   |
| Curricula De~<br>tails   | Curricula<br>Badge Points                          | Dimension         | No                        | Points associated with badge associated with the curricula                                    |
| Courses Cata~<br>log     | Course<br>Learners En~<br>rolled                   | Dimension         | No                        | Number of Learners enrolled for Course, this includes learners from Adhoc Transcripts as well |
| Courses Cata~<br>log     | Course<br>Learners En~<br>rolled                   | Metric            | No                        | Number of Learners enrolled for Course, this includes learners from Adhoc Transcripts as well |
| Classes Catalog          | Class Learners<br>Enrolled                         | Dimension         | No                        | Number of Learner registered for the class                                                    |
| Classes Catalog          | Class Learners<br>Enrolled                         | Metric            | No                        | Number of Learner registered for the class                                                    |
| Course Request           | Learning<br>Course Request<br>Title                | Dimension         | No                        | Title of the course requested                                                                 |
| Course Request           | Learning<br>Course Request<br>Description          | Dimension         | No                        | Description of the course requested                                                           |
| Course Request           | Learning<br>Course Request<br>Status               | Dimension         | No                        | Status of the Course Request                                                                  |
| Course Request           | Learning<br>Course Request<br>Requested By<br>Date | Dimension         | No                        | Date by which the requested course should be available                                        |

| Entity Name                | Attribute<br>Name                                   | Attribute<br>Type | Available in<br>Dashboard | Description                                     |
|----------------------------|-----------------------------------------------------|-------------------|---------------------------|-------------------------------------------------|
| Course Request             | Learning<br>Course Request<br>Request Creat~<br>or  | Dimension         | No                        | Name of the person who requested the course     |
| Course Request             | Learning<br>Course Request<br>Creator User~<br>name | Dimension         | No                        | Username of the person who requested the course |
| Course Request             | Learning<br>Course Request<br>Created On            | Dimension         | No                        | Date on which the Course Request was created    |
| Survey and<br>Evaluations  | Question Se~<br>quence                              | Dimension         | No                        | Survey Question Sequence                        |
| Orders and Or~<br>derItems | Invoice Organ~<br>ization Name                      | Dimension         | No                        | Invoice Organization Name                       |
| Orders and Or~<br>derItems | Invoice Organ~<br>ization Number                    | Dimension         | No                        | Invoice Organization Number                     |

### Use case

Users can now pull these new attributes (Dimensions/Metrics) while creating or updating the Analytics reports.

### Social

How did it work?

These are new attributes.

How does it work now?

This section describes the attributes that have been added under the Social reports model in the Saba application.

Note: The Available in Dashboard column indicates if that entity is available in the dashboards.
#### Table 4: Social Details

| Entity Name    | Attribute<br>Name                     | Attribute<br>Type | Available in<br>Dashboard | Description                                                                                                    |  |  |
|----------------|---------------------------------------|-------------------|---------------------------|----------------------------------------------------------------------------------------------------|--|--|
| File/URL/Video | File/URL/Video<br>Viewed On           | Dimension         | No                        | Date and Time on which the File/URL/Video was viewed by User                                                                                                    |  |  |
| Ideas          | Person Full<br>Name Voted<br>for Idea | Dimension         | No                        | Person Full Name Voted for Idea                                                                                                    |  |  |
| Ideas          | Person User<br>Name Voted<br>for Idea | Dimension         | No                        | Person User Name Voted for Idea                                                                                                    |  |  |
| Login Details  | Is User Ac~<br>count Locked           | Dimension         | No                        | Shows Yes if the user account is locked                                                                                                    |  |  |
| Login Details  | User Account<br>Unlocked On           | Dimension         | No                        | The date on which user's account was unlocked                                                                                                    |  |  |
| Login Details  | User Account<br>Unlocked By           | Dimension         | No                        | Name of the user who unlocked user's account                                                                                                    |  |  |
| Login Details  | Is Latest Un~<br>lock Data            | Dimension         | No                        | Shows yes for the latest account Unlock entry<br>else shows No. This can be used to see the latest<br>data about when user's account was unlocked<br>and by whom |  |  |

#### Use case

Users can now pull these new attributes (Dimensions/Metrics) while creating or updating the Analytics reports.

### Profile

How did it work?

These are new attributes.

How does it work now?

This section describes the attributes that have been added under the Profile reports model in the Saba application.

Note: The Available in Dashboard column indicates if that entity is available in the dashboards.

#### Table 5: Profile Details

| Entity Name              | Attribute<br>Name                 | Attribute<br>Type | Available in<br>Dashboard | Description                                                            |
|--------------------------|-----------------------------------|-------------------|---------------------------|------------------------------------------------------------------------|
| Person Talent<br>Details | Talent Data<br>Custom0            | Dimension         | No                        | Custom0 field present under Talent section on<br>Person's full profile |
| Person Talent<br>Details | Talent Data<br>Custom1            | Dimension         | No                        | Custom1 field present under Talent section on<br>Person's full profile |
| Person Talent<br>Details | Talent Data<br>Custom2            | Dimension         | No                        | Custom2 field present under Talent section on<br>Person's full profile |
| Person Talent<br>Details | Talent Data<br>Custom3            | Dimension         | No                        | Custom3 field present under Talent section on<br>Person's full profile |
| Person Talent<br>Details | Talent Data<br>Custom4            | Dimension         | No                        | Custom4 field present under Talent section on<br>Person's full profile |
| Person Talent<br>Details | Talent Data<br>Custom5            | Dimension         | No                        | Custom5 field present under Talent section on<br>Person's full profile |
| Person Talent<br>Details | Talent Data<br>Custom6            | Dimension         | No                        | Custom6 field present under Talent section on<br>Person's full profile |
| Person Talent<br>Details | Talent Data<br>Custom7            | Dimension         | No                        | Custom7 field present under Talent section on<br>Person's full profile |
| Person Talent<br>Details | Talent Data<br>Custom8            | Dimension         | No                        | Custom8 field present under Talent section on<br>Person's full profile |
| Person Talent<br>Details | Talent Data<br>Custom9            | Dimension         | No                        | Custom9 field present under Talent section on<br>Person's full profile |
| Person Organiz~<br>ation | Person Organiz~<br>ation Custom10 | Dimension         | No                        | Person Organization Custom10                                           |
| Person Organiz~<br>ation | Person Organiz~<br>ation Custom11 | Dimension         | No                        | Person Organization Custom11                                           |

| Entity Name              | Attribute<br>Name                 | Attribute<br>Type | Available in<br>Dashboard | Description                                |
|--------------------------|-----------------------------------|-------------------|---------------------------|--------------------------------------------|
| Person Organiz~<br>ation | Person Organiz~<br>ation Custom12 | Dimension         | No                        | Person Organization Custom12               |
| Person Organiz~<br>ation | Person Organiz~<br>ation Custom13 | Dimension         | No                        | Person Organization Custom13               |
| Person Organiz~<br>ation | Person Organiz~<br>ation Custom14 | Dimension         | No                        | Person Organization Custom14               |
| Person Details           | Alternate Man~<br>ager Username   | Dimension         | No                        | Username of the Alternate Manager for User |
| Person Details           | Proxy User<br>Fullname            | Dimension         | No                        | Full name of the person assigned as Proxy  |
| Person Details           | Proxy User<br>Username            | Dimension         | No                        | Username of the person assigned as Proxy   |

#### Use case

Users can now pull these new attributes (Dimensions/Metrics) while creating or updating the Analytics reports.

### Recruiting

How did it work?

These are new attributes.

How does it work now?

This section describes the attributes that have been added under the Recruiting reports model in the Saba application.

Note: The Available in Dashboard column indicates if that entity is available in the dashboards.

#### Table 6: Recruiting Details

| Entity Name                | Attribute<br>Name          | Attribute<br>Type | Available in<br>Dashboard | Description                                                |  |  |
|----------------------------|----------------------------|-------------------|---------------------------|------------------------------------------------------------|--|--|
| Job Requisition<br>Details | Recruiter As~<br>signed On | Dimension         | No                        | Date on which Recuiter was added to the Job<br>Requisition |  |  |

| Entity Name                | Attribute<br>Name            | Attribute<br>Type | Available in<br>Dashboard | Description                                               |  |  |
|----------------------------|------------------------------|-------------------|---------------------------|-----------------------------------------------------------|--|--|
| Job Requisition<br>Details | Interviewer As~<br>signed On | Dimension         | No                        | Date on which Interviewer was added to Job<br>Requisition |  |  |

#### Use case

Users can now pull these new attributes (Dimensions/Metrics) while creating or updating the Analytics reports.

### **Analytics**

How did it work?

These are new attributes.

How does it work now?

This section describes the attributes that have been added under the Analytics reports model in the Saba application.

**Note:** The **Available in Dashboard** column indicates if that entity is available in the dashboards.

#### **Table 7: Analytics Details**

| Entity Name | Attribute<br>Name     | Attribute<br>Type | Available in<br>Dashboard | Description                                                 |  |  |
|-------------|-----------------------|-------------------|---------------------------|-------------------------------------------------------------|--|--|
| Reports     | Is Hidden Re~<br>port | Dimension         | No                        | Shows Yes if the Report is marked as Hidden, else shows No. |  |  |

Use case

Users can now pull these new attributes (Dimensions/Metrics) while creating or updating the Analytics reports.

### Components that support extended custom fields

How did it work?

N/A

How does it work now?

The section indicates where you can find the extended custom fields listed. They will appear just above the Metrics towards the bottom of the attribute list in the respective entity. These fields will show the data as per the UI Configuration i.e. if the extended custom field is configured as Date, it will show the date data in current user's date format.

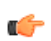

**Note:** Extended custom fields cannot be used as filters.

Analytics provide rich text support for extended custom fields.

#### **Table 8: Component Details**

| Component Name | Entity Name           |  |  |
|----------------|-----------------------|--|--|
| External Order | Orders and OrderItems |  |  |

Use case

N/A

## **Updated Attributes**

### **Renamed attributes**

How did it work?

These are already existing attributes which are now renamed.

How does it work now?

This section describes the attributes that have been renamed under the Learning reports model in the Saba application.

**Note:** The **Available in Dashboard** column indicates if that entity is available in the dashboards.

| Parent Entity | Entity Name                                  | Attribute<br>Old Label | Attribute Type | Attribute New Label                |  |  |
|---------------|----------------------------------------------|------------------------|----------------|------------------------------------|--|--|
| Learning      | Survey and Evaluations                       | Question Se~<br>quence | Dimension      | Question Response Sequence         |  |  |
| Learning      | Anonymous<br>Survey                          | Question Se~<br>quence | Dimension      | Question Response Sequence         |  |  |
| Learning      | Learning Anonymous<br>Survey as Con~<br>tent |                        | Dimension      | Question Response Sequence         |  |  |
| Learning      | earning Module Details                       |                        | Dimension      | Content Question Response Sequence |  |  |

#### Use case

Users can now pull these renamed attributes (Dimensions/Metrics) while creating or updating the Analytics reports.

# Chapter

# 2

## **Career Planning**

**Topics:** 

• Deeplink to access Career Planning landing page and paths

### **Deeplink to access Career Planning landing page and paths**

How did it work?

There was a need to access career planning landing page and active paths via a deeplink.

#### How does it work now?

The end user can now access their career planning landing page and their active paths through deeplinks. The HR administrator can view the deeplinks in HR > Configure Career Planning > under Deeplink URLs section and share them with users. The HR administrator must use the Copy URL button corresponding the deeplink to copy it, once its copied the button label changes to Copied.

| Deep Link URLs                     |                                                                                |          |
|------------------------------------|--------------------------------------------------------------------------------|----------|
| You can copy and embed the below U | RLs in a custom canvas to redirect the employees to the career planning pages. |          |
| Career Planning Landing Page:      | https://dqspcdemo.sabacloud.com/Saba/Web_spf/SPCDEMO/common/profile/careerpath | COPIED   |
| Career Path Page:                  | https://dqspcdemo.sabacloud.com/Saba/Web_spf/SPCDEMO/common/profile/careerpath | COPY URL |

#### Figure 14: Career Planning deeplinks

#### Use case

Administrators can now direct their users to their career paths via one click from the system canvas, an email notification or other applications outside of Saba.

# Chapter

# 3

# Compensation

**Topics:** 

• Compensation History Editor

### **Compensation History Editor**

#### How did it work?

In the past, it was not possible for Compensation Administrators to view and edit Compensation History Data for an individual.

#### How does it work now?

Compensation Administrators can Search/View/Edit/Delete/ Export and View Audit records for Compensation History data for an individual from Compensation History Editor page.

HRBPs can access Compensation History data only for their defined population.

#### **Privileges and Roles**

The following privileges are added to EmployeeCompensation component:

- 1. Compensation History View gives access to menu options and search for data
- 2. Compensation History Edit allows users the option to edit compensation history data
- 3. Compensation History Delete allows users the option to delete compensation history data
- 4. Compensation History Export allows users the option to export compensation history data
- 5. Compensation History View Audit allows the user to view audit history
- **Note:** These privileges must be assigned to the same domain as the user's **NEW/Edit/View/Delete** privilegesotherwise, the Comp History privileges will be ignored.

To access Compensation History data, navigate to:

Compensation Home>Manage Data> Compensation History Editor.

|     |                        |                 |                |      |                                         |                               |              |           |              |               |             | Search                 | Q 1          | BROWSE 🗸       |
|-----|------------------------|-----------------|----------------|------|-----------------------------------------|-------------------------------|--------------|-----------|--------------|---------------|-------------|------------------------|--------------|----------------|
| < 1 | BACK                   |                 |                |      |                                         |                               |              |           |              |               |             |                        |              |                |
| 1   | VDMIN HO               | ME              | PEOPLE         | HR   | SOCIAL                                  | MEETINGS                      | COMPEN       | SATION    | INSTRUCTOR   | LEARNING      | PERFORMANCE | PULSE 360              | TALENT MA    | RKETPLACE      |
|     |                        |                 |                |      |                                         |                               |              | 1         | SYSTEM /     | ANALYTICS     |             |                        |              |                |
|     |                        |                 |                |      |                                         |                               |              |           |              |               |             |                        |              |                |
|     | Compens                | ation Ho        | me             | C    | mnenest                                 | ion Histon                    | Editor L     | -         |              |               |             |                        |              |                |
|     | Out of Cy              | es<br>cle Com   | pensation      | 119  | FRNAME                                  | ion history                   | MANAGER      | T Filters | FIRST NAM    | /F            | LAST NAME   | COM                    | PLETED PLANS |                |
|     | Configura              | rtion           |                |      | LIT I I I I I I I I I I I I I I I I I I |                               | Type to sear | ch        |              |               |             | Pla                    | an1          | v              |
|     | Manage D<br>People     | Data<br>Snapsho | rts            | EFF  | ECTIVE DATE                             | 200                           | EFFECTIVE DA | ATE <=    | COMPENS      | ATION ATTRIBU |             |                        |              |                |
|     | Compe                  | nsation         | History Editor |      | ore Details                             |                               |              | 2         | 3            |               |             |                        |              |                |
|     | Manage L<br>TIM Settin | .etters<br>ngs  |                | In 1 |                                         |                               |              |           |              |               |             | CLEA                   | D FILTEDS    | ADDI V FILTEDS |
|     |                        |                 |                |      |                                         |                               |              |           |              |               |             | GLEA                   | A TICLENS    | AFFCI HCICKS   |
|     |                        |                 |                | Co   | ompensati                               | on Data                       |              |           |              |               |             |                        |              |                |
|     |                        |                 |                |      | EMPLOYEE                                |                               | EFFE         | E         | COMPENSAT.   | COMPENSAT.    | CURRENCY    | COMPENSAT.<br>CATEGORY | PLAN NAME    | MANAGER        |
|     |                        |                 |                |      | Baba                                    | Performance10<br>pe1 Engineer | 08/17        | //2017    | Base Salary  | 88650         | USD         | BASE                   | Plan1        | Saba Perform   |
|     |                        |                 |                |      | <b>B</b> Saba                           | performance10                 | 08/17        | //2017    | Base Salary  | 1500          | USD         | BASE                   | Plan1        | Saba Perform   |
|     |                        |                 |                |      | <b>B</b> Saba                           | Performance10<br>pe1 Engineer | 08/17        | //2017    | Current Base | 87148         | USD         | BASE                   | Plan1        | Saba Perform   |

#### Figure 15: Compensation History Editor page

Administrators can search for data using the filter options provided on the page and retrieve the following details:

- Employee Name (will be a hyper link to open the full Profile page)
- Effective Date (Editable field)
- Compensation Attribute (e.g. Base Salary Increase, Bonus)
- Compensation Value (value stored against the compensation attribute -editable field)
- Local Currency
- Category (category name of the compensation attribute)
- Plan Name
- Manager Name (name of live manager)
- **Note:** Search results will display in **Edit** mode only if you have **Edit** privileges; otherwise it will display in **Read-Only** mode.

Search results will return all data in every compensation category (OOB and Custom), and attributes that have Data source = Saba cannot be updated via the Compensation History.

#### Actions:

With right privileges, you can perform the following actions on these records:

#### View, Edit, Delete, Export and View Audit.

#### Edit Mode:

Compensation Administrators with appropriate security privileges can edit the values in certain fields of the Compensation History page.

However, the Admin needs to diligently follow-through and update all related fields when changing data in one field. Failing to do so may result in violating the rules that were set on those fields when the Plan Cycle was set up. This may result in incorrect numbers in the Compensation Statement section.

As an example: Editing **Base Salary - Increase** without editing **Base Salary-New** might produce contradiction. You may end up with a salary increase with no possible explanation.

When changing the effective date, validate to ensure the same effective date is not already used for the same attribute in History as well as any plan cycles in active, approved or completed state.

Edits made by the **Admin** using the **Compensation History** edit feature will have no effect on the copy of that data used within an already activated plan cycle. Additionally, these edits will have no effect on existing snapshots, but the edits would appear in any new snapshots that are created after the edits are saved.

After making the changes to data, use the SAVE button to save all changes.

**Compensation Statements** will reflect the changes/deletions of any compensation data that is visible on the statement, and **Compensation Letters** will be updated based on the changes made to Compensation data. Deleting compensation data will make any compensation letter that contained the deleted data unavailable. (Letter is no longer viewable after data is deleted.)

Note: Editing Compensation history data after generating letters will not delete or update the generated letters. If the letters are then published, they will contain the edited data, but the bulk download of the Zip file will contain letters with the unedited data.

After making the changes to data, use the **SAVE** button to save all changes. The check boxes on the **Compensation History Editor** page are used for the **Delete** action only.

Once a Compensation Plan is completed, both Admin and the Manager cannot access the worksheet.

Use case

The ability to view and edit Compensation History data provides more flexibility and ease when in need of making changes to Compensation Plans.

## Chapter

# 4

## Ecommerce

#### **Topics:**

- Display configurable help message on check out page
- Display organization in Invoice Me payment type
- Deeplink for subscriptions
- Drop course with or without late charges for training units
- Raise limit of items in shopping cart
- Restricted access for training units

### Display configurable help message on check out page

How did it work?

While checking out, if the user faces any trouble related to payment, there is no provision to contact immediately to resolve the issue.

How does it work now?

A help message now appears on the Check out page which user can refer if there are any problems. This message is configurable where admin can provide a contact details of an help center that can be contacted when there are any troubles during check out. The system admin must navigate to **System** > **Configure Labels** > search for the label key **kI18nCheckOutInstructionMessage** and add a descriptive label. It also supports HTML format.

**Note:** By default no text appears on the check out flow.

| System Home             | Configure Labels                                                   |
|-------------------------|--------------------------------------------------------------------|
| Configure System        |                                                                    |
| Manage Search           |                                                                    |
| Manage Integrations     | Error Message Master                                               |
| Manage Security         | k118nCheckOutInstructionM Category: all V Locale: English V SEARCH |
| Manage Branding         |                                                                    |
| Manage Engagement Tools | ERRORLIST                                                          |
| SAML SSO Errors         | ID LABEL                                                           |
| SMF                     | sjs_learning_errors:kl18nCheckOutInstructionMessage default        |
| System Statistics       |                                                                    |
| Configure Labels        | Displaying page 1 of total 1                                       |
| Terms & Conditions      | SAVE                                                               |

#### Figure 16: Configure label for check out page

**Note:** If the admin mentions **default** in the label text, then the help message does not appear on the Check out page.

The help message reflects on the following pages:

- Learner flow
- Registrar flow
- Training Unit flow
- Subscription order from learner and registrar flow

| Having Trouble? Contact 101                                                                                                    |                        |            |                            |                        |                     |  |  |  |  |  |
|----------------------------------------------------------------------------------------------------|------------------------|------------|----------------------------|------------------------|---------------------|--|--|--|--|--|
| Order successful<br>Thank you! We have received your Invoice payment information. The purchased learning items are available in your My LearningPlan. An email notification will be<br>sent to you. You can also view your Order history and make changes or cancel your enrollment within the time limit specified for respective learning items. Please<br>note that your payment need further approval. |                        |            |                            |                        |                     |  |  |  |  |  |
| Order number<br>04575137                                                                                                    | Status<br>Payment Init | tiated     | Order dat<br><b>06/19/</b> | e<br>17                |                     |  |  |  |  |  |
| Item Details                                                                                                    |                        |            |                            |                        |                     |  |  |  |  |  |
| LEARNING                                                                                                    | PEOPLE<br>ENROLLED     | UNIT PRICE | COST                       | ТАХ                    | TOTAL COST<br>(USD) |  |  |  |  |  |
| Course Sub-DomainA<br>Delivery type: Web-Based<br>Duration: 00:10<br>Language: English                                                                                                    | Myself                 | 15         | 15                         | 0.39                   | 15.39               |  |  |  |  |  |
| Learning items (1)                                                                                                    |                        |            |                            | Sub-total              | 15.39               |  |  |  |  |  |
|                                                                                                    |                        |            | Organiza                   | tion discount<br>(25%) | 3.75                |  |  |  |  |  |
|                                                                                                    |                        |            |                            | Final amount           | 11.64               |  |  |  |  |  |
| PAYMENT DETAILS                                                                                                    |                        |            |                            |                        |                     |  |  |  |  |  |
| PAYMENT                                                                                                    | TRANSACTION NUMBER     | STA        | TUS                        | COST (USD)             |                     |  |  |  |  |  |
| Invoice                                                                                                    | 00005700               | Pay        | ment pending               | 11.64                  |                     |  |  |  |  |  |

#### Figure 17: Configurable help message

#### Use case

If a user runs into a problem during the check out, the organization does not want to lose the sale, hence this enhancement allows to post contact information.

### **Display organization in Invoice Me payment type**

#### How did it work?

There was no provision to select an external organization while purchasing learning items through **Invoice Me** payment type.

#### How does it work now?

The Invoice Me screen now shows Organization field provided the **organization\_id** attribute is enabled in **InvoiceMe** component. This component is available in **Configure System** > **Services** > **Learning** > **Orders** > **Components** tab. By default this attribute's display is disabled. Select the **Display** check box to surface the **Organization** field on the **Invoice Me** screen.

| Component Detail     | s: InvoiceMe |               |
|----------------------|--------------|---------------|
|                      |              |               |
|                      |              | Drint   Evina |
| Component Details    |              |               |
| Name                 | Value        |               |
| UI Label             | Organization |               |
| Audit                | No Auditing  | ~             |
| Data Is Protected    |              |               |
| Default Value        |              |               |
| Display              |              |               |
| Generate Mask        |              |               |
| Has Unique Values    | No           |               |
| Is a List Of Values  | No           |               |
| Is Generated         | No           |               |
| Is Internationalized | No           |               |
| Is Referenced        | No           |               |
| Is Required          |              |               |
| Maximum Size         | 255          |               |
| Size                 | 255          |               |

Figure 18: Organization attribute

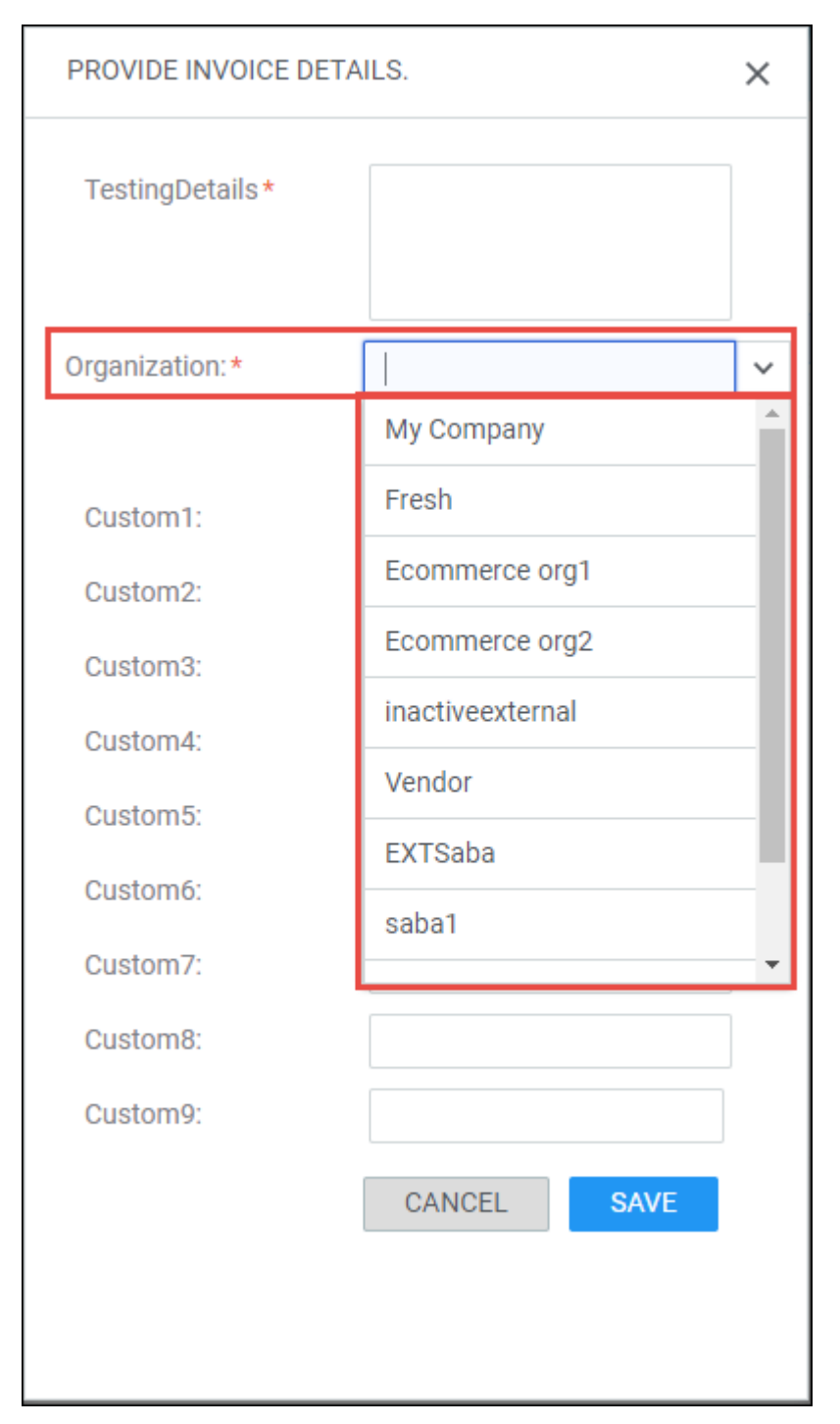

Figure 19: Invoice Me screen

The **Organization** field displays all the external organizations on which the user have domain access. This field is available to end user and registrar. Leaner and registrar can view organization details from the order history.

| Order History                         |                    |                 |                 |   |   |
|---------------------------------------|--------------------|-----------------|-----------------|---|---|
| Order     Order     Subscription Orde |                    |                 |                 |   |   |
|                                       |                    |                 |                 | ~ |   |
|                                       |                    | INVOICE         |                 | × | × |
|                                       |                    | TestingDetails* | Invoice details |   |   |
| 04658837                              | Payment Ir         | Organization:   | Company1_Child  |   |   |
|                                       |                    |                 | Custom0         |   |   |
|                                       |                    | Custom1:        |                 |   |   |
|                                       | PEOPLE<br>ENROLLED | Custom2:        |                 |   |   |
| Hide Score Course                     | 1 View             | Custom3:        |                 |   |   |
|                                       |                    | Custom4:        |                 |   |   |
|                                       |                    | Custom5:        |                 |   |   |
|                                       |                    | Custom6:        |                 |   |   |
|                                       |                    | Custom7:        |                 |   |   |
|                                       |                    | Custom8:        |                 |   |   |
|                                       |                    | Custom9:        |                 |   |   |
|                                       |                    |                 | CLOSE           |   |   |
|                                       |                    |                 |                 |   |   |
|                                       | 5902               |                 |                 |   |   |
|                                       |                    |                 |                 |   |   |

#### Figure 20: Learner's Order History view

#### Use case

This feature allow users to choose organization associated with their order.

### **Deeplink for subscriptions**

#### How did it work?

There was a need to access to access subscription and subscription order through a deeplink.

#### How does it work now?

The end user can now access subscription and the create an order for subscription through a deepalink. The deeplink is auto created on creating a new subscription. Both the deeplinks are displayed on the Subscription details page.

| Subscription Detail  | s: Subscription-Tech-Writing-E           | Books           |                                    |                                        | 🌖 🖬 🛃                                |
|----------------------|------------------------------------------|-----------------|------------------------------------|----------------------------------------|--------------------------------------|
|                      |                                          |                 |                                    |                                        | * = required                         |
| Subscription Details |                                          |                 |                                    |                                        |                                      |
| Title*               | Subscription-Tech-Writing-Books          |                 |                                    |                                        |                                      |
| Subscription Number  | 00001080                                 |                 |                                    |                                        |                                      |
| Domain*              | worldsdomain                             | Q Q             |                                    |                                        |                                      |
| Description          |                                          |                 |                                    |                                        |                                      |
|                      | Character Limit : 2000                   | 10              |                                    |                                        |                                      |
| Featured             | ۲.                                       | C               | Deeplink to access subscriptio     | on Deepli<br>this su                   | nk to create order for<br>bscription |
| Туре                 | Open                                     |                 |                                    |                                        |                                      |
| Deeplink URL 👔       | https://dqspcdemo.sabacloud.com/Saba/Web | b_spf/SPCDEMO/c | ommon/subscriptiondetail/sbscr0000 | 00000001080                            |                                      |
| Order Deeplink UPL   | https://daspedama.sabasloud.com/Saba/Mot | h enf/SPCDEMO/c | ommon/chockout2cubscriptionId_cho  | or000000000000000000000000000000000000 |                                      |

Figure 21: Subscription deeplink

Use case

The admin can now sent the deeplinks to end user to access the subscription.

### Drop course with or without late charges for training units

#### How did it work?

The refund for orders paid using training units was governed by the setting **Training Unit** under **Learning** > **Orders** > **Internal Orders**, but other options like drop with/without charge were not applicable.

| Training Unit                                                                                                    |                                      |  |
|----------------------------------------------------------------------------------------------------|--------------------------------------|--|
| This business rule defines the drop policy for refunding training units to the agreement.<br>The value represents the number of days after an order is placed. If an order is dropped<br>after the specified number of days, the training units will not be refunded. Leave this field<br>blank to always refund training units. Refund for orders paid for using Training Units is<br>governed by this rule only, other options like drop with/without charge are not applicable. |                                      |  |
| Enable Invoice Payment Approval                                                                                                    |                                      |  |
| After completion of an order, payment status will be in "payment initiated" state.                                                                                                    | <ul><li>○ On</li><li>● Off</li></ul> |  |

#### Figure 22: Training Unit Drop setting

How does it work now?

The registrar now has the provision to drop the order with or without late charges if paid using training units provided a value is set in the **Training Unit** setting under **Learning** > **Orders** > **Internal Orders**. The **Training Unit** service must be enabled to configure this setting. The administrator must set the number of days in the **Training Unit** setting. So once the order is placed, and it is dropped after the specified number of days, the training units will not be refunded unless the registrar or instructor decides to drop it without charges. The admin must leave this field blank to always refund training units.

| Training Unit                                                                                                    |               |  |
|----------------------------------------------------------------------------------------------------|---------------|--|
| This business rule defines the drop policy for refunding training units to the agreement.<br>The value represents the number of days after an order is placed. If an order is dropped<br>after the specified number of days, the training units are not refunded. Leave this field<br>blank to always refund training units. | 10            |  |
| Enable Invoice Payment Approval                                                                                                    |               |  |
| After completion of an Order, payment status will be in "payment initiated" state.                                                                                                    | ● On<br>○ Off |  |
|                                                                                                    |               |  |

#### Figure 23: Training Unit Drop setting

After placing an order and later on dropping it, the registrar or instructor can choose whether to drop the order with or without the charges on the Order cancellation prompt. On selecting the desired option, the training units are refunded.

| Order Deta             | Order Details: Order Number 0020 |                |                      |                |       |            |      |                                                                               |
|------------------------|----------------------------------|----------------|----------------------|----------------|-------|------------|------|-------------------------------------------------------------------------------|
| Order Contact          |                                  |                | Client Three         |                |       |            |      |                                                                               |
| Created On             |                                  |                | 07/05/2017           |                |       |            |      |                                                                               |
| Order Status           |                                  |                | Confirmed            |                |       |            |      |                                                                               |
| Billed To              |                                  |                | Company3             |                |       |            |      |                                                                               |
|                        |                                  |                |                      |                |       |            |      |                                                                               |
| Payment Details        |                                  |                |                      |                |       |            |      | Print   Export                                                                |
| Method Of Payment      |                                  | Transaction ID |                      | Payment Status |       | Amount     | Acti | on                                                                            |
| Training Unit 00001021 |                                  | )21            | Payment<br>completed |                | 25    |            |      |                                                                               |
| Order Notes            |                                  |                |                      |                |       |            |      | Add Note                                                                      |
| No items found         |                                  |                |                      |                |       |            |      |                                                                               |
| Order Items            |                                  |                |                      |                |       |            |      |                                                                               |
|                        |                                  |                |                      |                |       |            |      | Print   Export                                                                |
| Title                  | Learner N                        | lame           | Delivery Type        | Status         | Price | Training L | Jnit | Actions                                                                       |
| TU4 Only Course        | Client Th                        | ree            | Web-Based            | Registered     | 0 USD | 25         | C    | Change Learner<br>Reschedule<br>Audit Trail<br>Notes<br>Charge Detail<br>Drop |

Figure 24: Order paid using TU to be dropped

| Order Cancellation: Order Number 00204287   |                             |                  |             |  |  |  |
|---------------------------------------------|-----------------------------|------------------|-------------|--|--|--|
| Total Canc                                  | ellation Fee 25 Training Ur | its              |             |  |  |  |
| Are you sure you want to go ahead and drop? |                             |                  |             |  |  |  |
|                                             | DROP WITHOUT CHARGE         | DROP WITH CHARGE | DO NOT DROP |  |  |  |

#### Figure 25: Drop order with or without charge

Use case

The administrator now has the provision to waive the late fees for a learner who has legitimate reasons to drop the order.

### Raise limit of items in shopping cart

How did it work?

Currently, the limit of items in the shopping cart is 10. If the count exceeds, then the user could purchase the first 10 items and the remaining in the batch of 10 items per purchase.

How does it work now?

The limit on shopping cart has now been removed and the existing setting **Threshold setting for asynchronous order** under **Learning** > **Orders** is used to determine the number of session-based and self-paced items to be processed synchronously. If the number of order item exceeds the limit mentioned in the setting, then the order will be placed asynchronously or else synchronously.

| Threshold setting for asynchronous order                                                                                                   |    |
|----------------------------------------------------------------------------------------------------|----|
| Specify number of session-based order items present in a single order. On exceeding this value, the order will<br>be placed asynchronously | 15 |
| Specify number of self-paced order items present in a single order. On exceeding this value, the order will be<br>placed asynchronously    | 15 |

#### Figure 26: Threshold setting for asynchronous order in shopping cart

Use case

The user can now add more learning items to shopping cart and purchase them at the same time.

### **Restricted access for training units**

How did it work?

Training units once created were searchable and usable for organizations. There was a need to restrict its access such that it is accessible only to the subset of an organization, but not the whole organization.

How does it work now?

A new checkbox **Restricted Access** appears on the New/Edit Training Unit details page which determines whether the training unit agreement (TUA) of that training unit is accessible or not. This checkbox is governed by the **restricted\_access** attribute on the **TrainingUnit** component. By default, this attribute is disabled. To enable, contact your system administrator.

| Component Details: Tr | ainingUnit        |         |                |
|-----------------------|-------------------|---------|----------------|
|                       |                   |         |                |
|                       |                   |         |                |
| Component Details up  |                   |         | Print   Export |
| Name                  | Value             |         |                |
| UI Label              | Restricted Access | P       |                |
| Audit                 | No Auditing       | ~       |                |
| Data Is Protected_up  |                   |         |                |
| Default Value         |                   |         |                |
| Display               |                   |         |                |
| Is Required           | No                |         |                |
|                       |                   |         |                |
|                       | (                 |         |                |
|                       |                   | MY SAVE | MY CANCEL      |

#### Figure 27: Restricted Access attribute

Enable the attribute to surface it on the New/Edit Training Unit page. Select the **Restricted Access** checkbox to restrict the access of TUA.

| New Training Unit       |                                                                                                    |                                                                                         | B.                                                                                                    |
|-------------------------|----------------------------------------------------------------------------------------------------|-----------------------------------------------------------------------------------------|----------------------------------------------------------------------------------------------------|
|                         |                                                                                                    |                                                                                         | * = required                                                                                                    |
| Name*                   |                                                                                                    |                                                                                         |                                                                                                    |
| Available From *        | 30-MAY-2017                                                                                                    |                                                                                         |                                                                                                    |
| Discontinued From       |                                                                                                    |                                                                                         |                                                                                                    |
| Display for Learner     | •                                                                                                    |                                                                                         |                                                                                                    |
| Currency                | US Dollars                                                                                                    | Q                                                                                       | ୍                                                                                                    |
| Price per Training Unit |                                                                                                    |                                                                                         |                                                                                                    |
| Multi-Currency Pricing  | <ul> <li>This Training Unit is</li> <li>This Training Unit is</li> <li>This Training Unit is system.</li> </ul> | available only in the curre<br>available in the currency<br>available in all the active | ency selected above.<br>selected above and default currency, US Dollars.<br>currencies in the system. Note: Prices are only calculated for currencies that have exchange rates defined in the |
| Restricted Access       |                                                                                                    |                                                                                         |                                                                                                    |
| Valid Till Days         |                                                                                                    |                                                                                         |                                                                                                    |
| Security Domain*        | world                                                                                                    | Q                                                                                       | Q                                                                                                    |

Figure 28: Restricted Access checkbox

When this checkbox is enabled:

• TUA of that training unit will **NOT** appear in list of TUAs while paying through training units. The user needs to enter the exact training unit agreement number to search for that training unit to make the payments.

| Checkout My order Payment Review & Confirm | SELECT TRAININ                                            | G UNITS                                     |                 |                   | ×            |
|--------------------------------------------|-----------------------------------------------------------|---------------------------------------------|-----------------|-------------------|--------------|
|                                            | Training units r                                          | equired: 35                                 | 5               | Remaining trainir | ng units: 35 |
| Training unit                              | Pay by training units<br>Training unit agreen<br>00001740 | s available to your o<br>nent number<br>SEA | arganization    |                   |              |
|                                            | Agreement number                                          | Organization                                | Available units | Training unit     | Action       |
| Pay later                                  | 00001740                                                  | horganization1                              | 490             | 35                | APPLY        |
|                                            |                                                           |                                             |                 |                   |              |
|                                            |                                                           |                                             |                 | CLEAR PAYME       | NTS CLOSE    |

#### Figure 29: Pay by restricted TUA

- The restricted TUAs will not appear in the Training Unit page under ME for an external user.
- **Restricted Access** condition filter can be configured to appear on the Training Unit search page which can used to search for restricted training units.

| Training Unit                                                            |                   |                   |                 |                       |            |     |
|--------------------------------------------------------------------------|-------------------|-------------------|-----------------|-----------------------|------------|-----|
| Name                                                                     |                   | Available         | From =          |                       |            |     |
| Discontinued From =                                                      |                   | 🛗 Valid Till      | Days            |                       |            |     |
| Restricted Access  You have a saved query. Configure   Save Search Query | Reset Saved Query |                   |                 | SEARCH11              | 23         |     |
| Training Units                                                           |                   |                   | New Training    | Unit   Print   Export | Modify Tal | ble |
| Name                                                                     | Available From    | Discontinued From | Valid Till Days | Restricted Access     | Actions    |     |
| CyberSource Training Unit                                                | 09-0CT-2014       |                   |                 | True                  | Delete     |     |

Figure 30: Training units with Restricted Access in search results

#### Use case

The user can now create restricted training units that can be used only by certain groups or sub organizations within that organization.

# Chapter

# Learning

Topics:

- Assessment
- Content
- Learning Activity

### Assessment

### Warning users when leaving questions unanswered

#### How did it work?

Prior to this update, when a test assessment has no means of navigation and if a user clicks **Next** on unanswered questions, the player neither warned users that they cannot go back to answer the questions nor did it confirm that users wanted to leave questions unanswered before proceeding.

#### How does it work now?

This update adds warning messages in the assessment player, which prompt users taking tests assessments so that they do not leave questions unanswered accidentally.

When a test has no means of navigation, that is, when both the **Allow Navigation** and **Show Question List** properties are disabled, and if users click **Next** on unanswered questions, the player now displays the following warning message to users indicating that they cannot go back to answer the questions and whether they want to proceed without answering the questions.

"You will not be able to return to this question. Do you want to leave the question unanswered?"

If the test has a time limit, either for the complete test or per question, then this warning message is displayed only when the question has more than 5 seconds remaining.

If a test contains multiple questions per page and if a user leaves multiple questions unanswered on a page and clicks **Next**, then the following warning message is displayed:

"You will not be able to return to these questions. Do you want to leave the questions unanswered?"

#### **Additional Changes**

This update introduces the following related changes:

- To users unfamiliar with the assessment player, "Finish" would imply that they cannot modify answers after clicking the **Finish** button. This means they would not take advantage of the **Show Unanswered Questions** feature, but instead attempt to find unanswered questions manually. Thereby, this update changes the label for the Finish button on the Summary page of the player to **Next**.
- When users have no means to go back and answer unanswered questions, the assessment player now does not display the "*n* questions are still unanswered" message on the **Summary** page.

#### Use case

The assessment player must help prevent users from accidentally failing tests by leaving questions unanswered.

### Allow Navigation property enabled by default

#### How did it work?

Prior to this update, when an assessment administrator created a test with multiple questions per page and otherwise used the default test properties, the **Allow Navigation** property was disabled. This meant that, unlike single question per page tests with default properties, users could not navigate between questions.

#### How does it work now?

This update now sets the Allow Navigation property enabled by default while creating a new test assessment.

Now, when an assessment administrator creates a test with multiple questions per page and keeps the default values for the remaining test properties, the **Allow Navigation** property is enabled by default. That is, the navigation is enabled by default for the test. This allows users to go back and forth between questions while taking the test.

#### Use case

With navigation disabled in tests, users can become upset as they think the system behaves in an arbitrary manner when taking tests. Enabling the navigation by default conforms with industry standards for tests and simplifies taking tests for users.

### New Show Subtopics property for test topics

#### How did it work?

Prior to this update, there was no support to hide subtopics in a topic when users took a test.

#### How does it work now?

This update provides the ability to show or hide subtopics per topic in the assessment player when users take a test.

Assessment administrators can configure the following new property for test topics:

#### Show subtopics

This property controls the display of subtopics per topic in the assessment player. This property is applicable only if the **Show Topic Headers** property is enabled for a test.

• If both the **Show Topic Headers** property for a test and the **Show subtopics** property for a topic are enabled, then the assessment player displays the topic and the subtopic as follows:

#### **Topic: Biology > Anatomy**

• If the **Show Topic Headers** property for a test is enabled but the **Show subtopics** property for a topic is disabled, then the assessment player displays the topic as follows:

#### **Topic: Biology**

| TEST STRUCTURE    |         | QUESTIONS | ACTIONS         |                             |
|-------------------|---------|-----------|-----------------|-----------------------------|
| Suptopics         |         | 0         | Manage Questi   | ons                         |
| Topic I           |         | 0         | Edit   Remove   | Manage Questions   Subtopic |
| Topic Name:       | Topic I |           | Question Order: | RANDOM IN ORDER             |
| Passing Required: | YES NO  |           | Passing Score:  | 80 %                        |
| Subset:           | YES NO  |           | Subset Size:    | 2                           |
| Show subtopics    | YES NO  |           |                 | CANCEL SAVE                 |

#### Figure 31: Show subtopics property for topics

For new test topics, the Show Subtopics property is disabled by default. For existing test topics, this property is enabled.

This property is not displayed if a topic uses dynamic linking, where subtopics are not allowed.

**Note:** This feature is available only if the **Advanced Assessment** service is enabled. It is available to both, Learning and Recruiting tests.

#### Use case

There is a need to allow control of test subtopic display in the assessment player for creating a better user experience.

### New Demographic field for survey questions

#### How did it work?

Prior to this update, survey questions did not have the support to mark a question as demographic.

#### How does it work now?

To support collection of demographic data of survey respondents, this update adds the following new field to certain survey questions:

#### • Demographic

By default, this field is disabled. If enabled for a question, then the question can be used for collecting demographic data of users taking the survey. This field has no effect on the survey score calculation.

| Survey Question        | ns              |         | SEARCH QUESTI | ONS  |
|------------------------|-----------------|---------|---------------|------|
| Translated In:         | None            |         |               |      |
| Question ID:           |                 |         |               |      |
| Question Type:         | Yes/No          | ~       |               |      |
| Status:                | PUBLISHED DRAFT |         |               |      |
| Question*:             |                 |         |               | T    |
|                        |                 |         |               | 2000 |
| Answers:               | ○ Yes<br>○ No   | Values: |               |      |
| Allow N/A<br>Response: | YES NO          |         |               |      |
| Weight:                | 1               |         |               |      |
| Demographic:           | YES NO          |         |               |      |
|                        | Add Media File  |         |               |      |

#### Figure 32: Demographic field

The following survey question types support this field:

• Yes/No

- Multiple Choice (single answer)
- True/False
- All That Apply
- Scale

The following survey question types do not support this field:

- Essay
- Pulldown Menu

**Note:** The **Demographic** field support is available for surveys in Learning, Recruiting and Pulse.

#### Use case

It is critical for organizations conducting the survey to collect demographic data of users. Survey questions in Saba Assessment need to support the ability to identify such demographic questions.

### Usability enhancements to usage report of questions

#### How did it work?

Prior to this update, clicking the question usage details pages did not display certain details to administrators and end users. For example, the test ID of the test where the question was used was not displayed on the **Question Usage** page for administrators. Similarly, the Response page in a class scorecard displayed an internal interaction ID for questions instead of the question ID to end users.

#### How does it work now?

This update enhances the usability of the question usage details pages for administrators and end users as follows:

#### For Assessment Administrators

When administrators click the **View Usage** button for a question, the Question Usage page displays the following new column:

#### • Test ID or Survey ID

This column indicates the ID of the test or survey where the question is used. This is helpful as administrators can copy this field to search for the test or survey and then make changes before taking any action on the concerned question.

| QUESTION VERSION | TEST ID | TEST NAME                    | TEST VERSION |
|------------------|---------|------------------------------|--------------|
|                  |         | Test export for Saba Meeting | 3            |
|                  | 123     | sups test123                 | 2            |
| Ŭ.               | qa1223  | test for new template        | 2            |
| Ē.               |         | test for subtopic            | 1            |
|                  |         |                              |              |
|                  |         |                              |              |
|                  |         |                              |              |
|                  |         |                              |              |
|                  |         |                              |              |

#### Figure 33: New Test ID column

#### For End Users

When users view the score card for completed courses by clicking the **Result** sub-menu in the **Action** column dropdown for a completed activity:

• All assessment topics are now indented under "Saba Exam".

| S | CORE CARD     |           |            |          |        |       |                  |            | ×       |
|---|---------------|-----------|------------|----------|--------|-------|------------------|------------|---------|
|   |               |           |            |          |        |       |                  |            |         |
|   | LESSON        | DATE      | TIME SPENT | ATTEMPTS | STATUS | SCORE | PASSING<br>SCORE | OBJECTIVES | HISTORY |
| 6 | 🕽 🔁 Saba Exam |           |            |          |        |       |                  |            |         |
|   | - 🔄 Saba Exam | 10/06/201 | 00:00:06.3 | 1        | Passed | 100   | 80               |            | View    |
|   | n 🔁 default   | 10/06/201 | 00:00:00   | 1        | Passed | 100   | 80               |            | View    |

#### Figure 34: Scorecard for class results

- Drilling down further by clicking the **View** link under **History** and then **View** link under **Responses**, displays the Responses page where:
  - The Interaction ID column is now replaced by the Question ID column.
  - Adds a new Comments column that displays user comments for a response, if any.

| PONSES ON DEFAUL | T [ATTEMPT 1]                              |        |                    |           |             |          |
|------------------|--------------------------------------------|--------|--------------------|-----------|-------------|----------|
| QUESTION ID      | QUESTION TEXT                              | TYPE   | STUDENT'S RESPONSE | RESULT    | TIME SPENT  | COMMENTS |
| 293              | Was the Neolithic period of prehistoric ar | Yes/No | Yes                | Correct   | 00:00:02.38 |          |
| 270              | Does the Plasma Membrane control the p     | Yes/No | No                 | Incorrect | 00:00:02.09 |          |

Figure 35: Responses page

#### Use case

There is a need to make the question usage details pages for administrators and end users more usable by displaying more relevant information.

### **Assessment migration**

#### How did it work?

Prior to this update, there was no way to migrate tests and test questions from external systems into Saba Cloud through the Saba Cloud interface.

#### How does it work now?

This updates introduces the ability to migrate tests and test questions from systems outside of Saba Cloud into Saba Cloud using the new Assessment Migration feature.

#### Note:

- This feature is available only if the Advanced Assessment service is enabled.
- This feature is available only for Learning tests and test questions.

Users with the following privilege have access to this feature:

#### • Can access Learning -> Manage Assessment -> Assessment Migration

By default, this privilege is granted only to the Super User and System Admin roles.

Administrators with this privilege can navigate to **Learning > Manage Assessment > Assessment Migration**, and import tests and test questions using a ZIP file. The ZIP file must contain Saba Cloud Assessment packages consisting of QTI XML extended for Saba Cloud.

The import file is processed asynchronously and the process can take time depending on the input data. You can monitor the import using the **Existing Migration Jobs** table. Refresh the table to check progress. This table indicates the import status and download logs to analyze any warnings or errors after completion.

| Learning Home             | Assessment Migratio               | n                                  |                            |               |           |
|---------------------------|-----------------------------------|------------------------------------|----------------------------|---------------|-----------|
| Manage Learning Catalog   | Assessment Migratio               |                                    |                            |               |           |
| Manage Classes            |                                   |                                    |                            |               |           |
| Manage Categories         | Start a new migration job to impo | rt questions, tests, surveys, play | mode templates, and scales |               |           |
| Learning Requests         | Destination Folders               |                                    |                            |               |           |
| Manage Packages           | Content folder:                   | 0 Tincan                           |                            |               | ~         |
| Manage Ecommerce          | Choose Theme:                     | Saba Cloud Impact Th               | neme                       |               | ~         |
| Manage Resources          |                                   |                                    |                            |               |           |
| Training Unit             | Optional test question folder:    | Courses                            |                            |               | ~         |
| Purchase Orders           |                                   |                                    |                            |               |           |
| Continuing Education      | Import using a zip file con       | taining Saba Cloud Assessr         | ment Packages              |               |           |
| Manage Assessment         |                                   |                                    |                            |               |           |
| Manage Test & Survey      | File to import:                   |                                    |                            | BRO           | WSE       |
| Test Question Pool        |                                   |                                    |                            |               |           |
| Survey Question Pool      | DOWN                              | LOAD SAMPLE SABA CLOU              | D ASSESSMENT PACKAGE       | IN            | IPORT     |
| Manage Scales             | Existing Migration Jobs           |                                    |                            |               |           |
| Manage Playmode Template  | STATUS                            | DATE STARTED                       | DATE COMPLETED             | LOGS          |           |
| Assessment Migration      | Finished                          | 04/07/2017, 15:32:12               | 04/07/2017, 15:32:12       | Download logs |           |
| Manage Content            |                                   |                                    |                            |               |           |
| Manage Content Completion |                                   |                                    |                            |               |           |
| Monitor Content Communica | Det 1                             | -61 N N                            | Marria Das Danas           | Disalauin     | -1.1.61   |
| Registrar Desktop         | 14 IN Page I                      | UT N P                             | items Per Page:            | V Displayin   | ig 1-1011 |

#### Figure 36: Assessment Migration

Saba Cloud provides a sample ZIP file to ensure you populate the data in the correct format before uploading it for import. To download the sample file, click **Download sample Saba Cloud Assessment Package** button.

#### Use case

Organizations need to leverage assessment data from third party systems outside of Saba Cloud that they need to migrate into Saba Cloud. Saba Cloud needs to provide an interface to import such date so that organizations do not rely on external utilities for the same.

### Review class test results without using up attempts

#### How did it work?

After users took a test assessment the assessment player allowed them to review the answered questions by clicking the **Review** button in the player. However, once they exited the player, they had no means to review their test without using up content attempts. The only way was to click the **Review** button for the test in the **Action** column, which actually required them to retake the test and use up a content attempt.

#### How does it work now?

This update introduces the **Review Results** action for test assessments in classes for explicitly reviewing test assessment results any number of times without using up any content attempts. Using this action, users can get back to the test review even if they closed the assessment player.

**Note:** The **Review Results** action is available only if:

- The class activity is of type test, and
- The Allow Review test property is enabled for the test, and
- The test is completed.

| reviewcourse29june17<br>(ID: 00200550)                                                 |                                            | r B               |
|----------------------------------------------------------------------------------------|--------------------------------------------|-------------------|
| You have registered for the following class                                            |                                            |                   |
| Class ID : <b>46534590348</b><br>Web-Based                                             |                                            | RETAKE            |
| Language : English<br>Duration : 00:00                                                 |                                            |                   |
| Attachments >                                                                          |                                            |                   |
| **** < Share 🗹 Export Certificate Review                                               |                                            | PRINT CERTIFICATE |
| ACTIVITIES                                                                             |                                            |                   |
| NAME                                                                                   | STATUS                                     | ACTION            |
| ReviewTest3<br>Score: 100<br>completed on: 07/11/2017<br>No content attempts available | <ul> <li>Completed successfully</li> </ul> | REVIEW Result     |
|                                                                                        |                                            | Review Results    |

#### Figure 37: Review Results button for tests

#### Use case

Assessments contain a lot of good review feedback that can guide users to improve their understanding of the learning material. There is a need to give users a persistent access to this review information until they no longer need it.

### Content

# Launch Saba PowerPack content from OpenSesame without an activation key

How did it work?

Prior to this update, Saba Cloud required an activation key to import and launch all OpenSesame content, including any free Saba PowerPack content.

#### How does it work now?

This update removes the need for procuring an activation key to import and launch free Saba PowerPack content using OpenSesame.

Now, while configuring the **OpenSesame** connector from **Marketplace**, the **Activation Key** field in **Settings** is made optional.

Note: However, once you configure the OpenSesame connector, provide a valid activation key and saved the changes, the Activation Key field becomes mandatory. To save any further changes to the OpenSesame configuration, a valid Activation Key must be specified.

| PENSESAME                 |                                   |     |                |         |      |
|---------------------------|-----------------------------------|-----|----------------|---------|------|
|                           |                                   |     |                |         |      |
| Activation Key:*          | OPENSESAMEKEY                     |     |                |         |      |
| Consumer Secret:          | b24f156f-58d7-5584-65d1-0677536d7 | a1e |                |         |      |
| Consumer Key:             | a3b48c0b-7bfd-e244-959d-500c31e20 | 312 |                |         |      |
| Create WBT Course:        | Yes                               | ~   |                |         | - 1  |
| Domain:*                  | world                             | ~   |                |         |      |
| Player Template:          | OpenSesame Content Player Templ   | ~   |                |         |      |
| Content Folder:*          | OpenSesame                        | ~   |                |         |      |
| Configure Custom Fields f | for Course and WBT                |     |                |         |      |
|                           | I agree to above te               | rms | and conditions |         | -    |
|                           |                                   |     |                |         |      |
|                           |                                   |     | AUDIT DETAILS  | DISABLE | SAVE |

#### Figure 38: Optional Activation Key field for OpenSesame

The OpenSesame page displays a warning message indicating that no activation key is required for PowerPack content, but all other OpenSesame content requires a valid activation key.

| ×                                                                                                    |  |
|----------------------------------------------------------------------------------------------------|--|
| OpenSesame                                                                                                    |  |
| Reduce the time to training by receiving instant access to popular training courses through OpenSesame. Our pre-built bundles provide you with unlimited access to more than 2,500 courses for one low annual price, synced seamlessly into Saba Cloud. Click browse to get started! |  |
| SETTING BROWSE                                                                                                    |  |
| and launch PowerPack content, but you will need a valid activation key for<br>any other OpenSesame content                                                                                                    |  |

#### Figure 39: Warning message for activation key

With this change, you can purchase PowerPack content from OpenSesame freely without the need to procure any activation key. When this content is made available to learners, they can launch it freely without needing the activation key.

Note: Activation key is required for all OpenSesame content, except PowerPack. If you already have a valid activation key and try to import non-PowerPack content, then it continues to launch freely. However, once the activation key expires, only PowerPack content will launch freely; non-PowerPack content launch displays an error.

#### Use case

It is a tedious and inefficient process for organizations to contact Saba support for procuring activation keys to launch free content from OpenSesame.

### Identify OpenSesame course as Microlearning content

#### How did it work?

Prior to this update, Saba Cloud did not have the ability to identify an imported OpenSesame course as Microlearning content if the content metadata itself did not have it tagged as Microlearning.

#### How does it work now?

This update adds the ability to identify content imported via Marketplace vendors such as OpenSesame as Microlearning content in Saba Cloud.

To enable this feature, the new **Microlearning** service under **Foundation** must be enabled. By default, this service is disabled.

**Note:** To enable this service, submit a request. For details, contact Saba support.

If this service is enabled and if the imported content metadata has the isMicrolearning flag set to True, then Saba Cloud identifies and marks the imported content as Microlearning content.

If the imported content metadata has the isMicrolearning flag set to False, then the content and class are not marked as Microlearning. However, if the imported content metadata does not specify any value for the isMicrolearning flag, then Saba Cloud adds a provision to identify such content as Microlearning content based on the new site-level property for **Content**.

| Property                                                 | Description                                                                                                    | Default Value |
|----------------------------------------------------------|----------------------------------------------------------------------------------------------------|---------------|
| Duration to select OpenSesame Mi~<br>crolearning content | Specify the duration in minutes to select<br>OpenSesame Microlearning course content. By<br>default, this property is set to 10 minutes. If<br>"isMicrolearning" flag is not set in the<br>OpenSesame metadata, then this property helps<br>to flag an OpenSesame course as Microlearning<br>content in Saba Cloud.<br>For example, if the value of this property is set<br>to 10 minutes and "isMicrolearning" flag is not<br>set in the OpenSesame MetaData, then the im~<br>ported OpenSesame content that is less than 10<br>minutes in duration, is categorized as Mi~<br>crolearning content. | 10 minutes    |

#### **Table 9: Microlearning property in Content**

To configure this property, system administrators must navigate to Admin > System > Configure System > Microsites > <*sitename* > > Content.

#### Example

Here's an example of how content and class is marked as Microlearning in Saba Cloud when this property is set to 10 minutes.

| isMicroLearning Flag in Content<br>Metadata | Content Duration (in Minutes) | Class/Content Marked as<br>Microlearning? |
|---------------------------------------------|-------------------------------|-------------------------------------------|
| TRUE                                        | 9                             | Yes                                       |
| TRUE                                        | 11                            | Yes                                       |
| TRUE                                        | Not Specified                 | Yes                                       |
| FALSE                                       | 9                             | No                                        |
| FALSE                                       | 11                            | No                                        |
| FALSE                                       | Not Specified                 | No                                        |
| Not Specified                               | 9                             | Yes                                       |
| Not Specified                               | 10                            | Yes                                       |
| Not Specified                               | 11                            | No                                        |
| Not Specified                               | Not Specified                 | No                                        |

#### Table 10: Microlearning content identification matrix

#### Use case

There is a need to provide a solution for identification of content imported via Marketplace vendors such as OpenSesame as Microlearning content in Saba Cloud.

### Scan and identify social content as Microlearning content

#### How did it work?

Prior to this update, Saba Cloud did not have the ability to identify existing or new social content uploaded in Saba Cloud as Microlearning content.

#### How does it work now?

This update adds the ability to identify existing or new social content uploaded in Saba Cloud as Microlearning content.

To enable this feature, the new **Microlearning** service under **Foundation** must be enabled. By default, this service is disabled.

**Note:** To enable this service, submit a request. For details, contact Saba support.

If this service is enabled, then Saba Cloud scans all social content such as files and videos, and identifies a content as Microlearning content.

New social content is scanned and internally marked as Microlearning content at runtime, when it is being uploaded to Saba Cloud by users.
Whereas, for existing social content, currently only Saba Cloud "admin" users have the capability to scan and view details of such existing content. For details, contact Saba support.

Use case

There is a need to provide a solution for identification of social content uploaded in Saba Cloud as Microlearning content.

## **Learning Activity**

### Display warning messages to instructor when closing a class

#### How did it work?

Prior to this update, Saba Cloud allowed instructors to close out a class with people still in the "Not Evaluated" status. No warning messages were displayed to instructors in such scenarios.

#### How does it work now?

This update now displays appropriate warning messages to instructors in situations where they try to close out a class with learners still in the "Not Evaluated" status.

The following new warning messages are displayed in corresponding scenarios:

#### When Instructor clicks Grant Credits and Marked Delivered for a class and if:

• There are no Waitlisted/Offered learners

"This action will mark the class as delivered and update the completion status for all confirmed learners to Successful. This action will no longer allow updating of scores on a learner's transcript. Do you want to proceed?"

• There are Waitlisted/Offered learners

"This action will mark the class as delivered and update the completion status for all confirmed learners to Successful. This action will no longer allow updating of scores on a learner's transcript. The registration status for all  $\{x\}$ non-confirmed learners will change to Cancelled. Do you want to proceed?"

#### When Changing the Status of the Class in the following ways:

When there are confirmed learners while cancelling a class

"Cancelling this class will move all {x} learners to Cancelled status permanently."

· When some learners are in Waitlisted/Offered state while marking the class as delivered

"Marking this class complete will move all {x} non-confirmed learners to Cancelled status permanently."

#### Use case

Instructors need to be aware about learners that are not evaluated in a class when closing out a class, so that they can take decisive action.

## Streamlining bulk user registration in assign learning wizard

#### How did it work?

Prior to this update, while selecting people in the **Assign Learning** wizard, the error/warning messages if any, were displayed in a popup immediately after clicking the select arrow icon in the **Action** column. On clicking **Continue**, the selected users who had no errors were added to the **Selected People** pane and orders were created for all such users, irrespective of any warning messages.

#### How does it work now?

This update streamlines the bulk user selection and registration process in the **Assign Learning** wizard. The **Select People** step of the **Assign Learning** wizard does not display the error/warning messages after clicking the select arrow icon in the **Action** column. Instead, the wizard first adds the users to the **Selected People** pane and displays a **Verifying...** message while validating the users.

| 2 3 4 Select People                          |         |        |                                                                                                    |   |
|----------------------------------------------|---------|--------|----------------------------------------------------------------------------------------------------|---|
| Unassigned learners 0                        |         |        |                                                                                                    |   |
| PEOPLE                                       |         |        | SELECTED PEOPLE                                                                                    |   |
| earch for people:                            | Q       |        | VIEW ALL ERROR AND WARI<br>user test91 (MGPCTCHILD06)<br>MgrExtChild06<br>Click to view Warning(s) |   |
| NAME A MgrextCnilaU3                         | MANAGER | ACTION | user test91 (MGREXTCHILD05)<br>MgrExtChild05                                                       | 8 |
| User test91 (MGREXTCHILD04)<br>MgrExtChild04 | _       |        | user test91 (MGF <b>UU</b> TCHILD04)<br>MgrExtChild0 <b>Verifying</b>                              | C |
| User test91 (MGREXTCHILD05)<br>MgrExtChild05 | -       |        |                                                                                                    |   |
| User test91 (MGREXTCHILD06)<br>MgrExtChild06 | -       |        |                                                                                                    |   |
|                                              |         |        |                                                                                                    |   |

#### Figure 40: Change in display of error/warning messages while selecting people

If there are any errors or warnings for the person, then a **Click to view Error(s)/Warning(s)** link is displayed for the user. Clicking this link opens the **Alerts** popup page that displays errors and warning associated with the user, and **Continue** and **Close** buttons. If there are only errors, then you cannot take any action on them and so Saba Cloud displays only the **Close** button.

You can select or clear any of the warning messages and then click the Continue button, which results in to the following:

- Creates internal orders for users with selected warnings
- Removes orders for users whose warnings are not selected, and
- Removes orders for users with errors

Clicking **Close** just closes the popup page.

| ALERTS                                                                           | ×                |
|----------------------------------------------------------------------------------|------------------|
|                                                                                  | Show Errors Only |
| Gauri Learner1                                                                   |                  |
| 🗹 Warnings 🛕                                                                     |                  |
| Manager Approval at offering level Approval required to register for this class. |                  |
| Errors 🗶                                                                         |                  |
| Already registered for this class.                                               |                  |
|                                                                                  |                  |
|                                                                                  |                  |
|                                                                                  | CLOSE CONTINUE   |

Figure 41: Alerts popup page for errors and warnings of individual learners

The **Selected People** pane also displays a **View all errors and warnings** link. Clicking this link opens the **Alerts** popup page that displays a combined view of all errors and warnings for all selected users. The **Continue** and **Close** buttons work similar to the way it works for individual users.

Saba Cloud make it mandatory to take action on the warnings that are displayed for selected users in the wizard, without which you cannot proceed to the next step of the wizard. So if you are viewing error/warning of individual users, then you must ensure that you take some action on the warnings of each user and then click the **Continue** button in the popup page for each such user. Similarly, if you are viewing at the combined errors/warnings of all selected users, then you must ensure that you take some action on the warnings and then click the **Continue** button.

If any warnings are left unattended, then Saba cloud displays the same combined **Alerts** popup page when you click the **Next** button of the wizard. Take the required action on the warnings and click **Continue** to proceed to the summary step of the wizard.

| ALERTS                                                                                                    | ×                |
|----------------------------------------------------------------------------------------------------|------------------|
|                                                                                                    | Show Errors Only |
| 🔽 Warnings 🛕                                                                                                    |                  |
| Manager Approval at offering level<br>Gauri Learner1<br>Approval required to register for this class.                                           |                  |
| Rajesh Bijlani, QA Engineer (QA Bombay)<br>Approval required to register for this class.                                                        |                  |
| <ul> <li>approval required 2</li> <li>Rajesh Bijlani, QA Engineer (QA Bombay)</li> <li>Approval required to register for this class.</li> </ul> |                  |
| Errors 🗶                                                                                                    |                  |
| approval required 2<br>Gauri Learner1<br>Already registered for this class.                                                                     |                  |
|                                                                                                    | CLOSE CONTINUE   |

#### Figure 42: Alerts popup page for errors and warnings of all selected learners

This enhancement affects the following areas:

- My Team > Assign Learning
- Registrar Desktop > New Order
- Instructor > Class Roster > Add Learner
- Me > Actions > Add Learning

#### Use case

There is a need to improve the user experience of the **Assign Learning** wizard so that the wizard is more intuitive to use.

# Provide the ability to update assignment and enrollments using Prescriptive rules

#### How did it work?

Prior to this update, Prescriptive Rules could only be used to assign learning courses and remove the assigned learning courses. it was not possible to update the assigned courses using Prescriptive Rules.

#### How does it work now?

Starting with this update, the Due date for a regular or a recurring course assignment can be updated using the Prescriptive Rule.

Only learning assignments in Assigned or In-progress status will be impacted. Assignments in closed statuses including recertification-required will not be impacted.

| Edit due date                                 |                                                                                                    |            |  |
|-----------------------------------------------|----------------------------------------------------------------------------------------------------|------------|--|
|                                               |                                                                                                    |            |  |
| Name                                          | HTML Fundamental                                                                                                    |            |  |
| Version                                       |                                                                                                    |            |  |
| Available From                                | 05-08-2002                                                                                                    |            |  |
| Target Days                                   | 40                                                                                                    |            |  |
|                                               | Set a fixed due date                                                                                                    | 10-31-2017 |  |
| Due Date                                      | <ul> <li>For each Learning Event, calculate due date based on the date on which this rule is processed and the target days specified on the Learning Event.</li> <li>Note: If the target days is 0, the Learning Event will be assigned without a specific due date.</li> <li>No due date</li> <li>Custom target days</li> </ul> |            |  |
| Apply due date change to previous assignments |                                                                                                    |            |  |

Changes to Due Date can only be made for learning Courses.

#### Figure 43: Edit Due date for Courses

**Note:** Only when **Apply changes to previous assignments** checkbox is enabled, the changes can be applicable to previously processed members.

#### Use case

This enhancement provides the ability to update the Due date for a regular or recurring Course assignment.

### Ability to revoke recurring courses

#### How did it work?

Prior to this update, Saba Cloud did not support the ability to revoke recurring courses.

How does it work now?

This update provides administrators and managers with the ability to revoke recurring courses of learners.

#### **New Statuses**

As part of this enhancement, the following new statuses are added for recurring courses:

#### Table 11: New statuses for recurring courses

| Status       | Description                                                                                                    |
|--------------|----------------------------------------------------------------------------------------------------|
| Cancelled    | A recurring course that is in "Pending Registration" or "In Progress" status can be<br>cancelled. This action cancels the recurring course assignment and also drops all in-<br>progress registrations associated with it. Registrations for session-based classes with<br>start date in the past are not cancelled, though.<br>This action is displayed with timestamp in status audit.                                                                                                    |
| Revoked      | A recurring course that is in "Acquired/Completed" or "Acquired/Completed - Reac~<br>quisition Required" can be revoked. This action revokes the recurring course assignment<br>and also drops all in-progress registrations associated with it. Registrations for session-<br>based classes with start date in the past are not cancelled, though.<br>This action is displayed with timestamp in status audit.                                                                                                    |
| Discontinued | When the <b>Recurring Course Discontinue Post Activity</b> periodic event is run, a recur-<br>ring course in "Pending Registration" or "In Progress" status moves to the "Discontinue"<br>status, while a recurring course in the "Acquired - Reacquisition Required" status<br>moves back to the "Acquired/Completed" status with appropriate audit entries.<br>This event is modified to now discontinue all recurring courses in "In Progress",<br>"Pending Registration", and "Acquired/Completed - Reacquisition Required" statuses.<br><b>Mote:</b> This change is only applicable to courses discontinued post this update. |

#### New Privilege

This update adds the following new privilege on the "Offering Template/Course" component:

#### Can Revoke/Cancel Recurring Course Assigned to Others

This privilege controls the visibility of two new actions, namely **Cancel** and **Revoke** for users. This privilege is enabled by default.

#### **Affected Roles**

The new privilege and the new actions are available to the following user roles:

- Learning administrator
- Manager
- Organization administrator
- People administrator

#### **New Notifications**

The following new notifications support this enhancement:

#### Table 12: New notifications

| Notification             | Description                                   | Туре      |
|--------------------------|-----------------------------------------------|-----------|
| Recurring course Revoked | Triggered when a recurring course is revoked. | Triggered |

| Notification               | Description                                     | Туре      |
|----------------------------|-------------------------------------------------|-----------|
| Recurring course Cancelled | Triggered when a recurring course is cancelled. | Triggered |

#### **Changes to Existing Configuration/Data**

As part of this enhancement, this update creates status audit entries for all existing recurring courses that are moved back to the "Acquired" status from the "Acquired - Reacquisition Required" status.

#### Use case

Administrators need to revoke recurring courses when learners make mistakes.

## **Display critical information for classes**

#### How did it work?

Prior to this update, Saba Cloud did not allow administrators to easily add critical information to classes.

#### How does it work now?

This update allows system administrators to add critical information to the class description so that the description is displayed prominently to learners in notifications.

The following new keyword is introduced for class and registration related notifications:

#### • @Offering\_Description@

Include the critical information in this keyword and add the keyword to the notification event.

| Header-Footer<br>Template            | -Select One-                                                                                                    |
|--------------------------------------|----------------------------------------------------------------------------------------------------|
| Туре*                                | Transmit Action                                                                                                    |
| Keyword                              | @Offering_Location_TimeZone@                                                                                                    |
| Message<br>Subject<br>Inbox Delivery | @Offering_Session_End_Date_#@         @Offering_Session_End_Date_#@         @Offering_Session_End_Date_#@         @Offering_Session_Start_Date_#@         @Offering_External_Max_Drop_Percentage@         @Offering_External_Min_Drop_Date@         @Offering_External_Min_Drop_Date@         @Offering_External_Min_Drop_Date@         @Offering_External_Max_Drop_Days@         @Offering_Internal_Max_Drop_Percentage@         @Offering_Internal_Min_Drop_Percentage@         @Offering_Internal_Min_Drop_Percentage@         @Offering_Internal_Min_Drop_Date@         @Offering_Internal_Min_Drop_Date@         @Offering_Internal_Min_Drop_Date@         @Offering_Internal_Min_Drop_Date@         @Offering_Internal_Min_Drop_Date@         @Offering_Internal_Min_Drop_Date@         @Offering_Internal_Min_Drop_Date@         @Offering_Perce@         @Offering_Perce@         @Offering_Perce@         @Offering_Price@         @Offering_EvaluationName@         @Offering_EvaluationName@         @Offering_Description@ |

#### Figure 44: New keyword

The following notifications support this new keyword:

#### Table 13: Affected notifications

| Notification                                                  | Component        | Туре      |
|---------------------------------------------------------------|------------------|-----------|
| Blended Class Cancelled                                       | Blended Offering | Triggered |
| Blended Class Completion                                      | Blended Offering | Periodic  |
| Blended Class Completion(x days)                              | Blended Offering | Periodic  |
| Blended Class Created                                         | Blended Offering | Triggered |
| Blended Class Delivered                                       | Blended Offering | Triggered |
| Blended Class Evaluation completed by all                     | Blended Offering | Periodic  |
| Blended Class Facility Changed                                | Blended Offering | Triggered |
| Blended Class Has Free Seats                                  | Blended Offering | Triggered |
| Blended Class Instructor Changed                              | Blended Offering | Triggered |
| Blended Class Location Changed                                | Blended Offering | Triggered |
| Blended Class Registrations Enrollment closing Reminder(1day) | Blended Offering | Periodic  |

| Notification                                                              | Component        | Туре      |
|---------------------------------------------------------------------------|------------------|-----------|
| Blended Class Reminder(15days)                                            | Blended Offering | Periodic  |
| Blended Class Reminder(1day)                                              | Blended Offering | Periodic  |
| Blended Class Reminder(30days)                                            | Blended Offering | Periodic  |
| Blended Class Reminder(3days)                                             | Blended Offering | Periodic  |
| Blended Class Reminder(7days)                                             | Blended Offering | Periodic  |
| Blended Class Reminder(x days)                                            | Blended Offering | Periodic  |
| Blended Class Rescheduled                                                 | Blended Offering | Triggered |
| Blended Class Room Changed                                                | Blended Offering | Triggered |
| Class CSR Changed (Blended Class)                                         | Blended Offering | Triggered |
| Assign system lists to users                                              | ILT Offering     | Periodic  |
| Automatic Completion                                                      | ILT Offering     | Periodic  |
| Change Start Date/Session Template of Instructor-Led Class                | ILT Offering     | Triggered |
| Class CSR Changed (Instructor-Led Class)                                  | ILT Offering     | Triggered |
| Instructor-Led Class Cancelled                                            | ILT Offering     | Triggered |
| Instructor-Led Class Completion                                           | ILT Offering     | Periodic  |
| Instructor-Led Class Completion(x days)                                   | ILT Offering     | Periodic  |
| Instructor-Led Class Created                                              | ILT Offering     | Triggered |
| Instructor-Led Class Delivered                                            | ILT Offering     | Triggered |
| Instructor-Led Class Evaluation completed by all                          | ILT Offering     | Periodic  |
| Instructor-Led Class Facility Changed                                     | ILT Offering     | Triggered |
| Instructor-Led Class Has Free Seats                                       | ILT Offering     | Triggered |
| Instructor-Led Class Instructor Changed                                   | ILT Offering     | Triggered |
| Instructor-Led Class Location Changed                                     | ILT Offering     | Triggered |
| Instructor-Led Class Registrations Enrollment closing Remind~<br>er(1day) | ILT Offering     | Periodic  |
| Instructor-Led Class Reminder(15days)                                     | ILT Offering     | Periodic  |

| Notification                                                            | Component     | Туре      |
|-------------------------------------------------------------------------|---------------|-----------|
| Instructor-Led Class Reminder(1day)                                     | ILT Offering  | Periodic  |
| Instructor-Led Class Reminder(30days)                                   | ILT Offering  | Periodic  |
| Instructor-Led Class Reminder(3days)                                    | ILT Offering  | Periodic  |
| Instructor-Led Class Reminder(7days)                                    | ILT Offering  | Periodic  |
| Instructor-Led Class Reminder(x days)                                   | ILT Offering  | Periodic  |
| Instructor-Led Class Rescheduled                                        | ILT Offering  | Triggered |
| Instructor-Led Class Room Changed                                       | ILT Offering  | Triggered |
| Open Enroll For All Promotion                                           | ILT Offering  | Periodic  |
| Private Class Max Count Changed (Instructor-Led)                        | ILT Offering  | Triggered |
| Private Class Price Changed (Instructor-Led)                            | ILT Offering  | Triggered |
| Roster Update Needed                                                    | ILT Offering  | Periodic  |
| Auto-Calculate CPF Expense                                              | Registrations | Triggered |
| Auto-Calculate Expense                                                  | Registrations | Triggered |
| Automatic approval of CPF registrations - 30 days after creation        | Registrations | Periodic  |
| Automatic approval of DIF registrations - 30 days after creation        | Registrations | Periodic  |
| Automatic Waitlist                                                      | Registrations | Periodic  |
| Blended Class Level is Pending for Approval                             | Registrations | Triggered |
| Blended Class Offered Seat Cancelled                                    | Registrations | Triggered |
| Blended Class Offered Seat Confirmed                                    | Registrations | Triggered |
| Blended Class Pending Approval Level is Approved                        | Registrations | Triggered |
| Blended Class Pending Registration Approved                             | Registrations | Triggered |
| Blended Class Pending Registration Approved By Additional Ap~<br>prover | Registrations | Triggered |
| Blended Class Pending Registration is Denied                            | Registrations | Triggered |
| Blended Class Registration in Pending Additional Approval State         | Registrations | Triggered |
| Blended Class Registration in Pending Approval State                    | Registrations | Triggered |

| Notification                                                                                | Component     | Туре      |
|---------------------------------------------------------------------------------------------|---------------|-----------|
| Blended Class Registration No Approval Required                                             | Registrations | Triggered |
| Blended class with CPF registration is in pending approval state                            | Registrations | Triggered |
| Blended class with DIF registration is in pending additional approval state                 | Registrations | Triggered |
| Blended class with DIF registration is in pending approval state                            | Registrations | Triggered |
| Blended Offering Registration in Pending Approval Denied Approval<br>by Additional Approver | Registrations | Triggered |
| Blended Registration Cancelled                                                              | Registrations | Triggered |
| Blended Registration Confirmed                                                              | Registrations | Triggered |
| Blended Registration Created                                                                | Registrations | Triggered |
| Blended Registration Waitlisted                                                             | Registrations | Triggered |
| Calculate class expenditure for all classes                                                 | Registrations | Periodic  |
| Calculate CPF class expenditure for all classes                                             | Registrations | Periodic  |
| Calculate CPF Expense                                                                       | Registrations | Triggered |
| Calculate Expense                                                                           | Registrations | Triggered |
| Class Commencement Reminder as per Registration                                             | Registrations | Periodic  |
| Complete Evaluation                                                                         | Registrations | Triggered |
| Complete Evaluation Periodic                                                                | Registrations | Periodic  |
| CPF Training Allocation calculation                                                         | Registrations | Periodic  |
| DIF registration approval reminder - 15 days after registration                             | Registrations | Periodic  |
| DIF registration approval reminder - 5 days before class starts                             | Registrations | Periodic  |
| Drop unconfirmed Learners                                                                   | Registrations | Periodic  |
| Evaluation Expiration                                                                       | Registrations | Periodic  |
| Evaluation Expires in X days                                                                | Registrations | Periodic  |
| Instructor-Led Class - Offered Seat Cancelled                                               | Registrations | Triggered |
| Instructor-Led Class - Offered Seat Confirmed                                               | Registrations | Triggered |
| Instructor-Led Class Level is Pending for Approval                                          | Registrations | Triggered |

| Notification                                                                                      | Component     | Туре      |
|---------------------------------------------------------------------------------------------------|---------------|-----------|
| Instructor-Led Class Pending Approval Level is Approved                                           | Registrations | Triggered |
| Instructor-Led Class Pending Reg. Approved By Additional Approver                                 | Registrations | Triggered |
| Instructor-Led Class Pending Registration Approved                                                | Registrations | Triggered |
| Instructor-Led Class Pending Registration is Denied                                               | Registrations | Triggered |
| Instructor-Led Class Registration in Pending Additional Approval State                            | Registrations | Triggered |
| Instructor-Led Class Registration in Pending Approval Denied Ap~<br>proval by Additional Approver | Registrations | Triggered |
| Instructor-Led Class Registration in Pending Approval State                                       | Registrations | Triggered |
| Instructor-Led Class Registration No Approval Required                                            | Registrations | Triggered |
| Instructor-led class with CPF registration is in pending approval state                           | Registrations | Triggered |
| Instructor-led class with DIF registration is in pending additional approval state                | Registrations | Triggered |
| Instructor-led class with DIF registration is in pending approval state                           | Registrations | Triggered |
| Instructor-Led Registration Cancelled                                                             | Registrations | Triggered |
| Instructor-Led Registration Confirmed                                                             | Registrations | Triggered |
| Instructor-Led Registration Created                                                               | Registrations | Triggered |
| Instructor-Led Registration Waitlisted                                                            | Registrations | Triggered |
| Inventory Offering. Reg. in Pending Approval Denied Approval by<br>Additional Approver            | Registrations | Triggered |
| Inventory Registration Item Cancelled                                                             | Registrations | Triggered |
| Inventory Registration Item Confirmed                                                             | Registrations | Triggered |
| Manager Approval Needed Reminder(3days)                                                           | Registrations | Periodic  |
| Manager Complete Evaluation                                                                       | Registrations | Triggered |
| Package Purchased - Internal Learner                                                              | Registrations | Triggered |
| Physical off with DIF registration is in pending additional approval state                        | Registrations | Triggered |
| Physical offering with DIF registration is in pending approval state                              | Registrations | Triggered |
| Registration Created for Confirmed Orders                                                         | Registrations | Triggered |

| Notification                                                                        | Component     | Туре      |
|-------------------------------------------------------------------------------------|---------------|-----------|
| Registration Pending Approval Reminder (X days)                                     | Registrations | Periodic  |
| Registration: Manager Approval Needed Soon                                          | Registrations | Periodic  |
| Reset Negative DIF Hours                                                            | Registrations | Triggered |
| Reset Out of Working Time hours                                                     | Registrations | Periodic  |
| RTL Registration Data Export                                                        | Registrations | Periodic  |
| RTL Transcript Data Export                                                          | Registrations | Periodic  |
| Training Allocation calculation                                                     | Registrations | Periodic  |
| Virtual class with CPF registration is in pending manager approval state            | Registrations | Triggered |
| Virtual class with DIF registration is in pending additional approval state         | Registrations | Triggered |
| Virtual class with DIF registration is in pending manager approval state            | Registrations | Triggered |
| Virtual Classroom Level is Pending for Approval                                     | Registrations | Triggered |
| Virtual Classroom -Offered Seat Cancelled                                           | Registrations | Triggered |
| Virtual Classroom -Offered Seat Confirmed                                           | Registrations | Triggered |
| Virtual Classroom Pending Approval Level is Approved                                | Registrations | Triggered |
| Virtual Classroom Pending Reg. Approved By Additional Approver                      | Registrations | Triggered |
| Virtual Classroom Pending Registration Approved                                     | Registrations | Triggered |
| Virtual Classroom Pending Registration is Denied                                    | Registrations | Triggered |
| Virtual Classroom Reg in Pending Additional Approval State                          | Registrations | Triggered |
| Virtual Classroom Reg in Pending Approval Denied Approval by<br>Additional Approver | Registrations | Triggered |
| Virtual Classroom Reg in Pending Approval State                                     | Registrations | Triggered |
| Virtual Classroom Reg No Approval Required                                          | Registrations | Triggered |
| Virtual Classroom Registration Cancelled                                            | Registrations | Triggered |
| Virtual Classroom Registration Created                                              | Registrations | Triggered |
| Virtual Classroom Registration Waitlisted                                           | Registrations | Triggered |

| Notification                                                                       | Component              | Туре      |  |
|------------------------------------------------------------------------------------|------------------------|-----------|--|
| Virtual Classroom Waitlisted Registration Confirmed                                | Registrations          | Triggered |  |
| Waitlist Promotion                                                                 | Registrations          | Triggered |  |
| Web-Based Class Completion(x days)                                                 | Registrations          | Periodic  |  |
| Web-Based Class Pending Approval Level is Approved                                 | Registrations          | Triggered |  |
| Web-Based Class Pending Reg. Approved By Additional Approver                       | Registrations          | Triggered |  |
| Web-Based Class Pending Registration is Approved                                   | Registrations          | Triggered |  |
| Web-Based Class Pending Registration is Denied                                     | Registrations          | Triggered |  |
| Web-Based Class Reg. in Pending Approval Denied Approval by<br>Additional Approver | Registrations          | Triggered |  |
| Web-Based Class Registration in Pending Additional Approval State                  | Registrations          | Triggered |  |
| Web-Based Class Registration in Pending Approval State                             | Registrations          | Triggered |  |
| Web-Based Class Registration in Pending Level Approval State                       | Registrations          | Triggered |  |
| Web-Based Class Registration No Approval Required                                  | Registrations          | Triggered |  |
| Web-Based Class Registration(x days)                                               | Registrations          | Periodic  |  |
| Web-based class with CPF registration is in pending approval state                 | Registrations          | Triggered |  |
| Web-based class with DIF registration is in pending additional ap~<br>proval state | Registrations          | Triggered |  |
| Web-based class with DIF registration is in pending approval state                 | Registrations          | Triggered |  |
| Web-Based Registration Item Cancelled                                              | Registrations          | Triggered |  |
| Web-Based Registration Item Confirmed                                              | Registrations          | Triggered |  |
| Change Start Date/Session Template of Virtual Classroom                            | Virtual Class Offering | Triggered |  |
| Class CSR Changed (Virtual Classroom)                                              | Virtual Class Offering | Triggered |  |
| Private Class Max Count Changed (Virtual Classroom)                                | Virtual Class Offering | Triggered |  |
| Private Class Price Changed (Virtual Classroom)                                    | Virtual Class Offering | Triggered |  |
| Virtual Classroom Cancelled                                                        | Virtual Class Offering | Triggered |  |
| Virtual Classroom Completion                                                       | Virtual Class Offering | Periodic  |  |
| Virtual Classroom Created                                                          | Virtual Class Offering | Triggered |  |

| Notification                                                        | Component              | Туре      |
|---------------------------------------------------------------------|------------------------|-----------|
| Virtual Classroom Delivered                                         | Virtual Class Offering | Triggered |
| Virtual Classroom Evaluation completed by all                       | Virtual Class Offering | Periodic  |
| Virtual Classroom Facility Changed                                  | Virtual Class Offering | Triggered |
| Virtual Classroom Has Free Seats                                    | Virtual Class Offering | Triggered |
| Virtual Classroom Instructor Changed                                | Virtual Class Offering | Triggered |
| Virtual Classroom Location Changed                                  | Virtual Class Offering | Triggered |
| Virtual Classroom Registrations Enrollment closing Reminder (1 day) | Virtual Class Offering | Periodic  |
| Virtual Classroom Reminder(15days)                                  | Virtual Class Offering | Periodic  |
| Virtual Classroom Reminder(1day)                                    | Virtual Class Offering | Periodic  |
| Virtual Classroom Reminder(30days)                                  | Virtual Class Offering | Periodic  |
| Virtual Classroom Reminder(3days)                                   | Virtual Class Offering | Periodic  |
| Virtual Classroom Reminder(7days)                                   | Virtual Class Offering | Periodic  |
| Virtual Classroom Rescheduled                                       | Virtual Class Offering | Triggered |
| Virtual Classroom Room Changed                                      | Virtual Class Offering | Triggered |
| VLE Event Processing Failure                                        | Virtual Class Offering | Triggered |
| VLE Event Processing with Warning                                   | Virtual Class Offering | Triggered |
| Web-Based Class Created                                             | WBT Offering           | Triggered |
| Web-Based Class Evaluation completed by all                         | WBT Offering           | Periodic  |

#### Use case

When learners register for a class, there may be important information they need to know. It should be intuitive for administrators to provide such information and easy for learners to see the same prominently.

## Change class evaluation launch schedule as per class end date

#### How did it work?

Prior to this update, when a class start or end date was changed, the associated evaluation date did not change accordingly. Resultantly, the evaluation remained assigned to the registered learners as per the previous end date if the learners were registered to the class before the class schedule change.

#### How does it work now?

With this update, the class evaluation available/expiry date is now updated according to change in the class end date. The date changes only for evaluations with schedule option "Immediately On Class End Date" for scheduled classes. This change affects learners and managers.

However, if the evaluation is already submitted by a learner, then there is no change in the available from date of the evaluation for that learner.

For manager evaluation, when an evaluation has schedule option "Immediately on Class End Date", the notification is sent to manager via email as well as via Inbox. The Inbox notification contains a **Launch** link, which launches the evaluation. Now, if the class end date is changed to a future date or past date such that the evaluation becomes available in future or gets expired early, then the existing Inbox notification is deleted. If the evaluation is going to be available in future, then the new notification is sent via existing periodic notification, and if the evaluation is getting expired due to past date, then no notification is sent to the manager.

Use case

The launch schedule of class evaluations needs to be in sync with the class schedule.

### Mark a WBT class as Microlearning

#### How did it work?

Prior to this update, learning administrators did not have the ability to mark a WBT class as Microlearning in Saba Cloud.

#### How does it work now?

This update provides learning administrators the ability to mark a WBT class as Microlearning.

To enable this feature, the new **Microlearning** service under **Foundation** must be enabled. By default, this service is disabled.

**Note:** To enable this service, submit a request. For details, contact Saba support.

System administrators also need to configure the following new attribute on the WBT Offering component:

#### microLearning

Select the **Display** checkbox for this attribute to enable the display of the corresponding field in WBT classes.

By default, the **Display** checkbox is disabled.

| Component Details: WBT Offering |                   |                |
|---------------------------------|-------------------|----------------|
|                                 |                   |                |
|                                 |                   |                |
| Component Details               |                   | Print   Export |
| Name                            | Value             |                |
| UI Label                        | Micro Learning    |                |
| Audit                           | Silent auditing 🗸 |                |
| Data Is Protected               |                   |                |
| Default Value                   |                   |                |
| Display                         |                   |                |
|                                 |                   |                |

#### Figure 45: Microlearning checkbox for WBT classes

Once the field is enabled for display, learning administrators can view the following new checkbox for WBT classes:

#### • Microlearning

If this checkbox is selected, then a WBT class is marked as Microlearning in Saba Cloud.

By default, this checkbox is not selected.

| Class Details             |                                                                                                    |
|---------------------------|----------------------------------------------------------------------------------------------------|
| Name                      | MicroLearning Course                                                                                                    |
| Course ID                 | 00006837                                                                                                    |
| Class ID                  | 00006837                                                                                                    |
| Domain*                   | world                                                                                                    |
| Description               | Character Limit : 2000                                                                                                    |
| Create group for class    |                                                                                                    |
|                           |                                                                                                    |
|                           |                                                                                                    |
| Microlearning             |                                                                                                    |
| Course Description        |                                                                                                    |
| Delivery Mode Description |                                                                                                    |
| Course Deeplink URL 🍞     | https://contentqe.sabacloud.com/Saba/Web_spf/CONTENTQE/common/ledetail/cours00000000006595<br>https://contentqe.sabacloud.com/Saba/Web_spf/CONTENTQE/common/ledetail/00006837                    |
| Class Deeplink URL 🧿      | https://contentqe.sabacloud.com/Saba/Web_spf/CONTENTQE/common/leclassview/dowbt00000000006514<br>https://contentqe.sabacloud.com/Saba/Web_spf/CONTENTQE/common/leclassview/dowbt-00006837        |
| Registration Deeplink URL | https://contentqe.sabacloud.com/Saba/Web_spf/CONTENTQE/common/registercatalog/dowbt0000000006514<br>https://contentqe.sabacloud.com/Saba/Web_spf/CONTENTQE/common/registercatalog/dowbt-00006837 |
|                           |                                                                                                    |
| Owner                     | Add Owner                                                                                                    |
| No items found            |                                                                                                    |
|                           |                                                                                                    |

#### Figure 46: Microlearning checkbox for WBT classes

If Microlearning classes are created in Saba Cloud while the **Microlearning** service was enabled, and if the service is disabled later, then all such classes continue to be identified as Microlearning in the system.

#### Use case

There is a need to provide a solution for identification of classes as Microlearning in Saba Cloud.

## Allow Organization Manager to mark a complete class

#### How did it work?

Prior to this update, Saba Cloud allowed Organization Managers to mark complete classes of learners only if they had the "Can mark a Course complete for others" privilege on the Transcript component. There was no ability to configure this behavior by defining policies at the system, course, delivery mode and class level.

System administrators had to configure the following completion policy setting for the **Classes** service to provide them this ability:

#### · Managers can record completion status for classes ordered by their team members.

Only managers can record completion status for classes ordered by their team members.

Learning administrators had to configure the following completion policies to provide managers this ability:

For courses and delivery modes:

#### • Manager can mark complete

Only managers can mark complete their team members' classes based on the course or delivery mode.

For classes:

- Select who, in addition to the administrator, can mark this class complete:
  - Manager

Only managers can mark complete their team members' class.

#### How does it work now?

This update provides Organization Managers the ability to manually mark complete classes on behalf of their team members based on policies defined at system, course, delivery mode and class level.

System administrators need to configure the following enhanced completion policy setting for the **Classes** service to provide them this ability:

#### • Managers or organization managers can record completion status for classes ordered by their team members.

Managers or Organization Managers can record completion status for classes ordered by their team members.

| Settings: Classes                                                                                                    |                                                        |                                                                       |        |
|----------------------------------------------------------------------------------------------------|--------------------------------------------------------|-----------------------------------------------------------------------|--------|
| Configure the policy setti                                                                                                    | ngs for the service to match your company's l          | ousiness processes. Enable or disable associated fea                  | tures. |
|                                                                                                    | Settings                                               | Description                                                           |        |
| Domain*<br>Provide option to ref                                                                                                    | worlD<br>tain adhoc session templates created within t | Q Q<br>he class.                                                      | ×      |
| Completion - Policy                                                                                                    |                                                        |                                                                       |        |
| The system automatically marks learner registration as complete, after the number of specified days has<br>elapsed since the order date (for self-paced classes) or end date (for scheduled classes). 0 means learner<br>registration will not be marked complete by system. |                                                        |                                                                       |        |
| Managers or organiza<br>members.                                                                                                    | ation managers can record completion status            | for classes ordered by their team <ul> <li>On</li> <li>Off</li> </ul> |        |
| Learners can record o                                                                                                    | completion status for their ordered classes.           | ● On<br>○ Off                                                         |        |

#### Figure 47: Enhanced completion policy setting for classes

Learning administrators need to configure the following enhanced completion policies to provide them this ability:

For courses and delivery modes:

#### Manager or Organization Manager can mark complete

Managers or Organization Managers can mark complete their team members' classes, based on the course or delivery mode.

| , |
|---|
|   |
|   |
|   |
| , |

#### Figure 48: Enhanced completion policy for courses and delivery modes

For classes:

- Select who, in addition to the administrator, can mark this class complete:
  - Manager or Organization Manager

Managers or Organization Managers can mark complete their team members' class.

| Completion Polic                                                                      | cy line and line and line and line and line and line and line and line and line and line and line and line and                                                                                                    |
|---------------------------------------------------------------------------------------|----------------------------------------------------------------------------------------------------|
| <ul> <li>Use inherited comp<br/>Note: Instructors</li> <li>Class is market</li> </ul> | letion policy Override inherited completion policy.<br>and administrators can mark the class complete at any time, even if the activities are not completed by the learner.<br>ad complete automatically when all activities are marked complete. |
| Class is marke                                                                        | d complete automatically when all activities are marked complete OR if no more content attempts are available.                                                                                                    |
| Class must be                                                                         | manually marked complete even if all content modules, tasks and sessions are successfully completed.                                                                                                    |
| Select who                                                                            | , in addition to the administrator, can mark this class complete:                                                                                                    |
| Learner<br>Manager or<br>If for any reaso<br>Automatical<br>status below.<br>Days     | Organization Manager<br>In the class is not completed<br>Ily change completion status after number of days specified below to the specified                                                                                                    |
| Status                                                                                | -Select One-                                                                                                    |
| (Days are coun<br>0 mean                                                              | ted after scheduled end date, OR after order date for self-paced classes.<br>Is completion is never marked automatically.)                                                                                                    |
| Show Best Atte                                                                        | empt Score on Learner Transcript                                                                                                    |
| O Yes                                                                                 |                                                                                                    |
| No                                                                                    |                                                                                                    |

#### Figure 49: Enhanced completion policy for classes

If these policies are enabled for a class, then Saba Cloud displays the **Mark Complete** action to the Organization Manager for an in-progress class of a team member.

| Learning & Certifications   <b>T</b> Filters V                                                      |                             |                                   |                   |
|----------------------------------------------------------------------------------------------------|-----------------------------|-----------------------------------|-------------------|
| NAME                                                                                                | PROGRESS                    | DUE                               | ACTIONS           |
| Certifical S/W Testing<br>Certification<br>Source : Quality Assuranc                                | Progress 0%                 | 21.06.2008<br>3316 days past due  | VIEW DETAIL V     |
| Automation - Adhoc<br>Certification<br>Source : Manager Role                                        | Progress 0%                 | 29.12.2016<br>203 days past due   | VIEW DETAIL       |
| 111<br>Course<br>Web-Based<br>CPF: No<br>Source : smtp chck1                                        | IN PROGRESS<br>View credits | 18.03.2017<br>124 days past due   | VIEW SUMMARY Drop |
| #12#12<br>Course<br>CPF: No<br>Source : 00200002, test u                                            | PENDING REGISTRATION        | 07.07.2027<br>3639 days remaining | Add to To-Do List |
| A Guide to Worker's Compensation<br>Benefits"<br>Course Version:1.0<br>CPF: No<br>Source : test u27 | PENDING REGISTRATION        |                                   | VIEW CLASSES      |

#### Figure 50: Mark Complete action

#### Use case

Organization Managers need the ability to mark complete classes of users in their organization.

## Changes to registration of courses consumable from a certification/curriculum

#### How did it work?

Courses consumable only from a certification are not searchable in Saba Cloud. However, users could access such courses from the certification where Saba Cloud displayed the **View Classes > Enroll** action for such courses. This allowed users to register for the course even if the certification was not assigned to the user, and the course appeared in the user's plan without the certification.

#### How does it work now?

This update now introduces the following changes for courses that are consumable only from a certification.

- If a certification is assigned to the user and if the user accesses a course that is consumable in the certification, then Saba Cloud displays the **View Classes** button for the course on the certification details page. However, if the certification is not assigned to the user, then the **View Classes** button for the course is not displayed.
- If a certification is assigned to a user and the user navigates to the course details page from the certification details page, then the **Enroll** button is displayed for the course. However, if the certification is not assigned to the user, then the **Enroll** button is not displayed.
- If a course is added to two certifications, but only one certification is assigned to the user, then the **View Classes** button or **Enroll** button is displayed to the user only for the course in the certification that is assigned to the user, but not for the same course in the other certification that is not assigned to the user.
- If a user accesses the course/class details page via the course/class deeplink, then the **Enroll** button is displayed only if the course is part of any certification and the certification is assigned to the user. When the user accesses the registration deeplink for a class based on this course after the certification is assigned, the user is able to register for the course.
- If the certification is not assigned to the user, then the **Enroll** button is not displayed via course/class deeplink. On accessing the registration deeplink, an appropriate error message appears.

These changes apply even to curricula.

Use case

Users should be allowed to register for courses in a certification only if the certification is assigned to them.

### Create badges for learning without count restriction

#### How did it work?

Prior to this update, Saba Cloud restricted HR administrators from creating more than 40 badges for learning events.

#### How does it work now?

This update removes the restriction on number of badges for learning events so that HR administrators can now create unlimited badges with learning context.

However, the impression badges continue to have the restriction of 40 active badges.

#### Use case

Administrators need the ability to provide a badge for any catalog item, not just 40. Saba Cloud need not enforce a limit on badges of any context. Organizations can decide the number of badges to implement.

### Associate numeric points with learning badges

#### How did it work?

Prior to this update, Saba Cloud did not support association of points with badges.

#### How does it work now?

This update provides HR administrators the ability to associate numeric points to badges with learning context.

System administrators must enable the following setting under the **Rewards** service:

#### Assign points on earning badge

If enabled, then HR administrators can define points for learning badges and learners can earn them when the corresponding learning badge is granted to them. If disabled, then points cannot be defined for badges and are not granted to learners for earning a learning badge.

This setting can be configured per domain. By default, this setting is disabled.

Once enabled, HR administrators can define points for a badge only in the learning context.

**Note:** Impression badges do not support points.

To define points for a badge, click Admin > HR > Manage Badges > Badges > New Badge, and select the Learning option in Context. This displays the Points field. Specify the required integer value in this field. Non-numeric or decimal values are not supported. Save the badge.

**Note:** If no value is provided for the **Points** field in existing or new badges, then Saba Cloud sets the value to 0, which is the default value for the field.

| New Ba      | dge<br>SuperStar - 50 Points |     | Badge Icon*                                                                    |
|-------------|------------------------------|-----|--------------------------------------------------------------------------------|
| Descriptior | 1                            |     |                                                                                |
| Points      | 50                           |     | Choose file No file chosen                                                     |
| Status*     | ACTIVE 🗸                     |     | Upload a badge icon in JPG, PNG or BMP format. The image size must be at least |
| Domain*     | World                        | Q 🔍 | 48x48 pixels and the file size must be smaller than 1MB.                       |
| Context*    | Impression<br>Learning       |     |                                                                                |

#### Figure 51: Define points in learning badge

When users successfully complete a learning event associated with the badge, they get the badge and also earn the points associated with that badge. Users can earn the same badge and the associated points multiple times if the badge is associated with multiple learning events.

If a learning event is removed by any means from a learner's plan, then its associated badges and points are removed as well, if the points are not monetized.

HR administrators can modify points in a badge anytime by editing the badge. Any updates to points in a badge are applicable only to users newly acquiring the badge; users who already have the badge are not affected.

Use case

Associating points with a badge provides a value to the badges and this provides a framework where the learning gained by users can be compared based on the number of points they earned.

## **Display badges for learning items**

How did it work?

Prior to this update, the learning item details pages did not display details about badges even if badges were associated with them. When learners completed a learning item, then they were not informed about the associated badges they earned. Learners could see badge details only by navigating to their **Rewards** page.

How does it work now?

This update enhances the details pages for courses, classes, certifications, and curricula to display the new **Earned Rewards** or **Potential Rewards** portlets.

**Note:** The new portlets are visible only if the **Rewards** service is enabled by your system administrator.

The **Potential Rewards** portlet displays the badges and points (if any) to be earned upon completion of a learning event. If there are multiple badges associated with the learning event, then it provides the ability to view all badges by clicking the previous and next arrows. After a learning event is completed, the portlet name on the event details page changes to **Earned Rewards**, and displays the badges and points earned for completing the event.

When a certification or recurring course moves to "Expired - Reassigned", "Acquired - Recertification Required" or "Revoked - Reassigned" status, the portlet name again changes from **Earned Rewards** to **Potential Rewards**. Learners can earn those rewards and points when they complete the event again.

| Return to search results                                                    |                                                   |
|-----------------------------------------------------------------------------|---------------------------------------------------|
| (ID: SWBT_Badge_Task)                                                       | User One<br>Saba Stest<br>NOT REGISTERED          |
| Course description : SWBT_Badge_Task                                        |                                                   |
|                                                                             | POTENTIAL REWARDS                                 |
| Suggested classes for you                                                   | Operation to be a series will be an use following |
| Class ID : SWBT_BADGE_TASK Free<br>Web-Based ENROLL                         | badges.                                           |
| Class description : SWBT_Badge_Task                                         | 1 3                                               |
| Language : English CPF: No<br>Duration : 00:10<br>View detail Attachments > | < (/// >                                          |
| Can't find a class that works for you? Submit a request                     |                                                   |
| ADD TO PLAN                                                                 | 163 Points<br>Learning Badge2                     |
|                                                                             |                                                   |

#### Figure 52: Potential Rewards portlet on details page

When users successfully complete a learning event associated with the badge, they get the badge and also earn the points associated with that badge. For example, when a user successfully completes a badged course. If users recertify for a certification, they earn the badge and associated points. Similarly, if users reacquire a certification or recurring course after expiry, then they earn badges and points. However, if users retake the same course, they do not get additional badge or points for completion.

Once learners complete the learning activity that earns them a badge, Saba Cloud displays a popup page with a congratulatory message and a **My Rewards** button that takes them to their **Rewards** page.

For courses where the evaluations are configured to launch on course completion, Saba Cloud displays the popup page with a congratulatory message and two buttons, namely **Evaluate** that takes them to the evaluation, and **My Rewards** that takes them to their **Rewards** page.

The earned badges and points are removed for a learning item from the learner's profile when:

- A learning item is deleted or marked unsuccessful
- A certification or recurring course is revoked

When a learning event is versioned, it is HR administrator's responsibility to add the new version of the learning event to the required badge. Otherwise, Saba Cloud does not grant the badge and its associated points when learners complete the new version.

This update also adds the **Learning Event Type** dropdown list, which allows HR administrators to filter events by type of learning while adding them to a learning badge.

| Title                                                                        |                                          | Available From <= |        |
|------------------------------------------------------------------------------|------------------------------------------|-------------------|--------|
| Discontinued From >=                                                         |                                          | <br>Version       |        |
| Created By                                                                   |                                          | Category          | Q      |
| Learning Event Type<br>You have a saved query.<br>Configure   Save Search Qu | Course<br>All<br>Course<br>Certification |                   | SEARCH |
| Learning Event Searc                                                         | h                                        |                   |        |

#### Figure 53: Learning Event Type filter

#### Use case

Users can be motivated to complete a learning activity by showing the badges and points that they can earn upon completion. When they complete the learning activity and earns a badge, a fun and user-friendly alert can excite users and increase their engagement.

## Chapter

# 6

## Marketplace

#### Topics:

- Handle unsuccessful completions and removals in Workday training exports
- Provide framework in Marketplace for creating candidate assessment
- Trial versions of connectors available for users
- Marketplace UI changes

# Handle unsuccessful completions and removals in Workday training exports

#### How did it work?

In the past, when exporting Workday training modules, both successful and unsuccessful completions were exported. Some users did not want to import unsuccessful completions into Workday. Also, if a completion was removed in Saba, it was not getting removed from Workday.

#### How does it work now?

This has been addressed in this update. During Workday configuration, Admins can choose whether to include unsuccessful completions or not. Also, when a completion is removed in Saba from a learner's transcript, it will be removed from Workday as well.

To Exclude Unsuccessful Completions or to Remove Deleted Transcripts, navigate to:

- 1. Saba Cloud>Admin>Marketplace> Workday>Configure export
- 2. Select Training from the drop down option.
- **3.** Select **Exclude Unsuccessful Completions** check box if you do not want to include unsuccessful completions during the export step.
- 4. Select Remove Deleted Transcripts check box to remove deleted transcripts.

| Training 🗸                    |                                                 |         |
|-------------------------------|-------------------------------------------------|---------|
| Occurrence                    |                                                 |         |
| Daily                         |                                                 |         |
| Weekly                        |                                                 |         |
| Monthly                       |                                                 |         |
| Time Zone*                    | (GMT-08:00) Pacific Time (US & Canada), Tijuana | ~       |
| Every*                        | 1                                               |         |
|                               |                                                 |         |
| Frequency                     |                                                 |         |
| Once                          |                                                 |         |
| Every                         |                                                 |         |
| Frequency                     | 1 Hour(s) 🗸                                     |         |
|                               |                                                 |         |
| Start Time*                   | 12 32 @A.M. ©P.M.                               |         |
| Start Date*                   | 07/18/2017                                      |         |
|                               |                                                 |         |
| Update From                   | 07/19/2017                                      |         |
| Domain                        |                                                 |         |
| Person Domain                 |                                                 |         |
| Person Location               |                                                 |         |
| Demon Organization            |                                                 |         |
| Person organization           |                                                 |         |
| Include Terminated u          | Notworking Region                               |         |
| Course Troe                   | Networking Basics                               |         |
| Completions                   | <b>V</b>                                        |         |
| Remove Deleted<br>Transcripts | ×.                                              |         |
|                               | SAVE                                            | E CLOSE |

Figure 54: Exclude Unsuccessful Completions or Remove Deleted Transcripts

Unsuccessful completion filters will work only in post 39 implementations. If there are existing exported unsuccessful transcripts in Workday, they will not be removed from Workday. Archived transcripts will not be removed.

Note: To remove unsuccessful transcripts from the past, change the Updated From date and resend the data. Then the flag to remove transcripts will be triggered.

#### Use case

This enhancement to the export configuration feature will provide smoother integration and synchronization with Workday implementations.

# Provide framework in Marketplace for creating candidate assessment

#### How did it work?

In the past, it was not possible for a manager to invite selected candidates to take the behavioral assessment and display the results on the candidate's profile.

#### How does it work now?

In this update, this has been addressed.

Once the Marketplace Admin enables the integration in Saba Cloud Marketplace and Authenticates, he can configure what tests can be used from specific vendors.

The Admin from the Recruiting side can enable which tests can be used with the Job requisitions. Then initiate the invite to tests enabled in the Job Requisition. You can also initiate the invite for multiple candidates. This will trigger an email which contains a link to the test.

Recruiting Admin is able to invite Candidates for assessment by creating/editing/copying Job Requisition.

Also users with the privilege of **Can invite candidates to take behavioral assessments** on **Requisition Candidate** component are also able to invite Candidates for External assessment.

#### My Team>People > Jobs > Hiring Team >Invite for External Assessment action

When the candidate completes the test, a pocket version of the test result will display. When clicked, the candidate details page will display.

Use case

This feature enables a manager or a recruiter to make hiring decisions based on the candidate's behavioral assessments as well.

## **Trial versions of connectors available for users**

#### How did it work?

In the past, it was not possible for users to enable connectors on a trial basis.

#### How does it work now?

In this update, this has been addressed. It is now possible for Marketplace users to activate **Lynda.com** and **Panopto** connectors on a trial basis.

Saba Cloud provides a mechanism to enable these connectors in a trial mode for 30 (trial period is configurable) days.

- 1. User can enable a connector in a trial mode using the trial version.
- 2. Saba will record when the trial period begins and will automatically disable the connector after the trial period expires.
- 3. When a connector is in trial mode, the connector will show that it is in trial mode and the trial will end on the specific date.
- 4. It is not be possible to do a trial more than once.

| ADMIN HOME PEOPLE HR                                                        | PANOPTO                                                                       |                                                                                                 | × | PULSE 360 TALENT |
|-----------------------------------------------------------------------------|-------------------------------------------------------------------------------|-------------------------------------------------------------------------------------------------|---|------------------|
| PRECRUITING MARKETPLACE E pano AVAILABLE No vendors found for this category | Panopto<br>Integration URL:*<br>Secret:*<br>Consumer Key:*<br>Activation Key: | START FREE TRIAL          https://saba.hosted.panopto.com/Panopto/BasicLTI/Bas         spcLocal |   | Q T Filters V    |
|                                                                             | TERMS & CONDITIONS<br>http://www.panopto.com                                  | AUDIT DETAILS DISABLE TEST SAVE                                                                 |   |                  |

Figure 55: Panopto Start Free Trial

| DMIN HOME PEOPLE HR          | PANOPTO                                                                                                    |                                                                                                    | × | PULSE 360 TALENT |
|------------------------------|----------------------------------------------------------------------------------------------------|----------------------------------------------------------------------------------------------------|---|------------------|
| n<br>ILABLE<br>Pan<br>Intent | Panopto Pier Trai will expline on Sun Aug 27<br>Integration URL:*<br>Secret:*<br>Consumer Key:*<br>Activation Key:<br>TERMS & CONDITIONS<br>http://www.panopto.com | 2017 22:24.38 GMT+0530 (India Standard Time)          https://saba.hosted.panopto.com/Panopto/BasicLTI/Bas         **********         SPCLocal         Image: Specific and Specific and Specifi |   | Q, Y Filters V   |
|                              |                                                                                                    | AUDIT DETAILS DISABLE TEST SAVE                                                                                                    |   |                  |

#### Figure 56: Panopto free trial period ending message

**Note:** Once the trial period is over, user needs to purchase and enter an activation key. To purchase the activation key, contact your account manager or Saba Support.

#### Use case

This feature enables users to use Lynda.com and Panopto connectors on a trial basis before a formal activation.

## **Marketplace UI changes**

#### How did it work?

Previously, there was no search capability in the Marketplace dashboard and if the user needed to access details for a specific vendor, one had to scroll through the entire pool of vendors.

#### How does it work now?

In this update, Marketplace landing page and some UI elements have changed.

The new interface provides a Search option with filtering capabilities.

As a default option, you can view All vendors when you access the Marketplace landing page.

If you want to view only specific vendors, you may do so by selecting one of the following filter options:

#### Recruiting, Virtual Landing, Content, MicroApps, Apps and Data Integrations.

When you enter the marketplace landing page, All Vendors yet to be configured will display under the **Available** category and vendors either partially or fully configured will display under the **Selected** category.

An icon with an exclamation mark on a tile indicates that the specific vendor is either partially configured or not configured. Absence of an icon indicates that the vendor has been fully configured.

To remove a vendor from the configured status, click on the **Disable** button on the configuration screen. The vendor will be placed under the Available group.

|    |                 |                            | My Team                                    | People      | Groups      | Admin           |                  |               |                    |          | Search       | Q                 | <b>7</b> 🕒 | ROWSE | <b>~</b> |
|----|-----------------|----------------------------|--------------------------------------------|-------------|-------------|-----------------|------------------|---------------|--------------------|----------|--------------|-------------------|------------|-------|----------|
|    | BACK            |                            |                                            |             |             |                 |                  |               |                    |          |              |                   |            |       |          |
|    | ADMIN HO        | ME F                       | PEOPLE HR                                  | SOCIAL      | MEETINGS    | COMPENS         | SATION           | INSTRUCTO     | R LEARNING         | ECOMMERC | E PERFORMANC | CE PULSE 360      | TALENT     |       |          |
|    | RECRUITIN       | NG M                       | ARKETPLACE                                 | EXTENDED    | INTEGRATION | SYSTEM          | ANALYT           | ICS           |                    |          |              |                   |            |       |          |
|    |                 |                            |                                            |             |             |                 |                  |               |                    |          |              |                   |            |       |          |
|    | Search Ven      | dor Name                   | 2                                          |             |             |                 |                  |               |                    |          |              | Q 🗖               | Filters A  |       |          |
| 10 |                 | Recruiting                 | O Virtual Le                               | arning 🔿 C  | ontent O M  | icroApps (      | APPs (           | ) Data Integr | ation              |          |              |                   |            |       |          |
| Ē  | AVAILABLE       |                            |                                            |             |             |                 |                  | SELE          | CTED               |          |              |                   | :          |       | Sho      |
|    | <b>1</b> • • •  | OBE CONNE                  |                                            | -           |             |                 |                  |               | 7.                 | Ass      | essment      | Cisco,            |            | Γ.    | w me     |
|    | Adabe ***       | WEBINARS<br>Content Market | -                                          |             |             | broadbig        | 9                |               | Adobe Document Clo | ud bu    |              | wet               | Dex        |       | how.     |
|    | Virtual Lear    | ning                       | Con                                        | tent        | R           | ecruiting       |                  | Re            | oruiting           | Recr     | iting        | Virtual Learnin   | o 🔺        |       |          |
|    |                 |                            |                                            | _           |             | -               |                  |               |                    |          |              |                   |            |       | <        |
|    | _ <b>4</b> \_ ⊨ | ulContac                   | at a la la la la la la la la la la la la l | 345         |             | Dynamics        | t<br>: 365       |               |                    | 1        | 11 A .       | intelligence to a | reRight.   |       |          |
|    | Recruiting      |                            | Deta                                       | integration | D           | ata integration |                  | Re            | cruiting           | A Micr   | Apps         | Recruiting        |            |       |          |
|    |                 |                            |                                            |             |             |                 |                  |               |                    |          | 0            |                   |            |       |          |
|    | OR/             | 4CLE                       |                                            | Pav         | 7           | 🗳 Pano          | pto <sup>.</sup> |               | Linked             |          | ۹            | MON               | STER       |       |          |
|    | NET             | SUITE                      |                                            | <b>'</b>    |             |                 |                  |               | and the s          | -        | lyndia.com   | Barrolling        |            |       |          |
|    | Data Integra    | ation                      | Con                                        | tent        | 0           | ontent          |                  | R             | cruiting           | Cont     | HK.          | Recruiting        |            |       |          |

#### Figure 57: Marketplace Dashboard

Clicking on the expansion icon will display the associated section on a full screen.

| AVAILABLE SELECTED                                 |                         |            |             |                  |                                          |
|----------------------------------------------------|-------------------------|------------|-------------|------------------|------------------------------------------|
| ADOBE CONNECT<br>WEBINARS<br>Nor Content Marketing | Ś                       | broadbean  | FullContact | 359              | (And And And And And And And And And And |
| Virtual Learning                                   | Content                 | Recruiting | Recruiting  | Data Integration | Content                                  |
| Microsoft Dynamics 365                             | ORACLE<br>+<br>NETSUITE | Pan        | Resource    | salesforce       |                                          |
| Data Integration                                   | Data Integration        | Content    | APPs        | Data Integration |                                          |

#### Figure 58: Expanded view of AVAILABLE vendors

#### Use case

This UI enhancement improves the usability for Marketplace customers.

## Chapter

# 7

## Performance

#### Topics:

- Add weights to goal
- Editable suggested comments of proficiency levels for skills
- Enhanced skills search
- Enhancements to Check-ins
- Future Goals review section
- Print goal details in PDF
- Retain rich text elements in notes created via email
- Text formatting in Summary section of performance review
- Updated wizards from My Team overview
- View last assessment in skills

## Add weights to goal

#### How did it work?

There was no support for the user to add weights to goals.

#### How does it work now?

The end user can now create or update a goal by adding weights to the goal.

There are 2 steps to enable this feature:

1. A new setting **Enable Goal Weights** has been added under **Services** > **Performance** > **Goals**. By default, this setting is disabled. To enable, contact your system admin.

| Settings: Goals                                                                 |                                                                                     |                         |                                     |                    |                                |  |  |
|---------------------------------------------------------------------------------|-------------------------------------------------------------------------------------|-------------------------|-------------------------------------|--------------------|--------------------------------|--|--|
| Settings_Ideas_Configure the polic                                              | cy settings for the service to match your                                           | company's               | business p                          | rocesses. Enable o | r disable associated features. |  |  |
| Settings                                                                        | Notifications                                                                       |                         | Compone                             | ents               | Description                    |  |  |
| Domain*                                                                         | worldsdomain                                                                        | Q                       | Q                                   |                    |                                |  |  |
| Default Visibility                                                              |                                                                                     |                         |                                     |                    |                                |  |  |
| Default visibility used when cre                                                | eating performance goals.                                                           |                         | Management & all my reports         |                    |                                |  |  |
| Team Goal Assignment Memb                                                       | er Limit                                                                            |                         |                                     |                    |                                |  |  |
| Team Goal Assignment Memb                                                       | er Limit                                                                            |                         | 150                                 |                    |                                |  |  |
| Manager Goals                                                                   |                                                                                     |                         |                                     |                    |                                |  |  |
| Employees can align their goal goals in My Plan view.                           | Is with their manager's goals and view n                                            | nanager's               | ● On<br>○ Off                       |                    |                                |  |  |
| Org objectives                                                                  |                                                                                     |                         |                                     |                    |                                |  |  |
| Org admins can create objecti<br>objectives from My Plan view.                  | ves and employees can create goals usi                                              | ing Org                 | ● On<br>○ Off                       |                    |                                |  |  |
| Default view for Manager's Go                                                   | als or Org Objectives                                                               |                         |                                     |                    |                                |  |  |
| Select whether the Manager's view in ME tab.                                    | Goals or the Org Objectives should be th                                            | ne default              | Manage                              | er's Goals 🗸       |                                |  |  |
| Enable Goal Weights                                                             |                                                                                     |                         |                                     |                    |                                |  |  |
| Enable goal weights to define a                                                 | a percentage for the goals                                                          |                         | <ul> <li>On</li> <li>Off</li> </ul> |                    |                                |  |  |
| Enter the Start date of Active Y                                                | /ear                                                                                |                         |                                     |                    |                                |  |  |
| Enter the date in mm/dd date t<br>aforementioned format then th<br>current year | format. If the date entered does not adh<br>he date would be defaulted to 1st Janua | ere to the<br>ry of the | 01/01                               |                    |                                |  |  |

#### Figure 59: Enable Goal Weights setting

2. Goal weights are supported only when Weights are enabled for Goal Category. Navigate to Admin > Performance > Manage Goal Attributes > Goal Categories. You can either create a new category or update an existing to support goal weights. Click Weight Enable check box to enable goal weights. If the checkbox is disabled in a mid way, the

new goals will not have option to add weights. For existing goals with weighting percentage, the text box will be hidden on UI and it will appear once the **Weight Enabled** checkbox is enabled.

Note: Any goals that were created with a weighting and later disabled, for such goals, the percentages should not be counted in My Plan view and should not be displayed in reviews. If the **Enable Goal Weights** setting is disabled and the **Weight Enabled** checkbox is disabled at the goal category level, then the goals from the **Individual Goals** section of the review shows the weighting as **zero** when there is no weight on the review details page else it shows the defined weight. For the future goals section, it will show NA. Any changes made to the goal weight on the reviews page does not reflect on the user's plan page.

| New Goal Category |                                                                                                    |              |
|-------------------|----------------------------------------------------------------------------------------------------|--------------|
| Name*             |                                                                                                    |              |
| Description       | Character Limit : 2000                                                                              | :            |
| Domain*           | worldsdomain Q Q                                                                                    |              |
| Weight Enabled    | By enabling goal weights the users will be able to define for the goals belonging to this category. | a percentage |
|                   | SAVE                                                                                                | CANCEL       |

#### Figure 60: Weight Enabled checkbox

On the Goal Categories page, you can check the goal categories which has Weight enabled/disabled.

| Goal Categories                                                   |            |                             |                                                |         |          |          |          |  |
|-------------------------------------------------------------------|------------|-----------------------------|------------------------------------------------|---------|----------|----------|----------|--|
| Goal Categories New Goal Category   Print   Export   Modify Table |            |                             |                                                |         |          |          |          |  |
| Up                                                                | Down       | Name                        | Description                                    | Domain  | Weight   | State    | Actions  |  |
|                                                                   | $\bigcirc$ | Company Goal                | Company Goal                                   | world   | enabled  | enabled  | Ì        |  |
| ۵                                                                 | ۲          | Customer<br>Satisfaction    | Customer Satisfaction                          | world   | enabled  | disabled | Î        |  |
| ۵                                                                 |            | Financial                   | Financial                                      | world   | disabled | disabled | Ì        |  |
| ۵                                                                 | ۲          | General                     | default goal category                          | world   | disabled | disabled |          |  |
| ۵                                                                 | ۲          | Goal Category<br>on Domain2 | Goal Category on<br>Domain2                    | Domain2 | disabled | enabled  | Î        |  |
| ۵                                                                 | ۲          | Goal Category<br>on SABA    | Goal Category on SABA<br>domain                | Saba    | disabled | enabled  | Î        |  |
| ۵                                                                 |            | People                      | People                                         | world   | disabled | disabled | Ì        |  |
| ۵                                                                 | ۲          | Personal Goal               | Personal Goal                                  | world   | disabled | enabled  |          |  |
| ۵                                                                 |            | Personal goal<br>category 1 | personal goal category<br>for development goal | world   | disabled | disabled | Î        |  |
| ۲                                                                 | $\bigcirc$ | Quality                     | Quality                                        | world   | disabled | disabled | <b>I</b> |  |

#### Figure 61: Enabled/Disabled Weight on Goal Categories

After enabling this checkbox, the end user will be able to specify a goal weight percentage in the **Weight** text box while creating a goal. For the existing goals, the end user will need to edit the goal and enter/update the weight.

| ADD NEW GOAL                                                                 |                                                                                   |              | × |
|------------------------------------------------------------------------------|-----------------------------------------------------------------------------------|--------------|---|
| <ul> <li>Align to parent goal</li> <li>Title:*</li> </ul>                    |                                                                                   |              |   |
|                                                                              |                                                                                   | GOAL LIBRARY |   |
| Category:* Company Goal Veight:* 0% (60%) Percentage in parentheses are a ru | Due:* This week  O6/30/20 nning total of all goals weights within the active year | 17           |   |
|                                                                              | CANCEL SAVE & ADD AND                                                             | THER SAVE    |   |

#### Figure 62: Add weights

The **Weight** text box for all the goals belonging to a category where the goal weight is enabled, defaults to **Zero**. The end user cannot enter a negative percentage value. The percentages in parentheses indicates a running total of all weights in the active year. The percentage gets updated as user enters the weight for the current goal.

Note: Goal weight has no dependency to a parent goal or a sub-goal when aligned. If goal approval is enabled, then editing the goal weight requires approval.
On **ME** > **Plan** > **Goals & Objectives** page, this is how goals with weights appear. The goals without weights appear as **NA**. Two new filters **Active Year Start Date** and **Active Year End Date** are added in Goals & Objectives filters that helps in finding goals within the active year. The admin can set the date that will be considered as a start date for the active year in the **Enter the Start date of Active Year** setting under **Services** > **Performance** > **Goals**. If a date is not mentioned, then the  $1^{st}$  January of the current year will be considered as start date.

|                                                                                    |              | Goal Weight Summary             | Manager Goals   Org objectives > |
|------------------------------------------------------------------------------------|--------------|---------------------------------|----------------------------------|
| Goals & Objectives   ▼ Filters ✓                                                   |              |                                 |                                  |
| NAME                                                                               | PROGRESS     | DUE                             | ACTIONS                          |
| Individual Goal API CI<br>Individual Goal API CI Description Update<br>Weight: 50% | Progress 52% | 01/10/2017<br>168 days past due | MARK COMPLETE                    |
| Individual Goal API CI<br>Individual Goal API CI Description Update<br>Weight: 35% | Progress 32% | 01/10/2017<br>168 days past due | MARK COMPLETE                    |

Figure 63: Weights on goals

A new **Goal Weight Summary** link appears that display goals with weights where the end user can view the actual weight and normalized weight. The end user can update the weight here as well. The end user can use the filters to find the specific goals.

| GOAL WEIGHTING SUM     | MARY                  |                       |                           |                 |
|------------------------|-----------------------|-----------------------|---------------------------|-----------------|
| ▼ Filters ∧            |                       |                       |                           |                 |
| TYPE                   | STATUS                | ACTIVE YEAR START DAT | TE ACTIVE YEA             | AR END DATE     |
| All 🗸                  | ~                     |                       |                           |                 |
| START DATE ON OR AFTER | END DATE ON OR BEFORE | APPROVAL STATUS       | FILTER BY TO              | D-DO LIST       |
|                        |                       |                       | ¥                         | ~               |
|                        |                       |                       | CLEAR FILTERS             | S APPLY FILTERS |
| NAME                   | CATEGORY              | ACTUAL<br>WEIGHTING % | NORMALIZED<br>WEIGHTING % | ACTIONS         |
| Sub goal               |                       | 50.50%                | 38.55%                    | MARK COMPLETE   |
| Example SMART Goal     |                       | 30.00%                | 22.90%                    | MARK COMPLETE   |
| SLGoal                 |                       | 40.50%                | 30.92%                    | MARK COMPLETE   |
| Goal Name              |                       | 10.00%                | 7.93%                     | MARK COMPLETE   |
| TOTAL GOAL WEIGHTING   |                       | 131.00%               |                           |                 |
|                        |                       |                       |                           | CANCEL          |

#### Figure 64: Goal weight summary

The form policy in reviews **Items within each section can be weighted** continues to support weighting of section. The section is now weighted in percentages rather than a weight value. The **Narrative** section displays weights only when it can be rated. Goal sections now considers the weight of the actual goal. Core skills and Individual skills continues to support weighting but in percentage. When the policy is enabled, managers and review owners can edit the section weights but individual weights is pulled from goals itself.

| Review                              | Forms & Se                                            | ctions                                                                |                                        |                    |                        |
|-------------------------------------|-------------------------------------------------------|-----------------------------------------------------------------------|----------------------------------------|--------------------|------------------------|
| You can create<br>review of skills, | one or more Review Forr<br>, goals and narratives. Ad | ns to tailor the Review content and pro<br>Id new review forms below. | cess for different audiences. Review F | orms can have mult | iple sections to allow |
| List of review f                    | orms » Goals1                                         |                                                                       |                                        |                    |                        |
| > Form Deta                         | ails                                                  |                                                                       |                                        |                    |                        |
| Section D                           | etails                                                |                                                                       |                                        |                    |                        |
| Add sections                        | below to allow review                                 | w of skills, goals and narratives.                                    |                                        | ADD NE             | W SECTION V            |
| UP                                  | DOWN                                                  | NAME                                                                  | ТҮРЕ                                   | WEIGHT %           | ACTION                 |
| ^                                   | ~                                                     | Ad-hoc Skills                                                         | Ad-hoc Skills                          | 1                  | Delete                 |
| ^                                   | ~                                                     | Comp-Goals                                                            | Individual Goals                       | 0                  | Delete                 |

#### Figure 65: Weights in review form

When weight of goal is already defined at goal level, then the same weight is pulled and assigned to the review. The reviewee or review owner will not be able to change the weight. When the goals with the weights are pulled in the review and the end user changes the goal weight by navigating to Me > Plan > Goals & Objectives > Goals > Edit, the updated weight does not reflect in the review. The reviewee or review owner must explicitly delete the goal and add it again.

| Pat Rose<br>Customer Service Rep<br>0000TestingDemoReview                                                                                 | /Cycle_IMPORT TEST1-Policy | <mark>ال</mark>  |
|----------------------------------------------------------------------------------------------------|----------------------------|------------------|
| Your overall rating<br>Not Rated                                                                                                    | View past reviews 🚯        |                  |
| SUMMARY                                                                                                    |                            | ٩                |
| zsdfvdsf                                                                                                    |                            |                  |
| GOALS                                                                                                    |                            | ADD              |
| MR LIB GOAL 2<br>This goal is created for the current<br>that includes:<br>-story implementation & doc<br>Weight: 10%   Due date: 07/31/2 | <b>year</b>                | View details     |
| Complete FY17 Goals Weight: 20%   Due date: 07/31/                                                                                        | 2017                       | View details   📋 |
| Documentation<br>Weight: 30%   Due date: 07/31/                                                                                           | 2017                       | View details   📋 |
| LocaleGoalLib<br>goal lib locale<br>Weight: 0%   Due date: 07/31/                                                                         | 2017                       | View details     |

#### Figure 66: Goal with weights in performance reviews

#### Use case

This feature allows the user or manager to prioritise goals based on weight.

### Editable suggested comments of proficiency levels for skills

#### How did it work?

Prior to this update, the comments that appear in the review for the skill's proficiency levels, were not editable.

How does it work now?

In this update, the following changes have been made to skill's proficiency levels and its impact on review:

#### Suggested comments of Proficiency Levels

HR administrator can now add or edit the suggested comments of proficiency levels by navigating to Admin > HR > Manage Skills > Proficiency Levels > Add comments/Edit comments. The admin must add the text under the Most Favourable, Favourable, and Least Favourable text boxes.

| Proficiency Levels |                      | Displays basic or no knowledge of subject area, requires<br>basic understanding, learning interventions and coaching<br>in this area to contribute in this field. | world     |          | Î  |
|--------------------|----------------------|----------------------------------------------------------------------------------------------------|-----------|----------|----|
|                    | _                    | in this area to contribute in this field.                                                                                                    | Edit comr | nents    |    |
|                    | 2 ADD COMM           | MENTS                                                                                                    |           | $\times$ |    |
|                    |                      |                                                                                                    |           |          |    |
|                    | 8 Needs Mor          | e Improvement                                                                                                    |           |          | î. |
|                    |                      |                                                                                                    |           |          |    |
|                    | 4 English            |                                                                                                    |           | ~        |    |
|                    | Most Favor           | urable:                                                                                                    |           |          |    |
|                    | Requires             | further training.                                                                                                    |           |          | Î  |
|                    | 6                    |                                                                                                    |           |          |    |
|                    | Favourable           | c                                                                                                    |           |          |    |
|                    | 7 Must imp           | rove their skills.                                                                                                    |           |          | Î  |
|                    | E                    |                                                                                                    |           |          | Î  |
|                    | Least Favo           | urable:                                                                                                    |           |          | Î  |
|                    | Does not<br>competer | possess the skills and knowledge needed to perfo<br>ntly.                                                                                                    | rm        |          | î. |
|                    | 1                    |                                                                                                    |           |          | Î  |
|                    | -                    |                                                                                                    | CANCEL    | WE       | Î  |
|                    |                      |                                                                                                    | OANGEL SA | WL.      | -  |

#### Figure 67: Adding/Editing suggested comments

Once these comments are updated, they reflect in the performance review provided the new policy **Enable suggested comments** is enabled for Core Skills, Individual Skills, and Ad-hoc Skills section of the review form.

| Status:              | Draft                                                                                            |
|----------------------|--------------------------------------------------------------------------------------------------|
|                      |                                                                                                  |
| Section Weights:     | Sections within the review support weights                                                       |
|                      | ADD NEW SECTION ~                                                                                |
|                      |                                                                                                  |
| Section Name:*       | core skills                                                                                      |
| Review Section Type: | Core Skills                                                                                      |
| Instructions:        | B I 및 S I I I I PARAGRA → FONT FA → FONT SIZ → III                                               |
|                      |                                                                                                  |
|                      |                                                                                                  |
|                      |                                                                                                  |
|                      |                                                                                                  |
|                      | p Words: 0                                                                                       |
| Core Skills:         | Type to search 🔍 🗸                                                                               |
| Skills               |                                                                                                  |
| no items found       |                                                                                                  |
| Delision             |                                                                                                  |
| Policies:            | Ine review owner and the performance administrator can add or remove skills from review sections |
|                      | Make this section required                                                                       |
|                      | Items within the section can be weighted                                                         |
|                      | The review owner or performance administrator can change section weight                          |
|                      | Show N/A in the rating scale                                                                     |
|                      | Show only overall section ratings or only comments                                               |
|                      | Enable suggested comments                                                                        |

#### Figure 68: Enable suggested comments policy

#### By default, this policy is enabled.

| AD-HOO          | SKILLS                                                                                                    | ADE | •                                                                                 | eeta wani                                                                                                    |                                       |
|-----------------|----------------------------------------------------------------------------------------------------|-----|-----------------------------------------------------------------------------------|----------------------------------------------------------------------------------------------------|---------------------------------------|
| <b>En</b> ific: | NA       1       2       3       4       5       Not Rated         B       I       U       S       E       E       E       PARAGRA + FONT FA + FONT SIZ + I         p       Words: 0 |     | WRITING A<br>1 2<br>Does Not<br>FAVOURA<br>Must impro-<br>LEAST FA<br>Does not pr | Reviewers          Approvers          SSISTANT          3       4       5       Clear         Meet Expectations         Meet Expectations         Meet Expectation (moutingling in the integral in the integral in the | · · · · · · · · · · · · · · · · · · · |
|                 |                                                                                                    |     | MOST FAI<br>Requires fu                                                           | y. Insert Comments VOURABLE trither training. Insert Comments at Meets Expectations                                                                                                    | _                                     |

#### Figure 69: Suggested comments in writing assistant of review

The user can insert the desired comments from the **Writing Assistant**. The **Writing Assistant** appears only when **Enable suggested comments** policy is enabled at review section level. If a user selects the rating, then by default suggested comments appear for the corresponding proficiency level. If the user selects any rating for which there are no suggested comments defined, then writing assistant doesn't display any suggested comments from that skill or BI. If proficiency levels are inherited on skill and BI, then suggested comments are inherited from the default proficiency list. If proficiency levels are updated on skills, then suggested comments are neither inherited from skill nor from BI. If proficiency levels

are inherited on skill and suggested comments are modified at BI, then suggested comments from default proficiency list will not be inherited at BI level.

The HR admin can add or update comments globally for all skills or for specific skills. To do so, navigate to **Manage** Skills > Skills > Search for the desired skill > Click skill > Proficiency Indicators tab.

| Skill Detai                                                       | ls: Team Lea                | ading                                                                                |                                                        |                                      |                      |
|-------------------------------------------------------------------|-----------------------------|--------------------------------------------------------------------------------------|--------------------------------------------------------|--------------------------------------|----------------------|
| Main                                                              | Proficiency Indicato        | Descriptors                                                                          | Weights                                                | Groups                               | Attachments          |
| Rate Skill By:<br>Proficiency Le<br>Behavioral Ind<br>Proficiency | ivels<br>licators<br>Levels |                                                                                      |                                                        |                                      | Print   Export       |
| Name                                                              | Proficiency Level           | Description                                                                          |                                                        |                                      | Suggested Comments   |
| Needs More<br>Improvement                                         | 1                           | Displays basic or no know<br>basic understanding, lead<br>in this area to contribute | wledge of subjeo<br>ming interventio<br>in this field. | ct area, requires<br>ns and coaching | ■ 3<br>Edit comments |
| Develop<br>Further                                                | 2                           | Displays some knowledg<br>coaching in this area to c                                 | e of subject area<br>contribute in this                | a, requires<br>field.                | 3<br>Edit comments   |
| Average                                                           | 3                           | Displays average knowle<br>enables individual to con                                 | dge of subject a<br>tribute adequate                   | rea which<br>ely in this area.       | 3<br>Edit comments   |
| Advanced                                                          | 4                           | Displays above average<br>looked upon as a mentor<br>performer in this field.        | nowledge of su<br>and an above a                       | bject area and is<br>verage          | ■ 3<br>Edit comments |

#### Figure 70: Add/edit suggested comments for specific skill

By default the proficiency levels along with suggested comments are inherited from the default proficiency list. If the proficiency levels are inherited on BI, then suggested comments are inherited from skill proficiency level. If suggested comments are updated on BI proficiency level, then changes done on skill proficiency levels will not be inherited.

The new skill always refers to the default proficiency levels. The admin can still import the levels from other skill. After importing, the admin can restore to default levels at any stage.

| Skill De                      | tails: Tech Write      |             |                 |               |                      |                    |
|-------------------------------|------------------------|-------------|-----------------|---------------|----------------------|--------------------|
| Main                          | Proficiency Indicators | Descriptors | Weights         | Groups        | Attachments          |                    |
| Rate Skill By:                | ul quele               |             |                 |               |                      |                    |
| <ul> <li>Behaviora</li> </ul> | I Indicators           |             |                 |               |                      |                    |
| Proficien                     | cy Levels              | New Pr      | oficiency Level | Import Levels | Restore Default Leve | els Print   Export |

Figure 71: Import and restore levels

#### Suggested comments for Behavioral Indicators in Skills

The HR admin can add behavioral indicators to the skill to get it rate by behavioral indicator instead of proficiency level. This will be applicable to that specific skill, the admin cannot implement it globally and make it applicable for all skills. For each BI, by default proficiency levels along with suggested comments are inherited from the skill. Click the BI link and add/edit the suggested comments for the proficiency levels associated with that BI. If the proficiency level on skill is deleted, then suggested comments are automatically deleted from BI.

#### Use case

The user now has the ability to define suggested comments at skill and behavioral indicator so that it can be used in reviews for skills.

### **Enhanced skills search**

#### How did it work?

There was a need to update the skill search to find most relevant skills.

#### How does it work now?

The user can now search for a skill using a hierarchical navigation. The search return results within the selected skill group including any sub-groups.

| ASSIGN SKILL       |               |                       | ×      |
|--------------------|---------------|-----------------------|--------|
| AVAILABLE SKILLS   |               | SELECTED SKILLS       |        |
| Search for a skill | Q ▼ Filters ∨ | Shock Management      | ×      |
| Healthcare         | >             | Critical Patient Care | ×      |
| u38_testGrp1       | >             |                       |        |
| Insurance          | >             |                       |        |
| Customer Service   | >             |                       |        |
| Manufacturing      | >             |                       |        |
| Finance            | >             |                       |        |
| Sales & Marketing  | >             |                       |        |
| DOD                | >             |                       |        |
|                    |               | CANCEL                | ASSIGN |

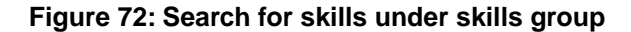

| AVAILABLE SKILLS      | SELECTED SKILLS                |   |
|-----------------------|--------------------------------|---|
| Search for a skill    | Q ▼ Filters ∨ Shock Management | × |
| < BACK                | Critical Patient Care          | × |
| lealthcare            |                                |   |
| Shock Management      |                                |   |
| Critical Patient Care |                                |   |
|                       |                                |   |
|                       |                                |   |
|                       |                                |   |
|                       |                                |   |
|                       |                                |   |

#### Figure 73: Skills under skill group

The above changes are made to the all skills wizard that are accessible from the following clickpaths:

1. Me > Reviews > Review detail page > Add Skills

| Q ▼ Filters ∨ |
|---------------|
| >             |
| >             |
| >             |
| >             |
| >             |
| >             |
| >             |
| >             |
|               |

#### Figure 74: Add skills within reviews

- 2. Me > Goals > Goal detail page > Related Activities portlet > Add skills
- 3. Me > Recommendations page > Review: Next Steps tab > Add Skills
- 4. Me > Skills > Get feedback from others > Add skills to feedback
- 5. Me > Reviews > MRA/Focal review detail page > Adhoc skills section > Add Skills

6. Admin > HR > Manage goal library > Add > Related activities > Add skills

#### Use case

This enhancement now provides user with greater ability to search for skills and see history of assessment.

### **Enhancements to Check-ins**

#### How did it work?

If the user's manager is changed, there was a need to change the owner in check-ins too.

#### How does it work now?

When the end user's manager is changed, the old manager is able to change the ownership of notes created on that user. The old manager must navigate to Check-Ins and select **Change Owner** from the **Actions** of that note. The Change Owner popup shows the new manager. On clicking **Change**, the ownership of the note is changed. The note disappears from the old manager's check-ins. The owner can push both, private and public notes to the new manager. Once the new manager navigates to Check-Ins, the note appears in the same category irrespective of the category name. The new manager can view only the public notes that were created by the old manager.

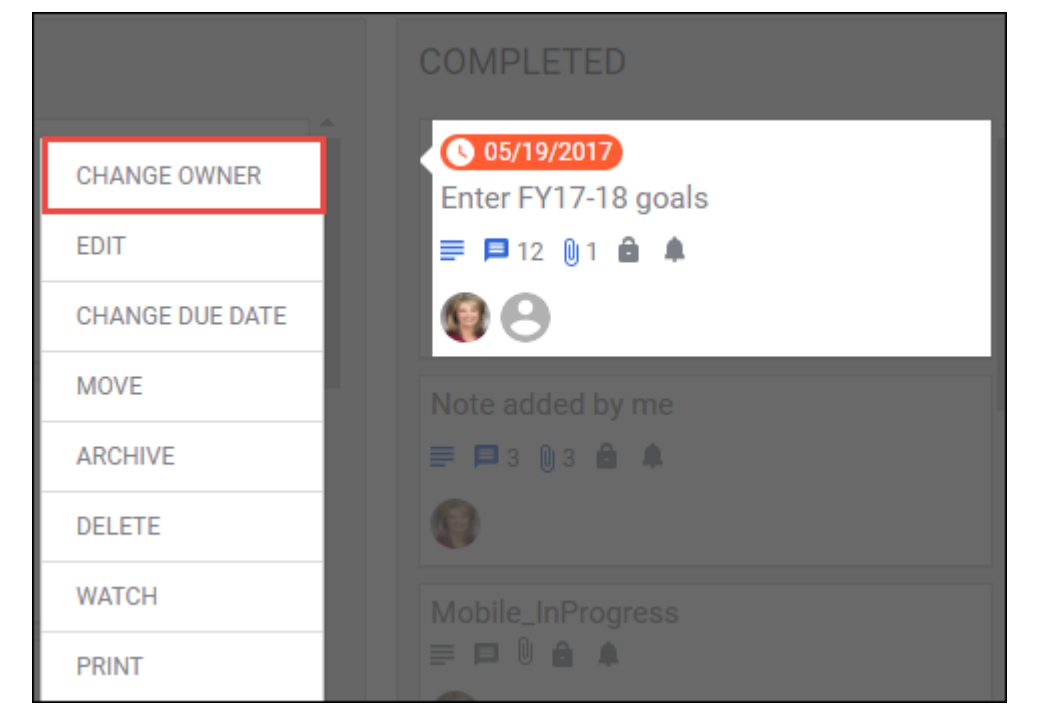

#### Figure 75: Change owner of note

In addition to the above, the following enhancements have been done:

- 1. Each categories are of fixed length. Scroll bars are provided to scroll up and down within the category.
- 2. Icons within the note appears grey when there is no content and after adding the content it turns to blue. The user can simply click the related icon and add content to it, there is no need to click Actions > Edit. For example in the below image, the note is public, the user can click the lock icon and make it as private.

| COMPLETED                                             |          |
|-------------------------------------------------------|----------|
| ● 05/19/2017<br>Enter FY17-18 goals<br>■ ■ 12 ● 1 ● ▲ |          |
| 99                                                    | ADD NOTE |

#### Figure 76: Icons within notes

3. The Note details pop-up now shows the category name.

| EDIT NOTE                                        |                                    |                |                  | ×                                                                   |
|--------------------------------------------------|------------------------------------|----------------|------------------|---------------------------------------------------------------------|
| Owner<br>Owner<br>reeta wani                     | Notes on Shared With<br>Brinkley B |                |                  |                                                                     |
| SUBJECT<br>Enter FY17-1<br>WRITE A NOTE<br>B I U | 8 goals<br>S                       |                |                  | DUE DATE<br>05/19/2017 😁<br>CATEGORY<br>Completed                   |
| PARAGRA                                          | GROUP PRIMA<br>All Y All           | E CREATED FROM | CREATED TO       | PRIVATE<br>NO YES<br>Brinkley Barr WILL be able to<br>see this note |
| Career Planning                                  | To-Do                              | Completed      | WIP<br>+nor<br>• | RELATED TO                                                          |
| div                                              |                                    |                | Words: 15        | •                                                                   |
|                                                  |                                    |                |                  | CANCEL                                                              |

#### Figure 77: Category name within note details

**4.** Note in the category shows the subject up to 3 lines. If its longer, ellipsis appear. On hovering the note, the entire subject is shown.

| COMPLETED                                                                                                    |          |  |  |  |  |  |
|----------------------------------------------------------------------------------------------------|----------|--|--|--|--|--|
| <b>05/19/2017</b><br>Enter FY17-18 goals. You can enter company, private, personal, development, manager, or any other |          |  |  |  |  |  |
| ≡ ■ 12 0 1 <b>à ≜</b>                                                                                                  |          |  |  |  |  |  |
|                                                                                                    | ADD NOTE |  |  |  |  |  |

Figure 78: Subject of note

5. When the user is adding a note in the category itself, a **More** button appears that helps in adding additional details in the note.

| COMPLETED                                                                                                    |
|----------------------------------------------------------------------------------------------------|
| <ul> <li>O5/19/2017</li> <li>Enter FY17-18 goals. You can enter company, private, personal, development, manager, or any other</li> <li>■ 12 01 ● ▲</li> <li>● 8</li> </ul> |
| Add Note                                                                                                    |
| MORE CANCEL SAVE                                                                                                    |

Figure 79: More button for adding additional details

Use case

Managers can now change the ownership of Notes when there is a change in employees line manager.

### **Future Goals review section**

#### How did it work?

There was no provision to create a review specially for goals for upcoming year.

#### How does it work now?

The performance administrator can now create and assign a review which includes goals for the upcoming year. A new review section **Future Goals** has been added to section of the review form, where the administrator must set the minimum and maximum number of goals needed to complete the review and who can create goals. By default, the minimum number of goals is set to **1** and maximum **20**. The admin can enable the end user, manager, 2nd level manager, alternate manager, stakeholder, peers, and direct reports, who can add goals to the review. Only the selected users can add goals to the review.

Note: Once the maximum number of goals are created, the Add button on the review will be disabled. The user can add only one Future Goals section.

| Section Details         |                                  |                              |                   |
|-------------------------|----------------------------------|------------------------------|-------------------|
| Add sections below to a | llow review of skills, goals and | I narratives.                |                   |
|                         |                                  |                              | ADD NEW SECTION   |
|                         |                                  |                              | Individual Goals  |
| Section Name:*          |                                  |                              | Core Skills       |
| Review Section Type:    | Future Goals                     |                              | Individual Skills |
| Instructions:           | B I ⊻ <del>S</del> ≣ ≣           | 🚍 🔳 PARAGRA 🗸 FONT FA 🗸 I NT | Ad-hoc Skills     |
|                         |                                  |                              | Future Goals      |
|                         |                                  |                              | Narrative         |
|                         |                                  |                              | Additional Info   |
|                         |                                  |                              | Talent Review     |
|                         | р                                |                              | Words: 0          |
| Policies:               | 3 Aminimum number                | r of goals*<br>r of goals*   |                   |
| Goals can be created    | ✓ Self                           | Stakeholder                  |                   |
| by.                     | 🗸 Manager                        | Peers                        |                   |
|                         | 2nd Level Manager                | Direct Reports               |                   |
|                         | Alternate Manager                |                              |                   |

#### Figure 80: Future Goals section

The end user can then add goals from the goal library or create new ones for this review. The user must add at least minimum goals to submit the review.

| Pat Rose<br>Customer Service Rep<br>0000TestingDemoReviewCycle_IMPORT TESTI-Policy | <b>2</b> ± ±                    | OTHER ACTIVE REVIEWS                        | 0      |
|------------------------------------------------------------------------------------|---------------------------------|---------------------------------------------|--------|
| Next step : Complete Review below                                                  |                                 | 4                                           |        |
| Your overall rating View past reviews (                                            |                                 |                                             |        |
| i                                                                                  |                                 | 0000TESTINGDEMOREVIEWCYCLE                  | •      |
| SUMMARY                                                                            | ٥                               |                                             |        |
| zsdfvdsf                                                                           |                                 | Start date: 05/18/2016 End date: 05/31/2016 |        |
|                                                                                    |                                 | Review owner                                |        |
| NEW-GOALS-SECTION                                                                  | YOU CAN ADD MAX OF 20 GOALS ADD | eta wani                                    |        |
| MR LIB GOAL 2                                                                      | View details                    |                                             |        |
| sfghdfghgfh cxhdhfghfghfghfghfghfgh                                                |                                 | Reviewers                                   | $\sim$ |
| sdfsdfsdf                                                                          |                                 |                                             |        |
| Weight: 0%   Due date: 07/31/2017                                                  |                                 |                                             |        |
| Complete FY17 Goals                                                                | View details   📋                |                                             |        |
| Weight: 20% Due date: 07/31/2017                                                   |                                 |                                             |        |
| Documentation                                                                      | View details                    |                                             |        |
| Weight: 30%   Due date: 07/31/2017                                                 |                                 |                                             |        |
|                                                                                    |                                 |                                             |        |
| Your review comments are saved automatically every 1 minute.                       |                                 |                                             |        |
| CHANGE V                                                                           | MORE ACTIONS V SAVE SUBMIT      |                                             |        |
|                                                                                    |                                 |                                             |        |

#### Figure 81: Future Goals section in review

The review owner i.e., manager can also add goals to the review provided Manager was selected in the review form. The performance admin and Performance-HRBP can add, delete, and update the goals in the **Future Goals** section at any point of time and in any state except when it is submitted for approval. In the review, the manager can copy goals from the review for another team member. The manager can use **Copy Goal** links corresponding to the goal and select users for whom the goals needs to be copied. On clicking **Copy**, the goal is successfully copied for the new users. Those users can see the copied goals under **Goals & Objectives** tab.

| NEW-GOALS-SECTION                                         | YOU CAN ADD MAX OF 20 GOALS ADD |
|-----------------------------------------------------------|---------------------------------|
| MR LIB GOAL 2<br>Weight: 0%   Due date: 07/31/2017        | View details   Copy Goal   👕    |
| Complete FY17 Goals<br>Weight: 20%   Due date: 07/31/2017 | View details   Copy Goal   🗑    |
| Documentation<br>Weight: 30%   Due date: 07/31/2017       | View details 📔 Copy Goal 📔 🗑    |

#### Figure 82: Copy goals from review

The end user and manager cannot download the review with **Future Goals** section for offline review. The review can be viewed in PDF. Once the end user completes the rating, the review can be submitted to the manager and rest of the process continues as other reviews.

#### Use case

This new feature allows the performance administrator to create a process to set goals for the upcoming year.

### Print goal details in PDF

#### How did it work?

There was no provision to print goal details in a PDF.

#### How does it work now?

The end user can now print the goal details in a PDF through a **Print** icon on goal details page and saving it as PDF.

| K BACK   Goals & Objectives                                                                                                    |                              |                  |                               |      |                                      |
|----------------------------------------------------------------------------------------------------|------------------------------|------------------|-------------------------------|------|--------------------------------------|
| Coal Summary Check<br>Description is the pattern of development that presents a word picture of a thing, a person, a situation, or<br>a series of events. It is one of four metorical modes (also known as <i>modes of discourse</i> ), along with<br>exposibility, argumentation, and narration. Each of the nethorical modes is present in a variety of forms and<br>each has its own purpose and conventions. The act of description may be related to that of definition.<br>Description is also the fiction-writing mode for transmitting a mental image of the particulars of a story. | STATU:                       | STATUS E         |                               | Edit | ARCHIVE  On Hold Mark Complete Print |
| Parent goal: goal with approval Change   Clear                                                                                                    | Status:<br>GOAL [            | Act              | ive                           |      | 0                                    |
| Sub-goals:<br>(0% Average Progress<br>for Active Goals)  subgoalToSummaryCheck 0% + Add sub goal                                                                                                    | Assign<br>Weight<br>Start Di | ee:<br>:<br>ate: | User One<br>44%<br>06/17/2017 |      |                                      |

Figure 83: Print goal details in PDF

| 🔁 goal.pdf - Adobe Ac                              | obat Reader DC                                                                                                    | • ×     |
|----------------------------------------------------|----------------------------------------------------------------------------------------------------|---------|
| <u>File Edit View Wir</u>                          | idow <u>H</u> elp                                                                                                    |         |
| Home Tools                                         | goal.pdf ×                                                                                                    | Sign In |
| 🖹 🕈 🖶                                              | Q     ①     ↓     ↓     ●     93.7% ▼     ➡     ↓                                                                                                    | • • •   |
| 6/21/2017                                          |                                                                                                    |         |
| STATU                                              | S                                                                                                    |         |
|                                                    | User One Due Date: 12/31/2017                                                                                                    | E       |
|                                                    | Status: Active                                                                                                    |         |
| Description of ever<br>argume<br>purpos<br>writing | Goal Summary Check<br>ption is the pattern of development that presents a word picture of a thing, a person, a situation, or a series<br>its. It is one of four rhetorical modes (also known as <i>modes of discourse</i> ), along with exposition,<br>entation, and narration. Each of the rhetorical modes is present in a variety of forms and each has its own<br>is and conventions. The act of description may be related to that of definition. Description is also the fiction<br>mode for transmitting a mental image of the particulars of a story. | F.      |
| 6                                                  | Parent goal:<br>goal with approval<br>0%                                                                                                    |         |
| 8                                                  | Sub-goals: (0% Average Progress for Active Goals) subgoalToSummaryCheck 0%                                                                                                    |         |

Figure 84: Goals PDF

Use case

Users can now create a PDF version of their goals.

### Retain rich text elements in notes created via email

#### How did it work?

In the notes created via email, the user could not attach email as an attachment and add inline images. Also, there was no provision to add the rich text.

How does it work now?

The note created via email now supports email as an attachment, rich text formatting within email, and inline images.

Use case

Notes created via email now supports rich text elements.

### Text formatting in Summary section of performance review

#### How did it work?

The Summary section of performance review does not retain some of the text formatting such as text in normal font appears as BOLD and text in Italics appears as normal.

#### How does it work now?

The Summary section of performance review now retains all the text formatting even after releasing the review.

| GOALS SUMMARY SECTION                                                |          |  |  |  |  |  |  |  |  |
|----------------------------------------------------------------------|----------|--|--|--|--|--|--|--|--|
| Overall Comments NA 1 2 3 4 5 4 - Exceeds Expectations<br>Calculated |          |  |  |  |  |  |  |  |  |
| B I U S I I I PARAGRA → COMIC S → FONT SIZ →                         | <b>★</b> |  |  |  |  |  |  |  |  |
| Normal BOLD Italics Underline                                        |          |  |  |  |  |  |  |  |  |
| Heading 1                                                            |          |  |  |  |  |  |  |  |  |
| New Font Face                                                        |          |  |  |  |  |  |  |  |  |
|                                                                      |          |  |  |  |  |  |  |  |  |
| p » span Words: 8                                                    |          |  |  |  |  |  |  |  |  |

#### Figure 85: Text formatting in Summary section

Use case

This improves the usability of performance reviews.

### Updated wizards from My Team overview

#### How did it work?

Some of the wizards that are accessible from My Team overview were not updated with new UX.

#### How does it work now?

The following wizards are now updated to the new UX wizard when initiating from My Team Overview:

• Leave an Impression

| LEAVE IMPRESSION FOR MY TEAM                                                                                   |  |
|----------------------------------------------------------------------------------------------------|--|
| 1 2 Write impression                                                                                           |  |
| <b>PUBLIC</b> : Comments entered in this section will be visible to users of the system.                       |  |
| * = Required                                                                                                   |  |
| The team impressed me because*                                                                                 |  |
| Leave a public comment                                                                                         |  |
| Character limit: 2000                                                                                          |  |
| I would describe the team as                                                                                   |  |
| Attitude     Coach     Image: Coach     Image: Coach                                                           |  |
|                                                                                                    |  |
| <b>PRIVATE.</b> Tell us how the team can be even better! This feedback is visible to team and management ONLY. |  |
| The team could be even better if*                                                                              |  |
| Leave a private comment                                                                                        |  |
| Character limit: 2000                                                                                          |  |
| CANCEL                                                                                                    |  |

Figure 86: Leave Impression for My Team - Step 1

| LEAV                                    | LEAVE IMPRESSION FOR MY TEAM |   |             |             |                |           |      |      | × |
|-----------------------------------------|------------------------------|---|-------------|-------------|----------------|-----------|------|------|---|
| 1                                       | 1 2 Select team members      |   |             |             |                |           |      |      |   |
| The team impressed me because<br>Superb |                              |   |             |             |                |           |      |      |   |
| I would                                 | d describe the team as       |   |             |             |                |           |      |      |   |
|                                         | •                            |   |             |             |                |           |      |      |   |
| Creati                                  | ve                           |   |             |             |                |           |      |      |   |
|                                         |                              |   | Q           | Direct team | Alternate team | Clear all |      |      |   |
|                                         |                              |   |             |             |                |           |      |      |   |
| G                                       | Germany User                 | 8 | ne          | w reviewee  | 8              |           |      |      |   |
| A                                       | aron Good                    | 0 | Angie Ross  |             | ۲              |           |      |      |   |
| J                                       | im Gordon                    | 8 | Doug Oldham |             | 8              |           |      |      |   |
| A                                       | nil Puliyeril                | 8 | RE          | C APPROVER1 | 8              |           |      |      |   |
| A                                       | nne Gupta                    | 8 | adi         | iti m       | 8              |           |      |      |   |
| N                                       | Iotiur Rahman                | 0 | Be          | n Willis    | 8              |           |      |      |   |
|                                         |                              |   |             |             |                |           |      |      |   |
|                                         |                              |   |             |             | CANCEL         | . E       | ВАСК | POST |   |
|                                         |                              |   |             |             |                |           |      |      |   |

Figure 87: Leave Impression for My Team - Step 2

• Add team goal

| ADD TEAM GOAL                             |                  | ×        |
|-------------------------------------------|------------------|----------|
| 1 2 3 Define Goal<br>Align to parent goal |                  |          |
| nue.*                                     |                  | Q        |
| Category: *                               | Due:*            |          |
| Company Goal                              | ✓ This month ✓ ➡ | 30/06/17 |
| Weight:* 0%                               |                  |          |
| ✓ Add details                             |                  |          |
|                                           |                  | CANCEL   |

Figure 88: Add team goal

#### • Initiate Feedback

| INITIATE FEEDBACK                                 | × |
|---------------------------------------------------|---|
| 1   2   3   Select a feedback cycle to begin with |   |
| Select from options below                         |   |
| 🔿 360-MRA - u39Dev-Demo Cycle                     |   |
| 🔿 Q1 Supplemental Feedback                        |   |
| 🔿 2017 MRA Cycle ST                               |   |
| O u38-MRA1                                        |   |
| ⊖ directReports_u37                               |   |
| O SPC-76810 MRA 2                                 |   |
| O SPC-76810 MRA 1                                 |   |
| ◯ Copy of MRA                                     |   |
|                                                   |   |
| CANCEL                                            |   |

Figure 89: Initiate Feedback - Step 1

| INITIATE FEEDBACK |                           |               |                                            |                             | ×    |
|-------------------|---------------------------|---------------|--------------------------------------------|-----------------------------|------|
| 1 2 3             | Select Team m<br>assessed | embers to be  | Feedback Cycle 2017<br>Feedback Form 001_N | MRA Cycle ST<br>lew ST form |      |
| Select assessors  |                           |               |                                            |                             |      |
|                   |                           | Q Direct team | Clear all                                  |                             |      |
| Germany User      | 8                         | new reviewee  | ۲                                          |                             |      |
| Aaron Good        | ٢                         | Angie Ross    | ٢                                          |                             |      |
| Jim Gordon        | $\otimes$                 | Doug Oldham   | ۲                                          |                             |      |
| Anil Puliyeril    | $\otimes$                 | REC APPROVER1 | 8                                          |                             |      |
| Anne Gupta        | $\otimes$                 | aditi m       | $\otimes$                                  |                             |      |
| Motiur Rahman     | ۲                         | Ben Willis    | 8                                          |                             |      |
|                   |                           |               | CANCEL                                     | BACK                        | NEXT |

#### Figure 90: Initiate Feedback - Step 2

• Assign Reviews

| ASSIGN REVIEW                                    |        |  |  |  |
|--------------------------------------------------|--------|--|--|--|
| <b>1 2 3</b> Select a review cycle to begin with |        |  |  |  |
| Select from options below                        |        |  |  |  |
| 🔿 u39 demo data                                  | 1      |  |  |  |
| 🔿 Dev Demo                                       |        |  |  |  |
| 🔿 u39Dev-Demo Cycle                              |        |  |  |  |
| O Dev demo for recommendations page              |        |  |  |  |
| ○ Non-NumericCycle                               |        |  |  |  |
| ○ RDI_Test_AC                                    |        |  |  |  |
| U39_test_Ac_cycle                                |        |  |  |  |
| 🗌 u39_ac_test                                    |        |  |  |  |
| ◯ SPC-69565_ACTIVE                               |        |  |  |  |
|                                                  | CANCEL |  |  |  |
|                                                  |        |  |  |  |

Figure 91: Assign Reviews - Step 1

| ASSIGN REVIEW                     |                     |                                                     | ×    |
|-----------------------------------|---------------------|-----------------------------------------------------|------|
| 1 2 3 Select Team m<br>reviewed   | embers to be        | Review Cycle RDI_Test_AC<br>Review Form test skills |      |
| Select reviewers                  |                     |                                                     |      |
|                                   | Q Direct team       | Clear all                                           |      |
| Aaron Good                        | Angie Ross          | S Jim Gordon                                        | ٢    |
| ✓ Automatically activate review f | or selected members | 3                                                   |      |
|                                   |                     | CANCEL BACK                                         | NEXT |

Figure 92: Assign Reviews - Step 2

| ASSIGN REVIEW           |                           | × |
|-------------------------|---------------------------|---|
| 1 2 3<br>Result summary |                           |   |
| NAME                    | MESSAGE                   |   |
| ∃ Success (3 Items)     |                           |   |
| Aaron Good              | Review successfully begun |   |
| Angie Ross              | Review successfully begun |   |
| Jim Gordon              | Review successfully begun |   |
|                         | CLOS                      | E |

#### Figure 93: Assign Reviews - Step 3

• Assign Mentors

| ASSIGN MENTORS       |        |               |                |            | ×         |
|----------------------|--------|---------------|----------------|------------|-----------|
| 1 2 Select team      | member | S             |                |            |           |
| Select mentors*      |        |               |                |            |           |
| Search               |        | 😢 🗸 Clear     | Selection      |            |           |
| Robert Woods 🗙       |        |               |                |            |           |
| Select team members* |        |               |                |            |           |
|                      |        | Q Direct team | Alternate tean | n          | Clear all |
| Aaron Good           | 8      | Angie Ross    | 0              | Jim Gordon | 0         |
| Doug Oldham          | ۲      | John Conner   | 8              |            |           |
|                      |        |               |                |            |           |
|                      |        |               |                |            |           |
|                      |        |               |                | CANCEL     | SAVE      |

Figure 94: Assign Mentors - Step 1

| ASSIGN MENTORS      |              |            | ×     |
|---------------------|--------------|------------|-------|
| 1 2 View Summary    | 1<br>5       |            |       |
| PERSON              | MENTOR       | MESSAGE    |       |
| ∃ Success (5 Items) |              |            |       |
| Aaron Good          | Robert Woods | Successful |       |
| Angie Ross          | Robert Woods | Successful |       |
| Jim Gordon          | Robert Woods | Successful |       |
| Doug Oldham         | Robert Woods | Successful |       |
| John Conner         | Robert Woods | Successful |       |
|                     |              |            |       |
|                     |              |            |       |
|                     |              |            | CLOSE |

#### Figure 95: Assign Mentors - Step 2

Use case

This enhancement now makes the Assign wizard under My team Overview consistent.

### View last assessment in skills

#### How did it work?

There was no provision to view the last assessment while assessing the skill. The user had to navigate to the Assessment History to check.

How does it work now?

The end user and manager can now view their last assessment while assessing the skill. An assessed skill with BI indicators also appears in the last assessment. On the Assess Skill screen, click **My Last Assessment** section to view your assessment.

| uicmailion testing                            | 8                | John Doe               | >         |
|-----------------------------------------------|------------------|------------------------|-----------|
| Current proficiency level*<br>6 - Outstanding | V Prot           | ficiency Levels and De | scriptors |
| TITLE                                         | CURRENT PROFICIE | ENCY LEVEL             |           |
| B Indicator 1                                 |                  |                        | 旦         |
| B Indicator 2                                 |                  |                        | Þ         |
| B Indicator 3                                 |                  |                        | Þ         |
|                                               |                  | 🔨 My Last Ass          | essment   |
| 6 - Outstanding                               |                  | Approved               |           |
| B Indicator 1                                 |                  | 4 - Advanced           | Þ         |
| B Indicator 2                                 |                  | 9 - Excellent          | P         |
|                                               |                  |                        |           |

Figure 96: Last assessment for skill with BI indicator

| ASSESS SKILL                                                   | ×                                    |
|----------------------------------------------------------------|--------------------------------------|
| Building Relationships - Build Relationships                   | Dan Auerbach                         |
| Current proficiency level*<br>5 - Far exceeds expec<br>Comment | ✓ Proficiency Levels and Descriptors |
|                                                                |                                      |
| Assessed Level                                                 | ∧ My Last Assessment                 |
| 5 - Far exceeds expectations Comment                           |                                      |
| Effective.                                                     |                                      |
|                                                                |                                      |
|                                                                |                                      |
|                                                                | CANCEL DONE                          |

Figure 97: Last assessment for skill with single indicator

The manager can view their last assessment for the team member's skill by navigating to **My Team** > <*team-member-name*> > **Plan** > **Skills Development** tab > Skill details > **Assess** > **My Last Assessment** section.

#### Use case

This enhancement now allow users to view previous assessment for skills with BI and single indicators.

# Chapter

# 8

## Pulse 360

**Topics:** 

• Custom survey for users outside of Saba Cloud

### **Custom survey for users outside of Saba Cloud**

#### How did it work?

Prior to this update, Pulse custom surveys could not be conducted for users outside of Saba Cloud. Only Saba Cloud users could be added as recipients for such surveys.

#### How does it work now?

With this update, even users outside of Saba Cloud can take Pulse custom surveys.

Now Pulse administrators can configure a custom survey so that users can take the survey even without logging into Saba Cloud.

When creating a custom launch survey from **Pulse 360 > Dashboards > Custom Survey > Create Custom Survey Launch**, administrators can configure the following new fields in **Custom Survey Launch Information** step:

#### Table 14: New custom survey launch fields

| Field                           | Description                                                                                                    | Mandatory? |
|---------------------------------|----------------------------------------------------------------------------------------------------|------------|
| Launch Without<br>Login         | Select this checkbox to enable users to take the survey without logging into<br>Saba Cloud. If disabled, then users need to log into Saba Cloud to take the<br>survey.                                                                                                    | No         |
| Restrict to As~<br>signed Users | This checkbox is displayed only if the <b>Launch without Login</b> checkbox is selected.                                                                                                    | No         |
|                                 | Select this checkbox to allow only designated users to access the custom survey. If selected, then the survey deeplink is not displayed on the Summary page of the custom survey launch wizard. This ensures that the deeplink is not accident~ ally or intentionally shared with users who are not assigned to this survey. |            |

| Custom Survey Launch |          | NEW CUSTOM SURVEY LAUNCH - BASIC INFORMATION   |            |  |
|----------------------|----------|------------------------------------------------|------------|--|
| Information          | momation | Custom Survey ID:*                             | 1620       |  |
| Add Custom Su        | irvey    | Name:*                                         |            |  |
|                      |          | Description:                                   |            |  |
| Assign Custom        | Survey   |                                                |            |  |
|                      |          | Status:                                        | Draft      |  |
| summary              |          | Domain:                                        | hell 🗸     |  |
|                      |          | Author:                                        | one user   |  |
|                      |          | Starts On:                                     | 2017-08-10 |  |
|                      |          | Closes On:                                     | 2017-09-10 |  |
|                      |          | Send Reminder:<br>(days before Closes On date) | 7          |  |
|                      |          | Launch Without Login:                          | <b>0</b>   |  |
|                      |          | Restrict to Assigned<br>Users:                 | 0          |  |

#### Figure 98: New custom survey launch fields

While adding members to the survey either through **Assign Custom Survey** step in the wizard or the **Manage Members** action link, administrators now have the following new options to add users by clicking **Add Members** link:

#### Table 15: New add member options

| Option         | Description                                                | Screen                                       |               |
|----------------|------------------------------------------------------------|----------------------------------------------|---------------|
| Search and add | Search and add internal or external Saba Cloud users only. | ADD MEMBERS                                  |               |
|                |                                                            | Search and add     Add Email IDs             | ) Import file |
|                |                                                            | Search and add system users.  Y Hide filters |               |
|                |                                                            | SEARCH CRITERIA                              |               |
|                |                                                            | john 🕒                                       |               |
|                |                                                            | CLEAR FILTER                                 | S APPI        |
|                |                                                            |                                              |               |
|                |                                                            | NAME A                                       |               |
|                |                                                            | John Doe                                     |               |
|                |                                                            | Liz Johnson                                  |               |
|                |                                                            | Figure 99: Search and add option             |               |

| Option           | Description                                                                                                    | Screen                                                                                                    |
|------------------|----------------------------------------------------------------------------------------------------|----------------------------------------------------------------------------------------------------|
| Add Email<br>IDs | Add semi-colon separated email IDs of users.<br>This option must be preferably used for users<br>outside of Saba Cloud, Ensure you specify only | ADD MEMBERS                                                                                                    |
|                  | valid email IDs. Invalid email IDs are ignored.                                                                                                 | <ul> <li>Search and add</li> <li>Add Email IDs</li> <li>Add email IDs of users. Separate multiple email IDs using a semi-colon.</li> </ul> |
|                  |                                                                                                    | john@email.com;pat@email.com;rose@outlook.com                                                                                              |
|                  |                                                                                                    | ADD Figure 100: Add email IDs option                                                                                                    |
|                  |                                                                                                    |                                                                                                    |
| Import file      | Add users in bulk by importing a text file contain~<br>ing semi-colon separated email IDs of users. This                                        | ADD MEMBERS                                                                                                    |
|                  | option must be preferably used for users outside<br>of Saba Cloud. Ensure you specify only valid<br>email IDs. Invalid email IDs are ignored.   | ○ Search and add ○ Add Email IDs ● Import file                                                                                             |
|                  |                                                                                                    | Import users in bulk using a text file containing email IDs. Separate multiple email IDs using a se                                        |
|                  |                                                                                                    | File to import: C:\fakepath\WebinarSurveyExample.txt                                                                                       |
|                  |                                                                                                    | U                                                                                                    |
|                  |                                                                                                    | Figure 101: Import file option                                                                                                    |

The survey recipients can launch the survey by clicking the survey deeplink in the notification email and complete the survey without logging in to Saba Cloud. Such surveys are completely anonymous, where only responses of survey questions are recorded.

Use case

Survey recipients can launch a survey using a notification deeplink and complete the survey anonymously without logging in to Saba Cloud.

## Chapter

# 9

## Recruiting

#### **Topics:**

- Associate external behavioural assessments with requisition
- Add candidate without uploading resume
- Candidates to upload documents while applying for job and from profile
- Bulk delete candidates
- Enhancements to job requisitions and job offers
- New named queries
- Support for messages in Recruiting assessments

### Associate external behavioural assessments with requisition

#### How did it work?

There was no provision to associate any external behavioural assessments with requisition.

#### How does it work now?

Once an external assessment is integrated in **Extended Integration**, the external behavioural assessments start appearing in the job requisition's **Pre-Assessments** tab. Behavioral assessment is a systematic evaluation of candidate's personality profiles that is used to gauge the viability of a candidate based on things like culture fit, work style, and potential.

The recruiting administrator must navigate to the **Pre-Assessments** tab of the requisition, select the desired external assessment under **External Behavioural Assessments**, and select the assessments to associate with the requisition. On selecting the external assessment, it shows all the available assessments. The administrator can also select the **Sent to all candidates** checkbox corresponding to the selected assessment so that the assessment is automatically sent to the candidate once he/she applies for the job requisition.

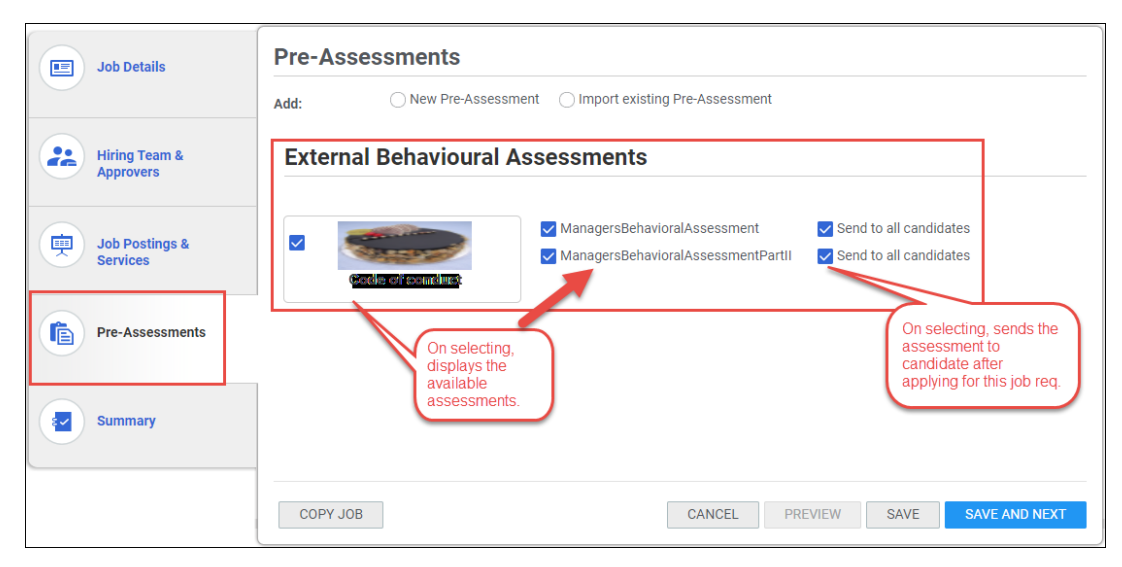

Figure 102: External Assessments

The hiring manager can also manually send the test invite to the candidates by navigating to Hiring team page > More actions corresponding to the candidate > Invite for test, selecting the desired external test, and clicking Invite. An email will be sent to the candidate by the Recruiting group with the link to the test. This menu appears only when the Can invite candidates to take behavioral assessments privilege is enabled on the Requisition Candidate component for the Hiring Manager security role. By default, this privilege is disabled. To enable, contact your system administrator.

| meenakshi d                                                         |                   | Candidate #25 • 1      | I week ago • Via Other |
|---------------------------------------------------------------------|-------------------|------------------------|------------------------|
| New 0 Schedule                                                      | 5<br>Extornal Acc | essments Average Score | e                      |
| EXTERNAL ASSESSMENTS                                                | x                 |                        |                        |
|                                                                     |                   | More actions 🗸         | Change Status 🗸        |
| Are you sure you want to invite the candidate for the external set? | Copy candidate    | ago • Via Career Site  |                        |
| ✓ ManagersBehavioralAssessmentPartII                                | Update Resume     |                        |                        |
| ManagersBehavioralAssessment                                        | Invite for Test   |                        |                        |
| Behavioural Assessment Test                                         |                   | Add to compare         |                        |
|                                                                     |                   | View applications      | Change Status 🗸        |
| CANCEL                                                              | INVITE            | Message                | ago • Via Career Site  |

Figure 103: Hiring manager sends test invite

The Hiring Manager can also sort the available candidates by **External Assessments Average Score**. This will help the hiring manager select the most efficient candidate for the post.

| New Candidates                                                   | Sort By: I Assessments Average Score 🗸            |
|------------------------------------------------------------------|---------------------------------------------------|
| meenakshi d                                                      | Candidate #23 • 2 weeks ago • Via Other           |
| New     0     Schedule       * * * * *     % Match     Interview | <b>35.5</b><br>External Assessments Average Score |
| 0 Comments                                                       | More actions 🗸 Change Status 🗸                    |
| himani kapoor                                                    | Candidate #24 • 1 week ago • Via Other            |
| ★ ★ ★ ★ ★ % Match Interview                                      | External Assessments Average Score                |
| 0 Comments                                                       | More actions 🗸 Change Status 🗸                    |

Figure 104: Sort candidates by External Assessment score

On the candidate details page, the hiring manager can view the results of the score in the **External Tests** tab and by clicking on the average score.

| CANDIDATE I           | DETAILS            |                                          |                   |               |                |                |
|-----------------------|--------------------|------------------------------------------|-------------------|---------------|----------------|----------------|
| 8                     | hima<br>New<br>★ ★ | ani kapoor<br>★ ★ ★<br>date #24 ∘ 2017-1 | 07-10 7:44 AM 	vi | ia Other 🔝    |                |                |
| MARK INT              | ERESTE             | D-MEDIUM                                 | ✓ SCHED           | ULE INTERVIEW | MARK REJECTED  | MORE ACTIONS V |
| RESUME                | VIEW               | PROFILE                                  | TIMELINE          | COMMENTS      | EXTERNAL TESTS |                |
| Managers<br>Result: 4 | Behavio            | oralAssessment                           | -                 | *             |                |                |
| Managers<br>Result: 4 | Behavio            | pralAssessment                           | Partli            |               |                |                |

Figure 105: View results in External Tests tab

|                       |                                | • Candidate #24 • 1 w              | eek ago 🔹 Via Other |
|-----------------------|--------------------------------|------------------------------------|---------------------|
| himani kapoo          | or                             |                                    |                     |
| New                   |                                | 24.5                               |                     |
| ****                  |                                | External Assessments Average Score |                     |
| 0 Comments            | EXTERNAL ASSESSMENTS           | ×                                  | ange Status 🗸       |
| meenakshi             | ManagersBehavioralAssessment   |                                    | ek ago 🔹 Via Other  |
| * * * *               | ManagersBehavioralAssessmentPa | rtll                               |                     |
| 0 Comments            | Result: 45                     |                                    | ange Status 🗸       |
| B Iskd i;sdkfr<br>New |                                |                                    | ns ago 🔹 Via News   |

Figure 106: View results by clicking score

Use case

Behavioral assessments are helping more employers find candidates with the traits, temperament and innate talent best suited to the jobs being filled.

### Add candidate without uploading resume

How did it work?

The hiring team members were not able to add new candidates to the requisition without uploading their resumes as Resume field was mandatory.

How does it work now?

The **Resume** field is now made configurable in **Manage Configurations** > **Candidate Profile Fields**. The **Resume** field will be always **Enabled** but the recruiting admin can mark it as **Required**, if needed.

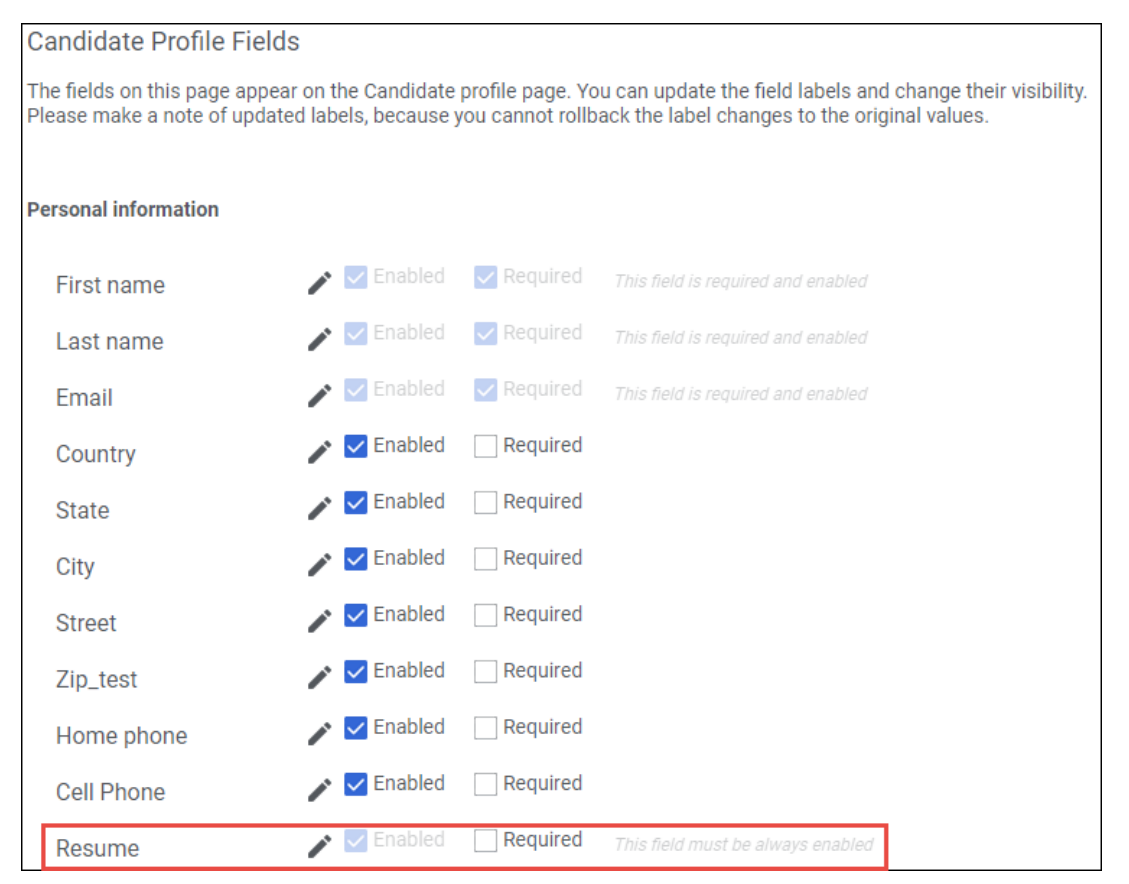

#### Figure 107: Configure Resume field

By disabling the **Required** checkbox, the hiring team can add candidates to the requisition without uploading their resumes.

| ADD CANDIDATE TO THIS JOB |                                            |   |
|---------------------------|--------------------------------------------|---|
| First Name:               |                                            | 1 |
| FIISUNdITIE:*             |                                            | J |
| Last Name:*               |                                            |   |
| Email:*                   |                                            |   |
| Time Zone:                | (GMT+10:00) Canberra, Melbourne, Sydney 🗸  |   |
| Referred by:              | Employee:                                  |   |
|                           | Agency:                                    |   |
|                           | Other:                                     |   |
|                           |                                            |   |
| Upload a res              | ume in the format Word, PDF or plain text. |   |
|                           | BROWSE                                     |   |
|                           |                                            |   |
|                           | CANCEL SAVE                                |   |
|                           |                                            |   |

Figure 108: Add candidate without resume

Use case

This improves the process of adding candidates to a requisition.

# Candidates to upload documents while applying for job and from profile

#### How did it work?

Candidate can only upload their resume, but hiring team can upload other documents for candidate.

How does it work now?

The candidate can upload documents and videos other than their resume while applying for a job and from their profile. A new field **Do you have any additional documents that you wish to share with us?** has been introduced in **Recruiting**
> Manage Configurations > Candidate Profile Fields. By default, this checkbox is disabled. To enable, contact your recruiting administrator. If it is marked as **Required**, then it will also be considered in the candidate rejection rule.

| How did you find us?              | 🖍 🔽 Enabled   | Required | This field must be always enabled  |
|-----------------------------------|---------------|----------|------------------------------------|
| Selecting the value does not affe | ect the form. |          |                                    |
| How did you find us?:             |               |          | ~ /*                               |
| Tell Us More                      | 🎤 🔽 Enabled   | Required | This field is required and enabled |
| Do you have any addit             | 🖍 🗌 Enabled   | Required |                                    |

Figure 109: Additional documents field

The **Tell Us More** section on the job application wizard and candidate details page is now governed by the **Tell Us More** configuration field. The section appears only if this field is enabled. By default, this field is enabled.

Once this field is enabled, the candidate can upload documents and videos through 3 ways:

- 1. Apply for a job and navigate till the Step 3 of the job application wizard. Click **Add new** and upload the desired documents. Click the cross icon to delete the unwanted document.
  - **Note:** The size of all the added documents should not exceed 16 MB.

| 1 Step 1<br>Begin                                                                                                | 2 Step 2<br>Candidate Details                                                        | 3 Step 3<br>Additional Details | 4 Step 4<br>Submit Application |  |  |  |  |  |  |  |  |  |
|----------------------------------------------------------------------------------------------------|--------------------------------------------------------------------------------------|--------------------------------|--------------------------------|--|--|--|--|--|--|--|--|--|
| THANKS! Almost Done!                                                                                             |                                                                                      |                                |                                |  |  |  |  |  |  |  |  |  |
| Do you have a link to a video, blog, or other resource that would help your application? Submit it here! Add new |                                                                                      |                                |                                |  |  |  |  |  |  |  |  |  |
| Attachments:<br>Do you have any additional docu                                                                  | Attachments:<br>Do you have any additional documents that you wish to share with us? |                                |                                |  |  |  |  |  |  |  |  |  |
| Koala.jpg                                                                                                    | ×                                                                                    |                                |                                |  |  |  |  |  |  |  |  |  |
| Penguins.jpg                                                                                                    | ×                                                                                    |                                |                                |  |  |  |  |  |  |  |  |  |
| Add new                                                                                                    |                                                                                      |                                |                                |  |  |  |  |  |  |  |  |  |
|                                                                                                    |                                                                                      |                                |                                |  |  |  |  |  |  |  |  |  |
| How did you find us?:*                                                                                           |                                                                                      | ~                              |                                |  |  |  |  |  |  |  |  |  |
| What is your timezone?                                                                                           |                                                                                      |                                |                                |  |  |  |  |  |  |  |  |  |
| This information is helpful when                                                                                 | scheduling interviews                                                                |                                |                                |  |  |  |  |  |  |  |  |  |
| the method of the plan method                                                                                    | conceaning internette.                                                               |                                |                                |  |  |  |  |  |  |  |  |  |

Figure 110: Step 3 of job application wizard

2. Navigate to Career Site > My Profile. Click Add and upload the desired documents.

| PERSONAL INFORMATION                        |   | / 0       | EDUCATION  | ⊕ ADD   ⊜ |
|---------------------------------------------|---|-----------|------------|-----------|
| FIRST NAME:<br>test057                      |   |           | Education  |           |
| LAST NAME:                                  |   |           | EMPLOYMENT | ⊕ ADD   ⊜ |
| testosz                                     |   |           | Employment |           |
| WORK REFERENCE                              |   | ⊕ ADD   ⊜ |            |           |
| Work reference                              |   |           |            |           |
| RESUME                                      |   | / 0       |            |           |
| RESUME ON FILE:<br>Sample Resume Upload.txt |   |           |            |           |
| ATTACHMENTS                                 |   | ⊕ ADD   ⊜ |            |           |
| 睯 Koala.jpg                                 | × |           |            |           |
| Penguins.jpg                                | × |           |            |           |

Figure 111: Attachments in My Profile

**3.** Navigate to Candidate details > Attachments section. The uploaded documents are grouped by candidate and by hiring team in this section.

| B Mihir Tathavadekar<br>Offer Made<br>★ ★ ★ ★ ★<br>Candidate #3 = 04/07/2017 12:12:12 AM ₪                                                                                                    | CANDIDATES                                                            |
|----------------------------------------------------------------------------------------------------|-----------------------------------------------------------------------|
|                                                                                                    |                                                                       |
| ihir Tathavadekar<br>ssport Number: 23345e                                                                                                    | er Letter Add<br>No onboarding forms are added.                       |
| VISA Number: 3<br>2 you allowed to work in the states?: No                                                                                                    | LEARNING EVENTS                                                       |
| Ref 3, Vp Product                                                                                                    | No learning items are added.                                          |
| vineet_kane@yahoo.co.in                                                                                                    |                                                                       |
|                                                                                                    | ATTACHMENTS O                                                         |
|                                                                                                    | ATTACHMENTS  Added by Hiring Team Add                                 |
| Image:         Amage:         Amage:< | ATTACHMENTS  Added by Hiring Team Add Sc.cloud_ops_only_pdf-guide.log |

Figure 112: Attachments

Use case

Candidates can now upload documents that do not need a signature, such as right to work information, copies of driving licences, qualification details, and etc.

### **Bulk delete candidates**

How did it work?

There was no provision to automatically delete candidates once they submit the resume or apply for a job.

How does it work now?

Saba Cloud application now delete candidates automatically through the new periodic notification **Candidate Auto Delete Event** and new setting **Auto-delete a candidate if**. By default the notification and the setting are disabled. To enable, contact your system administrator.

**Note:** Navigate to System > Configure System > Services > Recruiting + Internal Opportunities and access the setting in Settings tab and notification in Notifications tab.

This periodic notification deletes candidates only if the setting **Auto-delete a candidate if** is enabled. The application deletes those candidates, who are not hired for any position post N days after submitting their resume or job application. The admin must specify the number of days post which the candidates will be deleted.

| Auto-delete a candidate if,                                                                                                    |               |
|----------------------------------------------------------------------------------------------------|---------------|
| Candidate is not hired for a position post N days of his/her resume submission / job application                                       | ● On<br>○ Off |
| Indicate the number of days after resume submission / job application post which the candidate should get auto-deleted from the system | 365           |

#### Figure 113: Auto-delete candidate setting

The periodic notification sends the summary of the deleted candidates to recruiting admin and recruiter.

From: <u>sc qr rec dev@saba.com</u> [<u>mailto:sc qr rec dev@saba.com</u>] Sent: Tuesday, June 20, 2017 1:50 PM To: Pankaj Khairnar <<u>PAKhairnar@Saba.com</u>> Subject: Auto-Deletion of Candidates

The following candidates who applied more than 365 days ago have been deleted from the system

| Candidate Person ID  | Candidate Person Name | Delete Status | Description |
|----------------------|-----------------------|---------------|-------------|
| persn000000000200357 | John Doe              | Successful    |             |
| persn000000000200359 | Pat Rose              | Successful    |             |
| persn000000000200360 | Aaron Good            | Successful    |             |
| persn000000000200355 | Debbie Chen           | Successful    |             |
| persn000000000200354 | Jessica Lu            | Successful    |             |
| persn000000000200358 | Rosa Catalina         | Successful    |             |

#### Figure 114: Deleted candidates summary

The recruiting admin can now delete the candidates in bulk by navigating to **Recruiting** > **Manage Candidates** > **Candidates** > select candidates and select **Delete** from **Actions**.

**Note:** A new search filter **Applied On** >= has been added on **Candidates** page that allows the recruiting admin search for candidates based on the applied on date.

| andidates              |                             |         |        |        |                  |           |          |       |             |                |
|------------------------|-----------------------------|---------|--------|--------|------------------|-----------|----------|-------|-------------|----------------|
|                        |                             |         |        |        |                  |           |          |       |             |                |
| Find Candidate by name | , locations and more        | Q       | Filter | 'S 🔨   | ▼ Saved Searches | $\sim$    |          |       |             |                |
| Keyword                |                             |         |        | Cand   | idate Name       |           |          |       |             |                |
| Job Requisition        | Type to search              |         |        | Job A  | Applications     | All       |          |       | ~           |                |
| Skills                 |                             |         |        | Appli  | cation Status    |           |          |       | ~           |                |
| Previous Employer      |                             |         |        | Educa  | ation            |           |          |       |             |                |
| Assessment Score >=    | This filter w<br>available. | as alre | ady    | Asse   | ssment Score <=  |           |          |       |             |                |
| Applied On >=          |                             |         |        | Appli  | ed On <=         |           |          |       | ė           |                |
| % Match >=             |                             |         |        | Locat  | tion             |           |          |       |             |                |
| Source                 |                             |         | ~      | Eligib | ility            |           |          |       | ~           |                |
|                        |                             |         |        |        | Clear filters    | SAVE T    | HIS SEAR | СН    | SEARCH      |                |
|                        |                             |         |        |        |                  | Sort by - | SELECT   | · •   |             |                |
| CANDIDATE              | STATUS                      |         | JOBS A | PPLIED |                  | DATE APP  | LIED     | ACTIC | Change stat | us             |
| -                      |                             |         |        |        |                  |           |          |       | Reject      |                |
| No items to display    |                             |         |        |        |                  |           | Message  |       |             |                |
|                        |                             |         |        |        |                  |           |          |       | Copy candid | ate to other j |
|                        |                             |         |        |        |                  |           |          | [     | Delete      |                |

### Figure 115: Delete action and new search filter

The hiring team members can delete the candidate in bulk by navigating to requisition's hiring team view > **Candidates** > Search for candidates > select candidates > **Actions** > **Delete**.

#### Use case

In any organization, there is a need to remove candidates after a certain period. To be in sync with the General Data Protection Regulation (GDPR) passed by European parliament, this feature helps in removing candidates in an automatic way. Deleting candidates one by one isn't an efficient way. Hence, by using the newly introduced setting, the admin can delete the candidates that are no longer needed, in bulk.

# Enhancements to job requisitions and job offers

#### How did it work?

There was a need to make certain changes to job requisitions and job offers.

#### How does it work now?

The following enhancements are made to job requisitions and offers:

1. The user can now sort the job openings by the published on date. The existing value **Relevance** has now been removed. So now the user can sort the openings by alphabetically A-Z, Z-A and published on date.

| More than 126 results found                                                             |                                                                 | Sort by Published On                                                                                   | ✓ Results per page 25 ✓                                                                                                    |
|-----------------------------------------------------------------------------------------|-----------------------------------------------------------------|----------------------------------------------------------------------------------------------------|----------------------------------------------------------------------------------------------------|
| Product Approvals Manager (9112)<br>♀ <\$%&&"loc&NAME 00e01^*><br>☐ Posted 6 day(s) ago | Product Marketing Manager (90<br>California Posted 9 day(s) ago | A-Z<br>Z-A<br>Published On<br>D89)<br>Develo<br>CHI<br>Lead &<br>(INTER)<br>leaderst<br>and defiver. I | Peer (Comp Testing 2) (9028)<br>CAGO LOCATIONI <sup>™</sup> Posted 1 month(s) ago<br>manage the QA test automation teams.<br>IAL DESCRIPTION) Work Closely with Druva<br>Iµp, PMs,feature test teams, developers, SDETs<br>ne test automation requirements, plan and<br>Lead and facilitate the team in resmore |

#### Figure 116: Sort job applications by published on date

2. The recruiting admin can now use extended custom fields on job requisition and job offer to add any additional information. These extended custom fields can appear only when the extended custom attributes are enabled in the **JobRequisition** and **JobOffer** components of **Recruiting** + **Internal Opportunities** service these fields are marked as **Display** in **Domain-Specific Attributes**.

| Exten | Extended Custom Attributes Add Extended Custom Attribute   Print   Export   Modify Table |               |                    |           |  |  |  |  |  |  |
|-------|------------------------------------------------------------------------------------------|---------------|--------------------|-----------|--|--|--|--|--|--|
| Edit  | Attribute                                                                                | UI Label      | JI Label Data Type |           |  |  |  |  |  |  |
|       | ExCustom1                                                                                | ExCustom1     | String(255) 🗸      | Î         |  |  |  |  |  |  |
| /     | ExCustom2                                                                                | ExCustom2_vks | Time 🗸             | Î         |  |  |  |  |  |  |
| 1     | ExCustom4                                                                                | ExCustom4     | Boolean 🗸          | Ī         |  |  |  |  |  |  |
| K     | ExCustom5                                                                                | ExCustom5     | Integer 🗸          | i         |  |  |  |  |  |  |
|       |                                                                                          |               |                    |           |  |  |  |  |  |  |
| DOM   | IAIN-SPECIFIC AT                                                                         | TRIBUTES      | SA                 | VE CANCEL |  |  |  |  |  |  |

Figure 117: Extended Custom Attributes enabled on Job Requsiition

| Domain-Sp  | ecific Attributes |               |          |                             |
|------------|-------------------|---------------|----------|-----------------------------|
| Component: | JobRequisition1   |               |          |                             |
| Domain     | world             | Q @           | Z        |                             |
|            |                   |               | » Attr   | ributes                     |
|            |                   |               | Pr       | int   Export   Modify Table |
| Edit       | Attribute         | UI Label      | Display  | Recursive                   |
|            | ExCustom1         | ExQuetom1     |          | Yes                         |
| -          | Excusion          | Excusion      | •        | O No                        |
|            |                   |               |          | O Yes                       |
|            | ExCustom2         | ExCustom2_vks |          | O No                        |
|            |                   |               |          | 0.4                         |
| 1          | ExCustom4         | ExCustom4     |          | Ves                         |
|            |                   |               |          | U NO                        |
|            | ExCustom5         | ExQuetom5     |          | O Yes                       |
| -          | Excusionis        | Excusions     | <u>ت</u> | O No                        |
|            |                   |               |          |                             |
|            |                   |               |          | BACK SAVE                   |

Figure 118: Display domain specific extended custom attributes

| ✓ Advanced Settings |           |
|---------------------|-----------|
| TestCustom_vks:     |           |
| TestCustom 1:       |           |
| Custom 2:           | ~ ×       |
| Custom 3:           |           |
| ExCustom1:*         | ✓ ✓       |
|                     |           |
|                     | ExCustom4 |
| ExCustom5:          |           |

Figure 119: Display extended custom attributes

**3.** The **Job Description** and **Qualification** fields on the job requisition can now be made as optional if **Is required** checkbox is cleared in description and qualification attribute. Prior to this update, the **Is required** checkbox was not editable. If these fields are blank, then they will not appear on the career site/job boards.

| Requisition      | Des   | scri   | ipti  | on   |       |        |        |      |       |       |     |            |                       |      |          |
|------------------|-------|--------|-------|------|-------|--------|--------|------|-------|-------|-----|------------|-----------------------|------|----------|
| Job Family:*     | Тур   | e to s | searc | :h   |       |        |        |      |       | Q   1 | ~   |            |                       |      |          |
| Job Title:*      |       |        |       |      |       |        |        |      |       |       |     |            |                       |      |          |
| Job:             | Тур   | e to s | searc | :h   |       |        |        |      |       | ۹.    | ~   |            |                       |      |          |
| Location:*       | Calif | ornia  | ×     |      |       |        |        |      |       | Q.    | ~   |            |                       |      |          |
|                  | The E | EO fo  | orm i | s ma | ndato | ory fo | r this | loca | tion! |       |     |            |                       |      |          |
| Job Description: | В     | I      | Ū     | ÷    | E     | ₽      | ≡      |      | PARA  | GRA   | • • | FONT FAM 🗸 | FONT SIZES $_{ullet}$ |      |          |
|                  |       |        |       |      |       |        |        |      |       |       |     |            |                       |      |          |
|                  |       |        |       |      |       |        |        |      |       |       |     |            |                       |      |          |
|                  |       |        |       |      |       |        |        |      |       |       |     |            |                       |      |          |
|                  | р     |        |       |      |       |        |        |      |       |       |     |            |                       |      | Words: 0 |
| Internal Job     | В     | I      | Ū     | ÷    | ₽     | ≡      | ≣      | ■    | PARA  | GRA   | • • | FONT FAM 🗸 | FONT SIZES $_{ullet}$ | 1000 |          |
| Description.     |       |        |       |      |       |        |        |      |       |       |     |            |                       |      |          |
|                  |       |        |       |      |       |        |        |      |       |       |     |            |                       |      |          |
|                  |       |        |       |      |       |        |        |      |       |       |     |            |                       |      |          |
|                  | р     |        |       |      |       |        |        |      |       |       |     |            |                       |      | Words: 0 |
| Requires Travel: |       |        |       |      |       |        |        |      |       |       |     |            |                       |      |          |
| Qualifications:  | В     | I      | Ū     | ÷    | ₽     | ∓      | ≣      | ■    | PARA  | GRA   | • • | FONT FAM   | FONT SIZES 👻          |      |          |
|                  | BE B  | Tech   |       |      | -     |        |        |      |       |       |     |            |                       |      |          |
|                  |       |        |       |      |       |        |        |      |       |       |     |            |                       |      |          |
|                  |       |        |       |      |       |        |        |      |       |       |     |            |                       |      |          |
|                  | р     |        |       |      |       |        |        |      |       |       |     |            |                       |      | Words: 2 |

Figure 120: Job Description & Qualification fields as optional

- 4. The recruiting administrator can now use the level security icon next to a **Pre-Assessments** field to specify who can view and edit assessments in the template by clicking the required option. The available options are:
  - Anyone can edit
  - Only admin can edit
  - Not visible to non-admin

| Requisition Template    | Anyone can edit<br>O Anyone can edit<br>O Only admin can<br>edit | O Import existing Pre-Assessment |   |
|-------------------------|------------------------------------------------------------------|----------------------------------|---|
| Job Details             | Not visible to<br>non-admin                                      |                                  |   |
| Hiring Team & Approvers |                                                                  |                                  |   |
| Pre-Assessments         | 1                                                                |                                  |   |
| Summary                 |                                                                  |                                  |   |
|                         |                                                                  | CANCEL PREVIEW SAVE SAVE AND NEX | α |

#### Figure 121: View and edit level security for assessments

#### Use case

These enhancements now make the job requisition more usable.

### **New named queries**

#### How did it work?

There was a need to introduce new named queries.

How does it work now?

The following named queries are introduced:

#### **Table 16: Named Queries**

| Named queries         | Notification                                 |
|-----------------------|----------------------------------------------|
| All Recruiting Admins | New User SignUp on General Resume Submission |
| All Recruiters        |                                              |
|                       |                                              |
| Manager               | Application acknowledgement                  |
| Alternate Manager     |                                              |
| Organization Manager  |                                              |

In the following notifications, same named query **Candidate applied for the Job Requisition** was used for candidate and internal employee; now separate named query **Internal Employee applied for the Job Requisition** for internal candidate is used:

• Acknowledgement email to candidate

- Acknowledgement email to copied candidate
- Candidate Assessment Pending
- Candidate is marked as rejected

#### Use case

The manager is now notified whenever an internal employee applies for a job internally. Also, the manager can now have separate email notification content for internal employees and external candidates.

### Support for messages in Recruiting assessments

#### How did it work?

Prior to this update, assessments in Recruiting did not support introductory and concluding messages.

#### How does it work now?

This update adds the **Messages** tab in the test and survey assessment creation wizards in Recruiting. With this tab, recruiting administrators can now configure messages that appear before and after a user responds to the questions in the assessment.

The Messages tab contains the following fields:

| Field                                | Description                                                                                                    | Applicable to   |
|--------------------------------------|----------------------------------------------------------------------------------------------------|-----------------|
| Introductory Message                 | htroductory Message Specify the message that appears before the user attempts questions in the test or survey assessment. |                 |
| Concluding Message                   | Specify the message that appears after the user responds to the questions in the test or survey assessment.               | Test and Survey |
| At or Above Passing<br>Score Message | Specify the message that appears only if the user's test score is equal to or above the passing score of the test.        | Test            |
| Below Passing Score<br>Message       | Specify the message that appears only if the user's test score is below the passing score of the test.                    | Test            |

| ADMIN HOME PEOPLE HR       | SOCIAL MEETINGS MONETARY REWARDS   | INSTRUCTOR LEARNING | ECOMMERCE PERFORMANCE | PULSE 360 RECRUITIN |
|----------------------------|------------------------------------|---------------------|-----------------------|---------------------|
| MARKETPLACE EXTENDED INTEG | RATION SYSTEM ANALYTICS            |                     |                       |                     |
|                            |                                    |                     |                       |                     |
| Test Info                  | Messages Home                      |                     |                       |                     |
|                            | Introductory Message:              |                     |                       | _                   |
| Questions                  |                                    |                     |                       | Т                   |
|                            |                                    |                     |                       | 2000                |
| Messages                   | Concluding Message:                |                     |                       | 2000                |
| Test Properties            |                                    |                     |                       | Т                   |
|                            |                                    |                     |                       | 2000                |
| Preview & Publish          | At or Above Passing Score Message: |                     |                       |                     |
|                            |                                    |                     |                       | Т                   |
|                            |                                    |                     |                       |                     |
|                            |                                    |                     |                       | 2000                |
|                            | PREVIOUS                           |                     | EXIT SAVE & N         | IEXT                |

### Figure 122: Messages tab in Recruiting assessments

#### Use case

To provide an enhanced and consistent candidate experience, recruiting assessments need to support introductory and concluding messages.

# Chapter 10

# Social

### **Topics:**

- Follow tag
- Improved Bookmark dropdown
- Microlearning Summary weekly digest
- Preview PDF using PDF plugin
- Updated editor for group notice and channel notice
- Updated notification templates
- Video channel enhancements
- Group learning

## **Follow tag**

How did it work?

Prior to this update, there was no provision to follow a tag apart from adding or editing it.

How does it work now?

The end user can now follow a tag provided the **Microlearning** service within **System** > **Configure System** > **Services** > expand **Foundation** is enabled.

Note: By default, this service is disabled. To enable this service, please submit a Support request. For assistance, contact Saba support.

| Foundation                |   |      |  |
|---------------------------|---|------|--|
| ···                       |   | PUSH |  |
| Advanced Search Filters   |   |      |  |
| ● Analytics               |   | PUSH |  |
| ······ Archiving          |   |      |  |
| E.  Authentication        |   |      |  |
| E Benchmarks              | V | PUSH |  |
| E Bookmarks               |   | PUSH |  |
| E Calendar                |   | PUSH |  |
| Configuration Import / Ex |   | PUSH |  |
| ■ Data Integration        |   |      |  |
| E-Signature               |   |      |  |
| Expertise                 |   | PUSH |  |
| E Facilities              |   |      |  |
| Google Analytics          |   |      |  |
| ⊡                         |   |      |  |
| Internationalization      |   |      |  |
| ······ Job Family         |   |      |  |
| E Job Type                |   |      |  |
| E Locations               |   |      |  |
| ······ Mail Agent         |   | PUSH |  |
| Marketplace Studio        |   | PUSH |  |
| ····· Meeting             |   | PUSH |  |
| ······ Microlearning      |   |      |  |

### Figure 123: Microlearning service

Click the desired tag and click the **Follow** button corresponding to the tag to follow the tag.

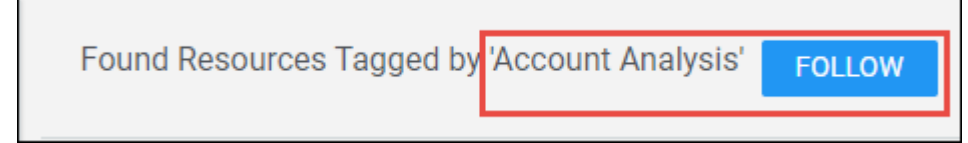

#### Figure 124: Follow tag

You can access tags by navigating to **Browse** > **Browse** All > **Tags** or **Home** > **My Tags** portet. Once you start following the tag(s), a feed gets generated in your activity stream as *You are now following a tag* <*tagname*>. If you are following multiple tags, feed in the activity stream reads as *You are following* <*tag\_name1*> and 2 others. Once the user stops following a tag, all the feed related to the tag gets hidden from the activity stream. Click the tag to navigate to tag details page. As soon as you follow a tag, that tag gets added to the My Tags portlet.

#### Use case

This feature now provides a solution for the microlearning market trends.

## Improved Bookmark dropdown

#### How did it work?

Prior to this update, the Bookmarks dropdown list shows the bookmarked items only from the default folder.

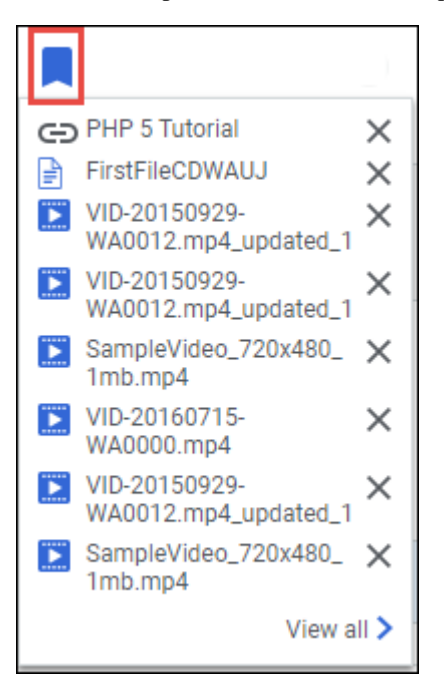

#### Figure 125: Old Bookmarks

#### How does it work now?

The Bookmarks dropdown and My Bookmarks page is now labelled as **My collections**. The **My collections** dropdown lists only those folders which has bookmarked items. On clicking the folder, items within the folder are listed. The dropdown shows the recently updated 10 folders.

| MY COLLECTIONS |          |  |
|----------------|----------|--|
| My manager's   | >        |  |
| Official >     |          |  |
| Personal       | >        |  |
| Events@Work    |          |  |
|                |          |  |
|                |          |  |
|                |          |  |
|                |          |  |
|                |          |  |
|                |          |  |
|                | View all |  |

Figure 126: New Bookmarks

| MY MANAGER'S |                              |       |  |
|--------------|------------------------------|-------|--|
| < BACK       |                              |       |  |
|              | sheetal'd demo               | ×     |  |
| ×            | Admin Services Configuration | ×     |  |
|              |                              |       |  |
|              |                              |       |  |
|              |                              |       |  |
|              |                              |       |  |
|              |                              |       |  |
|              |                              |       |  |
|              |                              |       |  |
|              | Vie                          | w all |  |

Figure 127: Items within bookmarked folder

You can click the **View all** link to access the other folders.

#### Use case

This improves the usability of Bookmarks feature.

# Microlearning Summary weekly digest

How did it work?

There was no weekly digest that could recommend learning items to users based on a topic of their interest.

How does it work now?

The end user can now receive weekly summary of quick learning items based on the topics/tags followed by you. The user can receive this summary digest only when:

- Microlearning service under System > Configure System > Services > Foundation, is enabled.
- Microlearning Summary digest notification is set to Weekly. You can set the updates under Account Preferences.

| Summary updates                        |                                    |
|----------------------------------------|------------------------------------|
| Do you want to receive digest notifica | tion. Select frequency of digest : |
| Messages Summary                       | No email 🗸 🗸                       |
| Hot Content Summary                    | No email 🗸 🗸                       |
| Microlearning Summary                  | Weekly email 🗸                     |

#### Figure 128: Microlearning Summary updates

• Follow a single or multiple tags such that they contain microlearning contents/resources.

Each week user will receive a weekly digest. It suggests up to 25 microlearnings. The learnings can be a mixture of files, videos, and classes. The summary digest will not show same items next week or a month.

| From: <u>beta@sac.sabacloud.com [mailto:beta@sac.sabacloud.com]</u><br>Sent: Monday, July 17, 2017 3:28 PM<br>To: Vilma Thomas < <u>Vthomas@Saba.com</u> ><br>Subject: Micro Learning Summary- Week of July 17, 2017 |  |  |  |  |
|----------------------------------------------------------------------------------------------------|--|--|--|--|
| Your Micro Learning Break!                                                                                                    |  |  |  |  |
| Hi Thomas Vilma,                                                                                                    |  |  |  |  |
| Have a few minutes? These learning items are suggested for you because you are following a related topic. They are no longer than a few minutes. Enjoy your learning break!                                          |  |  |  |  |
| Below are some Topics you are following                                                                                                    |  |  |  |  |
| Micro1                                                                                                    |  |  |  |  |
| DOC-Versioning ON & DCS OFF           Posted by User Super   0 Comments * 0 Likes * 1 views                                                                                                    |  |  |  |  |
| Image-Versioning off& DCS OFF           Posted by User Super   0 Comments * 0 Likes * 2 views                                                                                                    |  |  |  |  |
| DOC-Versioning off& DCS OFF           Posted by User Super         0 Comments         0 Likes         2 views                                                                                                    |  |  |  |  |
| PDF-Versioning ON & DCS OFF           Posted by User Super         0 Comments         * 0 Likes         * 1 views                                                                                                    |  |  |  |  |
| OCS DOC-<br>Posted by User Super   0 Comments * 0 Likes * 1 views                                                                                                    |  |  |  |  |
| Application PDF Posted by User Super   0 Comments * 0 Likes * 1 views                                                                                                    |  |  |  |  |
| Unsubscribe? Click here to unsubscribe from this email or edit your settings. Powered by Saba Cloud                                                                                                    |  |  |  |  |

Figure 129: Microlearning Digest Weekly Summary

#### Use case

This feature now provides a solution for microlearning market trends.

# **Preview PDF using PDF plugin**

#### How did it work?

Prior to this update, the PDF preview in the application opens in HTML viewer due to document conversion service.

| Install File                                                                                                    | ×              |
|----------------------------------------------------------------------------------------------------|----------------|
| Install Locales                                                                                                    | •              |
| After you've successfully installed Saba Analytics, you can choose to install locales using the <b>applyLocale.sh</b> or<br><b>applyLocale.bat</b> tool. This tool handles full as well as delta translation.                                                                                                    |                |
| The following are the steps to install a single or multiple locales:                                                                                                    |                |
| <ol> <li>Extract the contents of the Analyticalization and the starting file to any temporary location in file system, for example:<br/><ul> <li>camaying: a query gather starting</li> <li>Navigne to <ul> <li>camaying: a query gather starting</li> <li>Navigne to <ul> <li>camaying: a query gather starting</li> <li>For the file model acash berg and well acash berg and we file following researcher;</li> <li>Starting file model acash berg and well acash berg and we for following researcher;</li> <li>for the file model acash berg and well acash berg and we for following researcher;</li> <li>for the file model acash berg and well acash berg and we for following researcher;</li> <li>for the file model acash berg and well acash berg and well acas</li></ul></li></ul></li></ul></li></ol> |                |
| a. i %analytics deploy path%ixiff                                                                                                    |                |
| Change this to the folder that holds the XLiff files (Refer to the files extracted in point 1)                                                                                                    |                |
| Note: The -I argument points to a folder that holds XLiff files. All files (multiple locales) present in the folder will be installed as locales in a single run of this tool.                                                                                                    |                |
| <li>bj %analytics.deploy:path%\liblanalytics.jar</li>                                                                                                    |                |
| Change this to point to the <b>analytics</b> jar file. This jar file is modified by the tool to update the required properties file.                                                                                                    |                |
| Note: This tool creates a backup of the input jar (analytics jar) in the same location, i.e.<br>%eanalytics.deploy.path% lib.                                                                                                    |                |
| cI %analytics.deploy.path%localeApply.log                                                                                                    |                |
| This is the path to the log file.                                                                                                    |                |
| dIvi INFO                                                                                                    |                |
| Indicate the Log level. The supported levels are INFO and FINE.                                                                                                    |                |
| et %sanalytics.deploy.path%itmp                                                                                                    |                |
| This is the path to the temp directory. The tool creates one, if it does not exists.                                                                                                    |                |
| Note: The temp directory is cleaned, for the log level below INFO.                                                                                                    |                |
| <ol> <li>Stop the Analytics Tomcat server.</li> <li>Execute the applyLocale.sh or applyLocale.bat file.</li> </ol>                                                                                                    |                |
| Note: You can re-install locales, by re-applying the same XL iff as many times as desired.                                                                                                    |                |
| 6. Start the Analytics Tomcat server.                                                                                                    |                |
|                                                                                                    |                |
|                                                                                                    |                |
|                                                                                                    |                |
|                                                                                                    | -              |
|                                                                                                    | Download Close |
|                                                                                                    | Download       |

#### Figure 130: PDF preview in HTML

How does it work now?

The user now needs to install any available PDF reader plugin for the browser to preview the PDF within the plugin.

**Note:** On contributing a PDF, the **Preview** button appears that opens the PDF in an iframe. HTML conversions for PDF will not be supported post this update.

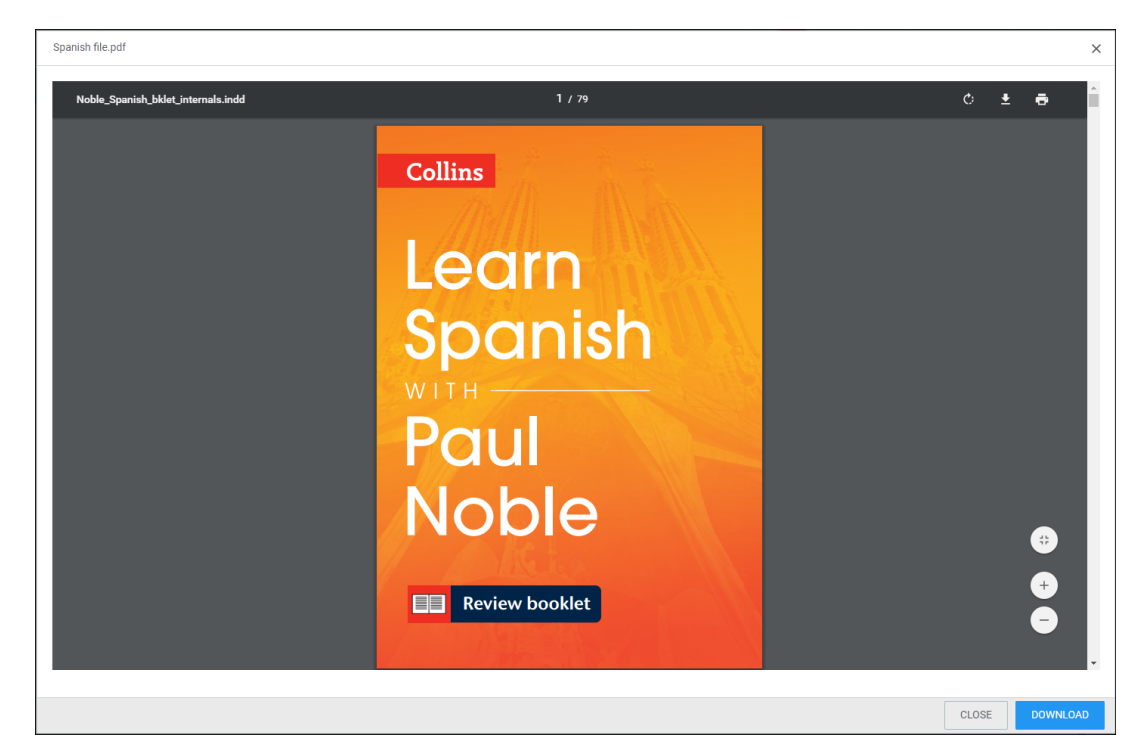

### Figure 131: PDF preview

Use case

This improves the usability of Preview function within the application.

# Updated editor for group notice and channel notice

How did it work?

The group member is not able to send group notice or channel notice since both are failing to queue.

How does it work now?

The group notice and channel notice editor has now improved so that both the notices are sent correctly to the group and video channel members.

| SEND GROUP NOTICE X                                                                                                    | SEARCH THIS GROUP                                                                                                    |
|----------------------------------------------------------------------------------------------------|----------------------------------------------------------------------------------------------------|
| Subject*:<br>Details*:<br>B I U S E E E E PARAGRA FONT FAM FONT SIZES IN INFORMANCE FONT SIZES INFORMATION OF THE STATE OF THE STATE | CEDIT<br>SUBSCRIBE TO GROUP DIGEST<br>MEET NOW<br>SCHEDULE MEETING<br>ADD MEMBERS<br>MANAGE ROLES<br>DNA<br>SEND GROUP NOTICE<br>SHARE<br>BOOKMARK |
| CANCEL SEND                                                                                                    | Tags: C                                                                                                    |

#### Figure 132: Group notice editor

| SEND CHANNEL NOTICE  Subject*:  Details*:  B I U S E T I PARAGRA FONT FAM FONT SIZES  From: User one p Words: 6 | ×    | q1q1<br>Owner:User one<br>Created:10-MAY-2016<br>EDIT<br>MANAGE MEMBERS AND ROLES<br>SEND CHANNEL NOTICE<br>SHARE<br>BOOKMARK<br>Tags:<br>Folders: |
|----------------------------------------------------------------------------------------------------|------|----------------------------------------------------------------------------------------------------|
| CANCEL                                                                                                    | SEND |                                                                                                    |

### Figure 133: Channel notice editor

#### Use case

The user can now use group emails heavily to coordinate classes and information within their groups.

# **Updated notification templates**

#### How did it work?

There was a need to update the notification templates to match with the latest UI.

How does it work now?

The notification templates are now updated to match with the current UI.

Use case

The Saba Cloud notifications now match with the application color scheme.

# **Video channel enhancements**

How did it work?

There was a need to add some features to video channels to make it more usable.

How does it work now?

The following enhancements are made to video channels:

 The Add Video button can be shown or hidden based on the privilege assigned to the members of the video channel. To assign or remove the Add Video privilege, navigate to video channel details > Manage members and roles > Manage Roles > click Member link > select or clear the Allow Submit of Video check box under the Resource Library section.

| Men  | nber                                     |        | ×    |
|------|------------------------------------------|--------|------|
| Role | Details                                  |        |      |
| Nam  | e*                                       |        |      |
| Me   | ember                                    |        |      |
| Desc | cription                                 |        |      |
| Th   | e default member role for this community |        |      |
|      |                                          |        |      |
| Gene | ral                                      |        | //   |
|      | Allow Membership Modification.           |        |      |
|      | Allow Role Modification.                 |        |      |
|      | Allow Role Assignment.                   |        |      |
|      | Allow Community Detail Modification.     |        |      |
| -    | Can Publish Virtual Event                |        |      |
| Reso | urce library                             |        |      |
| 1    | Allow Submit of Video                    |        |      |
|      |                                          | CANCEL | SAVE |
|      |                                          | OANOLL | GAVE |
|      |                                          |        |      |

### Figure 134: Add video privilege

This privilege can be assigned and removed for member only and not owners.

| RELATED RECORDINGS                                   |           |                       | 0 |
|------------------------------------------------------|-----------|-----------------------|---|
|                                                      | ADD VIDEO | ADD MEETING RECORDING |   |
| <b>qa</b><br>John Doe<br>D8/22/2016   08:10:02<br>PM |           |                       | • |

### Figure 135: Add video to channel

2. Video channel owner has the provision to select a video to be seen in the **Featured Video** portlet through **Manage Featured Video** link. The owner can search and select a video or meeting to mark it as featured.

| Channel<br>Owner:User One<br>Created:04/17/2017 |  |
|-------------------------------------------------|--|
| EDIT                                            |  |
| MANAGE MEMBERS AND ROLES                        |  |
| SEND CHANNEL NOTICE                             |  |
| MANAGE FEATURED VIDEO                           |  |
| ****                                            |  |
| SHARE                                           |  |
| BOOKMARK                                        |  |
| Tags: 🕀                                         |  |
| Folders:                                        |  |

Figure 136: Manage featured video

| Se Tit | VAGE FEATURED VIDEO Pearch Video le: CLEAR SEARCH |          |       |                         |
|--------|---------------------------------------------------|----------|-------|-------------------------|
|        | TITLE                                             | AUTHOR   | ТҮРЕ  | CREATED ON              |
|        | Newvideo                                          | User One | VIDEO | 04/18/2017              |
| 0      | Utwo Vieo                                         | User Two | VIDEO | 06/13/2017              |
| 0      | sdvasv                                            | User One | VIDEO | 06/13/2017              |
| 0      | Test Video 9                                      | User One | VIDEO | 06/13/2017              |
| 0      | Test Video 8                                      | User One | VIDEO | 06/13/2017              |
| 0      | Test Video 7                                      | User One | VIDEO | 06/13/2017              |
| 0      | Test Video 5                                      | User One | VIDEO | 06/13/2017              |
| 0      | Test video 4                                      | User One | VIDEO | 06/13/2017              |
| 0      | Test Video 3                                      | User One | VIDEO | 06/13/2017              |
| 0      | Test video 2                                      | User One | VIDEO | 06/13/2017              |
| ŀ      | 4 Page 1 of 2                                     | ₩ 2      |       | Displaying 1 - 10 of 12 |

Figure 137: Select featured video

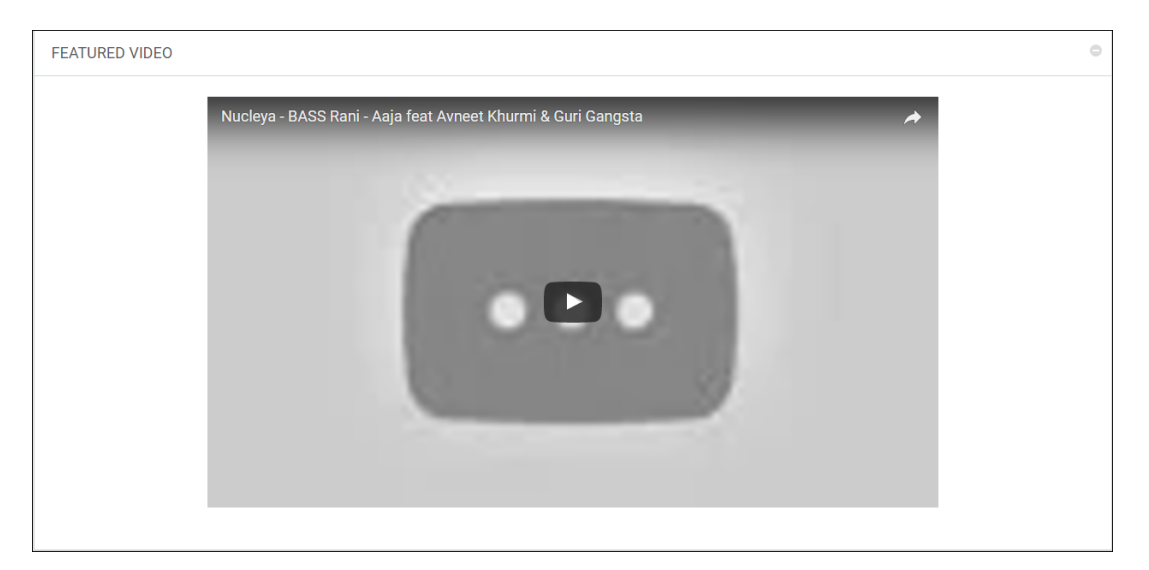

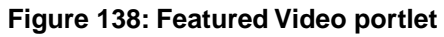

### Use case

The video channel functionality is now enhanced to make it more usable.

# **Group learning**

#### How did it work?

Prior to this update, Saba Cloud did not allow group owners to assign learning items to group members and manage their learning needs.

#### How does it work now?

This update now provides group owners with the ability to assign learning to their group members and manage their learning requirements.

#### Group Learning service for group

This update introduces the following new group service:

#### Group Learning

Selecting this checkbox enables the Group Learning functionality of the group.

By default, this service is disabled. Once enabled, it cannot be disabled while editing a group. But if disabled, it can be enabled while editing a group.

Note: Only group owners with the new privilege "Can assign learning to group members" on the Team component can view the **Group Learning** checkbox. By default, this privilege is enabled for the Super User security role only.

Group owners can access the Group Learning checkbox by clicking Groups > New group.

| Visibility and Access                         |                                                                                                    |
|-----------------------------------------------|----------------------------------------------------------------------------------------------------|
| /isibility                                    |                                                                                                    |
| Public: Non-members can see gr                | oup details, members, announcements and discussions $ullet$                                            |
| How Do People Join?                           |                                                                                                    |
| Decels and find and inin                      |                                                                                                    |
| People can find and join                      | $\sim$                                                                                                 |
| People can find and join                      | ~                                                                                                    |
| Services                                      | ~                                                                                                    |
| Services                                      |                                                                                                    |
| People can find and join Services Discussions | ✓ ✓ Announcements                                                                                      |
| Services  Discussions  Wall                   | <ul> <li>✓</li> <li>✓ Announcements</li> <li>✓ Resource library</li> </ul>                             |
| Services  Discussions  Wall  Ideas            | <ul> <li>✓ Announcements</li> <li>✓ Resource library</li> <li>✓ Issues</li> </ul>                      |
| Services  Discussions  Wall Ideas Meetings    | <ul> <li>✓ Announcements</li> <li>✓ Resource library</li> <li>✓ Issues</li> <li>✓ Workspace</li> </ul> |

### Figure 139: Group Learning service in group - Group owner view

Social administrators can access the **Group Learning** checkbox by clicking **Admin > Social > Manage Groups > New Community**.

| Start Date         | 28/07/2017                                                                                                    |
|--------------------|----------------------------------------------------------------------------------------------------|
| End Date           |                                                                                                    |
| Category           | -Select One- 🗸 🖍                                                                                                    |
| Status*            | Active 🗸                                                                                                    |
| Domain*            | world Q Q                                                                                                    |
| Community<br>Type* | Group 🗸                                                                                                    |
| Services           | <ul> <li>Discussions</li> <li>Announcements</li> <li>Ideas</li> <li>Issues</li> <li>Comment Wall</li> <li>Resource Library</li> <li>Video Content</li> <li>Saba Virtual Events</li> <li>Workspaces</li> <li>Group Learning</li> <li>Can be Default Group (?)</li> </ul> |

Figure 140: Group Learning service in group - Social admin view

#### Adding and removing learning items in a group

If a group has the **Group Learning** service enabled and if the group is active, then group owners can view the **Add/View/Delete Learning** link in the **Group Detail Information** portlet.

**Note:** The group owner must have the "Can assign learning to group members" privilege to view the **Add/View/Delete Learning** link.

| EDIT                      |  |
|---------------------------|--|
| SUBSCRIBE TO GROUP DIGEST |  |
| MEET NOW                  |  |
| SCHEDULE MEETING          |  |
| ADD MEMBERS               |  |
| MANAGE ROLES              |  |
| ADD/VIEW/DELETE LEARNING  |  |
| SHOW PROCESSING HISTORY   |  |
| DNA                       |  |
| SEND GROUP NOTICE         |  |
| SHARE                     |  |
| BOOKMARK                  |  |
| Tags: 🕀                   |  |
| Folders:                  |  |

Figure 141: Add/View/Delete Learning and Show Processing History links

As a group owner, you can click this link to add new learning to the group or remove any existing learning from the group. You can search and add only courses with WBT classes. Recurring courses and courses that are consumable only within a certification are not searched. If a previous learning assignment operation is in progress, then Saba Cloud does not allow the group owner to add or delete items until the current assignment is complete.

Note: Currently, sensitive courses are also displayed in the learning search for groups. However, it is not recommended to assign sensitive courses via this flow because the Learning tab of a group is visible to all group members, making such assignments public.

You can delete a learning item individually by clicking the  $\mathbf{x}$  icon besides it, or delete all simultaneously by clicking the **Delete All** link.

| AVA  | ILABLE LEARNING                    |               |                          |             | SELECTED LEARNING      |           |
|------|------------------------------------|---------------|--------------------------|-------------|------------------------|-----------|
|      |                                    | 0             |                          |             | New Added              |           |
| earc | n catalog: cours                   | e <b>q</b>    | ▼ Show filters ∨ €       |             | A Primer for Ensuring  | 8         |
| тіт  | LE                                 | DELIVERY TYPE | CLASS                    | ACTION      | English, ID: 77840213  |           |
| ÇK.  | .NET Overview:<br>Windows, Web, an | Web-Based     | Select class             | · · · · · · |                        |           |
| QN.  | 401(k) Plan<br>Administration      | Web-Based     | Select class             | -           |                        |           |
| QK.  | 401(k) Plan<br>Implementation      | Web-Based     | Select class             | -           |                        |           |
| Q.   | A Manager's Guide to<br>Discipline | Web-Based     | Select class             | ~           | Previous Added         | Delet     |
| Ţ,   | A Manager's Guide to<br>Diversity, | Web-Based     | Select class             | <b>&gt;</b> | A Manager's Guide to D | iscip 🔞   |
| ÇK.  | A Manager's Introduction to Bus    | Web-Based     | Select class             | <b>&gt;</b> | English: 43065137      | Interna ( |
| ÇŔ,  | A Primer for Ensuring<br>Accountab | Web-Based     | English, ID:<br>77840213 | <b>~</b>    | English: 78416675      | interna 🦉 |
| Ţ,   | A Workable Solution for<br>Interna | Web-Based     | Select class             | -           |                        |           |
| .oad | More                               |               |                          |             |                        |           |

#### Figure 142: Add/View/Delete Learning popup page

Any new learning item that is added to the group is assigned to all group members, except to those members who have already registered for the item or completed it. Learning assignments added via group are not mandatory.

**Note:** Newly-added members are not assigned the group learning items immediately. Similarly, a learning item is not removed immediately from a deleted member's plan. It takes at most 24 hours to reflect the items in their plans.

If a group is closed or a member is removed from the group or a member leaves the group or if a learning is removed from the group, then the learning assignments are removed from the member's plan only if the "group" is the only source of assignment. Only classes/courses that are not acquired, are removed from the member's plan, though. For acquired learning items, only the source is removed. When there are multiple sources of assignment, only the source "group" is removed, but not the learning assignment.

Group owners can view the history of learning items processed in the group by clicking the **Show Processing History** link. Any registration success or error messages are displayed here. For further processing details, click the icon in the **Details** column.

**Note:** The group owner must have the "Can assign learning to group members" privilege to view the **Show Processing History** link.

| Processing            | History                |                         |                         |                   | Print   Expo      | ort   Mo | dify Table |
|-----------------------|------------------------|-------------------------|-------------------------|-------------------|-------------------|----------|------------|
| Started On            | Member list Created On | Entries to be processed | Processing Completed On | Entries processed | Processing Status | Error    | Details    |
| 28/07/2017<br>3:57 PM | 28/07/2017 3:57 PM     | 12                      | 28/07/2017 3:58 PM      | 12                | Completed         |          |            |
|                       |                        |                         |                         |                   |                   |          | CLOSE      |

Figure 143: Processing History of learning items in a group

Learning tab for group

Group owners and members of the group can view the learning assignments of the group through the new **Learning** tab in the group.

**Note:** This tab is visible only after at least one learning is added to the group. Even if a learning is removed thereafter and the group contains no learning, then the tab still remains.

The **Learning** tab allows group owners to track progress for only those learning assignments that are assigned to group members via group. They can click the **Detail View** link to see more details of members with respect to the completion of the learning item. Group owners cannot perform any actions like drop, mark complete, and so on the member's assignments. They also cannot set any target/due date for the assignments.

| Group F<br>Public Grou<br>Group For L              | For Learning<br>up - Bookmark Cu<br>.earning 201                                        | <b>201</b><br>reated: 28 | /07/2017 - Owne | r: Super User |            |       |             |          |      |
|----------------------------------------------------|-----------------------------------------------------------------------------------------|--------------------------|-----------------|---------------|------------|-------|-------------|----------|------|
| ACTIVITY SUM                                       | MMARY                                                                                   |                          |                 |               |            |       |             |          | 8    |
| ACTIVITY STREAM                                    | RESOURCES                                                                               | WALL                     | DISCUSSIONS     | LEARNING      | WORKSPACES | IDEAS | ISSUES      | MEMBERS  |      |
| <b>1Password Fundan</b><br>The learners are not pr | n <b>entals</b><br>ocessed yet.                                                         |                          |                 |               | -          |       | 0 Completed | 0 Incomp | lete |
| .NET Programming                                   | .NET Programming Introduction (English: 00024122) 2 Completed 11 Incomplete Detail View |                          |                 |               |            |       |             |          |      |
| 88                                                 | <sup>15%</sup>                                                                          | ) 🚱                      | 99              | 9 9           | 88         |       | 85%         |          |      |
|                                                    |                                                                                         |                          |                 |               |            |       |             |          |      |

Figure 144: Learning tab in group

Use case

Organizations have temporary project teams or mentoring scenarios. To facilitate group learning needs in such cases, there is a need to extend team-based learning to groups.

# Chapter 11

# System

### **Topics:**

- Data Integration
- Profile
- REST API
- Mobile
- QR code verification for mobile based two factor authentication
- Support for MicroApp portlet as a Canvas
- Overriding notification-level reminder days
- Additional settings to compare between two tenants
- Display learning-specific source object details in SMF dashboard
- Display collaboration-specific source object details in SMF dashboard
- Configure cleanup of learning items for terminated users
- Updated Recommendations page
- Enhanced My Rewards page
- Update Saba favicon and title text
- Enhancement to People Search functionality
- Default setting for Smart List operator
- BCC exclusion list with more controls
- Allow Admin and Manager to view/edit job profile

# **Data Integration**

### Enhancement to DMS import feature to support additional options

#### How did it work?

Until now, when the class content expired, the corresponding course and class remained active and were not discontinued; similarly, when the content title was updated, the corresponding course title was not being updated.

There was no capability to keep old courses active during Document Management Import step.

Additionally, until now, it was not possible to update specific fields without versioning during Document Management Import and it was not possible to configure a Unique ID for Document management import.

How does it work now?

In this update, all of the above scenarios are addressed as follows:

#### Update with no versioning and Unique ID configuration enabled

One new field and one more value to the STATUS field are added to DMS RDI import file. These additions allow updating specific fields without versioning.

The following new field was added to the DMS import file:

EXTERNALID

The following Value has been added to the STATUS field:

#### UPDATE

The following fields can be updated during a Document Management RDI import:

- Content Title
- URL
- Custom fields of Content/Course and Class

Additionally, user can assign EXTERNALID or any custom field of content as unique ID as per the value set at system level.

To set the value at system level follow these steps:

Login as super user > Go to Admin >Go to System > Manage Integration > Integration Studio > Configure

In the import setting, select the Object Name as **Document Management**.

Select the EXTERNALID, CONTENT\_VERSION as the Unique ID Column.

Now the EXTERNALID, **CONTENT\_VERSION** would become the unique ID. So in DMS, the system would start treating **EXTERNALID**, **CONTENT\_VERSION** unique ID.

#### Figure 145: EXTERNALID selected for UniqueID

| ADMIN HOME       | PEOPLE                                | HR  | SOCIAL        | MEETINGS    | COMPENSATION  | INSTRUCT               | OR | LEAR   | NING        | ECOMMERCE | PERFORMANCE | PULSE 360      | TALENT |    |
|------------------|---------------------------------------|-----|---------------|-------------|---------------|------------------------|----|--------|-------------|-----------|-------------|----------------|--------|----|
| RECRUITING       | MARKETPL                              | ACE | EXTENDED      | INTEGRATION | SYSTEM AN/    | LYTICS                 |    |        |             |           |             |                |        |    |
|                  |                                       |     |               |             |               |                        |    |        |             |           |             |                |        |    |
| System Home      |                                       |     | e             |             |               |                        |    |        |             |           |             |                |        | 9  |
| Configure Syste  | m                                     | Co  | nfiguratio    | on          |               |                        |    |        |             |           |             |                |        | 63 |
| Manage Search    |                                       | s   | AMPLE DATA    | FILES       |               |                        |    |        |             |           |             |                |        |    |
| Manage Integra   | tions                                 |     |               | 111000      |               |                        |    |        |             |           |             |                |        |    |
| Integration St   | udio                                  | Ot  | bject Name    |             | Document Mana | pement N               | 1  | D      | OWNLOA      | D SAMPLE  |             |                |        |    |
| Monitor Data     | Extract                               |     |               |             |               |                        |    |        |             |           |             |                |        |    |
| Web Services     | (APIs)                                | IN  | PORT SETTI    | INGS        |               |                        |    | 1      |             |           |             |                |        |    |
| PGP Configur     | ation                                 |     | Next Name     |             | Desumant Mana | and the second         |    | L      |             |           |             |                |        |    |
| API Dashboar     | d                                     | 0   | aject Name    |             | Document Mana | gerneni                |    |        |             |           |             |                |        |    |
| Manage Securit   | y .                                   | Ur  | nique Id Colu | mn          | EXTERNALID,CO | NTENT_VE               | •  | 9      |             |           |             |                |        | _  |
| Manage Brandir   | ng .                                  |     |               |             | ENT_VERSION   | DONTENT_CUSTOM5,CONT * |    |        |             |           |             | CANCEL         | SAV    | E  |
| Manage Engage    | ement Tools                           |     |               |             | CONTENT CUST  | OM6.CONT               |    |        |             |           |             |                |        |    |
| SAML SSO Erro    | rs                                    | c   | ONNECTION     | s           | ENT_VERSION   |                        |    | L      |             |           |             | New Connection |        |    |
| SMF              |                                       |     | NAME -        |             | CONTENT_CUST  | OM7,CONT               | h  | SFTP : | SERVER/HO   | IST       | ACTIONS     |                |        |    |
| System Statistic | System Statistics<br>Configure Labels |     | Pripojenie 1  |             | ENT_VERSION   |                        | г  | 883    |             |           | ×           |                |        |    |
| Configure Label  |                                       |     | Saba SFTP     |             | ENT_VERSION   | OM8,CONT               | 1  | sacsft | p.sabahost  | ed.com    | ×           |                |        |    |
|                  |                                       |     | UB            |             | CONTENT_CUST  | OM9.CONT               |    | sacsth | o sabahoste | ed.com    | ×           |                |        |    |
|                  |                                       |     |               |             | ENT_VERSION   |                        | -  |        | da com      |           | ~           |                |        |    |
|                  |                                       |     | porreznie     |             | EXTERNALID,CO | NTENT_VE               |    | examp  | mi son ()   |           | ^           |                |        |    |
|                  |                                       |     |               |             | RSIUN         |                        |    |        |             |           |             |                |        |    |

#### Mote:

- Language is a **required** field when creating course/classes.
- Delivery Type should be Self-paced only.

#### Added options to sync course and class during content update

During an import, when the content is expired, the corresponding course and class can also be expired.

A new flag EXPIRE\_AND\_DISCONTINUE is added which by default, will be set to FALSE; this allows existing import operations not be affected. When the flag is set to TRUE, the corresponding updates will be made to the courses and classes.

Additionally, when the content title is updated, the course title will also be updated. To support change of title for courses and classes same as content title, the new name provided in CONTENTTILE.

#### Ability to keep old courses active

Also, in this update, additional flags are added to Document Management Import step.

DISCONTINUE\_OLD\_COURSES: Provides more control over the option for discontinuing old courses.

- Yes (or blank): Discontinue old course based on parent title, folder and version provided.
- No: Do not discontinue any courses (new option).
- Yes\_All: Discontinue all previous versions of the course, based on just parent folder and title (new option)

#### VERSION\_CERT

- Yes: Will version certification.
- NA or blank Will do nothing.
- No: Replaces course in certification.
- Version\_And\_Add: Will version certification and will add all active versions of the course to this certification. For example, course 1.0 is out with certificate 1.0, if course 1.1 comes out then, certificate 2.0 will get created. This v2.0 certificate will have both course 1.0 and course 1.1 (new option)

**Note:** When you pass the Version\_And\_Add option, make sure that the old course is not discontinued.

• While versioning content, if we pass the following combination, error message will display.

VERSION\_CERT as YES and DISCONTINUE\_OLD\_COURSES as NO

#### VERSION\_CERT as VERSION\_AND\_ADD or VERSION\_AND\_ADD\_REQ and DISCONTINUE\_OLD\_COURSES as YES or YES\_ALL

- Version\_And\_Add\_req : Same as Version\_and\_add except that this will increase required number of Items by 1.
- Replace\_All: Same as Version\_and\_add, except it will replace all versions of the course in the existing version of the certification with the new version of the course. Thus, if certification v2.0 has course v1.0 and 1.1, this option will add course v2.0 and remove course v1.0 and v1.1

#### Use case

These enhancements improve the DMS import functionality.

# Upload Content fields in Bulk Content RDI without re-loading the file

#### How did it work?

In the past, updates to content fields required entering the file name on the CSV file and also reloading the respective physical file in the Zip folder.

#### How does it work now?

With this update, it is now possible to update the content without reloading the files.

The SKIP capability is enabled on the ZIPFILENAME column and so all of the columns can now be updated without reloading the physical files.

With this enhancement, all fields except the unique identifier columns can be updated.

Example:

- For SCORM/AICC (RAW AND 4 COURSE STRUCTURED FILES)/ File enter **Skip** in the **ZIPFILENAME** column/cell. No need to keep physical files in the Zip folder.
- For URL, AICC URL enter Skip in the LOCATIONORURL column/cell.
- For DEPLOYED SCORM enter Skip in MANIFESTFILE OR DEPLOYED\_CONTENT\_PATH column/cell.

#### Figure 146: Skip Capability enabled on the ZIPFILENAME column

|    | A           | в                                               | С                                                        | D                       | E                                | F                                                                                                    | G                                        | н                                        | 1                                                                  |
|----|-------------|-------------------------------------------------|----------------------------------------------------------|-------------------------|----------------------------------|----------------------------------------------------------------------------------------------------|------------------------------------------|------------------------------------------|--------------------------------------------------------------------|
| 1  | #SABAREM#   |                                                 |                                                          |                         |                                  |                                                                                                    |                                          |                                          |                                                                    |
|    | #SABAREM#   |                                                 | Object Type : content                                    | import                  | Format: delimited                |                                                                                                    |                                          |                                          |                                                                    |
| \$ | #SABAREM#   | 3AREM# Key: Bold=Value is required, red=Value m |                                                          |                         | nust be unique                   |                                                                                                    |                                          |                                          |                                                                    |
| ٠  | #SABAREM#   |                                                 |                                                          |                         |                                  |                                                                                                    |                                          |                                          |                                                                    |
|    | D           | CONTENTTITLE                                    | CONTENTFORMAT                                            | SPLIT                   | PLAYERTEMPLATE                   | ZIPFILENAME                                                                                                    | CSFILESTITLE                             | CSFILESRELATIVEPATH                      | CREATEWBTCOURSE                                                    |
| 1  | String(100) | String(255)                                     | String(255)                                              | String(100)             | String(255)                      | String(1020)                                                                                                    | String(255)                              | String(255)                              | boolean                                                            |
| F  | Row number  | Content Title                                   | AICC, SCORM,<br>Package, File,<br>Deployed Scorm,<br>URL | Security domain<br>name | Name of the player template      | Zip File Name                                                                                                    | cs file tille in case<br>of AICC contant | relative path in case of<br>AICC content | TRUE or FALSE in<br>order to create whit<br>course for the content |
|    |             | 1 Sample content tille                          | SCORM Package                                            | world                   | Standard Cotteet Player Template | "test zip<br>Note: Sample file names like<br>aice zip and scorm zip is<br>given in the sample data file.<br>Actual contant zip files need<br>to be placed for testing."<br>In update mode, if you want<br>to skip reuploading of content<br>provide SKIP in this faid. |                                          |                                          |                                                                    |
|    | con         | tentimport list of v                            | alues 🖉 🕀                                                |                         |                                  | . (4)                                                                                                    |                                          |                                          |                                                                    |

#### Use case

This enhancement to the content update feature improves the usability of Content Import
# Enhancement to bulk content RDI imports

#### How did it work?

Previously, during bulk content import, the following option were not possible:

- No ability to purge content
- Could not specify the full folder path
- Could not specify custom fields for course and offerings

How does it work now?

With this update, it is now possible to:

- Specify custom fields on courses and offerings (assuming createwbtcourse=TRUE)
- Can purge content in bulk. A new field is added in RDI for STATUS. The value for these can be: Published, On Hold, and Purged. If no value is entered, or if the field is left blank, the status of content will remain unchanged. If there are active enrollments for the content, the Purge step will not be in effect.
- It is now possible to use the import for two content folders with the same name but in a different hierarchy. You can now specify the parent hierarchy for Content Folders. Full folder path can be accepted with delimiter as '\'.

| Item            | Actions |
|-----------------|---------|
| Production      |         |
| O0baseFolder    |         |
| :  childLevel01 |         |
| childLevel02    | Î       |

#### Figure 147: Content folder showing parent hierarchy

Use case

This enhancement to Bulk RDI import provides the option to purge content in bulk, accept custom fields when creating courses and the option to import to two contact folders with the same name but a different hierarchy.

# Add images to courses through bulk import

#### How did it work?

Previously, when creating Courses, it was not possible to include images as part of this import.

How does it work now?

In this update, this has been addressed. Saba Cloud now provides the facility to include image name in the image column in bulk content import CSV file. A new column named COURSE\_IMAGE has been added to the RDI template (CSV file).

The image mentioned in the CSV file should be present in the content zip file also. If Create WBT is TRUE, then, this image will be picked and added to course.

| TILE HOME                 | INSERT PAGE LAYOUT FORMUL                                                                                                    | AS DATA REVIEW VIEW                                                                                                    | icontentimport (1) als                 | [Compatibility Mod            | e] - Excel                                       |                             |                                                                                      |                                                                                                    | 7 🖭 — 1<br>Revathi Sampath | - × |
|---------------------------|----------------------------------------------------------------------------------------------------|----------------------------------------------------------------------------------------------------|----------------------------------------|-------------------------------|--------------------------------------------------|-----------------------------|--------------------------------------------------------------------------------------|----------------------------------------------------------------------------------------------------|----------------------------|-----|
| ste 🖋 Copy -              | Arial 10 Å Å<br>inter<br>6 I U · E · 2 · A ·<br>6 Fort 6                                                                                         | = = ₩ ↔ . IP Wap Test<br>IF = = = ← +E Map & Co<br>Nigerweit                                                                                  | General<br>ster = \$ = % ><br>G Number | Condition<br>formattin        | nal Format as Ce<br>sg • Table • Style<br>Styles | I Insert Dele               | ×<br>E Format<br>te Format<br>a                                                      | Som * Z Y M<br>Sort & Find &<br>Fiber * Select<br>Edding                                                          | -                          | ^   |
| ÷1 *                      | μ<br>                                                                                                    |                                                                                                    |                                        |                               |                                                  |                             |                                                                                      |                                                                                                    |                            | ^   |
| A3                        | AI                                                                                                    | AU                                                                                                    | AV                                     | Br                            | 83                                               | BH                          | Bb                                                                                   | 80                                                                                                    | DR.                        | 8   |
| NEW_VERSION<br>String(50) | MANIFESTFILE<br>SUNQ(255)                                                                                                    | DEPLOYED_CONTENT_PATH<br>58ng(255)                                                                                                    | COURSE_CUSTOM0<br>Shing(255)           | OFFERING_CUSTON<br>S7rng(255) | OFFERING_CUST<br>String(255)                     | OFFERING_CUS<br>String(255) | CONTENT_STATUS<br>String(255)<br>Status of Content                                   | CHECK_ACTIVE_ENR<br>Boolean                                                                                       | COURSE_IMAGE<br>String     | Ē   |
| New Version               | Name of manifest file in case of Deployed<br>Scorn<br>In update mode, if you want to skip<br>reuploading of content provide SKIP in this<br>bad. | URL of deployed content. For Deployed<br>Scorn<br>In update mode, if you want to skip<br>reuploading of content provide SKIP in<br>this test. | Course custom field                    | Offering custom field         | Offering custom<br>field                         | Offering custom<br>field    | 1)Blank (won't<br>change status)<br>2)PUBLISED<br>3)ON_HOLD<br>4)EXPIRED<br>5)PURGED | It won't not purge if<br>there are active<br>enrolments for the<br>content (Blank will be<br>considered as false) | name of a image file       |     |
|                           |                                                                                                    |                                                                                                    |                                        |                               |                                                  |                             |                                                                                      |                                                                                                    |                            |     |
|                           |                                                                                                    |                                                                                                    | Course(C0                              | ClassiCD                      | ClassiC1                                         | CiasuC2                     |                                                                                      |                                                                                                    | newJaxaCourne.jpeg         | Ц   |
|                           |                                                                                                    |                                                                                                    |                                        |                               |                                                  |                             |                                                                                      |                                                                                                    |                            |     |
|                           |                                                                                                    |                                                                                                    |                                        |                               |                                                  |                             |                                                                                      |                                                                                                    |                            |     |
| cont                      | tentimport list of values (+)                                                                                                    |                                                                                                    |                                        |                               |                                                  |                             |                                                                                      |                                                                                                    |                            | -   |

#### Figure 148: Course\_image column added to content import file

Note: Images added to course created during content import flow can be updated during content re-import or update flow. Image gets updated on Course. Keeping the COURSE\_IMAGE as blank, would not remove the image added to a course.

#### Use case

This enhancement to bulk import feature provides more flexibility to course creation.

# Add custom fields for internal and external organizations

How did it work?

N/A

How does it work now?

Five new regular custom fields are added to Internal and External Organization components. These five fields will be available as criteria for Smart Lists, Prescriptive Rules and Audience Types.

By default, these custom fields are turned OFF. System Administrator can turn it ON by navigating to:

Saba Cloud> Admin> System> Configure System> Services> Search Services and looking for Internal or External Organization.

#### Figure 149: Configure System

| System Home            | Search Ser               | vices                                                                             |                               |            |                 |        |  |
|------------------------|--------------------------|-----------------------------------------------------------------------------------|-------------------------------|------------|-----------------|--------|--|
| Configure System       | Back                     |                                                                                   |                               |            |                 |        |  |
| Services               | DOUN                     |                                                                                   |                               |            |                 |        |  |
| MicroApps              | Search For*              | External Organization                                                             |                               |            |                 | SEARCH |  |
| Notification Templates | Search For               | Search For-                                                                       |                               |            |                 |        |  |
| Microsites             |                          | Service V Setting V No                                                            | otification 🖌 Com             | nponent    |                 |        |  |
| Languages              |                          |                                                                                   |                               |            |                 |        |  |
| Currencies             |                          |                                                                                   |                               |            | Print   Export  |        |  |
| Countries              | Name                     | Description                                                                       | Service                       | Туре       | Service Enabled |        |  |
| Exchange Rates         | External<br>Organization | Table: tpt_company.External<br>organizations are logical<br>groupings of external | Foundation -><br>Organization | Components | Yes             |        |  |
|                        |                          |                                                                                   | 14                            |            |                 |        |  |

Click on the External Organization link to launch the Component Details: organization, External pop up page.

#### Click on Attributes.

#### Figure 150: Configure System

| Custom At    | tributes  |          | Print   Export   Modify Table |  |  |  |
|--------------|-----------|----------|-------------------------------|--|--|--|
| Display      | Attribute | UI Label | Data Type                     |  |  |  |
| $\checkmark$ | custom0   | Custom0  | String(255) 🗸                 |  |  |  |
| <b>V</b>     | custom1   | Custom1  | String(255) 🗸                 |  |  |  |
| <b>v</b>     | custom2   | Custom2  | String(255) 🗸                 |  |  |  |
| <b>V</b>     | custom3   | Custom3  | String(255) 🗸                 |  |  |  |
| <b>V</b>     | custom4   | Custom4  | String(255) 🗸                 |  |  |  |
| <b>V</b>     | custom5   | Custom5  | String(255) 🗸                 |  |  |  |
| <b>v</b>     | custom6   | Custom6  | String(255) 🗸                 |  |  |  |
| <b>v</b>     | custom7   | Custom7  | String(255) 🗸                 |  |  |  |
| <b>v</b>     | custom8   | Custom8  | String(255) 🗸                 |  |  |  |
| <b>V</b>     | custom9   | Custom9  | String(255) 🗸                 |  |  |  |
| <b>v</b>     | custom10  | Custom10 | String(255) 🗸                 |  |  |  |
| V            | custom11  | Custom11 | String(255) 🗸                 |  |  |  |
| <b>v</b>     | custom12  | Custom12 | String(255) 🗸                 |  |  |  |
| <b>v</b>     | custom13  | Custom13 | String(255) 🗸                 |  |  |  |
| <b>v</b>     | custom14  | Custom14 | String(255) 🗸                 |  |  |  |

#### **RDI Import file update**

The RDI import file has also been updated with additional columns to ensure that it is consistent with the new field addition.

#### Use case

Users can now create additional custom fields for Internal and External Organization components.

# **Enhancement to Social Content Import Feature**

#### How did it work?

In the past, when importing Social Content in Saba using the Social Content Import tool, users were not able to assign content to required folders in the groups. All contributed content were placed into uncategorized folder in that group by default.

#### How does it work now?

The Social Content import feature has been enhanced such that users can now assign content to specific folders within the groups to which the content is being imported. We now support importing File and Link resources into a single or multiple folders of a single or multiple groups.

Admin needs to download the new 'Social Content Import' CSV from Admin > System > Manage Integrations > Integration Studio > Configure > Sample Data files select Social Content Import> Download.

Download zip contains a sample CSV and XLSX for reference/help.

*Example*: If a user wants to import a file called **Sales Force.PDF** into multiple folders of the same group or different groups, the way to import it using a CSV file is shown below:

'FOLDER1' will contain the name of the folder or sub-folder and **GROUP\_FOR\_FOLDER1** should contain respective group name in which folder is present.

Sub-folder hierarchy to be specific by '\' separator.

| FOLDER1     | GROUP_FOR_FOLDER1    | FOLDER2               | GROUP_FOR_FOLDER2       |
|-------------|----------------------|-----------------------|-------------------------|
| HR Policies | Human Resource group | Sales\India Sales-doc | Sales & Marketing group |

You can monitor the Import process from the **MONITOR UI IMPORT** page. Once the import process is completed, resource will get added to respective folders of the respective group.

To confirm, navigate to group details, **RESOURCES** tab. Going to folder name will list the resource contributed.

#### Figure 151: Import file to folders

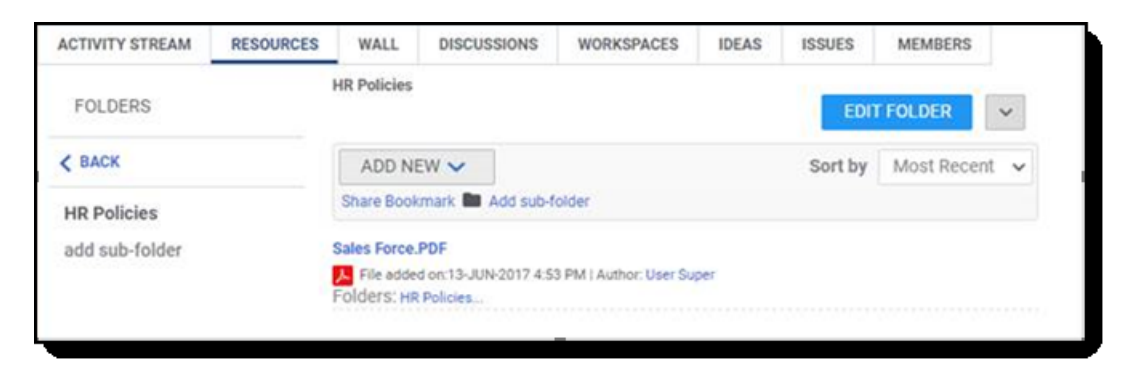

**Note:** The CSV is backward compatible i.e. resources can still be imported to **Uncategorized folder** of group provided no folder names are specified in CSV.

#### Use case

This enhancement to the social content import step makes content sharing among groups more organized and a lot easier to access.

# **Improve Data Import options**

#### How did it work?

Until now, the following objects were not configurable as part of the Unique ID column under data import feature: Training Unit Agreement, Purchase Order, Virtual Class Offering, Blended Offering.

#### How does it work now?

In this update, this is addressed. The UNIQUE ID column for the following fields are now configurable:

| Component name          | Field Name             | Field Name     | Field Type    |
|-------------------------|------------------------|----------------|---------------|
| Training Unit Agreement | Agreement Number       |                | Custom Fields |
| Purchase Order          | Include Internal PO NO | External PO NO | Custom Fields |
| Virtual Class Offering  | Class Number           |                | Custom Fields |
| Blended Offering        | Part Number            |                | Custom Fields |

Table 18: Configure UNIQUE\_ID Column

#### Use case

By making the UNIQUE\_ID columns configurable, loading, updating and editing data in bulk will be easier for users.

# Increase in character limit for ILT and WBT offering data imports

#### How did it work?

Until now, RDI imports were not set up to accept the 5000 characters increase in the description field for Offerings.

How does it work now?

The RDI import template now allows up to 5000 characters for the description field to match the Offerings. ILT Offering, and WBT Offering will now accept up to 5000 characters in the description field.

**Note:** Description at the Component level must also be increased to 5000 before using this feature.

Use case

RDI import can now accommodate up to 5000 characters in the description field for ILT and WBT Offerings.

# **Present All Imports in one screen**

How did it work?

The RDI interface did not provide the option to view all data import logs in one place.

How does it work now?

In this update, this has been addressed. A new link called All Imports is added to the Manage Integrations screen.

#### System>Manage Integrations> Integration Studio>Monitor All Imports

In addition to existing columns, the new screen provides a column to indicate the **Source** of the import - which includes UI import, Scheduled job name, and any Marketplace initiated imports. (Example: Workday)

The Search field on the screen has additional parameters **Status** and **Source**. Users can search for the imports using **Status** or **Source** as one of the criteria.

| fanage Search           | Input File           | Object Name      | Start Date >=        | Start Da      | nte <= Status               | Source                              | SEARCH      |
|-------------------------|----------------------|------------------|----------------------|---------------|-----------------------------|-------------------------------------|-------------|
| fanage Integrations     |                      |                  |                      |               |                             |                                     |             |
| Integration Studio      |                      |                  |                      |               | TimeZone: (GMT              | -08:00) Pacific Time (US & Canada). | Tijuana     |
| Monitor Data Extract    |                      |                  |                      |               | (                           |                                     |             |
| Web Services (APIs)     | START DATE           | INPUT FILE       | IMPORT<br>OBJECT     | STATUS        | ERROR                       | ACTIONS                             | SOURCE      |
| PGP Configuration       |                      |                  |                      |               |                             |                                     |             |
| API Dashboard           | 07/14/2017 8:20 AM   | RDI_Template_pl  | EmployeeCompena      | Completed     |                             | DOWNLOAD LOGS                       | UI IMPORT   |
| Manage Security         | 07/14/2017 8:18 AM   | RDI_Template_pl  | EmployeeCompens      | Completed     |                             | DOWNLOAD LOGS                       | UI IMPORT   |
| Manage Branding         | 07/10/0017 11:00 044 | DOI Translate of | Carolin and Carolina | On and shaded |                             |                                     | UL IN FOOTT |
| Manage Engagement Toola | 07/12/2017 11:22 PM  | Rut_remplate_pi  | EmployeeCompens.     | Completed     |                             | DOWNLOAD LOGS                       | UT IMPORT   |
| SAML SSO Errora         | 07/12/2017 11:14 PM  | RDI_Template_pl  | EmployeeCompens      | Completed     |                             | DOWNLOAD LOGS                       | UI IMPORT   |
| System Statistics       | 06/29/2017 10:13 AM  | EmployeeCompens  | EmployeeCompens      | Completed     |                             | DOWNLOAD LOGS                       | UI IMPORT   |
|                         | 06/29/2017 10:10 AM  | EmployeeCompena  | EmployeeCompena      | Completed     |                             | DOWNLOAD LOGS                       | UI IMPORT   |
|                         | 06/29/2017 12:46 AM  | int_person.cev   | Certification        | Failed        | File Transformation Error i | DOWNLOAD LOGS                       | UI IMPORT   |

#### Figure 152: All Import screen

Use case

This enhancement to the monitoring data import screen improves the ability to troubleshoot and improves the user experience to users.

# Enhance person to roles mapping RDI to allow removal of roles

How did it work?

Until now, the RDI for Mapping Roles to person can only be used to assign job roles to a person. Removing specific roles from a person or removing all roles from a person was not possible.

How does it work now?

In this update, this has been addressed. The RDI import now allows the removal of specific roles from a person or remove all roles associated with a person.

A new column titled ACTION has been added to Mapping Roles to Person object.

The value options and the outcome for the ACTION:

**REMOVE**: The role mentioned in the ROLE column for the PERSON will be removed.

REMOVE\_ALL: All roles will be removed for the PERSON. (value in ROLE should be NULL).

Blank: The current functionality if adding roles will continue.

Figure 153: Person to role mapping

| 1<br>2<br>3<br>4 | #SABAREM#<br>#SABAREM#<br>#SABAREM#<br>#SABAREM# | Object Type : Mapping Roles to person<br>Key: Bold=Value is required, red=Value must be unique | Format: csv ( delimited )                                     |                      |                                                                                                    |
|------------------|--------------------------------------------------|------------------------------------------------------------------------------------------------|---------------------------------------------------------------|----------------------|----------------------------------------------------------------------------------------------------|
| 5                |                                                  | LEARNER                                                                                        | RULE                                                          | ISREQUIRED           | ACTION                                                                                                    |
| 7                | Kow number                                       | Username of the person                                                                         | Name of the Role<br>(Not required if ACTION<br>is REMOVE ALL) | String<br>true/false | String<br>Blank - Do not<br>remove any<br>role<br>REMOVE -<br>Remove<br>specified role<br>from person<br>REMOVE_ALL<br>- Remove all<br>roles from<br>person |
| 8                |                                                  |                                                                                                |                                                               |                      |                                                                                                    |
| 9                |                                                  |                                                                                                |                                                               |                      |                                                                                                    |
| 10               |                                                  |                                                                                                |                                                               |                      |                                                                                                    |
| 11               |                                                  |                                                                                                |                                                               |                      |                                                                                                    |
|                  |                                                  |                                                                                                |                                                               |                      |                                                                                                    |

### Note:

Once PR is processed, the Role is assigned to the person through PR and later if deleted with RDI the PR will not assign the Role back to the person and it is the same behavior as on UI.

Both Required and Optional Roles can be removed with this feature. The Roles assigned through PR, People Admin, and Manager can also be removed.

Note: Anyone having access to People Admin and Data Import can remove required roles, even if they do not specifically have privilege to remove required roles for others. Hence, this import must be used with caution.

The following error messages will be thrown if deviations are encountered:

- · Error message will be thrown if invalid action is specified in the ACTION column
- A warning message will be thrown if there is an attempt to remove a role that is not associated to the user.
- A warning message will be thrown if REMOVE\_ALL action specified with role value is populated. (in this case, all roles will be removed from the person).

#### Use case

This enhancement to the RDI provides the option to remove specific roles or all roles associated with a person.

# **Enhancement to Student Certification/Curriculum Import**

#### How did it work?

In the past, the import feature for Student Certification/Curriculum was very limited. It supported the assigning of certification to learners but other options like updating the target date, recertification date etc were not possible.

#### How does it work now?

With this update, some if those additional options are available.

- Bulk removal of certification: it is now possible to remove in bulk, certificates and curricula assigned to learners. Certifications/curricula that are in Assigned or In-progress state can only be removed.
- Update target date and expiration date.

Update target date if the Status is in Assigned or In-progress state.

Add or Update Expiration date if the Status is Acquired.

- Cancel Student Certification/Curricula in bulk.
- Ability to specify a track or path toward certification plan when assigning a certification.

Use case

This enhancement to the certificate/curriculum import feature improves the administration of certifications.

# Improve Import/Export step of notification configuration

#### How did it work?

In the past, during import/export of notification configuration Webhooks and Inbox delivery event actions were not available.

How does it work now?

In this update, this has been addressed.

Now, Webhooks and Inbox delivery event actions are available during import/export operation of notification configuration.

Webhooks will get exported and imported only if the Service is ON at the source and the destination environments respectively.

Inbox flag will get exported and imported only if the Service is ON at the source and the destination environments respectively.

Note: Service on/off check for Webhooks and Inbox is only done at the World level during import and export.

All existing actions are deleted before new configurations are imported.

Existing Webhooks actions are deleted on the target system only if Webhooks is enabled on the target. However, it is not the same for Inbox flag since it is part of the transmit action which gets deleted. Therefore, if Inbox service is not enabled on either the target or the source environment after import, all Inbox flags will be set to **False**.

#### Use case

User can now export Webhooks and Inbox delivery during notification configuration.

# Import options for bulk upload of images for catalog elements

How did it work?

In the past, the option to bulk upload images for courses, certifications and curricula was not available.

How does it work now?

Starting from this update, bulk upload of images for elements such as courses, curricula and certification is enabled.

A new import object called Catalog Image Import has been added to support course, certification and curricula images.

Using the new import object, user can add and update course, certification and curricula images.

{Course ID} is used to identify the course.

{Certification Title} is used to identify certification

{Curriculum title} is used to identify the curriculum.

**Note:** If multiple objects (e.g. course and certification) are mentioned in the same row, the image will get associated to all objects mentioned.

If the course/certificate is versioned, then, the user has to specify the version number of the record that needs to be updated.

Course image can be added as an image file. The template will accept a Zip file as the input - that will have the image files and the CSV file.

| AZ             | 0           | × × fr                                                                                                    |                                                     |                                                         |                                                                                                    |                                                                      |                                                                               |                                                                                                    | <u>^</u> |
|----------------|-------------|----------------------------------------------------------------------------------------------------|-----------------------------------------------------|---------------------------------------------------------|----------------------------------------------------------------------------------------------------|----------------------------------------------------------------------|-------------------------------------------------------------------------------|----------------------------------------------------------------------------------------------------|----------|
| 1.00           |             | ~ ~ Jx                                                                                                    |                                                     |                                                         |                                                                                                    |                                                                      |                                                                               |                                                                                                    |          |
|                |             |                                                                                                    |                                                     | -                                                       | -                                                                                                    | -                                                                    |                                                                               |                                                                                                    |          |
| 4              | A           | В                                                                                                    | C                                                   | D                                                       | E                                                                                                    | F                                                                    | G                                                                             | Н                                                                                                    | -        |
| 3              |             |                                                                                                    | Key: Bold=Value is req                              | uired, red=Value must b                                 | e unique ,                                                                                                    |                                                                      |                                                                               |                                                                                                    |          |
| 4              |             |                                                                                                    |                                                     |                                                         |                                                                                                    |                                                                      |                                                                               |                                                                                                    |          |
| 5              | CSV HEADER  | D                                                                                                    | INAGE_FILE_NAME                                     | COURSE                                                  | COURSE_VERSION                                                                                                    | CURRICULUM                                                           | CERTIFICATION                                                                 | CERTIFICATION_VERSION                                                                                                    |          |
| 6              | UI LABEL    | NA                                                                                                    |                                                     | ID                                                      | Version                                                                                                    | Name                                                                 | Name                                                                          | Version                                                                                                    |          |
| 7              | DATA TYPE   | string(100)                                                                                                    | String                                              | String                                                  | String                                                                                                    | String                                                               | String                                                                        | String                                                                                                    |          |
| 8              | DESCRIPTION | External ID of the<br>record. Uniquely<br>identify the record<br>for Saba<br>customers. No<br>mapping in the<br>application. | Name of the image                                   | Course is identified by<br>course id - COURSE<br>field. | In case of duplicate<br>course id, course is<br>identified by course id -<br>COURSE and version -<br>COURSE_VERSION field.<br>Note: Not mendatory<br>attribute. | Curriculm is identified by<br>ourriculum name -<br>CURRICULUM field. | Certification is identified by<br>certification name -<br>CERTIFICATION field | In case of duplicate id,<br>certification is identified by<br>certification name -<br>CERTIFICATION and version<br>CERTIFICATION_VERSION<br>field.<br>Note: Not mendetory<br>attribute. |          |
| 9              | VALUE       |                                                                                                    | iavaCourselmage ing                                 | ineCourse                                               | 1                                                                                                    |                                                                      |                                                                               |                                                                                                    |          |
| 10<br>11<br>12 |             |                                                                                                    | 2 curriculum1Image.jpg<br>3 certification1Image.jpg |                                                         |                                                                                                    | ourriculum1                                                          | certification 1                                                               | 2                                                                                                    |          |
| 14             |             |                                                                                                    |                                                     |                                                         |                                                                                                    |                                                                      |                                                                               |                                                                                                    |          |
| 15             |             |                                                                                                    |                                                     |                                                         |                                                                                                    |                                                                      |                                                                               |                                                                                                    | w        |
| - 4            | Catalog     | Image Import 5                                                                                                    | heeti 🕘                                             |                                                         |                                                                                                    | 8                                                                    |                                                                               |                                                                                                    | P.       |

#### Figure 154: Bulk upload of images

**Note:** An image cannot be removed using this import. It can only be added.

#### Use case

This enhancement improves the usability thereby enriching the experience for the users.

# Unassign option in Registration import

How did it work?

During Registration data import, it was not posssible to use the Course ID as a data point to pass.

How does it work now?

In this update, user can ASSIGN and UNASSIGN (and not drop) courses by using the Course ID instead of the Offering ID.

Use case

This enhancement improves the usability of the Data Import functionality.

# **RDI template updated to support Micro-learning in WBT Offering**

How did it work?

NA

How does it work now?

In this update, a new column named **Micro\_Learning** has been added to the WBT Offering RDI template to support a new field **Is Micro-Learning** added to WBT offering. The accepted value for this field are **TRUE** or **FALSE** (default value being FALSE).

Use case

This enhancement to the RDI import template improves the WBT offering import steps.

# **Configure Certificate page size**

#### How did it work?

The page settings for exporting and printing the certificate were not configurable and so the certificate printed were not of the correct size.

How does it work now?

In this update, this has been addressed.

Now, the page size options and the page orientation are configurable. The page size and orientation settings can be changed as needed.

To configure the settings, navigate to:

#### Admin> System>System Configuration>Desktop Properties>Microsites> Site properties> PDF Engine

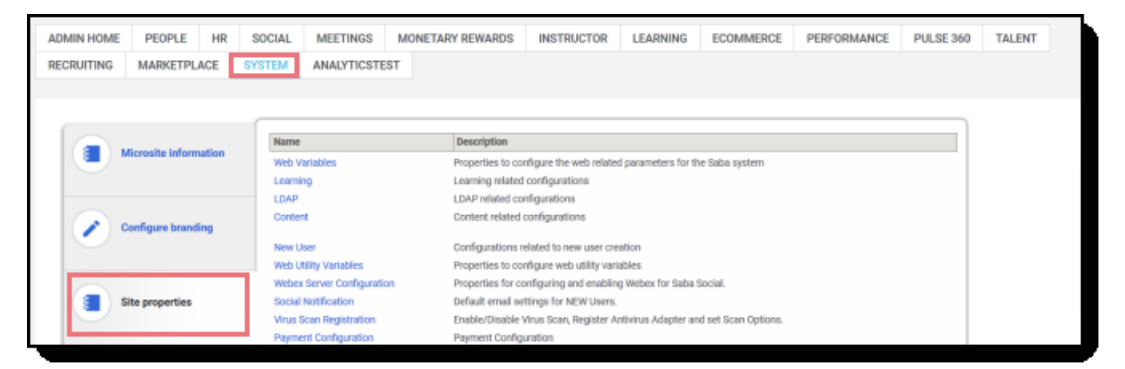

Figure 155: Configure Microsite properties

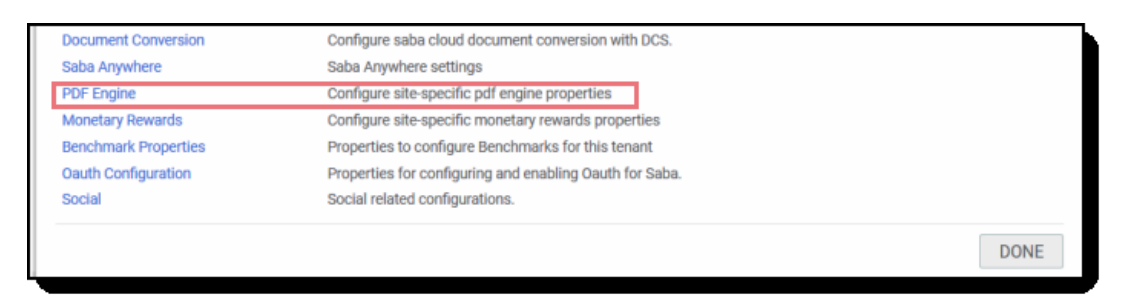

Figure 156: Select PDF Engine

Use case

This enhancement improves the exporting and printing capability of the certificates.

# **Profile**

# Current manager can remove job roles assigned by previous manager

How did it work?

In the past, managers could not remove job roles assigned to their team members by their previous managers.

How does it work now?

In this update, this has been addressed.

A manager can now remove the job roles assigned to his team members by previous managers.

Use case

Current managers should be able to remove roles assigned by previous managers. This gives more flexibility for a manager in assigning job roles/matching skills etc. among his team.

# Enhancement to Access Control List (ACL) configuration

How did it work?

Previously, users were unable to see fields such as organization, email address and business card title when viewing profiles of other users.

How does it work now?

In this update, this has been addressed. An Option called **Others** has been added to Access Control List (ACL) configuration with **Can View** and **Cannot View** options. Setting the value as **Can View** allows users who are not in **Admin**, **Self**, **Peer**, or **Manager** roles to see the attribute data. The value for the **Other** option is not persisted and the **Can View** for others will only work when the attribute is set to **Can View** for all the roles (**Admin**, **Self**, **Peer** and **Manager**). If any one of the roles cannot view the data, then, the **Others** will also not be able to see the data.

| Home Me                                                         | My Te      | am       | Groups      | Admin                       |                                                                  |                |          |                                                       | Search                              | Q      | ۲ [        | BROWSE 🗸 |
|-----------------------------------------------------------------|------------|----------|-------------|-----------------------------|------------------------------------------------------------------|----------------|----------|-------------------------------------------------------|-------------------------------------|--------|------------|----------|
| ADMIN HOME                                                      | PEOPLE     | HR       | SOCIAL      | MEETINGS                    | COMPENSATION                                                     | INSTRUCTOR     | LEARNING | PERFORMANCE                                           | PULSE 360                           | TALENT | RECRUITING |          |
| MARKETPLACE                                                     | EXTEND     | ED INTER | RATION      | SYSTEM                      |                                                                  |                |          |                                                       |                                     |        |            |          |
| System Home<br>Configure System                                 | 1          | Pro      | ofile ACL   | configurati                 | on                                                               |                |          |                                                       |                                     |        |            |          |
| Manage Search<br>Manage Integratio<br>Manage Security           | ons        | s        | ELECT:      | OP                          | erson, Internal 💿 Pe                                             | rson, External |          |                                                       |                                     | 6      |            |          |
| Security Roles<br>Domains<br>Profile ACL con<br>Manage Branding | nguration  |          | FIRST NA    | iion<br>ME<br>IAME          |                                                                  |                |          | ALL CA<br>All can View, no one<br>All can View and Ed | N VIEW AND EDI<br>e can edit.<br>It | T      | ^          |          |
| Manage Engagen<br>SAML SSO Errors<br>SMF                        | nent Tools |          | LAST NA     | ME                          |                                                                  |                |          | No one can View or<br>Some can View/Ed                | Edit                                |        |            |          |
| System Statistics<br>Terms & Conditio                           | ns         |          | - N<br>54 / | telf:<br>Aanager:<br>Idmin: | Can View/Edit<br>Can View/Edit<br>Can View/Edit<br>Can View/Edit |                |          |                                                       |                                     |        |            |          |
|                                                                 |            |          |             | SAVE                        | Can View                                                         |                | •        | ALL CA                                                | N VIEW AND EDIT                     | T      | ~          |          |
|                                                                 |            |          | DISPLAY     | ages                        | Cannot View                                                      |                |          |                                                       |                                     |        |            |          |
|                                                                 |            |          | LANGUA      | 3ES                         |                                                                  |                |          | SOME                                                  | CAN VIEW/EDIT                       |        | ~          |          |

#### Figure 157: Access Control List (ACL) configuration

#### Use case

This enhancement provides users the ability to see profile information for other users thus improving exchange of information flow among users.

# Allow Admin and Manager to view/edit job profile

#### How did it work?

Previously, an admin user who was also assigned a manager's role, could not access and edit the job profile of an internal person.

#### How does it work now?

In this update, this has been addressed.

If the user is both an admin and a manager, then the Access Control List (ACL) configuration is set up for both to be able to edit.

The **CanView/Edit** option should be selected for **Manager** and **Admin** fields in **Edit Profile** page under **Internal People** set up.

| Display Current Job Section                                                                      | <b>V</b>                                                                                                    |                                               |                                                        |  |
|--------------------------------------------------------------------------------------------------|----------------------------------------------------------------------------------------------------|-----------------------------------------------|--------------------------------------------------------|--|
| Company                                                                                          | All can View and Edit                                                                                           |                                               |                                                        |  |
| Organization                                                                                     | Some can View/Edit                                                                                              |                                               |                                                        |  |
| Business Card Title                                                                              | Some can View/Edit                                                                                              |                                               |                                                        |  |
| Job Level                                                                                        | Some can View/Edit                                                                                              |                                               |                                                        |  |
| Job                                                                                              | Some can View/Edit                                                                                              |                                               |                                                        |  |
| Manager                                                                                          | All can View, no one can edit                                                                                   |                                               |                                                        |  |
| Display Add Reference Link                                                                       | All can View and Edit                                                                                           |                                               |                                                        |  |
|                                                                                                  |                                                                                                    |                                               |                                                        |  |
|                                                                                                  | No one can View or Edit                                                                                         |                                               |                                                        |  |
| Business Contact                                                                                 | No one can View or Edit<br>Some can View/Edit                                                                   | > Self.                                       | Can View                                               |  |
| Business Contact<br>Display Business Contact Section                                             | No one can View or Edit                                                                                         | Self.<br>Manager:                             | Can View                                               |  |
| Business Contact<br>Display Business Contact Section<br>Billing Address                          | No one can View or Edit<br>Some can View/Edit                                                                   | Self.<br>Manager:<br>Admin:                   | Can View<br>Can View/Edit<br>Can View/Edit             |  |
| Business Contact<br>Display Business Contact Section<br>Billing Address<br>Location              | No one can View or Edit<br>Some can View/Edit<br>Some can View/Edit<br>Some can View/Edit                       | Self:     Manager:     Admin:     Peers:      | Can View<br>Can View/Edit<br>Can View/Edit<br>Can View |  |
| Business Contact<br>Display Business Contact Section<br>Billing Address<br>Location<br>Time Zone | No one can View or Edit<br>Some can View/Edit<br>Some can View/Edit<br>Some can View/Edit<br>Some can View/Edit | Seif.<br>Manager:<br>Admin:<br>Peers:<br>Save | Can View<br>Can View/Edit<br>Can View/Edit<br>Can View |  |

Figure 158: Access Control List (ACL) configuration

#### Use case

This enhancement improves the usability of the ACL feature.

# Merge transcripts during profile merge

How did it work?

Prior to this update, Saba Cloud did not merge transcripts in cancelled status from old profile to new profile during profile merge.

How does it work now?

This update enhances the profile merge functionality so that transcripts in the cancelled status are merged from an old profile to a new profile during profile merge.

**Note:** This enhancement does not take into consideration profile records that were merged prior to this update.

Use case

Profile merge needs to consider merging of transcripts in various valid statuses as long as there is no data conflict.

# Enhancement to the usability of Access Control List (ACL) feature

How did it work?

Previously, if an optional field was not viewable to Admins on the **Edit Profile** page, the fields appeared blank. This created confusion by giving the impression that the value can be added or edited in that field.

How does it work now?

In this update, this has been addressed.

The current UI displays \*\*\* in the field -to indicate that it is not viewable.

If the field data is viewable but not editable, the field will display as read-only.

Use case

This enhancement improves the usability of the ACL feature.

# **REST API**

# **Updated REST APIs**

### TU APIs to support additional attribute

#### How did it work?

The following REST APIs didn't support the **restricted\_access** attribute:

- 1. CREATE A NEW TRAINING UNIT
- 2. UPDATE DETAILS OF A TRAINING UNIT
- 3. FIND DETAILS OF TRAINING UNIT
- 4. FIND DETAILS OF TRAINING UNIT (Using POST Range based search)

How does it work now?

These APIs are now updated to support the **restricted\_access** attribute.

#### CREATE A NEW TRAINING UNIT

#### Overview

Allows creating a new training unit.

#### **Requires OAuth**

No

#### Method

POST

#### URL

https://<hostname-api.sabacloud.com>/v1/trainingunit

#### **Calling Options**

#### Table 19: Calling Options

| Name | Description           | Sample Value | Data Type | Required? |
|------|-----------------------|--------------|-----------|-----------|
| name | Name of Training Unit | abc          | string    | Yes       |

| Name                       | Description                                                                                                    | Sample Value                                                    | Data Type | Required? |
|----------------------------|----------------------------------------------------------------------------------------------------|-----------------------------------------------------------------|-----------|-----------|
| priceList                  | Currency with price for<br>Training Unit                                                                                                    |                                                                 | string    | No        |
| currencySelection~<br>Mode | <ul> <li>Currency selection mode for<br/>Training Unit. This can be<br/>one of the following:</li> <li>DesignatedCurrency</li> <li>DesignatedAndDefault~<br/>Currency</li> <li>AllCurrenciesInSystem</li> </ul> | DesignatedCurrency                                              | string    | No        |
| available_from             | Available from date for<br>Training Unit                                                                                                    | 2009-07-<br>28T00:00:00.000+0530                                | string    | Yes       |
| discontinued_from          | Discontinued from date for<br>Training Unit                                                                                                    | 2014-07-<br>28T00:00:00.000+0530                                | string    | No        |
| validtill_days             | Valid till days                                                                                                    | 3000                                                            | string    | No        |
| discountEntries            | Discounts for Training Unit                                                                                                    |                                                                 | string    | No        |
| customValues               | Custom values                                                                                                    |                                                                 | string    | No        |
| securityDomain             | The domain for the Training<br>Unit                                                                                                    | {<br>"id": "dom~<br>ir000000000001",<br>"name":<br>"world"<br>} | string    | Yes       |
| restricted_access          | Restricted training unit,<br>helps determine whether<br>training unit agreement of<br>this training unit has restric~<br>ted access to it or not. Ac~<br>cepts: true   false                                    | false                                                           | boolean   | No        |

### **Request Body**

```
{
    "priceList": [
        {
            "displayValue": "10 USD",
            "amount": 10,
            "curr_id": {
                "id": "crncy0000000000167",
                "id": "crncy00000000000167",
                "displayName": "US Dollars"
                },
                "id": "plent000000003236"
                }
        ],
```

```
"available_from": "2014-02-28T00:00:00.000-0500",
    "discontinued_from": null,
    "validtill_days": null,
    "discountEntries": [
        {
            "discount": 5,
            "low_value": 1,
            "high_value": 100,
            "id": "tdisc00000000001020"
        }
    ],
    "name": "TU REST Test 102",
    "securityDomain": {
        "id": "domin000000000000001",
        "displayName": "world"
    },
    "restricted_access": true
}
```

#### UPDATE DETAILS OF A TRAINING UNIT

#### Overview

Allows updating an existing training unit based on the Training Unit's ID.

#### **Requires OAuth**

No

#### Method

PUT

#### URL

https://<hostname-api.sabacloud.com>/v1/trainingunit/:id

#### URL (User-friendly)

You can use a user-friendly URL which accepts the name instead of the internal Training Unit's ID.

https://<hostname-api.sabacloud.com>/v1/trainingunit/name%3D<TrainingUnitsName>

#### **Calling Options**

#### **Table 20: Calling Options**

| Name              | Description                                 | Sample Value                     | Data Type | Required? |
|-------------------|---------------------------------------------|----------------------------------|-----------|-----------|
| id                | Training Unit's ID                          |                                  | string    | Yes       |
| name              | Name of Training Unit                       | abc                              | string    | Yes       |
| available_from    | Available from date for<br>Training Unit    | 2009-07-<br>28T00:00:00.000+0530 | string    | Yes       |
| discontinued_from | Discontinued from date for<br>Training Unit | 2014-07-<br>28T00:00:00.000+0530 | string    | No        |

| Name              | Description                                                                                                    | Sample Value                                                    | Data Type | Required? |
|-------------------|----------------------------------------------------------------------------------------------------|-----------------------------------------------------------------|-----------|-----------|
| validtill_days    | Valid till days                                                                                                    | 3000                                                            | string    | No        |
| customValues      | Custom values                                                                                                    |                                                                 | string    | No        |
| securityDomain    | The domain for the Training<br>Unit                                                                                                    | {<br>"id": "dom~<br>in000000000001",<br>"name":<br>"world"<br>} | string    | Yes       |
| restricted_access | Restricted training unit,<br>helps determine whether<br>training unit agreement of<br>this training unit has restric~<br>ted access to it or not. Ac~<br>cepts: true   false | false                                                           | boolean   | No        |

#### **Request Body**

```
{
    "name": "TraningUnit Test101 modified",
    "currencySelectionMode": null,
    "available_from": "2009-07-27T18:30:00.000+0530",
    "discontinued_from": "2029-07-30T18:30:00.000+0530",
    "validtill_days":1000,
    "discountEntries": null,
    "id": "tunit00000000001127",
    "customValues": {
        "custom1": "qasw",
        "custom2": null,
        "custom3": null,
        "custom4": null,
        "custom5": null,
        "custom6": null,
        "custom7": null,
        "custom8": null,
        "custom9": null,
        "custom0": null
   },
    "securityDomain": {
        "id": "domin00000000000001",
        "displayName": "Domain_IndiaDev"
    },
    "restricted_access": true
}
```

# FIND DETAILS OF TRAINING UNIT and FIND DETAILS OF TRAINING UNIT (Using POST - Range based search)

These APIs now support an additional search criteria:

• restricted\_access

Use case

#### N/A

# Manager can access team's learning data using APIs

How did it work?

The following REST APIs didn't support manager based access to team's learning data:

- 1. FIND DETAILS OF TRANSCRIPTS (Using POST Range based search)
- 2. FIND DETAILS OF RECURRING COURSE COMPLETIONS (Using POST Range based search)
- 3. SEARCH ENROLLMENTS BASED ON GIVEN CRITERIA (USING POST RANGE BASED SEARCH)
- 4. SEARCH ALL COURSE ACTIVITIES BASED ON GIVEN CRITERIA (USING POST RANGE BASED SEARCH)
- 5. SEARCH ALL THE CERTIFICATIONS/CURRICULA ASSIGNED TO A LEARNER BASED ON THE STATUS, TIMESTAMP (USING POST RANGE BASED SEARCH)

#### How does it work now?

These APIs are now updated to support manager based access to team's learning data with some **new** attributes that can be used as the search criteria. A manager/admin can now also use the IN operator to specify a list of team members as the search criteria.

**Note:** Only 5 team members are supported in the IN operator.

The following attributes support using the IN operator:

#### Transcripts

- learnerId
- learner\_username\_list
- person\_no

#### Enrollments

- student\_id
- student\_number
- student\_username\_list

#### CourseActivities

- assignee\_id
- assignee\_username
- assignee\_no

#### **Recurring Completions**

- person\_id
- person\_no
- person\_username\_list

#### **Student Certification**

- assignee
- username
- person\_no

#### **Student Curriculum**

- assignee
- username

person\_no

#### FIND DETAILS OF TRANSCRIPTS (Using POST - Range based search)

#### Overview

Returns the details of the Transcripts along with the ID and the Deeplink URL based on the provided range based search criteria.

#### To get data for all team members:

If the logged in person is a manager, then the API returns the data for all team members specified using the IN operator.

Note: The REST call displays active as well as inactive transcripts. To get more information about a deleted transcript, you can use the deeplink URL to check the status of the transcript. status=400 indicates a deleted transcript and status!=400 indicates an inactive transcript.

#### **Requires OAuth**

No

#### Method

POST

#### URL

https://<hostname-api.sabacloud.com>/v1/transcripts/searchQuery?count=:count&startPage=:startPage

#### **Calling Options**

#### Table 21: Calling Options

| Name                  | Description                                                                                                    | Sample Value | Data Type | Required? |
|-----------------------|----------------------------------------------------------------------------------------------------|--------------|-----------|-----------|
| conditions > name     | The search criteria i.e. the field name.                                                                                    |              | string    | Yes       |
|                       | You can use any field with "isSearchFilter": true.                                                                          |              |           |           |
|                       | Note: To find out the<br>fields that have "is~<br>SearchFilter": true, in~<br>voke the "Get the Meta<br>details" REST APIs. |              |           |           |
| conditions > value    | The search value for the specified search criteria.                                                                         |              | string    | Yes       |
| conditions > operator | The search operator such as:<br>• =gt=<br>• =lt=                                                                            |              | string    | Yes       |
| count                 | The number of records per page.                                                                                             | 10           | string    | No        |

| Name      | Description                                    | Sample Value | Data Type | Required? |
|-----------|------------------------------------------------|--------------|-----------|-----------|
| startPage | The start page number for the list of records. | 1            | string    | No        |

The following are the fields that you can use as the **conditions** > **name**:

#### Table 22: conditions > name

| Field name         | Field description                                                                                                    | Example                                           |
|--------------------|----------------------------------------------------------------------------------------------------|---------------------------------------------------|
| person_no          | Person Number                                                                                                    | person_no %3D%3D 001035                           |
| partNo             | Part_No of the offering                                                                                                    | partNo %3D%3D 00200351                            |
| offering_version   | Version of the offering                                                                                                    | offering_version %3D%3D 1.1                       |
| course_no          | Offering Template Number                                                                                                    | course_no %3D%3D SEED_WBT                         |
| course_version     | Version of the Offering Template                                                                                                    | course_version %3D%3D 1.0                         |
| title              | Title of the offering template                                                                                                    | title %3D%3D Do~<br>main_USQE_course1en_US        |
| offering_id        | The ID of the offering                                                                                                    | offering_id %3D%3D<br>dowbt00000000001320         |
| offeringTemplateId | The ID of the offering template                                                                                                    | offeringTemplateId %3D%3D<br>cours000000000200040 |
| updated_on         | The transcript updated date and time                                                                                                    | updatedOn%3D%3D2007-10-10<br>14:41:05             |
| archived           | If 1 then the transcript is hidden                                                                                                    | archived%3D%3D0                                   |
| oaStatus           | Status of the transcript.<br>Possible values of the Status attribute:<br>100 - Not evaluated<br>200 - Successful<br>300 - Suspended<br>400 - Unsuccessful<br>500 - In Progress<br>600 - New<br>700 - Pending approval<br>800 - Rejected | oaStatus%3D%3D100                                 |
| action_no          | Offering action number                                                                                                    | action_no%3D%3D001034                             |

| Field name            | Field description                                | Example                                                                                                   |
|-----------------------|--------------------------------------------------|----------------------------------------------------------------------------------------------------|
| learnerId             | Learner associated with the transcript           | learnerId%3D%3Dper~<br>sn00000000001001                                                                   |
| registration          | The registration ID of the transcript            | registration%3D%3Dreg~<br>dw00000000001091                                                                |
| delivery              | The delivery associated with the tran~<br>script | <ul> <li>delivery%3D%3D201</li> <li>Mote: For delivery no. 200, the input value should be 201.</li> </ul> |
| deliveryId            | The transcript delivery ID                       | deliveryId%3D%3D<br>eqcat00000000000008                                                                   |
| learner_username      | The username of the learner                      | learner_user~<br>name%3D%3Dsomeuser@saba.com                                                              |
| completionDate        | The completion date                              |                                                                                                    |
| learner_username_list | The usernames of the learners as a list          | <pre>"name":"learner_user~ name_list",</pre>                                                              |

Example: The logged in person is the learning admin or a manager of the people included in the search condition.

Note: If the logged in person is not the learning admin or a manager of the people included in the search condition then the API returns a blank output.

#### **Request Body**

```
{
    "conditions":[
        {
            "name":"learner_username_list",
               "operator":"IN",
               "value":[
                "KCHOUDHARY",
                "SCHAUDHARY",
                "TESTRCALLENSQUESTIONS"
              ]
        }
    ]
}
```

#### **Request Body**

```
{
    "conditions":[
        {
            "name":"person_no",
            "operator":"IN",
            "value":[
               "0010821",
               "0010200",
               "0010210"
            ]
        }
    ]
}
```

**Request Body** 

#### FIND DETAILS OF RECURRING COURSE COMPLETIONS (Using POST - Range based search)

#### Overview

Returns the details of the recurring course completions along with the ID, Name and the Deeplink URL based on the provided range based search criteria.

#### To get data for all team members:

If the logged in person is a manager, then the API returns the data for all team members specified using the IN operator. If the logged in person is not the learning admin or a manager of the people included in the search condition then the API returns a blank output.

Note: When a recurring course is assigned to a user, the corresponding enrollment entry is not created. Only when the course is completed, the transcript entry is created, due to this the API will not return detail URL as href for in-complete course in output JSON.

#### **Requires OAuth**

No

#### Method

POST

#### URL

```
https://< hostname-api.sabacloud.com > /v1/recurring completions/searchQuery?count=:count&startPage=:startPage & f=(:csvAttributesValue)&includeDetails=:includeDetails
```

### **Calling Options**

### Table 23: Calling Options

| Name               | Description                                                                                                    | Sample Value                                                                               | Data Type | Required? |
|--------------------|----------------------------------------------------------------------------------------------------|--------------------------------------------------------------------------------------------|-----------|-----------|
| conditions > name  | The search conditions.<br>You can use search operators<br>such as:<br>• =gt= - Greater than<br>• =ge= - Greater or Equal<br>• =lt= - Less than<br>• =le= - Less or Equal<br>• == - Equal<br>• != - Not Equal<br>• ; - AND<br>• , - OR | [{"name": "per~<br>son_id", "operator":<br>"==", "value": "em~<br>plo000000000000001000"}] | string    | Yes       |
| count              | The number of records per page.                                                                                                    | 10                                                                                         | string    | No        |
| startPage          | The start page number for the list of records.                                                                                                    | 1                                                                                          | string    | No        |
| csvAttributesValue | Search for attributes also                                                                                                    |                                                                                            | string    | No        |
| includeDetails     | Returns the details of the re~<br>curring course completions<br>in the search                                                                                                    | false                                                                                      | string    | No        |

The following are the supported search criteria and display attributes:

| Field name           | Field description                                                                  | Example                             |
|----------------------|------------------------------------------------------------------------------------|-------------------------------------|
| person_id            | Will return all recurring course completions of a specified person.                | Person_id%3D%3Demplo000000000001000 |
| Person_no            | This search criteria will return all recurring course completions of given person. | person_no%3D%3D001000               |
| Person_user~<br>name | This search criteria will return all recurring course completions of given person. | Person_username%3D%3Duone           |
| status               | This will return all recurring course completions of a specified status.           | status%3D%3D400                     |
|                      | Below are the possible status values:                                              |                                     |
|                      | For Recurring Completions (Completed):                                             |                                     |
|                      | • 100 - Not evaluated                                                              |                                     |
|                      | • 200 - Successful                                                                 |                                     |
|                      | • 300 - Suspended                                                                  |                                     |
|                      | • 400 - Unsuccessful                                                               |                                     |

|                      | <ul><li>600 - Pending Registration</li><li>700 - Pending Approval</li></ul>                           |                                            |
|----------------------|----------------------------------------------------------------------------------------------------|--------------------------------------------|
| updated_on           | This will return result based on updated date of a recurring course completion.                       | updated_on%3Dge%3D2010-01-29 01:29:32      |
| assigned_on          | This search criteria will return all recurring course completions based on its assigned date value.   | assigned_on%3Dge%3D2010-01-29 01:29:32     |
| course_no            | This search criteria will return recurring course completion of a given course.                       | course_no%3D%3d00201084                    |
| Course_id            | This search criteria will return recurring course completion of a given course.                       | Course_id%3D%3D cours00000000203226        |
| com~<br>pleted_on    | This search criteria will return all recurring course completions based on its comepleted date value. | completed_on%3Dge%3D2010-01-29 01:29:32    |
| due_date             | This search criteria will return all recurring course completions based on its due date value.        | due_date%3Dge%3D2010-01-29 01:29:32        |
| expira~<br>tion_date | This search criteria will return all recurring course completions based on its expiration date value. | expiration_date%3Dge%3D2010-01-29 01:29:32 |
| assigned~<br>Status  | This search criteria will return all recurring course completions based on its assigned status.       |                                            |
|                      | Below are the possible status values:                                                                 |                                            |
|                      | For Recurring Completions (Not Completed):                                                            |                                            |
|                      | • 100 - Completed                                                                                     |                                            |
|                      | • 200 - In progress                                                                                   |                                            |
|                      | <ul> <li>300 - Expired</li> <li>400 - Assigned</li> </ul>                                             |                                            |
|                      | • 600 - Pending Registration                                                                          |                                            |
|                      | • 700 - Pending Approval                                                                              |                                            |
| person user~         | The usernames of the persons as a list                                                                |                                            |
| name_list            |                                                                                                    | "name":"person_user~                       |
|                      |                                                                                                    | name_list",<br>"operator":"IN",            |
|                      |                                                                                                    | "value":[<br>"KCHOUDHARY",                 |
|                      |                                                                                                    | "SCHAUDHARY",<br>"TESTRCALLENSOUES~        |
|                      |                                                                                                    | TIONS"                                     |
|                      |                                                                                                    | }                                          |
|                      |                                                                                                    |                                            |

Example: The logged in person is the learning admin or a manager of the people included in the search condition.

Note: If the logged in person is not the learning admin or a manager of the people included in the search condition then the API returns a blank output.

#### **Request Body**

```
{
    "conditions":[
        {
            "name":"person_username_list",
            "operator":"IN",
            "value":[
               "KCHOUDHARY",
               "SCHAUDHARY",
               "TESTRCALLENSQUESTIONS"
        ]
      }
]
```

**Request Body** 

```
{
    "conditions":[
        {
            "name":"person_no",
            "operator":"IN",
            "value":[
               "0010834",
               "0010203"
        ]
        }
    ]
}
```

**Request Body** 

#### SEARCH ENROLLMENTS BASED ON GIVEN CRITERIA (USING POST - RANGE BASED SEARCH)

#### Overview

Returns the details of the enrollments based on the provided search criteria.

#### To get data for all team members:

If the logged in person is a manager, then the API returns the data for all team members specified using the IN operator. If the logged in person is not the learning admin or a manager of the people included in the search condition then the API returns a blank output.

**Note:** Using this API, the user can view his own enrollments by passing student\_id as the criteria. The user either needs to be a manger or needs to have the people admin privilege to access other's enrollments.

#### **Requires OAuth**

No

#### Method

POST

#### URL

https://< hostname-api.sabacloud.com > /v1/learning/enroll/search

?count=:count&startPage=:startPage&includeDetails=:isDetail

#### **Calling Options**

#### Table 24: Calling Options

| Name           | Description                                                         | Default Value                                 | Data Type | Required? |
|----------------|---------------------------------------------------------------------|-----------------------------------------------|-----------|-----------|
| conditions     | Conditions                                                          | <ul><li> status</li><li> Value: 100</li></ul> | string    | Yes       |
| count          |                                                                     | 10                                            | string    | No        |
| startPage      |                                                                     | 1                                             | string    | No        |
| includeDetails | If true then returns the com~<br>plete details of Field Of<br>Study | true                                          | string    | No        |

## Note:

The following criteria fields (name) can be used:

- student\_username
- student\_id
- student\_email
- student\_number
- offering\_temp\_no
- offering\_temp\_id
- offering\_temp\_name
- offering\_temp\_version
- is\_walk\_in
- is\_no\_show
- custom0 and other custom fields
- created\_on
- updated\_on
- reg\_status
- part\_number
- end\_date
- start\_date
- class\_id
- student\_username\_list

Example: The logged in person is the learning admin or a manager of the people included in the search condition.

Note: If the logged in person is not the learning admin or a manager of the people included in the search condition then the API returns a blank output.

#### **Request Body**

```
{
    "conditions":[
        {
            "name":"student_username_list",
               "operator":"IN",
               "value":[
                "KCHOUDHARY",
                "SCHAUDHARY",
                "TESTRCALLENSQUESTIONS"
              ]
        }
    ]
}
```

**Request Body** 

**Request Body** 

```
{
    "conditions":[
        {
            "name":"student_number",
            "operator":"IN",
            "value":[
               "001020",
               "001021"
            ]
        }
]
```

# SEARCH ALL COURSE ACTIVITIES BASED ON GIVEN CRITERIA (USING POST - RANGE BASED SEARCH)

#### Overview

Returns the course activities based on the provided search criteria.

To get data for all team members:

If the logged in person is a manager, then the API returns the data for all team members specified using the IN operator. If the logged in person is not the learning admin or a manager of the people included in the search condition then the API returns a blank output.

#### **Requires OAuth**

No

#### Method

POST

#### URL

https://<hostname-api.sabacloud.com>/v1/courseactivity/searchQuery

?count=:count&startPage=:startPage&includeDetails=:isDetail

#### **Calling Options**

#### Table 25: Calling Options

| Name           | Description                                    | Default Value | Data Type | Required? |
|----------------|------------------------------------------------|---------------|-----------|-----------|
| conditions     | Conditions                                     |               | string    | Yes       |
| count          |                                                | 10            | string    | No        |
| startPage      |                                                | 1             | string    | No        |
| includeDetails | If true then returns the com~<br>plete details | true          | string    | No        |

### Note:

The following criteria fields (name) can be used:

- assignee\_id
- assignee\_username
- assignee\_no

Example: The logged in person is the learning admin or a manager of the people included in the search condition.

Note: If the logged in person is not the learning admin or a manager of the people included in the search condition then the API returns a blank output.

#### **Request Body**

# ]

#### **Request Body**

```
{
    "conditions":[
        {
            "name":"assignee_no",
            "operator":"IN",
            "value":[
               "00200180",
               "00200346",
               "00200342"
              ]
        }
    ]
}
```

#### **Request Body**

# SEARCH ALL THE CERTIFICATIONS/CURRICULA ASSIGNED TO A LEARNER BASED ON THE STATUS, TIMESTAMP (Using POST - Range based search)

Note: This is a new REST API.

#### Overview

Search all the certifications assigned to a learner based on the status or timestamps using post - range based search.

#### To get data for all team members:

If the logged in person is a manager, then the API returns the data for all team members specified using the IN operator.

#### **Requires OAuth**

No

#### Method

POST

#### URL

http://<hostname-api.sabacloud.com>/v1/learning/heldlearningevent?type=:type&q=(:criteria)&count=:count&startPage=:startPage

### **Calling Options**

### Table 26: Calling Options

| Name                                                                                                    | Description                                                                                                    | Sample Value                                                                                                    | Data Type  | Required? |
|----------------------------------------------------------------------------------------------------|----------------------------------------------------------------------------------------------------|----------------------------------------------------------------------------------------------------|------------|-----------|
| type                                                                                                    | The desired component i.e.<br>Certification or Curriculum.                                                                                                    | certification                                                                                                    | enumerated | Yes       |
| conditions                                                                                                    | The search criteria:<br>• cert_name (this attribute<br>is used for both certifica~<br>tion name and cur~<br>riculum name)<br>• cert_version<br>• target_date<br>• status_description_cert<br>• status_description_curr<br>• path_name<br>• acquired_on<br>• expired_on<br>• assigned_on<br>• created_on<br>• created_on<br>• updated_on<br>• assignee<br>• status<br>• username | <pre>assignee%3D%3Dem~ plo000000000001600, status%3D%3D600, cre~ ated_on%3Dge%3D2002- 01-29 01:29:32 AM, up~ dated_on%3Dge%3D2002- 01-29 01:29:32 AM  {     "condi~ tions":[     {     "name":"as~ signee",     "operat~ or":"IN",     "value":[     "per~</pre> | string     | Yes       |
| <ul> <li>person_no</li> <li>For CURRICULA the<br/>lowing are the possibules for the status critices of the status critices of the status critices of the status critices of the status critices of the status critices of the status of the status of the</li></ul> | • person_no<br>For CURRICULA the fol~<br>lowing are the possible val~<br>ues for the status criteria:                                                                                                    | =n0000000010821",<br>"per~<br>=n0000000001020",                                                                                                    |            |           |
|                                                                                                    | <ul> <li>ACQUIRED : 100</li> <li>INPROGRESS : 200</li> <li>ASSIGNED : 400</li> <li>DISCONTINUED: 500</li> <li>OVERDUE : 600</li> <li>CANCELLED :800</li> </ul>                                                                                                    | "per~<br>sn0000000001021"<br>]<br>}<br>]                                                                                                    |            |           |
|                                                                                                    | For CERTIFICATIONS the following are the possible <b>values</b> for the <b>status</b> criteria:                                                                                                    | }                                                                                                    |            |           |
|                                                                                                    | <ul> <li>ACQUIRED : 100</li> <li>INPROGRESS : 200</li> <li>ASSIGNED : 400</li> <li>DISCONTINUED: 500</li> <li>OVERDUE : 600</li> <li>CANCELLED :800</li> <li>EXPIRED : 300</li> <li>REVOKED : 700</li> </ul>                                                                                                    |                                                                                                    |            |           |

| Name      | Description                                    | Sample Value | Data Type | Required? |
|-----------|------------------------------------------------|--------------|-----------|-----------|
| count     | The number of records per page.                | 10           | string    | No        |
| startPage | The start page number for the list of records. | 1            | string    | No        |

#### **Return Values**

```
ł
  "startIndex": 1,
  "results": [
    ł
       "id": "stuce00000000014797",
       "displayName": "Scert_1",
       "href":
"https://dqlearning.sabacloud.com/Saba/api/businesscomponent/learning/heldlearningevent/stuce00000000014797"
    },
       "id": "stuce00000000031726",
       "displayName": "bk test cert1",
       "href":
"https://dqlearning.sabacloud.com/Saba/api/businesscomponent/learning/heldlearningevent/stuce0000000031726"
    },
       "id": "stuce00000000024914",
       "displayName": "U34Cert1",
       "href":
"https://dqlearning.sabacloud.com/Saba/api/businesscomponent/learning/heldlearningevent/sture0000000024914"
    },
       "id": "stuce00000000002643",
       "displayName": "Cert SPC-14979 reset to null",
       "href":
"https://dqlearning.sabacloud.com/Saba/api/businesscomponent/learning/heldlearningevent/sture000000002643"
    }
  ],
  "totalResults": 4,
  "hasMoreResults": false,
  "itemsPerPage": 10,
  "facets": []
}
```

Note: If the logged in person is not the learning admin or a manager of the people included in the search condition then the API returns a blank output.

Use case

N/A

# People APIs to support adding one or more associations with partial updates

#### How did it work?

The following REST APIs did not allow adding or removing an association:

- CREATE A PROFILE [EXTERNAL PERSON]
- CREATE A PROFILE [INTERNAL PERSON]
- UPDATE A PROFILE FOR GIVEN PERSON NAME [EXTERNAL]
- UPDATE A PROFILE FOR GIVEN PERSON NAME [INTERNAL]

Thereby, users had to make separate API calls for creating or updating a person, and associating audience types and other associations

#### How does it work now?

These APIs are now updated to:

- Add one or more associations. For example, add one or more AudienceType, Currency and mark Resource.
- Remove a single association. For example: removing one AudienceType without knowing the full list of AudienceType
- Replace just one association and leave others unchanged.

To support these functions, the following attributes/fields are available for use in the input JSON:

• **partialUpdate:** Boolean field that will enable the ability to add or remove one or more associations without impacting the existing associations.

**Note:** The default value of this field is **false**.

- **action:** This attribute is considered only if **partialUpdate** is set to **true**, otherwise it is ignored. If **partialUpdate** is set to true but the action is not provided then the default action will be **add**. Possible values of this attribute are:
  - add: adds the corresponding association to the person.
  - delete: deletes the corresponding association from the person.

The action and partialUpdate fields are only valid in case of Person update or add / delete of individual associations.

In case of partial update, if the attribute audienceType / resource / nonDefaultCurrencyList is passed with a null value or an empty array or no value is passed, no action will be taken. The existing associations will remain untouched. However if partialUpdate is set to false or not passed in input then the attribute with null value will remain untouched however attribute with empty array will remove all existing association.

#### Scenario 1:

partialUpdate =true

audienceType=null

In this case the existing associations will remain untouched.

#### Scenario 2:

partialUpdate =true

audienceType={ }

In this case the existing associations will remain untouched.

#### Scenario 3:

partialUpdate =false

audienceType=null

In this case the existing association will remain untouched.

Scenario 4:

partialUpdate =false

audienceType={}

In this case the existing associations will be removed.

#### Sample Request Body

```
{
    "associations": {
        'inlundate":
        'inlundate":
        'inlundate":
        'inlundate":
        'inlundate":
        'inlundate":
        'inlundate":
        'inlundate":
        'inlundate":
        'inlundate":
        'inlundate":
        'inlundate":
        'inlundate":
        'inlundate":
        'inlundate":
        'inlundate":
        'inlundate":
        'inlundate":
        'inlundate":
        'inlundate":
        'inlundate":
        'inlundate":
        'inlundate":
        'inlundate":
        'inlundate":
        'inlundate":
        'inlundate":
        'inlundate":
        'inlundate":
        'inlundate":
        'inlundate":
        'inlundate":
        'inlundate":
        'inlundate":
        'inlundate":
        'inlundate":
        'inlundate":
        'inlundate":
        'inlundate":
        'inlundate":
        'inlundate":
        'inlundate":
        'inlundate":
        'inlundate":
        'inlundate":
        'inlundate":
        'inlundate":
        'inlundate":
        'inlundate":
        'inlundate":
        'inlundate":
        'inlundate":
        'inlundate":
        'inlundate":
        'inlundate":
        'inlundate":
        'inlundate":
        'inlundate":
        'inlundate":
        'inlundate":
        'inlundate":
        'inlundate":
        'inlundate":
        'inlundate":
        'inlundate":
        'inlundate":
        'inlundate":
        'inlundate":
        'inlundate":
        'inlundate":
        'inlundate":
        'inlundate":
        'inlundate":
        'inlundate":
        'inlundate":
        'inlundate":
        'inlundate":
        'inlundate":
        'inlundate":
        'inlundate":
        'inlundate":
        'inlundate":
        'inlundate":
        'inlundate":
        'inlundate":
        'inlundate":
        'inlundate":
        'inlundate":
        'inlundate":
        'inlundate":
        'inlundate":
        'inlundate":
        'inlundate":
        'inlundate":
        'inlundate":
        'inlundate":

          "partialUpdate": true,
          "audienceType": [{
             "id": "audie000000000001172",
               "displayName": "demol",
               "action": "add"
          }, {
               "id": "audie00000000001173",
               "displayName": "demo2",
               "action": "delete"
           }],
           "resource": {
               "markResource": true,
               "rate": [{
                   "amount": "20",
                   "currency": {
                       "id": "crncy000000000001006",
                       "displayName": "rs",
                       "action": "add"
                  }
               }, {
                   "amount": "20",
                   "currency": {
                      "id": "crncy000000000001001",
                       "displayName": "usd",
                        "action": "delete"
               }]
          },
           "nonDefaultCurrencyList": [{
              "id": "crncy00000000201689",
               "displayName": "c3",
               "action": "delete"
           }, {
               "id": "crncy000000000001000",
               "displayName": "usd",
               "action": "add"
          }]
}
```

#### Use case

This enhancement avoids requiring duplicate/triplicate REST API calls.

### **Goal APIs to support weights**

How did it work?

This is a new functionality.

```
How does it work now?
```

The following APIs will now support the weight field (for example: "weight":20):

```
• GET DETAILS OF A PARTICULAR GOAL
```

```
{
    "actions": null,
    "goalAssignmentDetail": {
        "locked": false,
        . . . . . . .
            }
        },
        "pullInReview": true,
        "targetValue": 58,
        "weight":20
    },
    "goalProgressDetail": null,
    "additionalInfo": null,
    "partialUpdate": false,
    "assignees": null,
    "parentGoal": null,
    "subGoals": null,
    "listIds": null,
    "progressHistory": null,
    "tasks": null
}
```

• CREATE GOAL FOR SELF/TEAM

```
{
   "@type":"com.saba.rest.service.goal.SabaGoalRestDetail",
   "goalAssignmentDetail":{
   . . . . . . . . .
                },
                "value":"",
                "displayName":null
             }
         ]
      ],
      "isLibraryGoal":false,
      "weight":20
   },
   "tasks":[
      "list",
      [
         ł
             "@type":"com.saba.rest.service.goal.RestTaskDetail",
           . . . . . .
         }
      ]
   ],
   "submitForApproval":true,
```

```
"isDirectIndirect":false
```

#### • UPDATE GOAL FOR SELF/TEAM

```
{
   "@type":"com.saba.rest.service.goal.SabaGoalRestDetail",
   "goalAssignmentDetail":{
      "@type":"com.saba.rest.service.goal.RestGoalAssignmentDetail",
      "locked":false,
      "mandatory":false,
      "source":{
         "@type":"emplo",
         "activitySourceType":{
            "listId":"sysli00000000003037",
        . . . . . . . . .
      },
      "goalUnit":{
         "@type":"com.saba.goal.entity.GoalUnitReference",
         "id": "gunit0000000000001004"
      },
      "smartGoal":false,
      "targetValue":2,
      "weight":20
   }
}
```

#### Use case

}

The REST APIs now support the newly introduced weight field.

### WBT Offering APIs to support the microLearning flag

#### How did it work?

This is a new functionality.

How does it work now?

The following APIs will now support the microLearning field:

- GET META DETAILS OF AN ILT CLASS
- GET DETAILS OF A CLASS
- CREATE A NEW WBT CLASS
- UPDATE A WBT CLASS

#### **Table 27: Calling Options**

| Name          | Description                                                                                              | Sample Value | Data Type | Required? |
|---------------|----------------------------------------------------------------------------------------------------|--------------|-----------|-----------|
| microLearning | The Microlearning flag for<br>identifying formal Learning<br>Content as Micro. Accepts<br>true or false. | false        | string    | No        |

#### Sample Request Body

```
{
  "@type": "com.saba.learning.services.offering.OfferingDetail",
  "description": "desc",
  "duration": 0,
  "securityDomain": {
    "@type": "ServiceObjectReference",
    "id": "domin00000000000001",
    "displayName": "world"
 },
  "delivery_id": {
    "@type": "ServiceObjectReference",
    "displayName": "Web-Based"
 },
  "avail_from": {
   "@type": "date",
    "time": "2013-11-27"
  },
  "disc_from": null,
  "offering_temp_id": {
    "@type": "ServiceObjectReference",
    "id": "cours00000000006773",
   "displayName": "test"
  },
  "disp_for_web": true,
  "disp_for_call_center": true,
  "language_id": {
    "@type": "ServiceObjectReference",
    "id": "lange00000000000001",
    "displayName": "English"
 },
  "vendor id": null,
  "manufacturer_id": null,
  "learningAssignments": null,
  "location_id": null,
  "facility_id": null,
  "start_date": null,
  "endDate": null,
  "csr id": null,
  "open enroll": null,
  "open enroll for all": null,
  "enroll close": null,
  "skip_days_map": "",
  "name": "test",
  "baseDeliveryType": "200",
  "customFields": {
    "@type": "map"
    "custom0": "2013-11-27T00:00:00",
    "custom1": 123,
    "custom2": 333
 },
  "microLearning": false,
  "price": {
    "@type": "com.saba.learning.services.common.Money",
    "currency": {
      "@type": "ServiceObjectReference",
      "id": "crncy000000000000001",
      "displayName": "USD"
    },
    "amount": [
      "java.math.BigDecimal",
```
100 ]} }

#### Use case

The REST APIs now support the newly introduced Microlearning.

# **New REST APIs**

# APIs to retrieve as well as mark delivered order item as billed

How did it work?

These are new APIs.

How does it work now?

The following APIs are now available that allow retrieving details of the billed information of a particular order item and also mark order item as billed based on the registration ID or the Order Item ID passed as the parameter.

#### MARK ORDER ITEM AS BILLED

#### Overview

Marks order item as billed based on the registration ID or the Order Item ID passed as the parameter.

Note: This API accepts order items in delivered status or orders of type: Cancelled With Charge Order Item or Training Unit Agreement Order Item only. If not, then an appropriate error is thrown.

The logged in user needs to have the "Can mark Order Billed" privileges on the "External Order" component.

#### **Requires OAuth**

No

#### Method

PUT

#### URL

https://<hostname-api.sabacloud.com>/v1/learning/order/billing/:orderItemId\_OR\_RegistrationId

## Note:

#### This API also accepts Training Unit Agreement Order Item Id:

https://<hostname-api.sabacloud.com>/v1/learning/order/billing/:TUAorderItemId

e.g.: https://<hostname-api.sabacloud.com>/v1/learning/order/billing/iotru0000000003080

#### **Calling Options**

### **Table 28: Calling Options**

| Name                               | Description                               | Sample Value                                          | Data Type | Required? |
|------------------------------------|-------------------------------------------|-------------------------------------------------------|-----------|-----------|
| orderItemId_OR_Re~<br>gistrationId | Order Item's ID or Registra~<br>tion's ID | reg~<br>dw00000000004242<br>OR<br>ioreg00000000001140 | string    | Yes       |
| billNumber                         | The bill number                           |                                                       | string    | No        |
| billingDate                        | The bill date                             |                                                       | string    | No        |
| reason                             | Audit reason                              |                                                       | string    | No        |

#### **Request Body**

```
{
    "billingDate": "2017-07-11",
    "billNumber": "12345678"
}
```

#### GET ORDER ITEM BILLING DETAILS

#### Overview

Get details of the billed information of a particular order item.

#### **Requires OAuth**

No

#### Method

GET

#### URL

https://<hostname-api.sabacloud.com>/v1/learning/order/billing/:orderItemId\_OR\_RegistrationId

#### **Calling Options**

#### **Table 29: Calling Options**

| Name                               | Description                             | Sample Value                                          | Data Type | Required? |
|------------------------------------|-----------------------------------------|-------------------------------------------------------|-----------|-----------|
| orderItemId_OR_Re~<br>gistrationId | Order Item's ID or Registra~<br>tion ID | reg~<br>dw00000000004242<br>OR<br>ioreg00000000001140 | string    | Yes       |

#### **Return Values**

```
{
   "billingDate": "2017-07-11",
   "billNumber": "12345678",
   "billingStatusDescription": "Billed",
   "billingStatus" : "100"
}
```

#### Use case

Saba Cloud has various work-flows in which order item reaches the delivered status. This is dependent on various business rules and use cases. For example, once a session based class is marked as delivered, all the open registrations of that class are marked as delivered. Similarly when web based registration is marked completed, order item is delivered. This API allows marking delivered order items as billed, by accepting the relevant information.

# Data import job APIs

How did it work?

These are new APIs.

How does it work now?

Note: Data Import API is a paid service. Please contact Saba support for more information.

The following APIs are now available that allow retrieving the monitoring details of a given scheduled data import job, the details of all the available scheduled data import jobs with job id, job name and href url for detail API and also to trigger a scheduled job.

#### MONITOR SCHEDULED JOB

#### Overview

Returns the monitoring details of a given scheduled data import job.

Note: This API does not include jobs created by marketplace connectors such as Workday, Lynda etc.

#### **Requires OAuth**

No

#### Method

GET

#### URL

https://< hostname-api.sabacloud.com > /v1/dataimport/scheduledjob/:jobId/monitor?startPage=:startPage&count=:count&q=(:query) > (-1) + (-1) + (-1)

#### Supported search attributes:

| Attribute Name | Description                                                                                   | Required | Example                                  |
|----------------|-----------------------------------------------------------------------------------------------|----------|------------------------------------------|
| objectName     | This search criteria attribute<br>will accept object name as<br>value and will return all sub | No       | objectName%3D%3DSocial<br>Content Import |

|                 | objects in monitoring detail of a given object type.                                                                                                    |    |                                      |
|-----------------|----------------------------------------------------------------------------------------------------|----|--------------------------------------|
| startDateAfter  | This search criteria attribute<br>will accept date as value in<br>yyyy-MM-dd format and<br>will return object sub objects<br>in monitoring detail having<br>triggering start date after<br>given date.  | No | startDateAfter%3D%3D2017-<br>01-01   |
| startDateBefore | This search criteria attribute<br>will accept date as value in<br>yyyy-MM-dd format and<br>will return object sub objects<br>in monitoring detail having<br>triggering start date before<br>given date. | No | startDate~<br>Before%3D%3D2017-01-01 |
| inputFile       | This search criteria attribute<br>will accept file name as a<br>value and will return all sub<br>objects in monitoring detail<br>having input file name as a<br>given value.                            | No | inputFile%3D%3DDo~<br>main.csv       |

## **Calling Options**

## Table 30: Calling Options

| Name      | Description                                    | Default Value                             | Data Type | Required? |
|-----------|------------------------------------------------|-------------------------------------------|-----------|-----------|
| jobid     | Job's ID                                       | impjb00000047922c9<br>e015d0c516191007ff9 | string    | Yes       |
| count     | The number of records per page.                | 10                                        | string    | No        |
| startPage | The start page number for the list of records. | 1                                         | string    | No        |

## **Return Values**

```
{
    "results": [
        {
        "endDate": "2017-07-11",
        "warnings": "0",
        "failed": "0",
        "importObject": "Social Content Import",
        "error": null,
        "inputFile": "socialcontentimport.csv",
        "processed": "1",
        "successPreProcess": "1",
        "successPreProcess": "1",
        "successPreProcess": "1",
        "successPreProcess": "1",
        "successPreProcess": "1",
        "successPreProcess": "1",
        "successPreProcess": "1",
        "successPreProcess": "1",
        "successPreProcess": "1",
        "successPreProcess": "1",
        "successPreProcess": "1",
        "successPreProcess": "1",
        "successPreProcess": "1",
        "successPreProcess": "1",
        "successPreProcess": "1",
        "successPreProcess": "1",
        "successPreProcess": "1",
        "successPreProcess": "1",
        "successPreProcess": "1",
        "successPreProcess": "1",
```

```
"inserted": "1",
        "job_id": "impjb000002d50bc07015d30d6db58007fff",
        "totalPreProcess": "1",
        "id": "vimpp00000000001801",
        "failedPreProcess": "1",
        "updated": "0",
        "startDate": "2017-07-11",
        "status": "Completed",
     "startTime" : "11:42:00 PM",
     "endTime" : "11:42:00 PM",
"timezone" : "(GMT-08:00) Pacific Time (US & Canada), Tijuana"
    },
{
        "endDate": "2017-07-11",
        "warnings": "0",
        "failed": "0",
        "importObject": "Training Unit",
        "error": null,
        "inputFile": "trainingunit.csv",
        "processed": "1",
        "successPreProcess": "1",
        "inserted": "0",
        "job_id": "impjb0000002d50bc07015d30d6db58007fff",
        "totalPreProcess": "1",
        "id": "vimpp00000000001800",
        "failedPreProcess": "1",
        "updated": "1",
        "startDate": "2017-07-11",
        "status": "Completed",
     "startTime" : "11:42:00 PM",
     "endTime" : "11:42:00 PM",
     "timezone" : "(GMT-08:00) Pacific Time (US & Canada), Tijuana"
    }
],
"facets": null,
"startIndex": 1,
"totalResults": 2,
"hasMoreResults": false,
"itemsPerPage": 10
```

#### **MONITOR SCHEDULED JOB - POST BASED**

#### Overview

}

Returns the monitoring details of a given scheduled data import job using the POST method.

Note: This API does not include jobs created by marketplace connectors such as Workday, Lynda etc.

#### **Requires OAuth**

No

#### Method

POST

#### URL

https://<hostname-api.sabacloud.com>/v1/dataimport/scheduledjob/:jobId/monitor/searchQuery?startPage=:startPage&count=:count

#### Supported search attributes:

| Attribute Name  | Description                                                                                                    | Required | Example                                  |
|-----------------|----------------------------------------------------------------------------------------------------|----------|------------------------------------------|
| objectName      | This search criteria attribute<br>will accept object name as<br>value and will return all sub<br>objects in monitoring detail<br>of a given object type.                                                | No       | objectName%3D%3DSocial<br>Content Import |
| startDateAfter  | This search criteria attribute<br>will accept date as value in<br>yyyy-MM-dd format and<br>will return object sub objects<br>in monitoring detail having<br>triggering start date after<br>given date.  | No       | startDateAfter%3D%3D2017-<br>01-01       |
| startDateBefore | This search criteria attribute<br>will accept date as value in<br>yyyy-MM-dd format and<br>will return object sub objects<br>in monitoring detail having<br>triggering start date before<br>given date. | No       | startDate~<br>Before%3D%3D2017-01-01     |
| inputFile       | This search criteria attribute<br>will accept file name as a<br>value and will return all sub<br>objects in monitoring detail<br>having input file name as a<br>given value.                            | No       | inputFile%3D%3DDo~<br>main.csv           |

# **Calling Options**

# Table 31: Calling Options

| Name      | Description                                    | Default Value                             | Data Type | Required? |
|-----------|------------------------------------------------|-------------------------------------------|-----------|-----------|
| jobid     | Job's ID                                       | impjb00000047922c9<br>e015d0c516191007ff9 | string    | Yes       |
| count     | The number of records per page.                | 10                                        | string    | No        |
| startPage | The start page number for the list of records. | 1                                         | string    | No        |

## Request Body

```
{
    "conditions" : [
        {
          "name" : "startDateAfter",
          "operator":"==",
          "
```

```
"value":"2017-01-01"
   },
   {
    "name" : "startDateBefore",
    "operator": "==",
    "value":"2017-03-01"
   },
    "name" : "objectName",
    "operator" : "==",
    "value" : "Social Content Import"
   },
    "name" : "inputFile",
    "operator" : "==",
    "value" : "socialcontentimport.csv"
 ]
}
```

#### **Return Values**

```
{
    "results": [
        {
            "endDate": "2017-02-11",
            "warnings": "0",
            "failed": "0",
            "importObject": "Social Content Import",
            "error": null,
            "inputFile": "socialcontentimport.csv",
            "processed": "1",
            "successPreProcess": "1",
            "inserted": "1",
            "job id": "impjb00000047922c9e015d0c516191007ff9",
            "totalPreProcess": "1",
            "id": "vimpp00000000001801",
            "failedPreProcess": "1",
            "updated": "0",
            "startDate": "2017-02-11",
            "status": "Completed",
 "startTime" : "11:42:00 PM",
 "endTime" : "11:42:00 PM",
 "timezone" : "(GMT-08:00) Pacific Time (US & Canada), Tijuana"
        ł
    ],
    "facets": null,
    "startIndex": 1,
    "totalResults": 1,
    "hasMoreResults": false,
    "itemsPerPage": 10
}
```

#### GET ALL SCHEDULED DATA IMPORT JOBS

#### Overview

Returns the details of all the available scheduled data import jobs with job id, job name and href url for detail API.

Note: This API does not include jobs created by marketplace connectors such as Workday, Lynda etc.

## **Requires OAuth**

No

#### Method

GET

## URL

https://<*hostname-api.sabacloud.com*>/v1/dataimport/scheduledjob?startPage=:startPage &count=:count&q=(:criteria\_field==:field\_value)&includeDetails=:includeDetails

## **Calling Options**

### Table 32: Calling Options

| Name           | Description                                                                                                    | Default Value | Data Type | Required? |
|----------------|----------------------------------------------------------------------------------------------------|---------------|-----------|-----------|
| count          | The number of records per page.                                                                                | 10            | string    | No        |
| startPage      | The start page number for the list of records.                                                                 | 1             | string    | No        |
| criteria_field | The search criteria i.e. the<br>field name.<br>You can use objectName,<br>jobName for the criter~<br>ia_field. |               | string    | Yes       |
| field_value    | The search value for the specified search criteria.                                                            |               | string    | Yes       |
| includeDetails | Include details in the API output                                                                              | N             | string    | No        |

#### Supported Search Attributes

The following search attributes are provided:

| Attribute<br>Name | Description                                                                                                    | Required | Example                               |
|-------------------|----------------------------------------------------------------------------------------------------|----------|---------------------------------------|
| objectName        | This search criteria attribute will ac~<br>cept object name as value and will<br>return all scheduled jobs of provided<br>object. | No       | objectName%3D%3DSocial Content Import |
| jobName           | This search criteria attribute will ac~<br>cept job name as value and will return<br>all jobs matching name of jobs.              | No       | jobname%3D%3Djob1                     |

#### API Attributes mapping with the UI:

Below is a UI – API attribute mapping. Attributes which are marked as NA remains inapplicable for a given frequency type.

- *frequency* attribute remains identical in API to identify whether it's a Daily, Weekly or a Monthly frequency with value as 1, 2 and 3 respectively.
- *timeFrequency* remains applicable only when the frequency type is Daily.
- weeklyMask and dayOfMonth remain applicable only when the frequency type is Weekly and Monthly respectively.

Sample UI – API attribute mapping is mentioned in the table below:

| Frequency UI | Day Of<br>Month/Every UI | API Attributes |            |               | API Attributes |  |  |  |
|--------------|--------------------------|----------------|------------|---------------|----------------|--|--|--|
|              | Nonui/Livery of          | frequency      | weeklyMask | timeFrequency | dayOfMonth     |  |  |  |
| Daily        | 24 Hour                  | 1              | NA         | 24            | NA             |  |  |  |
| Daily        | 12 Hour                  |                |            | 12            |                |  |  |  |
| Daily        | 6 Hour                   |                |            | 6             |                |  |  |  |
| Weekly       | Monday                   | 2              | 1000000    | NA            | NA             |  |  |  |
| Weekly       | Monday, Tuesday          |                | 1100000    |               |                |  |  |  |
| Monthly      | 1                        | 3              | NA         | NA            | 1              |  |  |  |
| Monthly      | 2                        |                |            |               | 2              |  |  |  |

#### **Return Values**

```
{
    "startIndex": 1,
    "results": [
         {
"href": "https://dostname-api.sabacloud.com/v1/datainport/scheduledjob/impjb0000005689fe330158ddf16945007ff5",
              "id": "impjb0000005689fe330158ddf16945007ff5",
              "displayName": "UB_2"
         },
{
"href": "https://dostname-api.sabacloud.com>/v1/datainport/scheduledjob/inpjb0000001cf64d50015b5b6b6d14007ea8",
              "id": "impjb000001cf64d50015b5b8b6d14007ea8",
              "displayName": "StorySFTP"
         }
    ],
    "totalResults": 72,
    "hasMoreResults": true,
    "itemsPerPage": 2,
    "facets": null
}
```

GET ALL SCHEDULED DATA IMPORT JOBS - POST BASED

#### Overview

Returns the details of all the available scheduled data import jobs with job id, job name and href url for detail API.

**Note:** This API does not include jobs created by marketplace connectors such as Workday, Lynda etc.

#### **Requires OAuth**

No

#### Method

POST

## URL

https://<*hostname-api.sabacloud.com*>/v1/dataimport/scheduledjob/searchQuery ?includeDetails=:includeDetails&startPage=:startPage&count=:count

#### **Calling Options**

#### **Table 33: Calling Options**

| Name           | Description                                                                              | Default Value                                                                                                    | Data Type | Required? |
|----------------|------------------------------------------------------------------------------------------|----------------------------------------------------------------------------------------------------|-----------|-----------|
| count          | The number of records per page.                                                          | 10                                                                                                    | string    | No        |
| startPage      | The start page number for the list of records.                                           | 1                                                                                                    | string    | No        |
| conditions     | The search condition.<br>You can use objectName,<br>jobName for the criter~<br>ia_field. | [{"name": "object~<br>Name", "operator":<br>"==","value": "Train~<br>ing Unit"},{"name":<br>"jobName","operator":<br>"==","value": "Job1"}] | string    | Yes       |
| includeDetails | Include details in the API output                                                        | N                                                                                                    | string    | No        |

#### **Supported Search Attributes**

The following search attributes are provided:

| Attribute<br>Name | Description                                                                                                    | Required | Example                               |
|-------------------|----------------------------------------------------------------------------------------------------|----------|---------------------------------------|
| objectName        | This search criteria attribute will ac~<br>cept object name as value and will<br>return all scheduled jobs of provided<br>object. | No       | objectName%3D%3DSocial Content Import |
| jobName           | This search criteria attribute will ac~<br>cept job name as value and will return<br>all jobs matching name of jobs.              | No       | jobname%3D%3Djob1                     |

#### **API Attributes mapping with the UI:**

Below is a UI – API attribute mapping. Attributes which are marked as NA remains inapplicable for a given frequency type.

- *frequency* attribute remains identical in API to identify whether it's a Daily, Weekly or a Monthly frequency with value as 1, 2 and 3 respectively.
- *timeFrequency* remains applicable only when the frequency type is Daily.
- weeklyMask and dayOfMonth remain applicable only when the frequency type is Weekly and Monthly respectively.

Sample UI – API attribute mapping is mentioned in the table below:

| Frequency UI | Day Of<br>Month/Every III | API Attributes |            |               |            |  |
|--------------|---------------------------|----------------|------------|---------------|------------|--|
|              |                           | frequency      | weeklyMask | timeFrequency | dayOfMonth |  |
| Daily        | 24 Hour                   | 1              | NA         | 24            | NA         |  |
| Daily        | 12 Hour                   |                |            | 12            |            |  |
| Daily        | 6 Hour                    |                |            | 6             |            |  |
| Weekly       | Monday                    | 2              | 1000000    | NA            | NA         |  |
| Weekly       | Monday, Tuesday           |                | 1100000    |               |            |  |
| Monthly      | 1                         | 3              | NA         | NA            | 1          |  |
| Monthly      | 2                         |                |            |               | 2          |  |

#### **Request Body**

```
{
"conditions" : [
{
    "name" : "objectName",
    "operator":"==",
    "value":"Organization, External"
    },
    {
    "name" : "jobName",
    "operator":"==",
    "value":"UB_2"
    }]
}
```

#### **Return Values**

"href": "https://dostname-api.sabacloud.com/v1/datainport/scheduledjob/impjb0000005689fe330158ddf16945007ff5",

```
"id": "impjb0000005689fe330158ddf16945007ff5",
"displayName": "UB_2"
```

```
}
],
"totalResults": 1,
"hasMoreResults": true,
"itemsPerPage": 10,
"facets": null
}
```

#### GET DETAILS OF A SCHEDULED DATA IMPORT JOB

#### Overview

Returns the details of a given scheduled data import job.

Note: This API does not include jobs created by marketplace connectors such as Workday, Lynda etc.

#### **Requires OAuth**

No

#### Method

GET

#### URL

https://<hostname-api.sabacloud.com>/v1/dataimport/scheduledjob/:jobId

#### **Calling Options**

#### **Table 34: Calling Options**

| Name  | Description | Default Value                             | Data Type | Required? |
|-------|-------------|-------------------------------------------|-----------|-----------|
| jobid | Job's ID    | impjb00000047922c9<br>e015d0c516191007ff9 | string    | Yes       |

#### **Return Values**

{

```
"jobName": "UB_2",
"weeklyMask": "1100010",
"endDate": "2037-01-01",
"timezone": "(GMT+05:30) Chennai, Kolkata, Mumbai, New Delhi",
"subJobs": [
    {
        "id": "isbjb0000005689fe330158ddf16945007ff4",
        "prefix": "Organization, External",
        "objectName": "Organization, External",
        "sequence": "1"
    }
],
"frequency": "2",
"timeFrequency": "1",
"dayOfMonth": "1",
"delimiter": ",",
"jobDescription": "new",
```

```
"id": "impjb00000047922c9e015d0c516191007ff9",
"time": "19:30:00",
"startDate": "2016-12-08"
```

#### TRIGGER A SCHEDULED JOB

#### Overview

}

Triggers a scheduled job.

Note: To use the Bulk Import API, the scheduled job must be created manually. This API only allows you to automatically trigger the scheduled job and not create one. Saba can run only one Data Import Job at a time. This holds true for imports initiated manually, through scheduled jobs, marketplace connectors, or this API.

#### **Requires OAuth**

No

#### Method

POST

#### URL

https://<hostname-api.sabacloud.com>/v1/dataimport/scheduledjob/:jobId/trigger

#### **Calling Options**

#### **Table 35: Calling Options**

| Name  | Description | cription Default Value |        | Required? |
|-------|-------------|------------------------|--------|-----------|
| jobid | Job's ID    | impjb00000047922c9     | string | Yes       |
|       |             | 013000310191007119     |        |           |

#### **Return Values**

200

Use case

This enables users to integrate with RDI.

# **Mobile**

# **Block mobile client**

How did it work?

There was a need to block the usage of mobile application for a particular tenant.

#### How does it work now?

The system admin can now block the usage of the mobile application for a particular tenant by setting the Block mobile clients property to **true**. To access this property, navigate to **System** > **Configure System** > **Microsites** > *<Site-Name*> > **Site properties** > **Mobile**. By default this property is set to false. To change it, contact your system admin.

|                       | Name                  | Description                                                                           |                                                                                                    |  |  |  |  |
|-----------------------|-----------------------|---------------------------------------------------------------------------------------|----------------------------------------------------------------------------------------------------|--|--|--|--|
| Microsite information | Web Variables         | Properties to co                                                                      | Properties to configure the web related parameters for the Saba system                                                                                             |  |  |  |  |
|                       | Learning              | Learning related                                                                      | l configurations                                                                                                    |  |  |  |  |
|                       | LDAP<br>Content       | Saba - Google Chrome                                                                  |                                                                                                    |  |  |  |  |
| Configure branding    |                       | Secure https://dospcdemo.sabacloud.com/Saba/Web/SPCDEMOAdmin/platform/system/admin/ec |                                                                                                    |  |  |  |  |
|                       | New User              | Configurations for mobile app                                                         |                                                                                                    |  |  |  |  |
|                       | Web Utility Variables | configurations for fi                                                                 | nobile app.                                                                                                    |  |  |  |  |
|                       | Social Natification   |                                                                                       |                                                                                                    |  |  |  |  |
| Site properties       | Virus Scan Registral  |                                                                                       |                                                                                                    |  |  |  |  |
|                       | Payment Configurat    | Allow the inactivity period                                                           |                                                                                                    |  |  |  |  |
|                       | Paypal Configuration  | for mobile applications                                                               | oj la la la la la la la la la la la la la                                                                                                    |  |  |  |  |
|                       | CyberSource Config    | (min)                                                                                 |                                                                                                    |  |  |  |  |
| Ecommerce             | Stripe Configuration  |                                                                                       | This property defines how long a mobile application can be inactive before the<br>session is terminated. The functionality is deactivated when the value is set to |  |  |  |  |
|                       | Custom Credit Card    |                                                                                       | "0".                                                                                                    |  |  |  |  |
|                       | Tax Configuration     | Allow the use of jailbroken                                                           | true                                                                                                    |  |  |  |  |
|                       | Security              | or rooted mobile devices                                                              | uuc                                                                                                    |  |  |  |  |
|                       | Walk Me               |                                                                                       | This property defines whether users can log in to the Saba Cloud application                                                                                       |  |  |  |  |
|                       | Signup                |                                                                                       | "true". Available values are [true]false].                                                                                                    |  |  |  |  |
|                       | Similarity Engine Se  | Block mobile clients                                                                  | false th that of                                                                                                    |  |  |  |  |
|                       | People Similarity Me  |                                                                                       | Mobile clients will be blocked if this property is set as 'true'                                                                                                   |  |  |  |  |
|                       | SAML Configuration    | Browsers to enable mobile                                                             |                                                                                                    |  |  |  |  |
|                       | Social Authenticatio  | preferences on?                                                                       | SAFARI_MOBILE,CHROME_MOBILE,U                                                                                                    |  |  |  |  |
|                       | Salesforce Chatter I  |                                                                                       |                                                                                                    |  |  |  |  |
|                       | Prescriptive Rules    | Configure setting                                                                     | gs for PR engine                                                                                                    |  |  |  |  |
|                       | Certificate SS0       | Saba Certificate                                                                      | hased SSO properties                                                                                                    |  |  |  |  |
|                       | Profile               | Properties for configuring Profile                                                    |                                                                                                    |  |  |  |  |
|                       | Mobile                | Configurations f                                                                      | for mobile app.                                                                                                    |  |  |  |  |
|                       | TIM - Monetary Rewar  | ds Configure TIM fo                                                                   | or Monetary Rewards here                                                                                                    |  |  |  |  |

#### Figure 159: Block mobile client

#### Use case

This feature provides the ability to block access to Saba Cloud from the Mobile app.

# Mobile landing page

#### How did it work?

Prior to this update, the end user could set the landing page on Saba Cloud mobile application. There was a need to control the landing page for end user by providing similar setting at the tenant level.

#### How does it work now?

The system admin can now set the landing page for each tenant through **Mobile landing page** property in **System** > **Configure System** > **Microsites** > *<microsite-name*> > **Site properties** tab > **Mobile**. By default it is set to **Home**.

| _ |                                                  |                                                   |                   |                                                                                                    |  |  |
|---|--------------------------------------------------|---------------------------------------------------|-------------------|----------------------------------------------------------------------------------------------------|--|--|
|   | Coho Anyruhara an Mahila                         | 0 - Never delete. In the counter to the content   | shar<br>delet     | ed device mode, this configuration considers the<br>ion from the last launched date of the content |  |  |
|   | Delete learning content on<br>content completion | 0                                                 |                   |                                                                                                    |  |  |
|   |                                                  | 0 - No; 1 - Yes. In the s                         | hared             | device mode, this configuration is not considered                                                  |  |  |
|   | URLs that support mobile<br>access preference    | /common/resources/resourcedetail/                 |                   |                                                                                                    |  |  |
|   |                                                  | comma separated list                              | URL s             | substrings                                                                                         |  |  |
|   | Use Site Config For Landing<br>Page              | false                                             |                   |                                                                                                    |  |  |
|   |                                                  | Site configured value f<br>user preferred value w | or La<br>ill be i | nding page will always be used if set to true, else<br>taken if configured.                        |  |  |
|   | Mobile landing page                              | Home 🗸                                            |                   |                                                                                                    |  |  |
|   |                                                  | Admin<br>Catalog<br>Groups                        | bage.             |                                                                                                    |  |  |
|   |                                                  | Home                                              |                   | SAVE CEOSE                                                                                         |  |  |
|   |                                                  | Me                                                |                   |                                                                                                    |  |  |
|   |                                                  | My Team                                           |                   |                                                                                                    |  |  |
|   |                                                  | Video Channel                                     |                   |                                                                                                    |  |  |
|   |                                                  | Workspaces                                        |                   |                                                                                                    |  |  |

#### Figure 160: Mobile landing page

The options within the Mobile landing page are governed by its corresponding services.

- Catalog option appears when Learning service is enabled.
- Groups, Video Channel, Workspaces, and People options appear when Collaboration service is enabled.
- Home option appears when Activity Stream service is enabled.
- Home, People, Groups, Workspaces, Video Channel options do not appear on the Learning only tenant.

#### Use case

Tenant-wise configuration has been provided for setting landing page on Saba Cloud mobile application.

# Push notifications on mobile app

#### How did it work?

The Saba Cloud mobile app does not have the push notification feature support.

#### How does it work now?

Saba Cloud mobile app now supports push notifications where on performing a certain action, a notification is triggered to corresponding audience. A push notification is a message that pops up on a mobile device. SC server can send them at any time; users don't have to be in the app or using their devices to receive them. This feature is implemented using Firebase Cloud Messaging. The users can also use their own Firebase account for using this feature. Navigate to **System** > **Configure System** > **Push Notification Config** and provide the relevant details regarding Firebase Cloud Messaging Authorization Token, Android Config file from their account and iOS Configuration from their account. Saba will use this account to fire Push Notifications using this account.

| System Home<br>Configure System | Firebase Configuration    |                          |                        |       |      |
|---------------------------------|---------------------------|--------------------------|------------------------|-------|------|
| Services                        |                           |                          | Status: Not Configured |       |      |
| Push Notification Config        | FCM Authorisation Token:* |                          |                        |       |      |
| BCC Settings                    | Android Config:*          | google_services.json     | BROWSE                 |       |      |
| MicroApps                       | iOS Config:*              | GoogleService-Info.plist | BROWSE                 |       |      |
| Notification Templates          |                           |                          |                        |       |      |
| Microsites                      |                           |                          |                        | RESET | SAVE |

# Figure 161: Push notification config

The notifications are triggered during following cases.

| Table 36: Supported Push No | otifications |
|-----------------------------|--------------|
|-----------------------------|--------------|

| Category      | Notification name                                          | Description                                                                                                    |
|---------------|------------------------------------------------------------|----------------------------------------------------------------------------------------------------|
| Certification | Learner Certification Expiration Re~<br>minder             | Triggered when learner's certification is about to expire.                                                                                       |
|               | Certification due in X days                                | Triggered when certification is due in X days.                                                                                                   |
|               | Certification overdue by X days                            | Triggered when certification is overdue by X days.                                                                                               |
|               | Certification or Recurring Course reas~<br>signed to user  | Triggered when certification or recur~<br>ring course is reassigned to user.                                                                     |
|               | Learner Certification Expiration in X<br>days Reminder     | Triggered when learner's certification is going to expired in X days.                                                                            |
| Registration  | Instructor-Led Registration Created                        | Triggered when an instructor-led training class registration is created.                                                                         |
|               | Instructor-Led Registration Cancelled                      | Triggered when a registration for an instructor-led class is cancelled.                                                                          |
|               | Web-Based Registration Item Con~<br>firmed                 | Triggered when a registration for a web-based class is confirmed.                                                                                |
|               | Virtual Classroom Registration Created                     | Triggered when a registration for a virtual classroom is created.                                                                                |
|               | Virtual Classroom Registration Can~<br>celled              | Triggered when a registration for a virtual classroom is cancelled.                                                                              |
|               | Web-Based Class Pending Registration is Approved           | Triggered for a Web-based class regis~<br>tration when all levels of approvers in<br>the approval flow have approved.                            |
|               | Instructor-Led Class Pending Registra~<br>tion is Approved | This notification is triggered for an in~<br>structor-led class registration, when all<br>levels of approvers in approval flow<br>have approved. |

| Category         | Notification name                                              | Description                                                                                                    |
|------------------|----------------------------------------------------------------|----------------------------------------------------------------------------------------------------|
|                  | Class Commencement Reminder as per Registration                | Triggered when class will be com~<br>menced after registration.                                                                                                    |
| Recurring Course | Recurring Course is Expired                                    | Triggered when a recurring course ex~<br>pires.                                                                                                    |
|                  | Recurring Course Expiration Reminder                           | Triggered when course will be expired.                                                                                                    |
|                  | Recurring course overdue by X days                             | Triggered when course is overdue by X days.                                                                                                    |
|                  | Target date changed for a recurring course in a learner's plan | Triggered when the target date changes<br>for a recurring course in a learner's<br>plan.                                                                                                    |
|                  | Recurring Course Expiration in X days<br>Reminder              | Triggered when recurring course will be expired in X days.                                                                                                    |
|                  | Recurring course added to profile                              | Triggered when a recurring course is added to a learner's profile.                                                                                                    |
| Class            | Web-Based Class Pending Approval<br>Level is Approved          | For a Web-based class registration, this<br>notification is triggered on approval of<br>the pending level by approver. It also<br>notifies learners and immediate prior<br>approvers about this approval.         |
|                  | Instructor-Led Class Pending Approval<br>Level is Approved     | For an instructor-led class registration,<br>this notification is triggered on approv~<br>al of the pending level by approver. It<br>also notifies learners and immediate<br>prior approvers about this approval. |
|                  | Virtual Classroom Pending Approval<br>Level is Approved        | For a virtual classroom registration,<br>this notification is triggered on approv~<br>al of the pending level by approver. It<br>also notifies learners and immediate<br>prior approvers about this approval.     |
|                  | Blended Class Pending Approval Level<br>is Approved            | For a blended class registration, this<br>notification is triggered on approval of<br>the pending level by approver. It also<br>notifies learners and immediate prior<br>approvers about this approval.           |
| Curriculum       | Curriculum due in X days                                       | Triggered when curriculum will be due in X days                                                                                                    |
|                  | Curriculum Definition Changed                                  | Triggered when curriculum definition is changed                                                                                                    |

| Category            | Notification name                                        | Description                                                          |  |
|---------------------|----------------------------------------------------------|----------------------------------------------------------------------|--|
|                     | Curriculum overdue by X days                             | Triggered when curriculum is overdue<br>by X days                    |  |
| Performance Reviews | Reminder to write the performance re~ view and submit it | Triggered when user needs to write and submit the performance review |  |
|                     | Reminder for performance review completion               | Triggered when performance review is completed                       |  |
|                     | Performance review is submitted by reviewer              | Triggered when performance review<br>is submitted by reviewer        |  |
| Course              | Course added to profile                                  | Triggered when a course is added to a learner's profile              |  |
| Evaluation          | Reminder for feedback completion                         | Triggered when the user needs to complete the feedback               |  |
| Goal                | Goal Due Reminder                                        | Triggered when goal is due                                           |  |

These notifications are triggered only when the **Push Notification** service under **Foundation** is enabled. By default, this service is disabled. To enable, contact your system admin. In order to configure a Push Notification, the system admin must add an additional **Notification Action** of type Push Notification and configure the same by providing the Name, Description, Title, and Body of the notification text. The keywords can be added within the Title and the Body of the PushNotification to be sent. Recipients are pre-determined by the system based on the Event associated with the Push Notification action. The admin cannot configure the recipient list for Push Notifications. The admin can configure only one Push Notification action for a notification event. The Push Notification configuration can be done only through the Notification UI by navigating to **System** > **Configure System** > **Notifications**.

| ENT ACTION DETAILS |                                                                                                    | ×    |
|--------------------|----------------------------------------------------------------------------------------------------|------|
|                    |                                                                                                    | 6    |
| Action Name*       | Course Added to Profile Push Action                                                                                       |      |
| Description        | Push Notification Action for Course Added to Profile                                                                      |      |
| Туре:              | Email     Email     Push Notification                                                                                     |      |
|                    | Add Keywords                                                                                                    |      |
| Title*             | Course @CourseActivity_Course_title@ has been added to your Profile                                                       |      |
| Body*              | Hello @ <u>CourseActivity</u> _Learner@, Course @ <u>CourseActivity</u> _Course_title@ has been added to your<br>Profile. |      |
|                    | CANCEL                                                                                                    | SAVE |

#### Figure 162: Push notification event

In addition to the above the people admin can now view the user's registered devices by navigating to Admin > People > Manage People > Internal/External People > Search for user > Edit Personal Information > Preferences tab > Registered Devices section. The admin can delete the registered devices, if its no longer needed.

| Edit Profile Of Rose Pat |                 |         |                |          |       |           |            |                        |
|--------------------------|-----------------|---------|----------------|----------|-------|-----------|------------|------------------------|
| Main                     | Contact Informa | tion    | Address        | Password | Prefe | rences    | Privileges | Additional Data        |
| Environment Settings     |                 |         |                |          |       |           |            |                        |
| Locale*                  |                 | Engl    | ish (United Ki | ngdom)1  | ~     |           |            |                        |
| Notificatio              | n Method        | E-ma    | ail 🗸          |          |       |           |            |                        |
| Default Gro              | oup             | Our (   | Company        |          | ~     |           |            |                        |
|                          |                 |         |                |          |       |           |            |                        |
| Instant M                | lessenger Alias | es      |                |          |       |           | Add IM     | Alias   Print   Export |
| Alias                    |                 | Messenç | ger Type       |          |       | Preferred |            | Delete                 |
| a2B.COjj                 |                 | Yahoo   |                |          |       | Yes       |            | Î                      |
| asd.jghj                 |                 | AOL     |                |          |       | No        |            | Î                      |
| Registere                | ed Devices      |         |                |          |       |           |            | Print   Export         |
| Device                   |                 |         |                |          |       |           | Actions    |                        |
| MOTOROL                  | A Moto G (4)    |         |                |          |       |           | AUTON3     |                        |
| Ganesh 's                | iPad iOS 10.3.3 |         |                |          |       |           | 1          |                        |
| SAMSUNG                  | 3 SM-T231       |         |                |          |       |           |            | Ĭ                      |
|                          |                 |         |                |          |       | SAVE      | CANCEL     | RESET VIEW             |

#### Figure 163: Registered devices

#### Use case

Saba Cloud mobile application now supports push notifications event.

# Support for Forgot Password feature

#### How did it work?

The Forgot Password feature does not honor most password settings on the mobile application and ends up causing confusion and limitations to the user.

#### How does it work now?

The Saba Cloud mobile application now adheres with the following Forgot Password settings:

- 1. Force password change after reset by administrator When enabled shows the Reset Password screen.
- 2. Number of incorrect login attempts after which access to session is denied Based on the number of login attempts mentioned here, an account locked message is shown on mobile app.
- 3. Strong password requirements The following strong password requirements are honoured:
  - · Password must contain at least one upper-case character and one lower-case character
  - · Password must not include any part of the user's login ID or name
  - The user must not change their password more frequently than every # hours
  - · Minimum number of alphabetic characters in the password

- Minimum number of numeric characters in the password
- Minimum number of special characters in the password
- Allow special characters (includes: !@# \$ % ^ & \*, \_? / ; : \ |)
- 4. Automated password change When enabled, sends notification to the user when password needs to be changed.
- 5. Account Lockout Period When enabled, unlocks the user after the mentioned number of days.
- 6. Password should be changed after initial setup When enabled, the page to change the initial password appears on mobile app. If the setting to show secret questions and answer fields is also enabled, those questions and response fields are shown on the page too.

Use case

This enhancement implements the Forgot Password rules that are listed above on the Saba Cloud mobile app.

# **QR code verification for mobile based two factor** authentication

#### How did it work?

Scanning of QR code was not supported. Users had to manually enter the generated key.

How does it work now?

It is now possible to scan the QR code instead of entering the generated key.

| Two factor authentication<br>The secret key has been generated. To verify your<br>identify on this machine, manually enter this secret key<br>or scan the generated QR code using the application<br>installed on your mobile that supports two factor<br>authentication. |  |
|----------------------------------------------------------------------------------------------------|--|
| wapvvrtzvodovskocp                                                                                                    |  |
| Re-generate Secret Key VERIFY CANCEL                                                                                                    |  |
|                                                                                                    |  |

#### Figure 164: The Two factor Authentication in action

For mobile based two factor authentication when using the mobile app (for example: Google Authenticator), you can choose to scan the QR code shown on the Two factor Authentication screen by clicking **Scan a barcode**.

Note: The scanned code in Authenticator app would still show the old username though the username changes, since the app works in a disconnected mode and is not aware of the username changes until the Secret key is regenerated and QR code is scanned. When the regenerated code is scanned, a new entry in the app will be created.

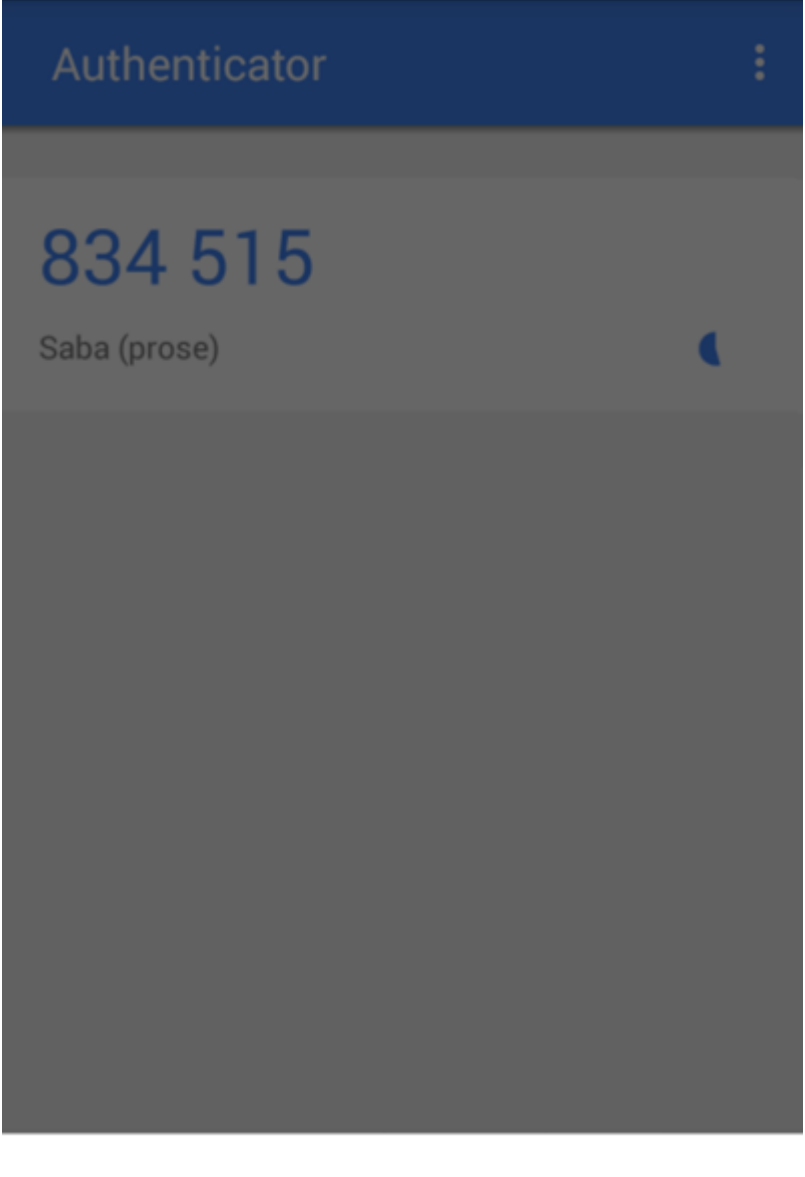

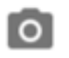

Scan a barcode

| <br>- | - | - |  |
|-------|---|---|--|
| <br>6 |   |   |  |
|       |   | 4 |  |

Enter a provided key

## Figure 165: Code via Google Authenticator app

Use case

This provides businesses to configure additional factor of authentication using QR code.

# Support for MicroApp portlet as a Canvas

#### How did it work?

Prior to this update, Saba Cloud did not support the ability to embed the system Canvas with JavaScript.

#### How does it work now?

This update provides the ability to create a MicroApp with embedded JavaScript code that works as canvas.

System administrators can configure the option to select either a MicroApp as a canvas or use the usual System Canvas.

To create a canvas using MicroApp, select the **Gadget Type** as **Canvas View**. At any point of time, only one MicroApp can be configured with the **Canvas View**. If you try to create another MicroApp with this option, then the existing MicroApp with **Canvas View** is deleted. If no MicroApp is selected as **Canvas View**, then the MicroApp canvas is not visible on the Saba Cloud Home page.

A MicroApp with **Canvas View** is treated as a separate MicroApp and is not visible on the Profile page and Enable Portlets page. Both, the MicroApp Canvas and System Canvas can be simultaneously used on the Home page provided they are configured and contain some data.

| New MicroApp    |                                                             |
|-----------------|-------------------------------------------------------------|
| Name*<br>Title* |                                                             |
| Description *   | Character Limit : 255                                       |
| Gadget URL*     |                                                             |
| Gadget File*    | Choose file No file chosen                                  |
| Gadget Type*    | -Select One- ✓<br>-Select One-<br>Home View<br>Profile View |
|                 | (e.g. name:Tom,age:35)                                      |

Figure 166: Canvas View

Use case

Organizations need to embellish the Canvas with JavaScript and introduce attention seeking tickers, carousel scrolls, and so on in the Canvas. Due to security implications of adding this support directly in Canvas, Saba Cloud can provide this support through a MicroApp, instead.

# **Overriding notification-level reminder days**

#### How did it work?

Prior to this update, notifications that supported reminder days could be configured only at the notification event level. The reminder days were applicable to all event actions in the event. Administrators could not configure individual event actions within the event with separate reminder days by overriding values at the event level.

#### How does it work now?

This update adds support to override notification-level reminder days values with separate reminders days at each notification event action level for all X days notifications in Saba Cloud.

This update adds the following new checkbox at the notification event level:

#### Override Reminder Days

This checkbox allows you to override reminder days at the event level. If this checkbox is selected, then administrators can specify different reminders days values for each event action in the notification event and event-level reminder days are overridden by these action-level reminder days. Only those actions are triggered that match criteria from the populated **Reminders** days field.

If this checkbox is selected but none of the **Overridden Reminder Days** fields are populated at the action level, then none of the actions in the event are triggered.

If this checkbox is cleared, then all enabled actions are triggered based on the configured **Reminders** field at the notification event level.

| Event: Cer               | tification due i                  | n X days                                                                                                    |              |           |                 |                | 🌖 🗊 🕻 |
|--------------------------|-----------------------------------|----------------------------------------------------------------------------------------------------|--------------|-----------|-----------------|----------------|-------|
|                          |                                   |                                                                                                    |              |           |                 |                |       |
| Category                 | Certification/Curric              | ulum                                                                                                    |              |           |                 |                |       |
| Format                   | periodic                          |                                                                                                    |              |           |                 |                |       |
|                          |                                   |                                                                                                    |              |           |                 |                |       |
| Event Name*              | Certification du                  | ue in X days                                                                                                    |              |           |                 |                |       |
| Event Description        | Triggered V de                    | va hafara tha                                                                                                   | dua data far | o cortifi |                 |                |       |
| Event Description        | Triggered X da                    | ys before the                                                                                                   | due date for | a ceruii  |                 |                |       |
| Enable                   | •                                 | ✓                                                                                                    |              |           |                 |                |       |
| Recurrence 👔             | Occurs Daily -<br>Frequency Every | Occurs Daily - Every 1 Day(s) Edit<br>Frequency Every - 3 Minute(s) (Start Time 00:00 Start Date 09/25/10) Edit |              |           |                 |                |       |
| Domain 🍘                 | world                             | Q                                                                                                    | 🗨 🗹 Ena      | able Dor  | nain            |                |       |
| Reminders                | 1,2,3,4,5,6,7,8,9,1               | 0,13,14,16,17,28                                                                                                | ,29,31,32    |           |                 |                |       |
| Override Reminder Days 🍘 |                                   |                                                                                                    |              |           |                 |                |       |
| Event Actions            |                                   |                                                                                                    |              | New Even  | t Action   Prir | nt   Expo      | rt    |
| Enable Event Action      | Description                       | Туре                                                                                                    | Reminders    | Inherited | Overridden      | Actions        |       |
| alt manager              |                                   | Transmit<br>Action                                                                                              | 5,10         |           |                 | Delete<br>Copy |       |
| Certification/Curriculum | Target date is<br>approaching.    | Transmit<br>Action                                                                                              | 2,4,6,8,10   |           |                 | Delete<br>Copy |       |

#### Figure 167: Override Reminder Days for notification event

This update also adds the following new field at the notification event action level:

#### • Overridden Reminder Days

Specify a comma-separated list of reminders days for the event action. The event action is triggered if it matches criteria from the populated **Reminders** days field at the event level.

If the Override Reminder Days checkbox at the even level is cleared, then this field is disabled.

| <b>Event Actio</b>          | n Details         |                    |                       |                            |
|-----------------------------|-------------------|--------------------|-----------------------|----------------------------|
| Edit Periodic >             | Event Action D    |                    |                       |                            |
| Event Name                  | Certification due | e in X days        |                       |                            |
| Domain                      | world             |                    |                       |                            |
| Action Name*                | Certification     | /Curriculum targ   | et date ε             |                            |
| Description                 | Target date       | is approaching.    |                       |                            |
| Header-Footer<br>Template   | -Select One-      | ~                  |                       |                            |
| Keyword                     | @HeldCertif       | ication_Certificat | tionDetailPageURL@    | ✓ ADD                      |
| Message<br>Subject          | Saba Notice       | - Certification/C  | urriculum target date | approaching ,Certific      |
| Inbox Delivery              |                   |                    |                       |                            |
| Overridden<br>Reminder Days | 2,4,6,8,10        |                    |                       | ]                          |
| Recipients                  |                   |                    | Add Recipients   Pri  | nt   Export   Modify Table |
| Recipient Type              |                   | Name               | Media Type            | Actions                    |
| Named Query                 |                   | Learner            | Email                 |                            |
| Attachments                 |                   |                    |                       | New Attachment Group       |
| Attachments                 |                   |                    |                       | Actions                    |
| Send an ir                  | nlined attachmen  |                    |                       |                            |

#### Figure 168: Overridden Reminder Days for event action

To override notification event-level reminder days:

- 1. Click Admin > System > Configure System. OR Click Admin > System > Configure System > Notifications.
- 2. Search for the required notification event and edit the event.
- **3.** Select the **Override Reminder Days** checkbox and save the notification event. The existing **Reminders** field becomes non-editable.
- 4. Edit the required event action and specify the values to override reminder days with a comma-separated list in the **Overridden Reminder Days** field for that event action.
- 5. Save the event action and return to the event details page. The overridden reminder days are displayed in the **Reminders** column of **Event Actions** table.

#### Use case

Escalating notifications are expected mainly on the notifications that support reminders days when the reminder notification is sent out to recipients. With the ability to specify event action level reminder days, organizations can set up multiple templates for such reminder notifications.

# Additional settings to compare between two tenants

#### How did it work?

Saba Cloud allowed System admins and the "admin" user the ability to compare the settings between two tenants. This comparison was only available for **Microsite Properties**.

#### How does it work now?

Compare Settings now supports the following additional settings:

• Services: This will help determine all those services that are enabled on one environment but disabled on another, or vice-versa.

**Note:** Services are compared at world domain only.

• Services - Settings: This will help determine all those settings whose values are different on the 2 environments.

**Note:** Settings are only compared between domains that exists on both environment.

• Services - Components: This will help determine all those components whose attributes are different. For each such component, it indicates attributes that are different and for each such attribute it also indicates the properties that are different between the 2 environments.

| en energia rellinar hab | case 9 an incompute Plate the same place actuated      | eas the of Messager |  |  |
|-------------------------|--------------------------------------------------------|---------------------|--|--|
| NEW COMPARE S           | SETTINGS                                               | ×                   |  |  |
| Provide details of th   | e environment that you want to compare the current sit | e to:               |  |  |
| Vanity URL*             | https://pmqa.sabacloud.com                             |                     |  |  |
| Setting*                |                                                        | ×                   |  |  |
| Username*               | Services                                               |                     |  |  |
| Password*               | Services - Settings                                    |                     |  |  |
|                         | Services - Components                                  |                     |  |  |
| CANCE                   | Microsites - Properties                                |                     |  |  |
|                         |                                                        |                     |  |  |
|                         |                                                        |                     |  |  |
|                         |                                                        |                     |  |  |

#### Figure 169: Compare Settings

Use case

This helps reduce troubleshooting time and possible tickets for customer implementations.

# Display learning-specific source object details in SMF dashboard

How did it work?

Prior to this update, the SMF **Job Dashboard** displayed source object details for a limited number of objects processed by SMF jobs. Especially, it did not display more details of learning objects on the dashboard.

How does it work now?

With this update, the SMF **Job Dashboard** displays more details about the different learning source objects that are processed by SMF jobs.

Clicking the **Source Object ID** column in the **Job Search Details** table now displays the following additional details for learning objects in the **Source Object Details** popup page:

| Object Name           | Details                                                                                                    |
|-----------------------|----------------------------------------------------------------------------------------------------|
| Course Activity       | <ul> <li>Component name</li> <li>Activity Definition name</li> <li>Assignee / Learner name</li> <li>Source name</li> </ul> |
| Transcript            | <ul> <li>Component name</li> <li>Course name</li> <li>Learner name</li> </ul>                                              |
| Held certification    | <ul> <li>Component name</li> <li>Certification name</li> <li>Learner name</li> </ul>                                       |
| Held curriculum       | <ul> <li>Component name</li> <li>Curriculum name</li> <li>Learner name</li> </ul>                                          |
| Held recurring course | <ul> <li>Component name</li> <li>Course name</li> <li>Learner name</li> </ul>                                              |
| Certification         | <ul><li>Component name</li><li>Certification name</li></ul>                                                                |

Table 37: Learning object details in SMF dashboard

| Object Name               | Details                                                                       |
|---------------------------|-------------------------------------------------------------------------------|
| Curriculum                | <ul><li>Component name</li><li>Curriculum name</li></ul>                      |
| Course/ Offering Template | <ul><li>Component name</li><li>Course name</li></ul>                          |
| Registration              | <ul> <li>Component name</li> <li>Course name</li> <li>Student name</li> </ul> |

To view the source object details, system administrators can navigate to System > SMF > Job Dashboard.

| Job Search Det | ails |          |                    |                   |   |       |  |
|----------------|------|----------|--------------------|-------------------|---|-------|--|
|                |      |          | SOURCE OBJECT DETA | AIL               |   | ×     |  |
| JOB ID         |      | STATUS   |                    |                   |   |       |  |
| 9549398        |      | SUCCES   | Component Name:    | Registrations     |   |       |  |
| 9548894        |      | SUCCES   | Class Id:          | ILT1U39RC003      |   |       |  |
| 0540000        |      | 0110.050 | Username:          | GBANSAL1          |   |       |  |
| 9548893        |      | SUCCES   | 1                  |                   | • | CLOSE |  |
| 9548896        |      | SUCCES   |                    |                   |   |       |  |
| 9548892        |      | SUCCES   |                    |                   |   |       |  |
| 9549262        |      | SUCCES   |                    |                   |   |       |  |
| 9549261        |      |          |                    |                   |   |       |  |
| 9549378        |      |          |                    | 44 017/07/03 6:39 |   |       |  |

Figure 170: Learning object details in SMF dashboard

#### Use case

There is a need to provide administrators with more details about learning source objects being processed by SMF jobs.

# Display collaboration-specific source object details in SMF dashboard

#### How did it work?

Currently, the Job Dashboard display details for the following source object types:

- Internal Person
- External Person
- Domain

- Notification Event ID
- Notification Event Function ID
- Course Activity
- Transcript
- Held certification
- Held curriculum
- Held recurring course
- Certification
- Curriculum
- Course/ Offering Template
- Registration

#### How does it work now?

With this update, the SMF **Job Dashboard** displays more details about the different collaboration source objects that are processed by SMF jobs. Clicking the **Source Object ID** column in the **Job Search Details** table now displays the following additional details for learning objects in the **Source Object Details** popup page:

| Object Name                    | Details                                                                                                    |
|--------------------------------|----------------------------------------------------------------------------------------------------|
| Discussion                     | <ul> <li>Discussion Message ID</li> <li>Message Text</li> <li>Message Owner</li> <li>Discussion Forum</li> <li>Message Subject</li> <li>Discussion Team</li> </ul> |
| Discussion Thread              | <ul> <li>Discussion Message ID</li> <li>Discussion Started By</li> <li>Discussion Forum</li> <li>Group Name</li> </ul>                                             |
| File                           | <ul> <li>Resource name</li> <li>Owner Details</li> <li>Resource Type</li> </ul>                                                                                    |
| Issue                          | <ul> <li>Resource name</li> <li>Owner Detail</li> <li>Issue Status</li> </ul>                                                                                      |
| Issue with implementation lead | <ul> <li>Resource name</li> <li>Owner Detail</li> <li>Implementation Lead</li> <li>Issue Status</li> </ul>                                                         |

#### Table 38: Collaboration object details in SMF dashboard

| Object Name                   | Details                                                                                                    |
|-------------------------------|----------------------------------------------------------------------------------------------------|
| Idea                          | <ul> <li>Resource name</li> <li>Owner detail</li> <li>Idea Status</li> </ul>                                                                                                |
| Idea with implementation lead | <ul> <li>Resource name</li> <li>Owner detail</li> <li>Implementation lead</li> <li>Idea Status</li> </ul>                                                                   |
| Page/Blog                     | <ul> <li>ID</li> <li>Author</li> <li>Container Details</li> <li>Container Owner</li> <li>Type</li> <li>Description</li> <li>Owner</li> <li>Title</li> <li>Status</li> </ul> |
| Workspace/Blog                | <ul> <li>Author</li> <li>Container Details</li> <li>Container Owner</li> <li>Type</li> <li>Description</li> <li>Page Count</li> <li>Status</li> </ul>                       |
| Bookmark                      | <ul> <li>Bookmark Details</li> <li>Bookmark Owner</li> <li>Resource Details</li> </ul>                                                                                      |
| Share                         | <ul> <li>Shared With</li> <li>Shared By</li> <li>Resource Details</li> </ul>                                                                                                |
| Feedback                      | <ul> <li>Resource ID</li> <li>Feedback Type</li> <li>User Details</li> </ul>                                                                                                |
| Send Group Notice             | <ul> <li>Message ID</li> <li>Sender</li> <li>Group Name</li> </ul>                                                                                                    |

| Object Name                                            | Details                                                           |
|--------------------------------------------------------|-------------------------------------------------------------------|
| Dynamic community mem~<br>bership                      | <ul><li>Team Name</li><li>Member Count</li></ul>                  |
| Started following me                                   | <ul><li>Following User Details</li><li>Follower Details</li></ul> |
| Joined a Group I own/<br>Community member re~<br>moved | <ul><li>Team Name</li><li>Member Details</li></ul>                |

To view the source object details, system administrators can navigate to System > SMF > Job Dashboard.

Use case

There is a need to provide administrators with more details about source objects being processed by SMF jobs.

# **Configure cleanup of learning items for terminated users**

#### How did it work?

Prior to this update, administrators could not configure how the system handled learning items when a user was terminated.

How does it work now?

This update provides system administrators the ability to configure user termination events by introducing the following settings under **Foundation > User Profile**:

#### Table 39: New settings for handling learning items of terminated users

| Setting                                                         | Description                                                                              |     |
|-----------------------------------------------------------------|------------------------------------------------------------------------------------------|-----|
| Terminated Internal Users - Mark system<br>to-do lists archived | Mark system to-do lists as archived 2 days after the ter~<br>mination of internal users. | On  |
| Terminated External Users - Mark system<br>to-do lists archived | Mark system to-do lists as archived 2 days after the ter~<br>mination of external users. | On  |
| Terminated Internal Users - Mark user to-<br>do lists archived  | Mark user to-do lists as archived 2 days after the termin~ ation of internal users.      | Off |
| Terminated External Users - Mark user to-<br>do lists archived  | Mark user to-do lists as archived 2 days after the termin~<br>ation of external users.   | Off |

| Setting                                                                                       | Description                                                                                                    |     |  |
|-----------------------------------------------------------------------------------------------|----------------------------------------------------------------------------------------------------|-----|--|
| Terminated Internal Users - Remove Organ~<br>ization Manager security role                    | Remove the Organization Manager Basic Privileges se~<br>curity role 2 days after the termination of internal users.                                                                                                    | Off |  |
| Terminated External Users - Remove Or~<br>ganization Manager security role                    | Remove the Organization Manager Basic Privileges se~<br>curity role 2 days after the termination of external users.                                                                                                    | Off |  |
| Terminated Internal Users - Cancel Regis~<br>trations                                         | Cancel registrations 2 days after the termination of intern~<br>al users.                                                                                                    | On  |  |
| Terminated External Users - Cancel Regis~<br>trations                                         | Cancel registrations 2 days after the termination of ex~<br>ternal users.                                                                                                    | On  |  |
| Remove internal user as Group Admin                                                           | Remove as Group Admin 2 days after the termination of internal users who are also group administrators.<br>Mote: This setting is available only when the Orgbased LLR functionality is enabled.                           | Off |  |
| Remove external user as Group Admin                                                           | <ul> <li>Remove as Group Admin 2 days after the termination of external users who are also group administrators.</li> <li>Mote: This setting is available only when the Orgbased LLR functionality is enabled.</li> </ul> | Off |  |
| Terminated Internal Users - Remove course<br>assignments from plan                            | Remove course assignments from plan 2 days after the termination of internal users.                                                                                                    | Off |  |
| Terminated External Users - Remove course assignments from plan                               | Remove course assignments from plan 2 days after the termination of external users.                                                                                                    | Off |  |
| Terminated Internal Users - Remove recur~<br>ring course assignments from plan                | Remove recurring course assignments from plan 2 days after the termination of internal users.                                                                                                    | Off |  |
| Terminated External Users - Remove recur~<br>ring course assignments from plan                | Remove recurring course assignments from plan 2 days after the termination of external users.                                                                                                    | Off |  |
| Terminated Internal Users - Remove certi~<br>fication and curriculum assignments from<br>plan | Remove incomplete certification and curriculum assign~<br>ments 2 days after the termination of internal users.                                                                                                    | Off |  |

| Setting                                                                                       | Description                                                                                                    | Default Value |
|-----------------------------------------------------------------------------------------------|----------------------------------------------------------------------------------------------------|---------------|
| Terminated External Users - Remove certi~<br>fication and curriculum assignments from<br>plan | Remove incomplete certification and curriculum assign~<br>ments 2 days after the termination of external users. | Off           |
| Terminated Internal Users - Remove man~<br>ager from profile                                  | Remove manager from profile 2 days after the termina~<br>tion of internal users.                                | Off           |
| Terminated External Users - Remove man~<br>ager from profile                                  | Remove manager from profile 2 days after the termina~<br>tion of external users.                                | Off           |

This update adds the following functionality to manage association of security roles with terminated users:

• Remove user security roles when external user gets terminated

By default, this functionality is enabled.

And renames the following existing functionality for internal users:

#### Table 40: Changes to functionality

| Old Name                                             | New Name                                                                                                    |
|------------------------------------------------------|----------------------------------------------------------------------------------------------------|
| Remove user security roles when user gets terminated | Remove user security roles when internal user gets termin~<br>ated<br><b>Note:</b> By default, this functionality is enabled. |

Note: These functionalities do not handle associations of the Local Learning Registrar (LLR) and Organization Manager security roles. They are handled by "Remove internal user as Group Admin" and "Remove external user as Group Admin" settings.

#### Changes to behavior of To-Do lists of terminated users

Prior to this update, only system to-do lists with target audience as "dynamic criteria" were archived after user termination. This was the default behavior and was not configurable.

With this update, if the to-do list related settings for terminated users are enabled, then the following to-do lists are archived for terminated users:

- System to-do lists with target audience as "dynamic-criteria"
- System to-do lists with target audience as "everyone"
- Mandatory to-do lists with target audience as "everyone
- User-created to-do lists

Prior to this update, when a terminated user is activated, only system to-do lists with target audience as "dynamic criteria" were re-activated and reassigned to the user.

With this update, when a terminated user is activated, the following to-do lists are re-activated and reassigned to the user:

- System to-do lists with target audience as "dynamic-criteria"
- System to-do lists with target audience as "everyone"

• Mandatory to-do lists with target audience as "everyone

**Note:** User-created to-do lists are not reassigned to the user, though.

#### Use case

Administrators need additional clean up options to handle person termination events.

# **Updated Recommendations page**

#### How did it work?

Prior to this update, the Recommendations page looked like this:

| RECOMMENDATIONS: FEATU                                          | RED REVIEW:NEXT STEPS                             |          |                       |             |                    |
|-----------------------------------------------------------------|---------------------------------------------------|----------|-----------------------|-------------|--------------------|
| Recommendations                                                 | for User One                                      |          | TIM, The Intelligent  | t Mentor    | (TIM is 50% smart) |
| These recommendations are bas<br>Teach TIM to get better recomm | ed on your profile, interests and n<br>endations. | nore.    | <u> </u>              |             | TEACH TIM          |
| Top 5 recommendations f                                         | or you                                            |          |                       |             |                    |
| Learning                                                        | Learning                                          | Learning | Learning              | Learning    |                    |
| Multi Path Mobile Cert                                          | cert1                                             | cert2    | Cert B 2P 2M 2L InEff | Pres_on_dem |                    |
| <b>R</b>                                                        | 8                                                 | 8        |                       | 0           |                    |
| - Add                                                           | - Add                                             | - Add    | - Add                 | - Add       |                    |
| USEFUL COURS                                                    | ES                                                |          |                       |             |                    |
| Multi Path Mobile Cert                                          |                                                   | × cert1  |                       | ,           | >                  |
| Olgnore Bookmark +                                              | = Add                                             | Ignore   | Bookmark 🕂 Add        |             |                    |

#### Figure 171: Old view of Recommendations page

There was a need to update this page to match with the latest UI.

#### How does it work now?

The Recommendations page has now been updated to be in sync with the latest UI.

**Note:** You can highlight the Recommendations page by navigating to Me > Recommendations or Me > Career Planning > TIM Recommendations.

The highlights of this page is:

- The tabs are now moved to the right.
- The count of top recommendations is shown.
- The Top recommendations show name of the categories underneath each recommendation.
- The sections do not appear in different colors.

| Recommendations                                                                                  |                            |                      |                                                          | RECOMMENDATIONS: FEATURED                                                              | REVIEW: NEXT STEPS |
|--------------------------------------------------------------------------------------------------|----------------------------|----------------------|----------------------------------------------------------|----------------------------------------------------------------------------------------|--------------------|
| These recommendations are bas<br>profile, interests and more.<br>Teach TIM to get better recomme | endations. Top Recomm      | endations for you.   | тім,                                                     | (TIM is 78% smart)                                                                     | TEACH TIM          |
| U37Cert1                                                                                         | ×<br>JavaScript Language B | Calming Upset Custom | K                                                        |                                                                                        |                    |
| Learning $\oplus$ Add                                                                            | Learning ④ Add             | Learning             |                                                          |                                                                                        |                    |
| USEFUL COURSES                                                                                   |                            |                      |                                                          |                                                                                        | •                  |
| U37Cert1                                                                                         | × JavaScript Li            | anguage ×            | Calming U<br>Learn how to<br>customers,<br>carefully des | × pset Custo o deal effectively with angry clients, or colleagues. This signed approac |                    |
| 🗙 Ignore 📕 Bookmark                                                                              | ⊕ Add × Ignore             | Bookmark 🕀 Add       | × Ignor                                                  | e 📕 Bookmark 🕣 Add                                                                     |                    |

## Figure 172: New view of Recommendations page

#### Use case

This enhancement makes the Recommendations page more usable.

# Enhanced My Rewards page

#### How did it work?

Prior to this update, the My Rewards page displayed only the user's rewards in form of badges earned.
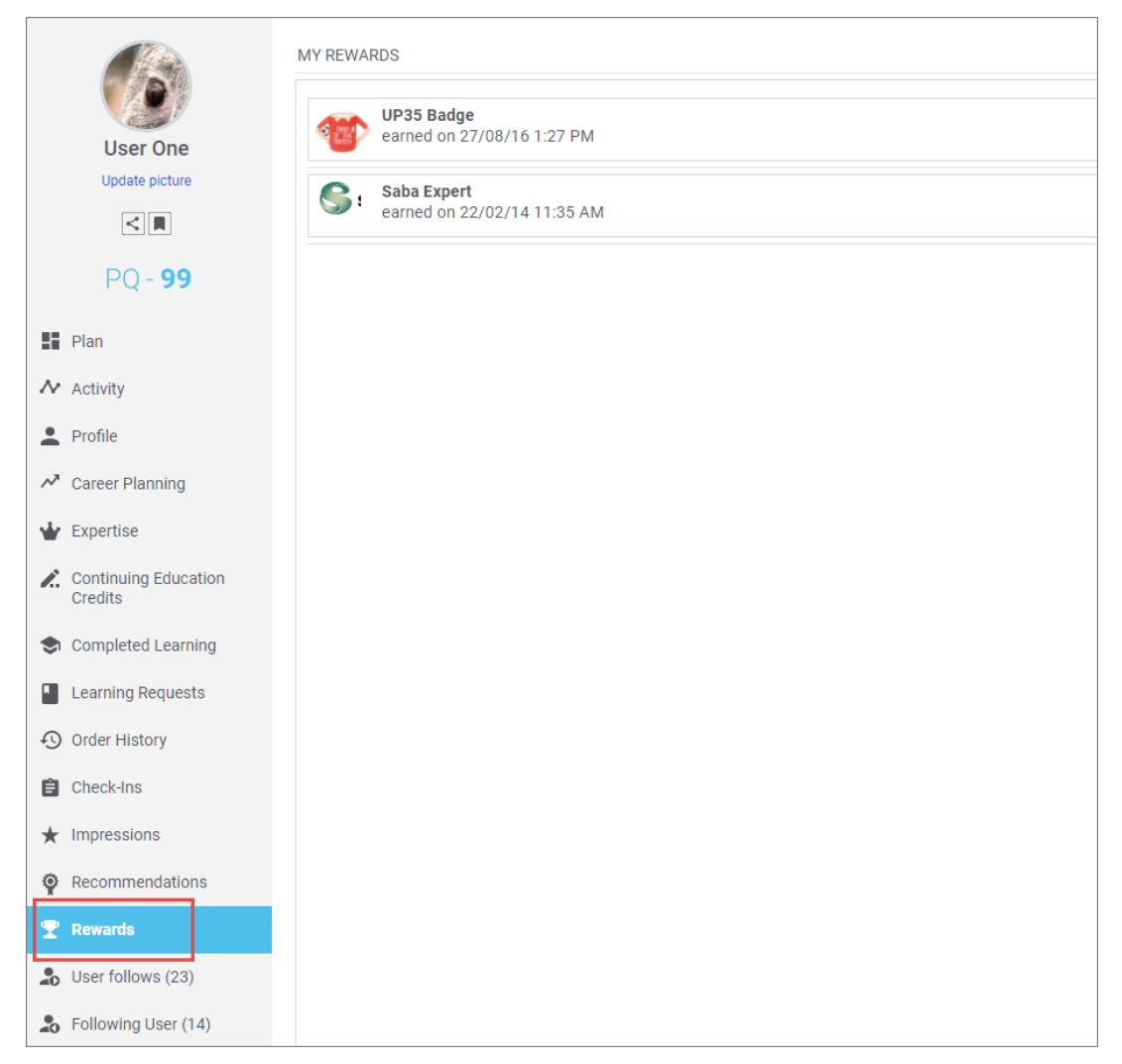

Figure 173: Old My Rewards page

How does it work now?

The **My Rewards** page is now enhanced with a fresh new look and displays more user reward information including badges, reward points, and top impressions earned by the user.

**Note:** This page is displayed only if the **Rewards** service is enabled by your system administrator.

This update adds the following new portlets to the My Rewards page:

Rewards Points

This portlet displays a summary of your points along with a comparative summary of your team and your organization's average points.

- My Points The total number of points you have earned by earning various rewards.
- **Team Average** The average points your team has earned by earning various rewards. If you are neither a manager nor a part of any team, then these points are not displayed. The total points do not include manager's points; but only team member points.
- Organization Average The average points your organization has earned by earning various rewards.
- Note: The **Rewards Points** portlet is displayed only if the "Assign points on earning badge" setting is enabled under **Rewards** service.

#### • Top Impressions

This portlet displays the top three impressions you have earned so far. To view all your impressions, click the -> icon in the portlet title to go to your **Impressions** page.

**Note:** Currently, this portlet displays only those impressions that have a badge associated with them.

#### Recently Earned Rewards

This portlet displays the badges you have earned in the past 90 days. Along with the badges, it displays the name of the activity and number of points, if associated with the badge. Only individual badge points are displayed. When there are multiple badges, you can click the left and right arrow icons to move between badges.

#### • Rewards Summary Achievements

This portlet displays all the badges you have earned. For each badge, it displays the number of times you have earned that badge. For example, if a badge is earned twice, then it displays "Earned 2 times". If any points are associated with the badge, then it displays the total number of point earned for the badge. For example, if a user has achieved the Gold Medal (10 Points) badge 5 times, then the points displayed under Gold Medal badge is 50. The badges are displayed in a descending order of the total reward points earned per badge by the user. Each badge also displays the date when the badge was earned. If a badge is earned multiple times, then this date indicates the most recently earned badge date

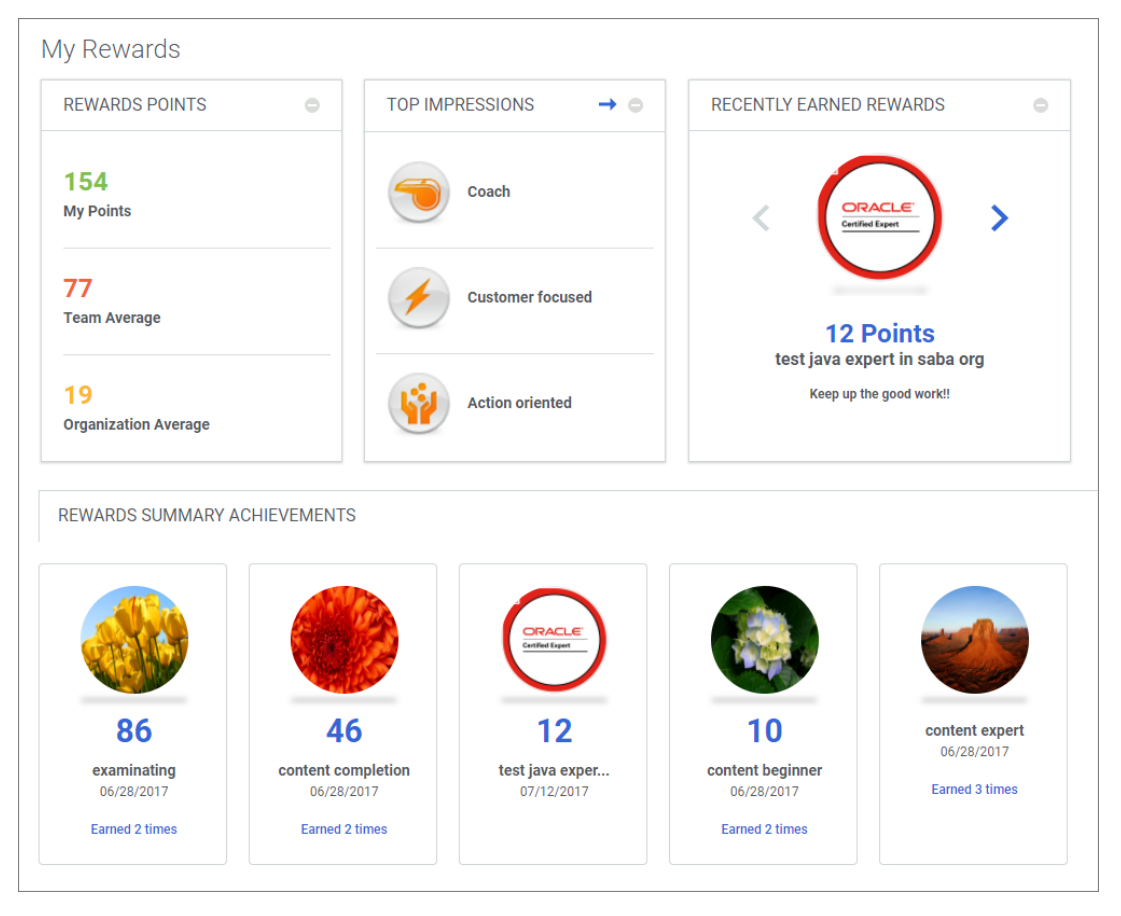

Figure 174: New My Rewards page - With data in all portlets

If a user doe not have any badges or impressions, then all portlets are displayed with appropriate messages on the **My Rewards** page.

| REWARDS PUINTS                       | •    | TOP IMPRESSIONS                | $\rightarrow$ $\circ$ | RECENTLY EARNED REWARDS                                                                        | 0   |
|--------------------------------------|------|--------------------------------|-----------------------|------------------------------------------------------------------------------------------------|-----|
| ou have not earned any reward points | yet! | You have not received any impr | essions yet!          |                                                                                                |     |
|                                      |      |                                |                       | You have no recent badges.<br>Focus on your learning and development<br>you will find rewards! | and |

#### Figure 175: New My Rewards page - Empty portlets with messages

#### Use case

There is a need to improve the look and feel of the **My Rewards** page to display more reward information in an orderly and appealing manner.

## **Update Saba favicon and title text**

#### How did it work?

Updating the Saba favicon and title text was not supported.

How does it work now?

Saba Cloud now supports updating the favicon and title text that appears in the Web browser's title tabs. The system admin can update this from the Configure branding page:

- **1.** Get Started > Configure branding
- 2. Admin > Configure System > Microsite > Saba Cloud > Configure branding
  - **Note:** This change is not supported for Microsites other than the main site.

| Choose File No file chosen              | Download        |                |       |           |
|-----------------------------------------|-----------------|----------------|-------|-----------|
| Enter a URL*                            |                 |                |       |           |
| /assets/spf/skin/wireframe/media/icons/ | sd-configurable |                |       |           |
| 17. Page title                          |                 |                |       |           |
| Intel                                   |                 |                |       |           |
| 18. Upload favicon image                |                 |                |       |           |
| Upload Image                            |                 |                |       |           |
| Choose File No file chosen              |                 |                |       |           |
| /common/img/favicon.ico                 |                 |                |       |           |
|                                         |                 | SKIP THIS STEP | RESET | SAVE & NE |

Figure 176: Configure Branding

#### Mote:

• Favicon and the title text will be updated only on the Saba Cloud's web interface.

**Note:** Favicon is also updated for the career site. However, the title text will not be updated on the career site.

- The following components will not support favicon or page title change:
  - SabaMeeting
  - Planning@Work
  - Remote Content Server
  - Help
- Any downloadable tools supported via **Downloads** option will not reflect or have support for the configurable favicon or the title text:
  - Saba Mobile Application for Saba Cloud and Saba Meeting
  - Saba outlook Connector
  - Saba Meeting scheduler for outlook
  - Saba Anywhere

#### Use case

This is helpful for customers who want to brand major aspects of the application to reflect their brand.

## **Enhancement to People Search functionality**

How did it work?

Previously, in Saba Cloud, in all sections using the picker drop lists, only the first name and last name were displayed. Organizations which have multiple people with the same first name and last name find it difficult to choose the correct person. They can know only when they actually select the name and doing so may trigger notifications to wrong people.

How does it work now?

In this update, this has been addressed.

When displaying the search results, if there are duplicates of first name and last name, the user names will also display.

Following screens will now show the user name along with first name and last name in the search result page:

- **Global Search** (Resource type = People)
- Smart list, Prescription Rule, Audience Type
- New Order > Order Contact
- Manage Content Communication Log
- Subscription Orders > Order Contact

Examples:

| -   |      |  |  | Hi, Pat Rose 🗸 | ~ 3704 | ▲         | щ          | US Do | llars 🗸  | 0       |
|-----|------|--|--|----------------|--------|-----------|------------|-------|----------|---------|
| Hom | e Me |  |  |                |        | pat       |            | Q     | BRO      | VSE 🗸   |
|     |      |  |  | _              |        | 2 Pat Ros | ie (PROSE) |       |          |         |
|     |      |  |  |                | Me     | 🌲 pat ros | e12 (PROSE | E23)  | Enable P | ortiets |

Figure 177: Global Search for People with first name, last name and user name display

| ADMIN HOME       | PEOPLE     | HR | SOCIAL             | MEETINGS     | MONETARY REW    | ARDS IN | STRUCTOR | LEARNING | ECOMMERCE  | PERFORMANCE | PULSE 360 | TALENT        |
|------------------|------------|----|--------------------|--------------|-----------------|---------|----------|----------|------------|-------------|-----------|---------------|
|                  |            |    |                    |              |                 |         |          |          | RECRUITING | MARKETPLACE | SYSTEM    | ANALYTICSTEST |
|                  |            |    |                    |              |                 |         |          |          |            |             |           |               |
| Learning Home    |            |    |                    |              |                 |         |          |          |            |             |           |               |
| Manage Learning  | Catalog    |    | Select Subscriptio | Review       | Payment         |         |          |          |            |             |           |               |
| Manage Classes   |            |    |                    |              |                 |         |          |          |            |             |           |               |
| Manage Categor   | es         |    | SELECT SUB         | SCRIPTIONS A | ND SUBSCRIBERS  |         |          |          |            |             |           |               |
| Manage Package   | 5          |    | Order contac       |              |                 | 0 -     |          |          |            |             |           |               |
| Manage Ecomme    | roe        |    | Croci comac        | Winthrop     | Test (WINTUROD) |         |          |          |            |             |           |               |
| Manage Resourc   | 85         |    |                    | Terestelle   | mu no           |         |          |          |            |             | CANCEL    | CONTINUE      |
| Training Unit    |            |    |                    | Tom Wiley    | (TWILEY)        |         |          |          |            |             |           |               |
| Purchase Orders  |            |    |                    | dst india (  | DSTI)           |         |          |          |            |             |           |               |
| Manana Assess    | nant       |    |                    | MH user (I   | MH)             |         |          |          |            |             |           |               |
| Manage Content   |            |    |                    | Kavita Cho   | oudhary         |         |          |          |            |             |           |               |
| Manage Content   | Completion |    |                    | (FASSING)    | (12)            |         |          |          |            |             |           |               |
| Monitor Content  | Communica  |    |                    | < 1-5 )      |                 |         |          |          |            |             |           |               |
| Registrar Deskto | •          |    |                    |              |                 | 1       |          |          |            |             |           |               |
| Order History    |            |    |                    |              |                 |         |          |          |            |             |           |               |
| New Order        |            |    |                    |              |                 |         |          |          |            |             |           |               |
| Subscription O   | rders      |    |                    |              |                 |         |          |          |            |             |           |               |
| Subscription U   | sage       |    |                    |              |                 |         |          |          |            |             |           |               |

#### Figure 178: Subscription Orders and Subscribers page

**Note:** People pickers do not take ACL into consideration when showing first name, middle name and user name.

Use case

This enhancement improves the search capability.

## **Default setting for Smart List operator**

How did it work?

Previously, in Saba Cloud, when creating a Smart list, the default operator between multiple statements was OR. When users created smart list with multiple statements, the resulting set of people was fairly large and almost always not the intended set.

Smart List for all learners in US in Customer Support. The intent is to capture all learners who are in the U.S. office **AND** in Customer Support.

The criteria used were:

Country = US

#### **Jobtype = Customer Support**

By using the default operator OR, all employees in U.S. were included, and all employees in Customer support outside the U.S. were also included.

When the Smart List was used, the learning or other requirements were assigned to a far larger group and it was much harder to revoke.

#### How does it work now?

In this update, this has been addressed.

The default operator is now defined as AND.

Following criteria will use AND as the default operator.

#### • Smart List, Prescription Rule, and Audience Type

Examples:

| ADMIN HOME PEOPLE            | HR SOCIAL COMPENSATION INSTRUCTOR LEARNING ECOMMERCE PERFORMANCE PULSE 360 TALENT MARKETPLACE |
|------------------------------|-----------------------------------------------------------------------------------------------|
|                              | SYSTEM ANALYTICS                                                                              |
|                              |                                                                                               |
| People Home<br>Manage People | New Smart List                                                                                |
| Manage Signup Rules          | Example of the second                                                                         |
| Rules Engine                 | Nomet Learner                                                                                 |
| Manage Smart Lists           | Indine" Loan Ra                                                                               |
| Smart List                   |                                                                                               |
| Message Center               | Description                                                                                   |
| Manage Recommendations       | Character Limit: 500                                                                          |
|                              | Domain* world Q Q                                                                             |
|                              |                                                                                               |
|                              | Collanse all w                                                                                |
|                              | • Group 1 🖋                                                                                   |
|                              | Include v Address/Location v Location v Any of v Type to search 🔍 🖀 🗙                         |
|                              | OR AND                                                                                        |
|                              | Include v Group/Audience v Audience Type v Any of v OustemenTypet X C T O                     |
|                              | + Add Statement                                                                               |
|                              | * Add Statemen                                                                                |

Figure 179: Smart List using the AND operator

Use case

This enhancement improves the Smart List creation process.

### **BCC** exclusion list with more controls

#### How did it work?

Before this update, it was not possible to add / remove events from the BCC exclusion list under **System > Configure System > BCC Settings**.

#### How does it work now?

This update now provides the ability to add or remove events from the BCC exclusion list.

| System Home                 | Custom wide BCC Cattings                            |                    |                  |                       |
|-----------------------------|-----------------------------------------------------|--------------------|------------------|-----------------------|
| Configure System            | System-wide BCC Settings                            |                    |                  |                       |
| Services                    |                                                     |                    | Audit tra        | all .                 |
| Notifications               | BCC Email Addresses                                 | eamaudit@abc.com   |                  |                       |
| BCC Settings                |                                                     |                    |                  |                       |
| MicroApps                   |                                                     |                    |                  |                       |
| Notification Templates      |                                                     |                    |                  |                       |
| Microsites                  |                                                     |                    |                  |                       |
| Languages                   | I have read and agree to the Terms of Us            | e mentioned here . |                  |                       |
| Currencies                  |                                                     |                    |                  | RESET SAVE            |
| Countries                   |                                                     |                    |                  |                       |
| Exchange Rates              |                                                     |                    |                  |                       |
| SSO Keys                    | BCC EXCLUDED EVENTS                                 |                    |                  | ۲                     |
| Import/Export Configuration | NAME                                                |                    | CATEGORY         | ACTION                |
| Notification Dashboard      | Acceptance to be a reviewer for a performance r     | review             | Reviewer         | J                     |
| SAML Setup                  | Acceptance to be an assessor for a feedback         |                    | Assessor         | 1                     |
| Compare Settings            | Active Position Modified                            |                    | Position         |                       |
| Manage Search               | Ad hoc transcript in pending approval state         |                    | Adhoc Transcript |                       |
| Manage Integrations         | Ad has freezerist in panding approximation is an    | and a second       | Adhee Transmist  |                       |
| Manage Security             | Ad noc transcript in periority approval scate is ap | groveo             | Achoc Hanscript  | 1                     |
| Manage Branding             | Ad hoc transcript in pending approval state is re   | jected             | Adhoc Transcript | 1                     |
| Manage Engagement Tools     | ji ji Page 1 of 1 ii                                | н н <del>С</del>   |                  | Displaying 1 - 6 of 6 |
| 0.11 P 0.00 P               |                                                     |                    |                  |                       |

#### Figure 180: BCC Settings

You can click the + icon under **BCC Excluded Events** to add the required events to be excluded. Emails for the events added under **BCC Excluded Events** will not be sent as BCCs to the configured recipients. You can also remove an event from this list by clicking the trash icon.

Note: The BCC Excluded Events list is only visible if the Terms of Use are agreed.

Clicking the + icon under **BCC Excluded Events** shows the **Add Events For Exclusion** popup, where you can search or filter the events by event name or category.

| Search By Event N.<br>LIST OF EVENTS | lame                                         | Category | ×                                   |             |
|--------------------------------------|----------------------------------------------|----------|-------------------------------------|-------------|
| LIST OF EVENTS                       | 2                                            |          |                                     | Audit trail |
| ADD N                                | ,                                            |          |                                     |             |
|                                      | IAME                                         |          | CATEGORY                            |             |
| A                                    | d-hoc learning class end date passed remin   | nder     | Transcript                          |             |
| A                                    | greement Is Nearing Expiration               |          | Training Unit                       |             |
| A                                    | n assessor is terminated                     |          | Feedback                            |             |
| A                                    | pplication acknowledgement                   |          | Recruiting + Internal Opportunities | RESET SAV   |
| A                                    | pplication acknowledgement for copied car    | ndidate  | Recruiting + Internal Opportunities |             |
| A                                    | pproval Required for New User                |          | User Profile                        |             |
| A                                    | pproval from manager for nominee to be gr    | roomed   | Succession                          | ACTION      |
| A                                    | pproval required for compensation allocation | on       | Monetary Rewards@Work               |             |
| A                                    | pproval required for the feedback            |          | Feedback                            |             |
| ji ji Pa                             | nge 1 of 55 🕨 🔰                              | æ        | Displaying 1 - 10 of 54             | 43          |
| CANCEL                               | ADD                                          |          |                                     |             |
|                                      |                                              |          |                                     |             |
|                                      |                                              |          |                                     |             |
|                                      |                                              |          |                                     |             |

#### Figure 181: Add Events For Exclusion

Select the required events and click Add.

**Note:** Adding and removing of events from the list gets audited.

Additionally, in this update the Terms of Use are now translated.

Use case

This provides more control on the BCC exclusion events to the users.

## Allow Admin and Manager to view/edit job profile

#### How did it work?

Previously, an admin user who was also assigned a manager's role, could not access and edit the job profile of an internal person.

How does it work now?

In this update, this has been addressed.

If the user is both an admin and a manager, then the Access Control List (ACL) configuration is set up for both to be able to edit.

The **CanView/Edit** option should be selected for **Manager** and **Admin** fields in **Edit Profile** page under **Internal People** set up.

| isplay Current Job Section                                                                                      | 3                                                                                                    |   |                                               |                                                        |             |
|----------------------------------------------------------------------------------------------------|----------------------------------------------------------------------------------------------------|---|-----------------------------------------------|--------------------------------------------------------|-------------|
| Company                                                                                                    | All can View and Edit                                                                                                    |   |                                               |                                                        |             |
| Organization                                                                                                    | Some can View/Edit                                                                                                    |   |                                               |                                                        |             |
| Business Card Title                                                                                             | Some can View/Edit                                                                                                    |   |                                               |                                                        |             |
| Job Level                                                                                                    | Some can View/Edit                                                                                                    |   |                                               |                                                        |             |
| Job                                                                                                    | Some can View/Edit                                                                                                    |   |                                               |                                                        |             |
| Manager                                                                                                    | All can View, no one can edi                                                                                                    |   |                                               |                                                        |             |
|                                                                                                    |                                                                                                    |   |                                               |                                                        |             |
| Display Add Reference Link                                                                                      | All can View and Edit                                                                                                    |   |                                               |                                                        |             |
| Display Add Reference Link                                                                                      | All can View and Edit<br>No one can View or Edit                                                                                        |   |                                               |                                                        |             |
| Display Add Reference Link Business Contact                                                                     | All can View and Edit<br>No one can View or Edit<br>Some can View/Edit                                                                  | • | Self                                          | Can View                                               | ~           |
| Display Add Reference Link Business Contact Display Business Contact Section                                    | Ait can View and Edit<br>No one can View or Edit<br>Some can View/Edit                                                                  | , | Self.<br>Manager:                             | Can View                                               | *           |
| Display Add Reference Link Business Contact Display Business Contact Section Billing Address                    | Al can View and Edit<br>No one can View or Edit<br>Some can View/Edit                                                                   | • | Self.<br>Manager:<br>Admin:                   | Can View<br>Can View/Edit<br>Can View/Edit             | *           |
| Display Add Reference Link Business Contact Display Business Contact Section Billing Address Location           | Al can view and Edit<br>No one can View or Edit<br>Some can View/Edit<br>Some can View/Edit<br>Some can View/Edit                       | • | Self.<br>Manager:<br>Admin:<br>Peers:         | Can View<br>Can View/Edit<br>Can View/Edit<br>Can View | > > >       |
| Display Add Reference Link Business Contact Display Business Contact Section Billing Address Location Time Zone | Al can View and Edit<br>No one can View or Edit<br>Some can View/Edit<br>Some can View/Edit<br>Some can View/Edit<br>Some can View/Edit | • | Self.<br>Manager:<br>Admin:<br>Peers:<br>Save | Can View<br>Can View/Edit<br>Can View/Edit<br>Can View | ><br>><br>> |

Figure 182: Access Control List (ACL) configuration

Use case

This enhancement improves the usability of the ACL feature.

# Chapter 12

## **Talent**

**Topics:** 

- Configurable talent profile fields
- Display custom fields in talent profile

## **Configurable talent profile fields**

How did it work?

Prior to this update, some of the talent profile fields appear based on the configuration in **System** > **Manage Security** > **Profile ACL Configuration**.

How does it work now?

From this update, the following fields are now governed by its corresponding attribute at the component level. The field appears on the Talent profile only if the attribute is set to display. Along with this, the existing attributes that were governed through Profile ACL Configuration will continue with the existing behavior.

#### Table 41: Configurable talent profile fields

| Talent profile fields  | Service                               | Component                            | Attribute       | Controlled through<br>Profile Access<br>Control List (ACL)<br>Configuration |
|------------------------|---------------------------------------|--------------------------------------|-----------------|-----------------------------------------------------------------------------|
| Flight risk            | Foundation > User<br>Profile          | Person, Internal<br>Person, External | flightRisk      | Yes                                                                         |
| Has critical knowledge | Foundation > User<br>Profile          | TalentData                           | criticalPerson  | No                                                                          |
| In critical job        | Foundation > User<br>Profile          | TalentData                           | isJobCritical   | No                                                                          |
| Is mentor              | Foundation > User<br>Profile > Mentor | NA                                   | NA              | No                                                                          |
| Is role model          | Foundation > User<br>Profile          | TalentData                           | isRoleModel     | No                                                                          |
| Job                    | Foundation > User<br>Profile          | Person, Internal<br>Person, External | jobtype_id      | Yes                                                                         |
| Job level              | Foundation > User<br>Profile          | Person, Internal<br>Person, External | job_title_type  | Yes                                                                         |
| Long-term interests    | Foundation > User<br>Profile          | Person, Internal<br>Person, External | interests       | No                                                                          |
| Potential rating       | Foundation > User<br>Profile          | Person, Internal<br>Person, External | potentialRating | Yes                                                                         |

| Talent profile fields | Service                      | Component                            | Attribute          | Controlled through<br>Profile Access<br>Control List (ACL)<br>Configuration |
|-----------------------|------------------------------|--------------------------------------|--------------------|-----------------------------------------------------------------------------|
| Potential Job         | Foundation > User<br>Profile | Person, Internal<br>Person, External | potentialPositions | Yes                                                                         |
| Potential level       | Foundation > User<br>Profile | TalentData                           | potentialLevel     | No                                                                          |
| Readiness             | Foundation > User<br>Profile | TalentData                           | genReadiness       | No                                                                          |
| Relocation Preference | Foundation > User<br>Profile | Person, Internal<br>Person, External | mobility           | Yes                                                                         |
| Retirement risk       | Foundation > User<br>Profile | Person, Internal<br>Person, External | retirementRisk     | Yes                                                                         |
| Short-term interests  | Foundation > User<br>Profile | Person, Internal<br>Person, External | interests          | No                                                                          |

Note: The system LOVs on the Talent profile are not editable.

In addition to this, an help text with the definition is added besides some of the fields.

| ALENT PROFILE FOR RYAN        | VESELY                                                                       |                                                                                           |                                                               |  |
|-------------------------------|------------------------------------------------------------------------------|-------------------------------------------------------------------------------------------|---------------------------------------------------------------|--|
| Professional Interests        |                                                                              |                                                                                           |                                                               |  |
| Short-Term Interests:         | Create a kick-butt servio<br>measure their own effe<br>growth to become more | ce on the Saba People Clou<br>ctiveness, contributions, an<br>e competitive in today's ma | d that anyone can use to<br>d benchmark their career<br>rket! |  |
| Long-Term Interests:          | Start my own company<br>through development a                                | that would inspire people t<br>nd motivation from the bes                                 | o strive for greatness<br>t people in the world.              |  |
| Detail                        |                                                                              |                                                                                           |                                                               |  |
| Job:                          | Job 1                                                                        |                                                                                           |                                                               |  |
| Job Leve: 🔒 *                 | Manager                                                                      |                                                                                           | ~                                                             |  |
| Potential Le Job level repres | ents a band in an organization th                                            | nat is associated with a person.                                                          | · ·                                                           |  |
| In Critical Job:              | No                                                                           |                                                                                           |                                                               |  |
| Readiness: 🔒                  | Ready Now                                                                    |                                                                                           | ~                                                             |  |
| Relocation Preference:        | No                                                                           |                                                                                           |                                                               |  |
| Career Planning: Jobs of I    | nterest                                                                      |                                                                                           |                                                               |  |
| PATH NAME                     | 1-3 YEAR TARGET                                                              | 3-5 YEAR TARGET                                                                           | LONG TERM TARGET                                              |  |
| Path 1                        | -                                                                            | -                                                                                         | -                                                             |  |
| Contributions                 |                                                                              |                                                                                           |                                                               |  |
| Is Mentor:                    | Yes (Nag Chandrasheka                                                        | ar)                                                                                       |                                                               |  |
| Is Role Model:                | No                                                                           |                                                                                           |                                                               |  |
| Potential Rating:             | High                                                                         |                                                                                           | ~                                                             |  |
| Successor Status              |                                                                              |                                                                                           |                                                               |  |

#### Figure 183: Talent profile fields

Use case

Talent profile fields can now be configured to display only the desired fields.

## **Display custom fields in talent profile**

#### How did it work?

Prior to this update, custom fields did not surface on the user's talent profile screen.

How does it work now?

From this update, upto 10 custom fields can surface on the user's talent profile screen. The system admin needs to enable the custom attributes on the **TalentData** component in **Configure System** > **Services** > **Foundation** > **User Profile** > **Components** tab.

| Components                                   | : User P                            | rofile                                                                                       |                                                                                                    |                                                                                |                                                             |  |  |
|----------------------------------------------|-------------------------------------|----------------------------------------------------------------------------------------------|----------------------------------------------------------------------------------------------------|--------------------------------------------------------------------------------|-------------------------------------------------------------|--|--|
| Configure the types of the interface, modify | of business da<br>the field label   | ta stored in the components f<br>s, and associate attributes to                              | or the service. A component can inc<br>security domains to control access t                                                                                                    | lude both fixed and custom attrib<br>to the data.                              | utes. You can specify the types of data that can entered in |  |  |
| Settings                                     |                                     | Notifications                                                                                | Components                                                                                                    | Description                                                                    |                                                             |  |  |
| Components                                   |                                     |                                                                                              |                                                                                                    | 1 2 3 4<br>Print   Export   Modify Table                                       |                                                             |  |  |
| Name                                         | UI Label                            | Description                                                                                  |                                                                                                    |                                                                                |                                                             |  |  |
| Next Career<br>Step                          | Next Career<br>Step                 | Table: fgt_gen_nextcareer.Ti<br>advance as a "next step" fro                                 | ble: fgt_gen_nextcareer.The next career step is one or more jobs to which job holders can<br>vance as a "next step" from their current job.                                                                                                    |                                                                                |                                                             |  |  |
| Person,<br>External                          | Person,<br>External                 | Table: cmt_person.External<br>organization that is the "prin<br>defined as a resource and w  | fable: cmt_person.External people are typically customers, vendors or suppliers of the<br>yrganization that is the "primary user" of Saba. An instructor is a person who has been<br>lefined as a resource and who has been listed as qualified to feach courses |                                                                                |                                                             |  |  |
| Person,<br>Internal                          | Person,<br>Internal                 | Table: cmt_person.Internal p<br>"primary user" of Saba.An in<br>has been listed as qualified | people are typically employees of the<br>structor is a person who has been d<br>to teach courses.                                                                                                    | e organization that is the<br>efined as a resource and who                     |                                                             |  |  |
| PersonIMInfo                                 | Instant<br>Messenger<br>Information | Table: cmt_personim_info.IM<br>wide range of tools that can<br>Enterprise can track instant  | I is short for "Instant Messenger," w<br>be used to chat online and in real-tin<br>messenger information for each use                                                                                                    | hich refers generically to a<br>me with other users. Saba<br>er in the system. |                                                             |  |  |
| Languages                                    | Languages                           |                                                                                              |                                                                                                    |                                                                                |                                                             |  |  |
| CentraProfile                                | Saba<br>Meeting<br>Profile          |                                                                                              |                                                                                                    |                                                                                |                                                             |  |  |
| Mobility                                     | Mobility                            |                                                                                              |                                                                                                    |                                                                                |                                                             |  |  |
| SocialProfile                                | Social<br>Profile                   |                                                                                              |                                                                                                    |                                                                                |                                                             |  |  |
| TalentData                                   | Talent Data                         |                                                                                              |                                                                                                    |                                                                                |                                                             |  |  |
| NewUserConfig                                | Signup Rule                         | Table: cmt_new_user_config<br>support of Enable sign up pr                                   | .This component tracks system adn<br>operties at microsite in the applicati                                                                                                    | ninistration configurations in<br>ion.                                         |                                                             |  |  |
|                                              |                                     |                                                                                              |                                                                                                    | 1 2 3 4                                                                        |                                                             |  |  |

#### Figure 184: TalentData component

Click the Attributes tab and configure the custom attributes to display them accordingly in the Talent profile.

| Component Details: TalentData               |           |                   |                               |  |  |  |  |  |
|---------------------------------------------|-----------|-------------------|-------------------------------|--|--|--|--|--|
|                                             |           |                   |                               |  |  |  |  |  |
| Main                                        |           | Attributes        | Audit Actions                 |  |  |  |  |  |
| Attributes                                  |           |                   | Print   Export   Modify Table |  |  |  |  |  |
| Attribute                                   |           | UI Label          | Data Type                     |  |  |  |  |  |
| criticalPersor                              | 1         | Critical Person   | String                        |  |  |  |  |  |
| entry_type_id                               |           | EntryType_id      | String                        |  |  |  |  |  |
| genReadines                                 | S         | General Readiness | String                        |  |  |  |  |  |
| isJobCritical                               |           | Job Critical      | Boolean                       |  |  |  |  |  |
| isRoleModel                                 |           | Role Model        | Boolean                       |  |  |  |  |  |
| potentialLeve                               | I         | Potential Level   | String                        |  |  |  |  |  |
| profiled_id                                 |           | ProfiledId        | String                        |  |  |  |  |  |
| split                                       |           | Domain            | String                        |  |  |  |  |  |
| Attributes<br>No items fou                  | ınd.      |                   |                               |  |  |  |  |  |
| Custom Attributes Print   Export   Modify T |           |                   |                               |  |  |  |  |  |
| Display                                     | Attribute | UI Label          | Data Type                     |  |  |  |  |  |
|                                             | custom0   | Custom0           | String(255) 🗸                 |  |  |  |  |  |
|                                             | custom1   | Custom1           | String(255) 🗸                 |  |  |  |  |  |
|                                             | custom2   | Custom2           | String(255) 🗸                 |  |  |  |  |  |

Figure 185: TalentData component

Now, access the user's talent profile by navigating to **Talent** > **Talent Dashboard** > **Update** button corresponding to the user and view the enabled custom fields under the **Additional Information** section.

| Job:                                                                                                    | Customer Service M           | Customer Service Manager                     |                      |  |  |  |  |
|----------------------------------------------------------------------------------------------------|------------------------------|----------------------------------------------|----------------------|--|--|--|--|
| Job Level: 🔒                                                                                                    | Director                     | Director 🗸                                   |                      |  |  |  |  |
| Mobility_LaBel_Change:                                                                                                    | Yes (Lyon, Marseille)        | Yes (Lyon, Marseille)                        |                      |  |  |  |  |
| Career Planning: Jobs of Interest                                                                                                    |                              |                                              |                      |  |  |  |  |
| PATH NAME                                                                                                    | 1-2 YEAR TARGET              | 2-4 YEAR TARGET                              | LONG TERM            |  |  |  |  |
| newpath1                                                                                                    | 27Apr1Job                    | CEO                                          | -                    |  |  |  |  |
| Path 1                                                                                                    | -                            |                                              |                      |  |  |  |  |
| Contributions                                                                                                    |                              |                                              |                      |  |  |  |  |
| Is Mentor: No                                                                                                    |                              |                                              |                      |  |  |  |  |
| Potential Rating_ Lable<br>Change:                                                                                                    | High                         | High                                         |                      |  |  |  |  |
| Successor Status                                                                                                    |                              |                                              |                      |  |  |  |  |
| Pending Review (4) Active                                                                                                    | Candidates (15) Not Accepted | (7)                                          |                      |  |  |  |  |
| Pool Status                                                                                                    |                              |                                              |                      |  |  |  |  |
| POOL NAME                                                                                                    |                              | OWNER                                        | % MATCH              |  |  |  |  |
|                                                                                                    |                              |                                              |                      |  |  |  |  |
| 001_GENERIC                                                                                                    |                              | Pat Rose                                     | 100%                 |  |  |  |  |
| 001_GENERIC<br>Demo-Pool-By-SandeepTh                                                                                                    | iorat- Update                | Pat Rose<br>Sandeep Thorat                   | 100%                 |  |  |  |  |
| 001_GENERIC<br>Demo-Pool-By-SandeepTH<br>FOR VKANE                                                                                                    | iorat- Update                | Pat Rose<br>Sandeep Thorat<br>Sandeep Thorat | 100%<br>100%<br>100% |  |  |  |  |
| 001_GENERIC<br>Demo-Pool-By-SandeepTI<br>FOR VKANE<br>Departure Risk                                                                                   | iorat- Update                | Pat Rose<br>Sandeep Thorat<br>Sandeep Thorat | 100%<br>100%<br>100% |  |  |  |  |
| 001_GENERIC<br>Demo-Pool-By-SandeepTh<br>FOR VKANE<br>Departure Risk<br>Critical Person:                                                               | norat- Update                | Pat Rose<br>Sandeep Thorat<br>Sandeep Thorat | 100%<br>100%<br>100% |  |  |  |  |
| 001_GENERIC<br>Demo-Pool-By-SandeepTh<br>FOR VKANE<br>Departure Risk<br>Critical Person:<br>Additional Information                                     | norat- Update                | Pat Rose<br>Sandeep Thorat<br>Sandeep Thorat | 100%<br>100%<br>100% |  |  |  |  |
| 001_GENERIC<br>Demo-Pool-By-SandeepTh<br>FOR VKANE<br>Departure Risk<br>Critical Person:<br>Additional Information<br>Custom0:                         | No<br>Technical Writer       | Pat Rose<br>Sandeep Thorat<br>Sandeep Thorat | 100%<br>100%<br>100% |  |  |  |  |
| 001_GENERIC<br>Demo-Pool-By-SandeepTh<br>FOR VKANE<br>Departure Risk<br>Critical Person:<br>Additional Information<br>Custom0:<br>Custom1:             | No<br>Technical Writer       | Pat Rose<br>Sandeep Thorat<br>Sandeep Thorat | 100%<br>100%         |  |  |  |  |
| 001_GENERIC<br>Demo-Pool-By-SandeepTh<br>FOR VKANE<br>Departure Risk<br>Critical Person:<br>Additional Information<br>Custom0:<br>Custom1:<br>Custom2: | No Technical Writer R&D Dept | Pat Rose<br>Sandeep Thorat<br>Sandeep Thorat | 100% 100%            |  |  |  |  |

Figure 186: Custom fields

These custom fields also surface in person's succession details when accessed through Admin > People > Manage People > Internal People > Search for a user > Full Profile > Succession Details > Edit Talent Indicators.

| Succession Details |                                                       |   |                        |  |  |  |  |  |
|--------------------|-------------------------------------------------------|---|------------------------|--|--|--|--|--|
| Talent India       | 🗴 Saba - Google Chrome                                |   | Edit Talent Indicators |  |  |  |  |  |
| Potential Ratin    | Secure   https://dqspcdemo.sabacloud.com/Saba/Web_wdł |   |                        |  |  |  |  |  |
|                    | Is Critical Person Yes                                | Y |                        |  |  |  |  |  |
| Pool Mem           |                                                       |   |                        |  |  |  |  |  |
| No Talent F        | Other Information                                     |   |                        |  |  |  |  |  |
|                    | Talented?                                             |   |                        |  |  |  |  |  |
|                    | Custom1                                               |   |                        |  |  |  |  |  |
| SCJP Cert          | Custom2                                               |   |                        |  |  |  |  |  |
| Other Informat     | Custom3                                               |   | Add/Edit               |  |  |  |  |  |
| No items fo        | Custom4                                               |   |                        |  |  |  |  |  |
|                    | Custom5                                               |   |                        |  |  |  |  |  |
| Nick*              | Custom6                                               |   |                        |  |  |  |  |  |
| Other Informat     | Custom7                                               |   | Add/Edit               |  |  |  |  |  |

Figure 187: Custom fields

#### Use case

A talent administrator needs to access Saba's custom fields to import data such as shift, overtime rate, double time rate, and union affiliation. There is a need for each user's manager to have access to these information. Instead of going to multiple locations to retrieve such additional information, it can all be procured from the user's talent profile screen.